# OKI

# C9500 /C9300 Color LED Page Printer MAINTENANCE MANUAL

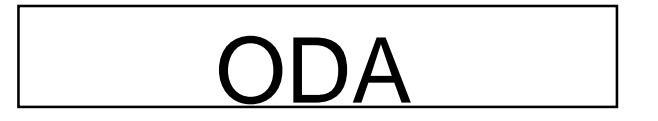

050225A (rev.6)

## **Document Revision History**

| Davilla | Date       |        | Correct | Person in                           |               |
|---------|------------|--------|---------|-------------------------------------|---------------|
| Rev.NO. |            | No.    | Page    | Description of change               | change        |
| 1       | 2002-10-23 |        |         |                                     |               |
| 2       | 2002-11-29 |        |         |                                     | NP11 Haruyama |
| 3       | 2003-06-06 | 2.3, 7 | 22,157  | Part No. of the Control Panel Bezel | ME4 Ueda      |
| 4       | 2003-07-14 |        |         | Add VE Version CU                   | CN11 Yamanaka |
| 5       | 2004-01-27 |        | 157     | Partial change                      | CN11 Yamanaka |
| 6       | 2004-03-05 |        |         | Partial change                      | NP32 Ishizuka |
|         |            |        |         |                                     |               |
|         |            |        |         |                                     |               |
|         |            |        |         |                                     |               |
|         |            |        |         |                                     |               |
|         |            |        |         |                                     |               |
|         |            |        |         |                                     |               |
|         |            |        |         |                                     |               |
|         |            |        |         |                                     |               |
|         |            |        |         |                                     |               |
|         |            |        |         |                                     |               |
|         |            |        |         |                                     |               |
|         |            |        |         |                                     |               |
|         |            |        |         |                                     |               |
|         |            |        |         |                                     |               |
|         |            |        |         |                                     |               |
|         |            |        |         |                                     |               |
|         |            |        |         |                                     |               |
|         |            |        |         |                                     |               |
|         |            |        |         |                                     |               |
|         |            |        |         |                                     |               |
|         |            |        |         |                                     |               |
|         |            |        |         |                                     |               |
|         |            |        |         |                                     |               |
|         |            |        |         |                                     |               |
|         |            |        |         |                                     |               |
|         |            |        |         |                                     |               |
|         |            |        |         |                                     |               |
|         |            |        |         |                                     |               |
|         |            |        |         |                                     |               |
|         |            |        |         |                                     |               |
|         |            |        |         |                                     |               |

# PREFACE

This maintenance manual provides procedures and techniques for the troubleshooting, maintenance, and repair of C9500/C9300.

This manual is written for maintenance personnel, but it should always be accompanied with the C9500/C9300 User's Manual for procedures for handling and operating C9500/C9300. For repairing each component of C9500/C9300, see the Troubleshooting manual.

#### [Notices]

The contents of this manual are subject to change without prior notice.

Although reasonable efforts have been taken in the preparation of this manual to assure its accuracy, this manual may still contain some errors and omissions. OKI will not be liable for any damage caused or alleged to be caused, by the customer or any other person using this maintenance manual to repair, modify, or alter C9500/C9300 in any manner.

#### [Warning]

Many parts of C9500/C9300 are very sensitive and can be easily damaged by improper servicing. We strongly suggest that C9500/C9300 be serviced by OKI's authorized technical service engineers.

# CONTENTS

| 1. SPECIFICATIONS |     |          |                                                                               | 7        |
|-------------------|-----|----------|-------------------------------------------------------------------------------|----------|
|                   | 1.1 | Basic S  | System Configuration                                                          | 7        |
|                   | 1.2 | Printer  | Engine Specifications                                                         | 8        |
|                   | 1.3 | Option   | Configuration                                                                 | 9        |
|                   | 1.4 | Specific | cations                                                                       | 11       |
| 2.                | PAR | RTS RE   | PLACEMENT                                                                     | 13       |
|                   | 2.1 | Precaut  | tions in Replacing Parts                                                      | 13       |
|                   | 2.2 | Parts La | ayout                                                                         | 15       |
|                   | 2.3 | Replaci  | ing Parts                                                                     | 22       |
|                   |     | 2.3.1    | Top cover                                                                     | 23       |
|                   |     | 2.3.2    | LED Head / LED Spring / Post-Guide                                            | 24       |
|                   |     | 2.3.3    | Top Cover Unit                                                                | 25       |
|                   |     | 2.3.4    | Control Panel Assy / Control Panel Bezel / LED Control PWB / Toner Sensor     | /        |
|                   |     |          | Stack Full Sensor / Control Panel / Control Panel Tape Harness / Eject Roller | 26       |
|                   |     | 2.3.5    | Top Cover Handle / Top Cover Latch / Top Cover Latch Spring                   | 27       |
|                   |     | 2.3.6    | Eject Guide Assy                                                              | 28       |
|                   |     | 2.3.7    | Cassette Assy / Cover-Blind / Side Cover Assy                                 | 29       |
|                   |     | 2.3.8    | Feed Roller                                                                   | 30       |
|                   |     | 2.3.9    | Left Side Cover                                                               | 31       |
|                   |     | 2.3.10   | Face Up Tray                                                                  | 32       |
|                   |     | 2.3.11   | Front Cover                                                                   | 33       |
|                   |     | 2.3.12   | Rear Cover                                                                    | 34       |
|                   |     | 2.3.13   | Multipurpose Tray Assy / Multipurpose Tray Cover Assy / Link /                | ~-       |
|                   |     | 0.0.44   | Multipurpose Tray Top Cover / Multipurpose Tray Drive Gear / OHP Sensor.      | 35       |
|                   |     | 2.3.14   | Drum Contact Assy                                                             | 37       |
|                   |     | 2.3.15   | Media Inickness Sensor Assy                                                   | 38       |
|                   |     | 2.3.10   | Registration Roller Assy (A) / Registration Drive Gear (A)                    | 39       |
|                   |     | 2.3.17   | Registration Roller Assy (B)                                                  | 40       |
|                   |     | 2.3.10   | Registration Clutch / Registration Motor Assy                                 | 41       |
|                   |     | 2.3.19   | Color Degistration Sensor Acov                                                | 4Z<br>42 |
|                   |     | 2.3.20   | Duplex Guide Assy                                                             | 43<br>11 |
|                   |     | 2.3.21   | Electrical Chassis / Electrical Chassis Cooling Ean                           | 44<br>15 |
|                   |     | 2.3.22   | Print Engine Controller PW/R                                                  | 40       |
|                   |     | 2.3.23   | Printer Unit Chassis                                                          | 40<br>47 |
|                   |     | 2.3.24   | Entrance Cassette Sensor Actuator                                             | 48       |
|                   |     | 2326     | Entrance Sensor PWB (R71)                                                     | 40       |
|                   |     | 2.3.27   | Entrance MT Sensor Actuator / Entrance Belt Sensor Actuator /                 | 10       |
|                   |     | 2.0.27   | Entrance Waste Toner Sensor Actuator                                          | 50       |
|                   |     | 2.3.28   | Main Cooling Fan (PULL) Assy / Main Cooling Fan (PUSH) /                      | 00       |
|                   |     |          | Fuser Elect Roller                                                            | 51       |
|                   |     | 2.3.29   | Eiect Sensor Assy                                                             | 52       |
|                   |     | 2.3.30   | Fuser Latch Handle (L)                                                        | 53       |
|                   |     | 2.3.31   | Belt Motor Assy                                                               | 54       |
|                   |     | 2.3.32   | Fuser Latch Handle (R)                                                        | 55       |
|                   |     | 2.3.33   | Main Motor Assy                                                               | 56       |
|                   |     | 2.3.34   | Contact Assy / Side Plate Assy                                                | 57       |
|                   |     | 2.3.35   | Low-voltage Power Unit                                                        | 58       |
|                   |     | 2.3.36   | High-voltage Power Unit                                                       | 59       |
|                   |     | 2.3.37   | Main Feeder Assy                                                              | 60       |
|                   |     | 2.3.38   | Fuser Unit                                                                    | 61       |

|    |            | 2.3.39              | Belt Unit               |                                                                  | 62       |
|----|------------|---------------------|-------------------------|------------------------------------------------------------------|----------|
|    |            | 2.3.40              | Duplex L                | Jnit                                                             | 63       |
|    |            | 2.3.41              | CU Assy                 |                                                                  | 64       |
| •  | A .I       |                     |                         |                                                                  | ~7       |
| 3. | Adji       | istmen              | it                      |                                                                  | 67       |
|    | 3.0        | System              | Maintena                | nce MENU                                                         | 67       |
|    |            | 3.0.1               | ID Check                | <pre></pre>                                                      | 68       |
|    | 3.1        | Mainter             | nance Moo               | de and Functions                                                 | 68       |
|    |            | 3.1.1               | Maintena                | ance menu                                                        | 68       |
|    |            | 3.1.2               | Engine n                | naintenance mode                                                 | 70       |
|    |            |                     | 3.1.2.1                 | Operator panel                                                   | 70       |
|    |            |                     | 3.1.2.2                 | General self-diagnostic mode (Level 1)                           | 70       |
|    |            |                     |                         | 3.1.2.2.1 Entering self-diagnostic mode (Level 1)                | 71       |
|    |            |                     |                         | 3.1.2.2.2 Exiting self-diagnostic mode                           | 71       |
|    |            |                     | 3.1.2.3                 | Switch scan test                                                 | 71       |
|    |            |                     | 3.1.2.4                 | Motor clutch test                                                | 75       |
|    |            |                     | 3.1.2.5                 | Test print                                                       | 78       |
|    |            |                     | 3.1.2.6                 | NVM initialization                                               | 82       |
|    |            |                     | 3.1.2.7                 | Consumable counter display                                       | 83       |
|    |            |                     | 3.1.2.8                 | Consumable counter display - continuous                          | 83       |
|    |            |                     | 3.1.2.9                 | Error Messages and their details                                 | 84       |
|    |            | 3.1.3               | Various p               | print jobs with single printer unit attached with a controller   | 89       |
|    | 3.2        | Adjustn             | nents after             | Parts Replacement                                                | 90       |
|    |            | 3.2.1               | Precautio               | ons in replacing engine control board                            | 90       |
|    |            | 3.2.2               | Precautio               | ons in replacing EEPROM                                          | 90       |
|    |            | 3.2.3               | EEPRON                  | A replacement after CU board replacement                         | 91       |
|    |            | 3.2.4               | Destinati               | on Setting (Checking Method: Printing Demo Page)                 | 91       |
|    |            | 3.2.5               | Recovery                | y Flash ROW data on CU board                                     | 92       |
|    | <b>~</b>   | 3.2.0<br>Adjuctir   | Notes on                | replacing Oki LAN8 1000 of CO boards equipped with Oki LAN8 1000 | 92<br>92 |
|    | 3.3<br>3.1 | Aujustii<br>Danar T | ig the Der<br>Thickness | Detection Sensitivity Adjustment and Media Thickness Detection   | 92       |
|    | 5.4        | Value (             | Check                   | Detection Sensitivity Aujustment and Media Thickness Detection   | 93       |
|    |            | 341                 | Applicab                | le Operating Systems and Interfaces, and File Required           |          |
|    |            | 3.4.2               | Setting                 |                                                                  |          |
|    |            | 0.1.2               | 3.4.2.1                 | Menu Setting                                                     |          |
|    |            |                     | 3.4.2.2                 | Media Setting                                                    | 96       |
|    |            |                     | 3.4.2.3                 | Sensitivity Adjustment                                           | 97       |
|    |            |                     | 3.4.2.4                 | Actions for NG Sensitivity Adjustment                            | 98       |
|    |            | 3.4.3               | Inputtina               | the density of the calibration chip for density detection        | 99       |
|    |            |                     | 3.4.3.1                 | Density Adjustment Menu Setting                                  | 99       |
|    |            | 3.4.4               | Electroni               | c Serial Number Input                                            | . 101    |
| 4  | Rea        | ular Ma             | aintenar                |                                                                  | 102      |
| •• |            |                     |                         |                                                                  |          |
|    | 4.1        | Parts R             | leplaced H              | legularly                                                        | . 102    |
|    | 4.2        | Cleanin             | ig                      |                                                                  | . 102    |
|    | 4.3        | Cleanin             | ig of LED               | Lens Array                                                       | . 102    |
|    | 4.4        | Cleanin             | ig Pick-up              | Roller                                                           | 102      |
| 5. | Trou       | ublesho             | ooting P                | Procedures                                                       | 103      |
|    | 5.1        | Precau              | tions befor             | re troubleshooting                                               | 103      |
|    | 5.2        | Precau              | tions befor             | re handling an abnormal image                                    | 103      |
|    | 5.3        | Precaut             | tions upor              | handling an abnormal image                                       | 103      |
|    | 5.4        | Prepari             | ng for Tro              | ubleshooting                                                     | 104      |
|    | 5.5        | Trouble             | eshooting l             | Procedure                                                        | . 104    |

|    | 5.6        | 5.5.1LCD message list                                                                                                    | 105<br>111<br>122<br>137     |
|----|------------|----------------------------------------------------------------------------------------------------|------------------------------|
| 6. | WIR        | ING DIAGRAM1                                                                                                    | 38                           |
|    | 6.1<br>6.2 | Resistance Check                                                                                                    | 138<br>144                   |
| 7. | Part       | s List1                                                                                                    | 52                           |
| AP | PEN        | DIX A INTERFACE SPECIFICATIONS1                                                                                                    | 71                           |
|    | 1.         | Parallel Interface Specifications 1                                                                                                    | 171                          |
|    | 2.         | 1.1    Parallel Interface      1.2    Parallel Interface Connector and Cable      1.3    Parallel Interface Level      1.4    Timing Charts      1.5    Parallel I/F Signals      1    Universal Serial Bus (USB) Interface Specifications | <br>171<br>172<br>173<br>174 |
|    |            | 2.1    USB Interface                                                                                                    | 174<br>174<br>174            |
| AP | PEN        | DIX B 2ND/3RD TRAY, HIGHT CAPACITY TRAY UNIT1                                                                                                    | 75                           |
| AP | PEN        | DIX C C7100/7300/9300/9500 SERIES ERROR MESSAGES 1                                                                                                    | 85                           |
|    | 1.<br>2.   | C7100/7300/9300/9500 Series (Error messages) 1<br>C7100/7300/9300/9500 Series (Error messages : Related to Color, Media Detect) 1                                                                                                    | 185<br>192                   |

| 3. | C7100/7300/9300/9500 Series (Warning messages : Related to usage, media) | 195 |
|----|--------------------------------------------------------------------------|-----|
| 4. | C7100/7300/9300/9500 Series (Warning messages : Job Account)             | 196 |

5. C7100/7300/9300/9500 Series (Other Warning) ...... 197

## 1. SPECIFICATIONS

### 1.1 Basic System Configuration

The basic system configuration of C9500/C9300 is illustrated in Figure 1.1.

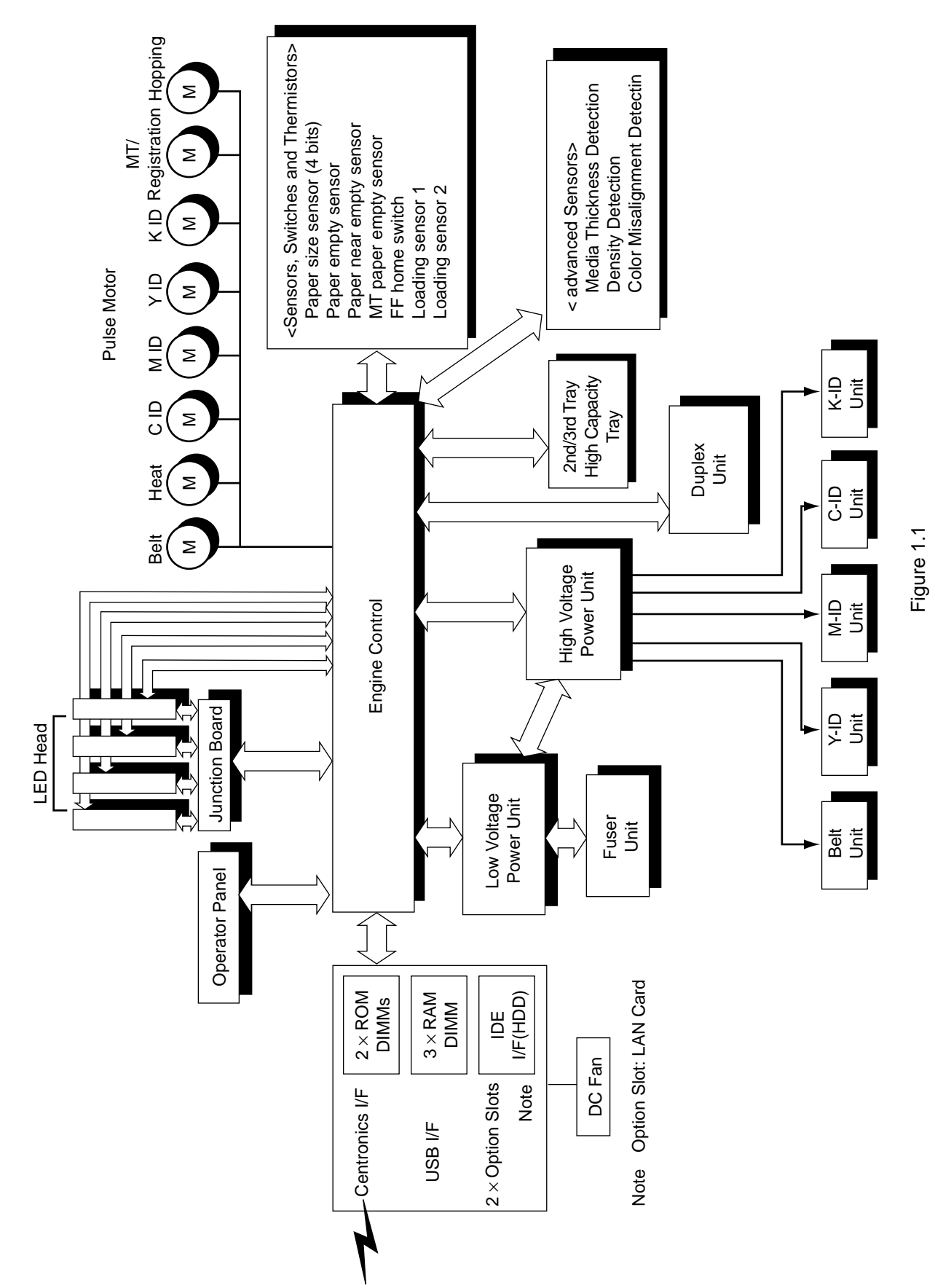

# 1.2 Printer Engine Specifications

The inside of the printer is composed of the followings:

- Electrophotographic Processor
- Paper Paths
- Controller Block (CU and PU)
- Operator Panel
- Power Units (High-Voltage Unit and Low-Voltage Unit)

Figure 1-2 shows the printer configuration.

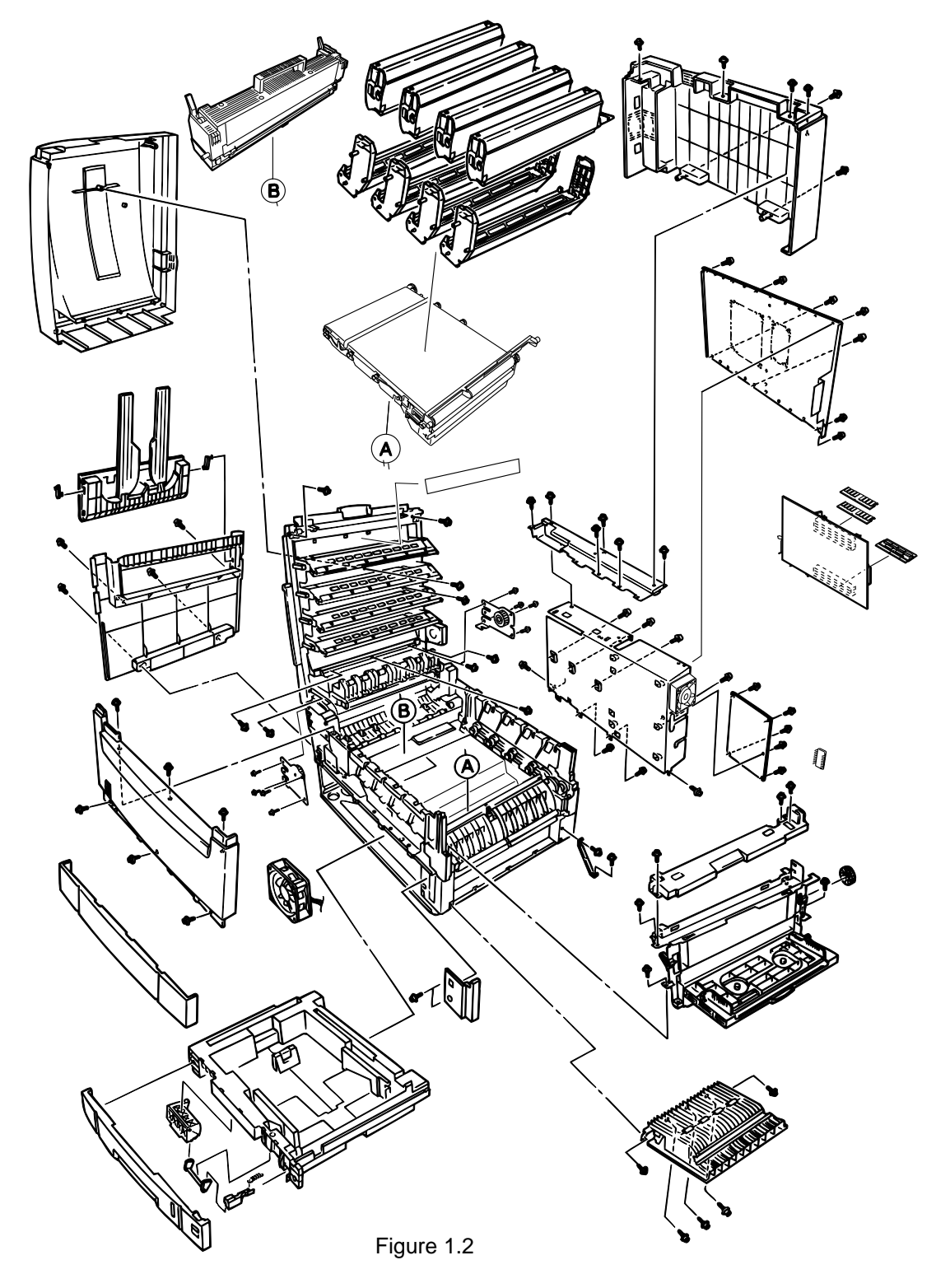

#### 1.3 **Option Configuration**

The followings are available as options on C9500/C9300.

(1) 2nd Tray/ 3rd Tray

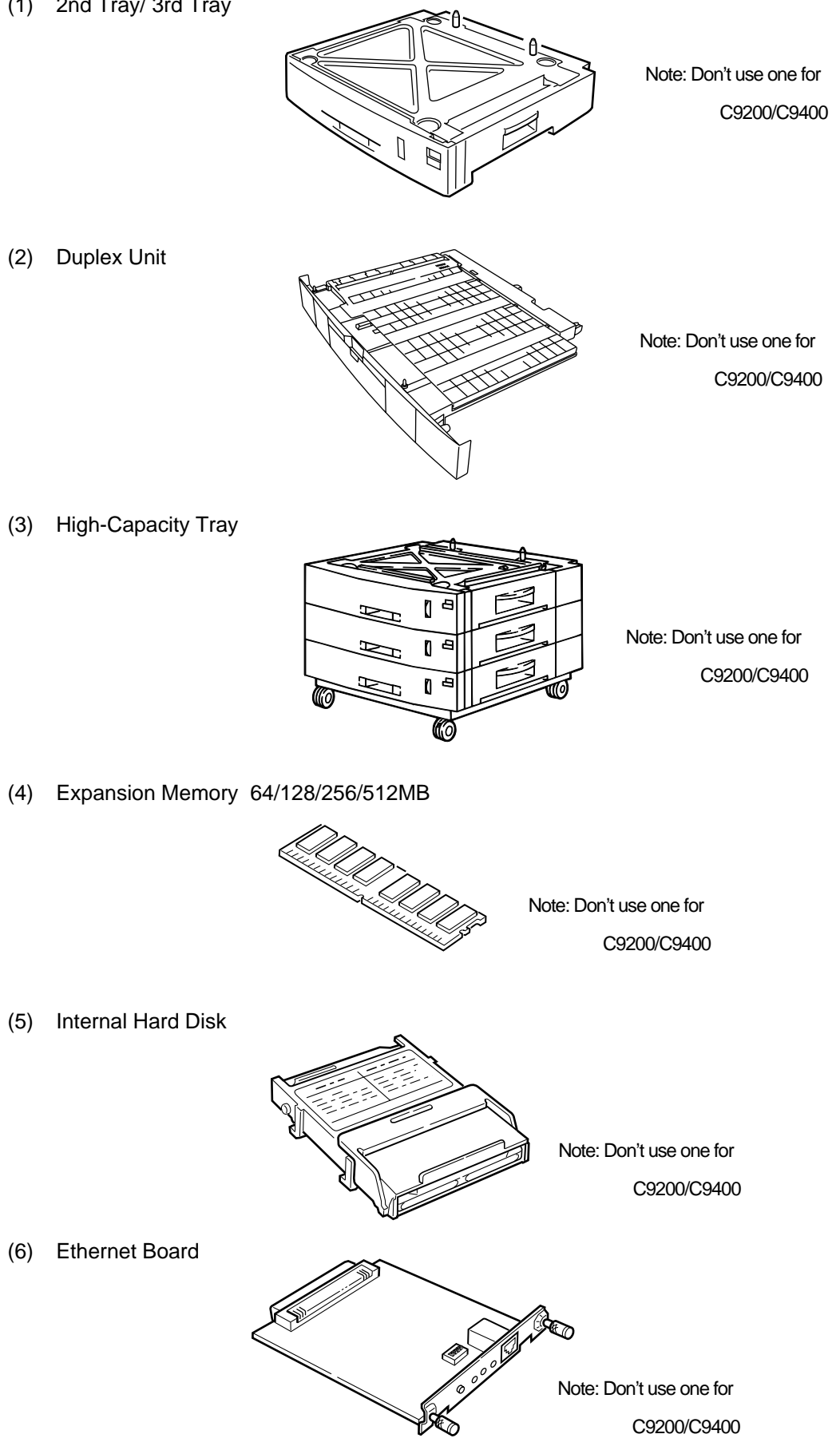

(7) Finisher Unit

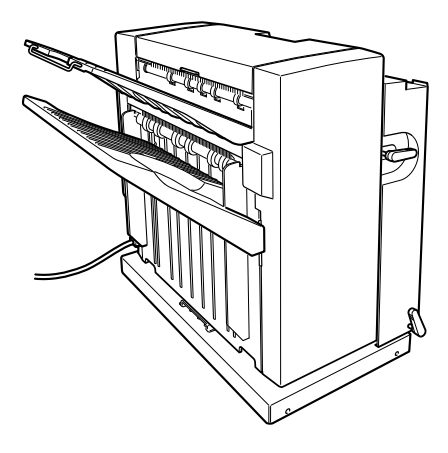

(8) Simplified Color Copy Unit \* Equipped with exclusive auto feeder

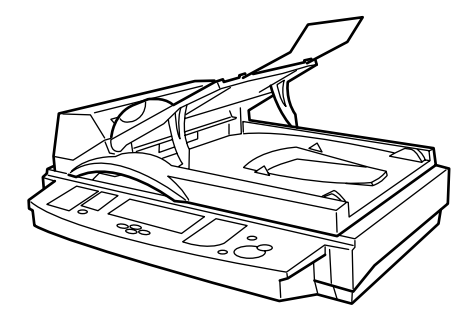

(9) Dual-Purpose Finisher and Copy Unit Table, and Copy Unit Extension Rack

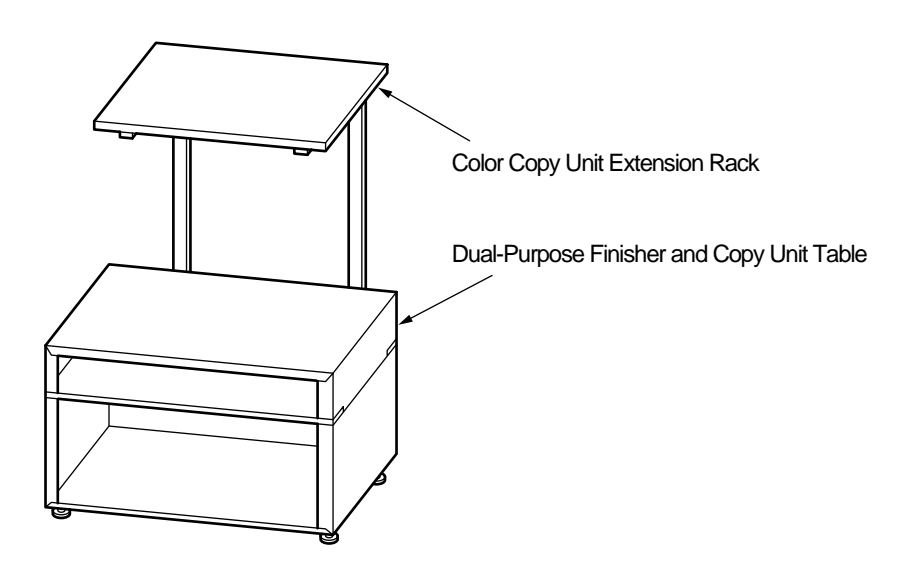

(10) 2nd/3rd Tray Unit on Casters

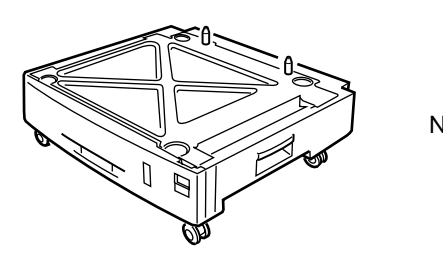

Note: Don't use one for C9200/C9400

# 1.4 Specifications

| (1) External Dimensions     | Height: 460mm                                                                                     | n Width: 66                                                                                            | 6mm Length: 62                                                                                            | 26mm                                                                                                    |
|-----------------------------|---------------------------------------------------------------------------------------------------|----------------------------------------------------------------------------------------------------|----------------------------------------------------------------------------------------------------|----------------------------------------------------------------------------------------------------|
| (2) Weight                  | 72 kg                                                                                             |                                                                                                    |                                                                                                    |                                                                                                    |
| (3) Paper                   | Type: Ordina<br>OHP0<br>Size: Postal<br>A3 A3<br>(Only to<br>postal<br>Weight: 1st tra<br>Multi F | ary paper and<br>1)<br>card, Legal<br>-Nobi, B4<br>the 1st tray a<br>card sizes.)<br>y<br>Purpose feed | I transparencies (F<br>13" or 14", Executi<br>nd the front feeder<br>17 lb to 54 lb (64<br>er 17 lb to 54 | Recommended: ML<br>ve, A4, A5, B5, A6,<br>r support A6 and<br>to 203g/m <sup>2</sup> )<br>lb (64 to 203g/ m <sup>2</sup> ) |
| (4) Print Speed<br>(A4 LEF) | Color:<br>Monochrome:<br>Postal Card, La                                                          | 30 pages pe<br>(Transparer<br>37 pages pe<br>(Transparer<br>abel, Thick Pa                             | er minute<br>ncy: Pages per mi<br>er minute<br>ncy: Pages per mi<br>aper: 12Pages pe                      | nute)<br>nute)<br>er minute                                                                                                |
| (5) Resolution              | $600 \times 600 \text{ dots}$<br>$1200 \times 1200 \text{ dots}$                                  | per inch ( Cs<br>ots per inch (                                                                        | 9300)<br>〔C9500)                                                                                          |                                                                                                    |
| (6) Power Input             | 115V~127V,2                                                                                       | 20V~240V                                                                                               |                                                                                                    |                                                                                                    |
| (7) Power Consumption       | Peak: 1600W<br>Idle: 250W                                                                         | Norm<br>Powe                                                                                           | al Operation: 80<br>er Saving Mode:                                                                       | 0W (5% duty)<br>70W                                                                                                    |
| (8) Frequency               | 50Hz or 60Hz±                                                                                     | 2Hz                                                                                                    |                                                                                                    |                                                                                                    |
| (9) Noise                   | Operating:<br>Standby:<br>Power Saving:                                                           | 55 dB (with<br>45 dB<br>43 dB                                                                          | out Option units)                                                                                         |                                                                                                    |
| (10) Consumable Life        | Toner Cartridge<br>Large-Capacity<br>Image Drum:                                                  | e:<br>7 Toner Cartr<br>26,000 pag<br>(in ea                                                            | 7,500 page<br>idge: 15,000 pag<br>(in each of N<br>es (5% duty, Conti<br>ich of Y, M, C and               | es (5% duty)<br>ges (5% duty)<br>/, M, C and K)<br>nuous printing)<br>K)                                                   |
| (11) Parts Replaced Peric   | dically<br>Fuser Unit Ass<br>Belt Cassette A<br>Transfer Belt c                                   | y:<br>Assy:<br>artridge:                                                                               | Every 80,000 pag<br>Equivalent of 80,<br>60,000 prints                                                    | jes<br>000 pages (3P/J)                                                                                                    |

## (12) Temperatures and Relative Humidities

#### Temperature

|                            | Temperature (°F) | Temperature (°C) | Remark                                                       |
|----------------------------|------------------|------------------|--------------------------------------------------------------|
| Operating                  | 50 to 89.6       | 10 to 32         | 17 to 27°C (Temperatures to assure full color print quality) |
| Non-Operating              | 32 to 109.4      | 0 to 43          | Power-off                                                    |
| Storage (Max. One Year)    | -14 to 109.4     | -10 to 43        | With drum and toner                                          |
| Transport (Max. One Month) | -20 to 122       | -29 to 50        | With drum and without toner                                  |
| Transport (Max. One Month) | -20 to 122       | -29 to 50        | With drum and toner                                          |

#### Humidity

|               | Relative Humidity (%) | Max. Wet-Bulb Temperature (°C) | Remark                                                       |
|---------------|-----------------------|--------------------------------|--------------------------------------------------------------|
| Operating     | 20 to 80              | 25                             | 50 to 70%<br>(Humidities to assure full color print quality) |
| Non-Operating | 10 to 90              | 26.8                           | Power-off                                                    |
| Storage       | 10 to 90              | 35                             |                                                              |
| Transport     | 10 to 90              | 40                             |                                                              |

(13) Printer Life 1,000,000 pages (on a A4 basis) or five years

### 2. PARTS REPLACEMENT

This section describes the procedure for replacing the parts, assemblies and units in the field. The replacing procedure is given for detachment. To attach, use the reverse procedure.

#### 2.1 Precautions in Replacing Parts

- (1) Before replacing the parts, be sure to remove the CA cable and the interface cable.
  - (a) To remove the AC cable, always use the following procedure.
    - ① Flip the power switch of the printer off (to "O").
    - 2 Pull the AC inlet plug of the AC cable out of the AC receptable.
    - ③ Remove the AC cable and the interface cable from the printer.
  - (b) To connect the printer again, always use the following procedure.
    - ① Connect the AC cable and the interface cable to the printer.
    - ② Insert the AC inlet plug into the AC receptacle.
    - ③ Flip the power switch of the printer on (to "l").

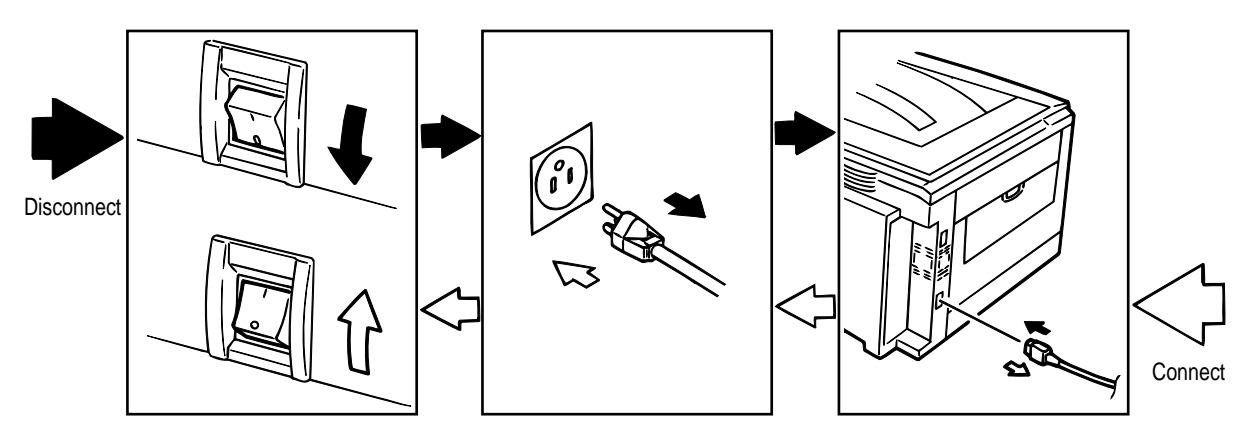

- (2) Do not disassemble the printer so long as it operates properly.
- (3) Minimize the disassembly. Do not detach parts other than those shown in the replacing procedure.
- (4) For maintenance applications, use designated tools.
- (5) Follow the order instructed to disassemble the printer. Incorrect order may damage the parts.
- (6) Small parts such as screws and collars tend to get lost, so temporarily place and fix them in their original positions.
- (7) When handling ICs and circuit boards such as microprocessors, ROMs and RAMs, do not use gloves that likely to have static.
- (8) Do not place the printed circuit boards directly on the printer or the floor.

### [Maintenance Tools]

Table 2-1 lists tools necessary to replace the units.

| No. | Service Tools |                                                            | Q' ty | Place of use                                        | Remarks |
|-----|---------------|------------------------------------------------------------|-------|-----------------------------------------------------|---------|
| 1   |               | No. 1-100 Philips<br>screwdriver                           | 1     | 2~2.5 mm screws                                     |         |
| 2   |               | No. 2-200 Philips<br>screwdriver, Magnetized               | 1     | 3~5 mm screws                                       |         |
| 3   |               | No. 3-100 screwdriver                                      | 1     |                                                     |         |
| 4   |               | No. 5-200 screwdriver                                      | 1     |                                                     |         |
| 5   |               | Digital multimeter                                         | 1     |                                                     |         |
| 6   |               | Pliers                                                     | 1     |                                                     |         |
| 7   |               | Handy cleaner                                              | 1     |                                                     |         |
| 8   |               | LED Head cleaner<br>P/N 4PB4083-2248P001                   | 1     | Cleans LED head                                     |         |
| 9   |               | High voltage probe                                         | 1     |                                                     |         |
| 10  | Label         | Transparency sheet<br>( thickness premeasured)<br>42404301 | 1     | Adjustment for Media<br>Thickness sensor            |         |
| 11  | SIS .         | Stage height adjustment jig 42423701                       | 1     | Adjustment for Media<br>Thickness sensor            |         |
| 12  |               | ⊖Microdriver<br>2.0mm                                      | 1     | Adjustment for Lever<br>adjust<br>(Media Thickness) |         |

| Table 2-1 | Maintenance | Tools |
|-----------|-------------|-------|
|           | Maintenance | 10015 |

# 2.2 Parts Layout

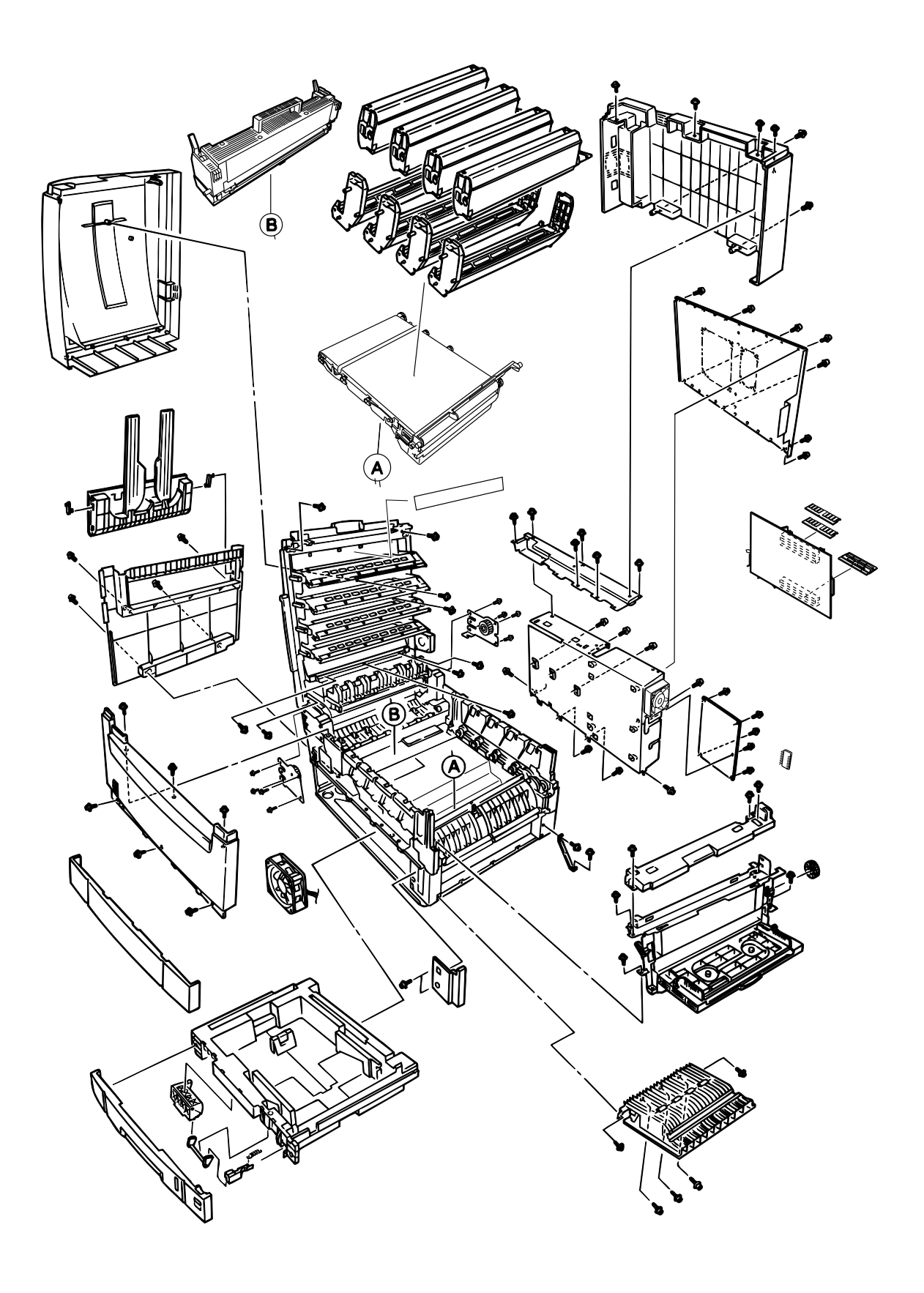

Figure 2.1

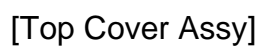

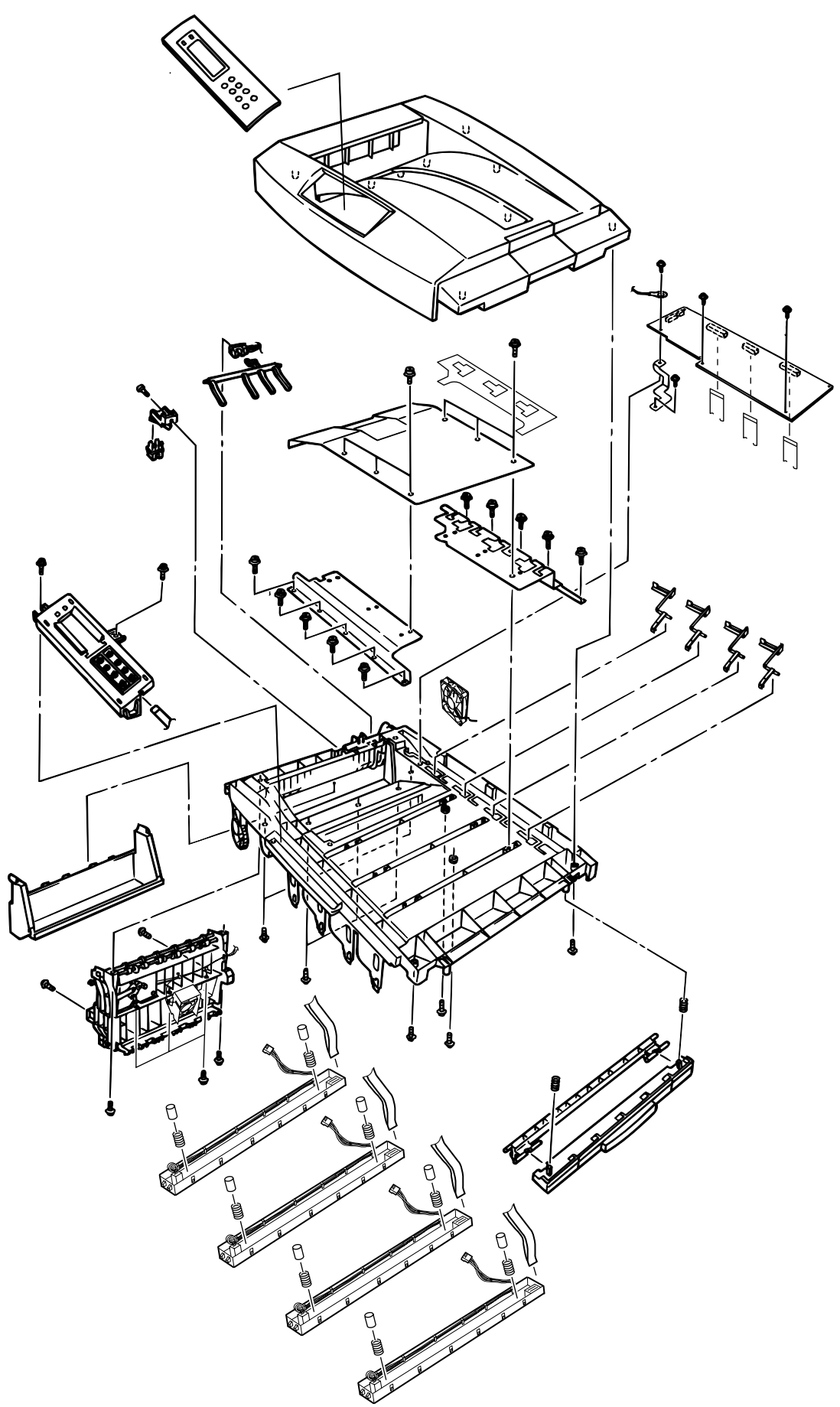

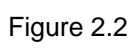

[Printer Unit-1/2]

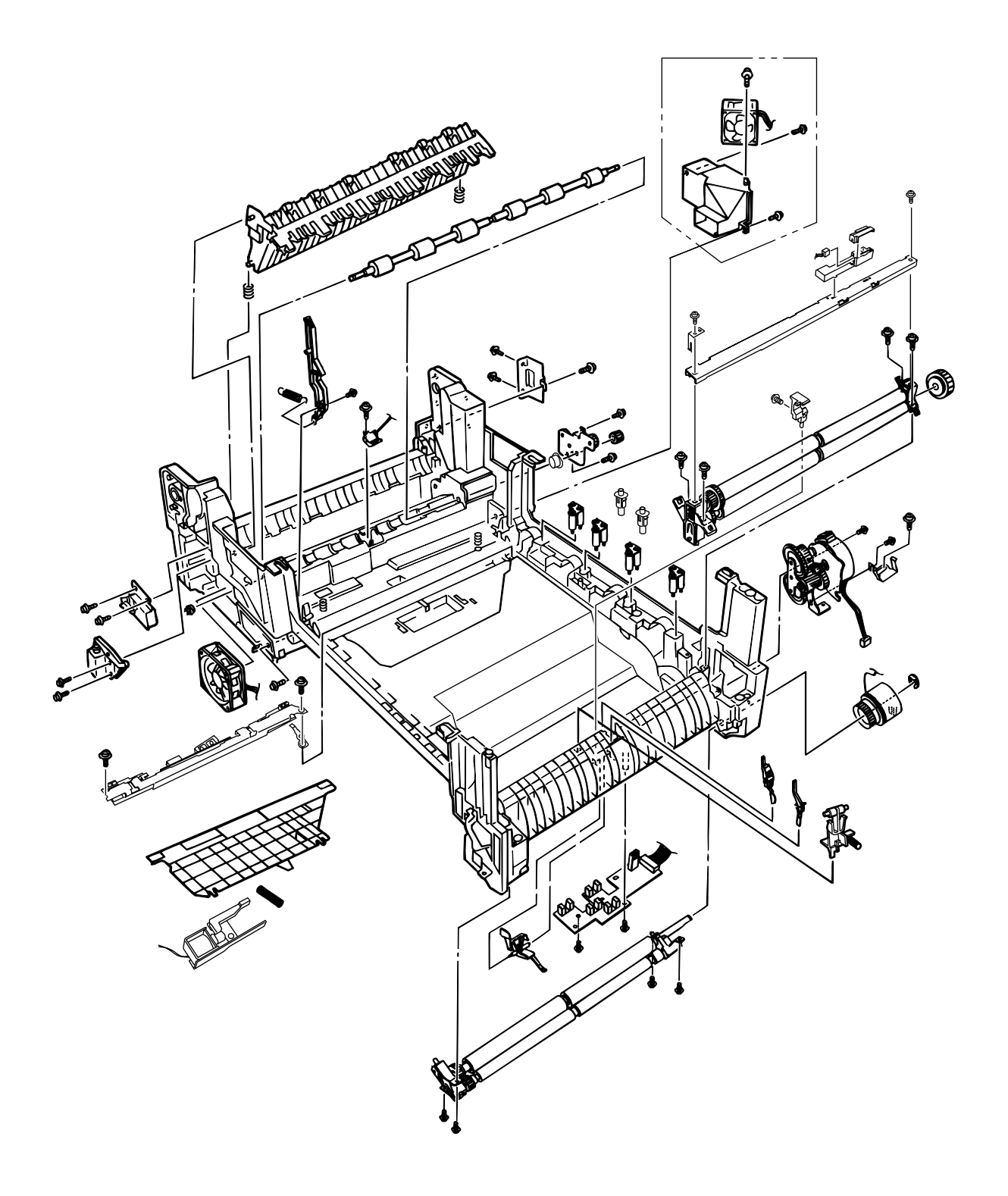

[Printer Unit-2/2]

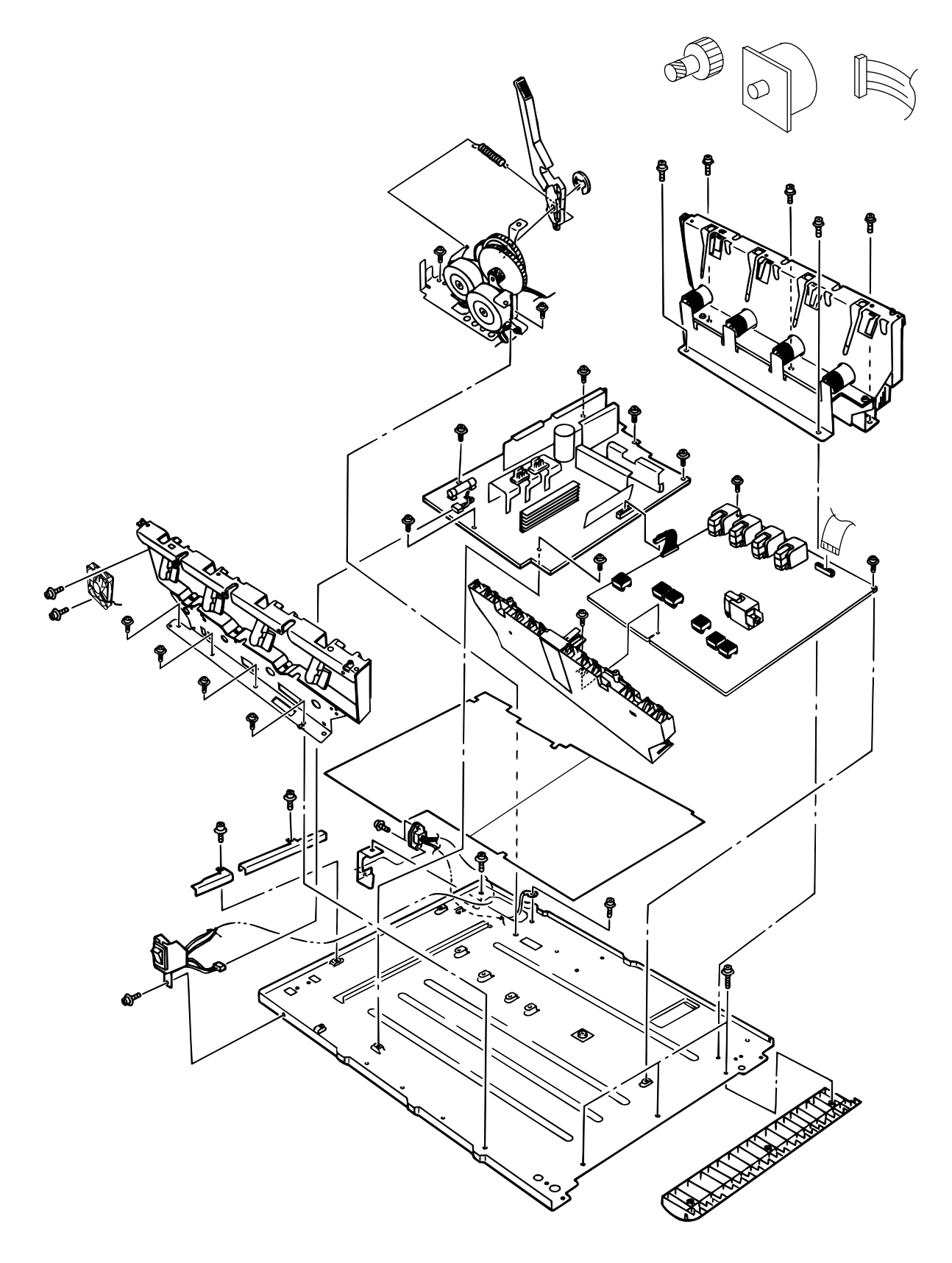

[Cassette Guide Assy (L), (R)]

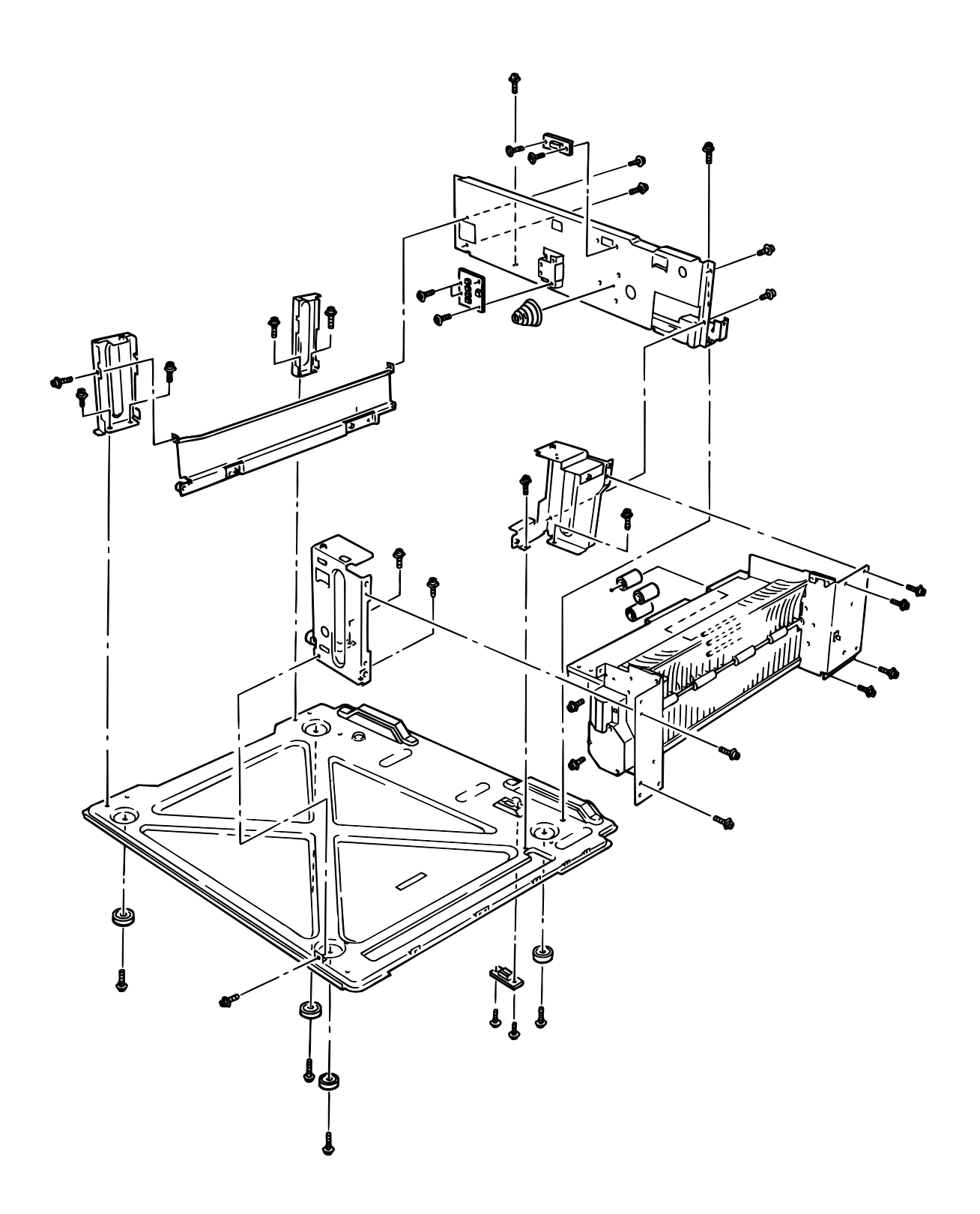

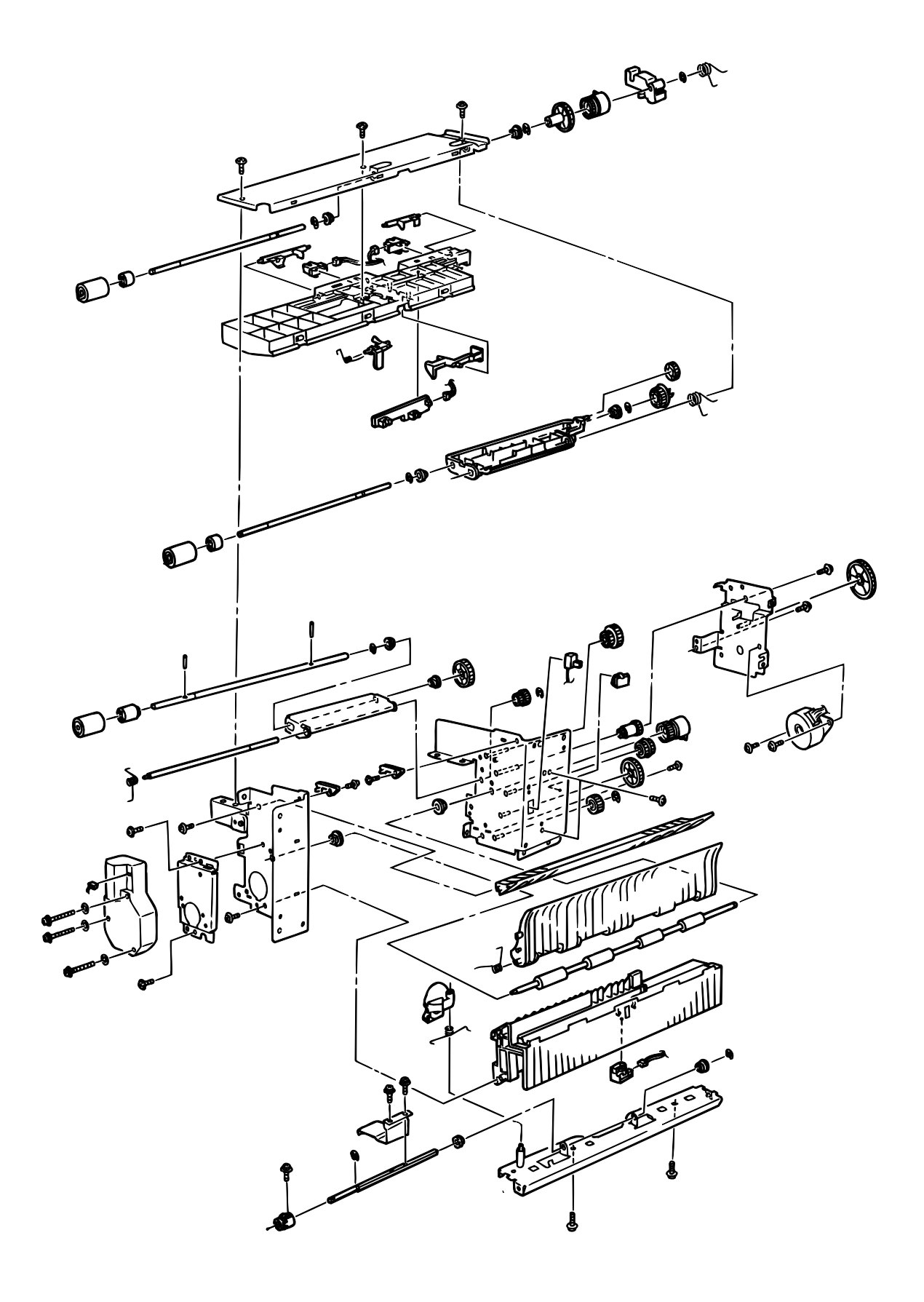

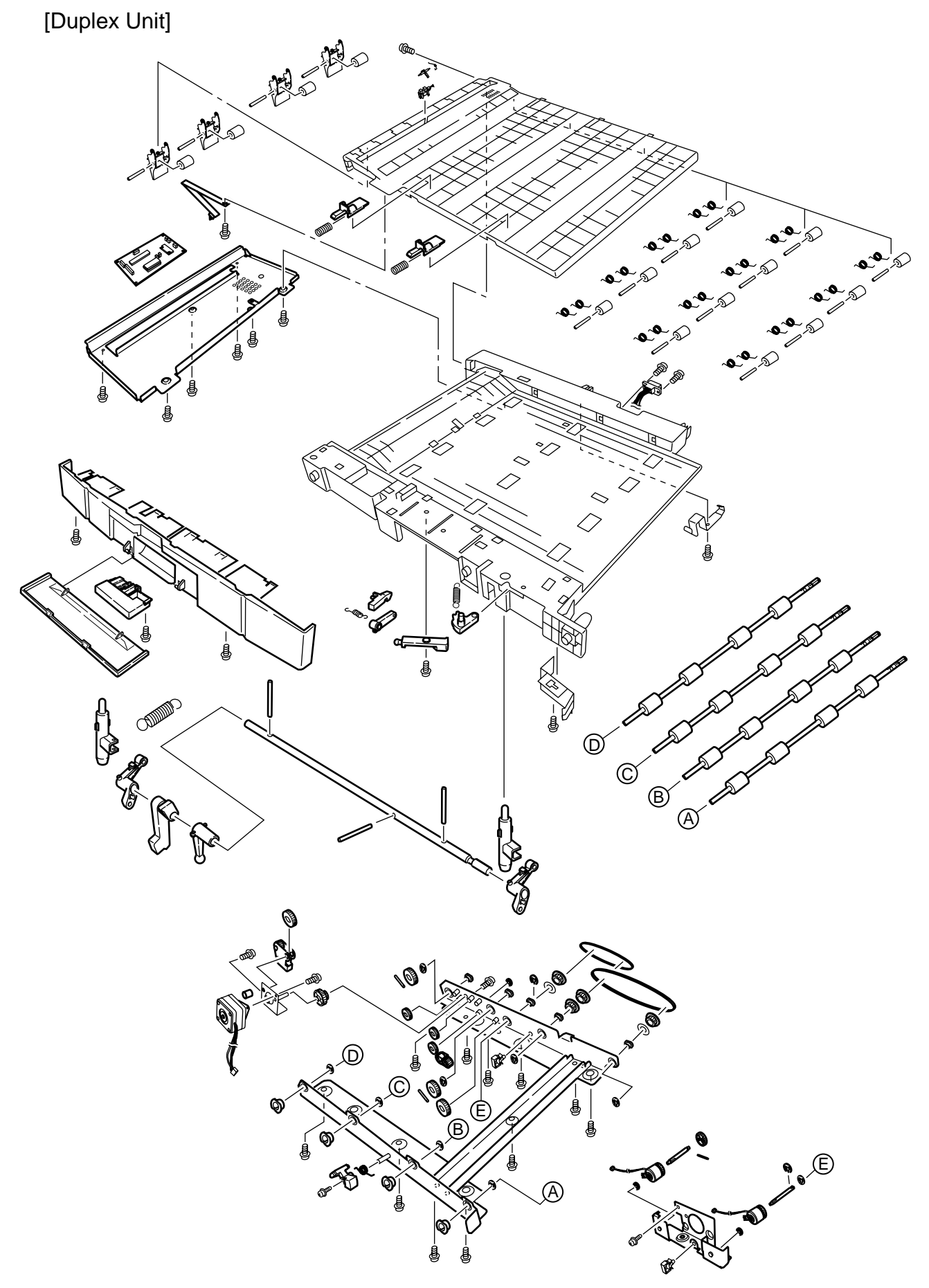

Figure 2.7

#### 2.3 Replacing Parts

This section describes how to replace the parts and assemblies illustrated below.

41960434, 41960432 Print Engine Controller PWB (2.3.23) 41970801 × 4, 41971201 × 4 C9500/C9300 LED Assy (2.3.2) -41863002 Power-Unit AC-DC Switching (115V) (2.3.35) 41870802 Power-Unit AC-DC Switching (230V) (2.3.35) 42046801 HV Power Supply (2.3.36) -41946101, 41946105, 41946103, 41946109 Fuser Unit (2.3.38) - 41946001, 41946003, 41946009 Belt Unit (2.3.39) - 41945701, 41945703 Duplex Unit (2.3.40) 42542704, 42542705, 42542709, 42542710 Control panel Bezel (2.3.4) -41484915 Cassette Assy (2.3.7) 419413x 41941401 41941501 40841301 Printer Chassis (2.3.24) 41483206 Printer NIP Fuser Latching Handle (L) (2.3.30) Printer Unit 41628301 Regist Roller Assy (A) (2.3.16) -41483302 Regist Roller Assy (B) (2.3.17) Fuser Latching Handle Spring (2.3.30) 40841601 Entrance Sensor Actuator #1 (2.3.25) 41483406 41578501 Registration Motor Assy (2.3.18) -41187102 Entrance Sensor Actuator #2 (2.3.27) 41483702 40841801 Main Motor FAN Assy (2.3.28) Registration Clutch (2.3.18) Entrance Sensor Actuator #3 (2.3.27) 41486801 41744006 Duplex Guide Assy (2.3.21) Registration Shutter Solenoid Assy 41481006 41481306 41947701 Registration Shutter 42030001 Unit-Lower-Frame Main Feed Assy (2.3.37) (2.3.37)41481106 - 41950401 PCE-Size Sence (2.3.37) Registration Shutter Spring 42170901 Frame Assy Lower 41481203 2201000P0140 Fuser Driver Gear-A (2.3.28) 41500101 Right Side Cover (2.3.7) IMSA-9714N-14Z02 (2.3.37) Insurator 41431602 41095901 Fuser Exit Roller (2.3.28) -4PP4043-4489P001 Fuser Exit Roller Bushing (L) (2.3.28) ID Cooling Fan (2.3.19) -2381023P0004 HV Tape Harness 4PP4076-3949P001 Fuser Exit Roller Bushing (R) (2.3.28) -41189701 × 4 41490703 41484101 Electrical Chassis (2.3.22) Electrical Chassis Cooling Fan Drum Contact Assy (2.3.14) 40863801 41483806 -41258301 Entrance Sensor PWB (2.3.26) Plate-Side (2.3.22) Main Motor Assy (2.3.33) 41483906 40841401 41947801 Belt Motor Assy (2.3.31) Fuser Latching Handle (R) (2.3.32) Color Registration Sensor Assy (2.3.20) 41073602 40850206 41628301 Contact Assy (2.3.34) Fuser Latching Handle Spring (2.3.32) Exit Sensor Assy (2.3.29) 42199601 Waste Toner Sensor Actuator (2.3.27) 41484001 Plate Assy-Side (2.3.34) 41276501 Rear Cover (2.3.12) 41277401 Left Side Cover (2.3.9) 41481203 Right Side Cover (2.3.7) 41749602, 41276401 Front Cover (2.3.11) 41484201 Face Up Tray (2.3.10) Top Cover 41484401 42216201 × 8 LED Assy Spring (2.3.2) 42124802, 41960902 LED Control PWB (2.3.4) Top cover (2.3.1) 41493013, 41493014 41349801  $41045801 \times 2$ Multipurpose Tray Assy (2.3.13) -41764102, 41764103 MT Top Cover (2.3.13) Link (2.3.13) -41484603 Stack Full Sensor (2.3.4) 41484504 Control Panel Assy (2.3.4) MT Tray Cover Assy (2.3.13) 2381003P0018, 2381003P0031 Control Panel Tape Harness (2.3.4) 42169501 41277901 40325101 MT Drive Gear (2.3.13) Cover-Blind (2.3.7) 41886901 Thickness Plate Assy (2.3.15) 41928801 LED Harness K 42169502 LED Harness Y Stage -Pickup (2.3.16) 41911101 42169503 Thickness Sensor Assy (2.3.15) 41888701 LED Harness M - 42169504 Cover Seal Sensor (2.3.15) LED Harness C 41328401 Top Cover Handle (2.3.5) 41277601 Top Cover Latch (2.3.5) 40861401 × 2 Top Cover Latch Spring (2.3.5) 41349301 × 4 Eject Roller (2.3.4) 41947901

Eject Guide Assy (2.3.6)

#### 2.3.1 Top cover

- (1) Open the top cover Assy.
- (2) Unscrew 9 screws (1) to detach the top cover (2).

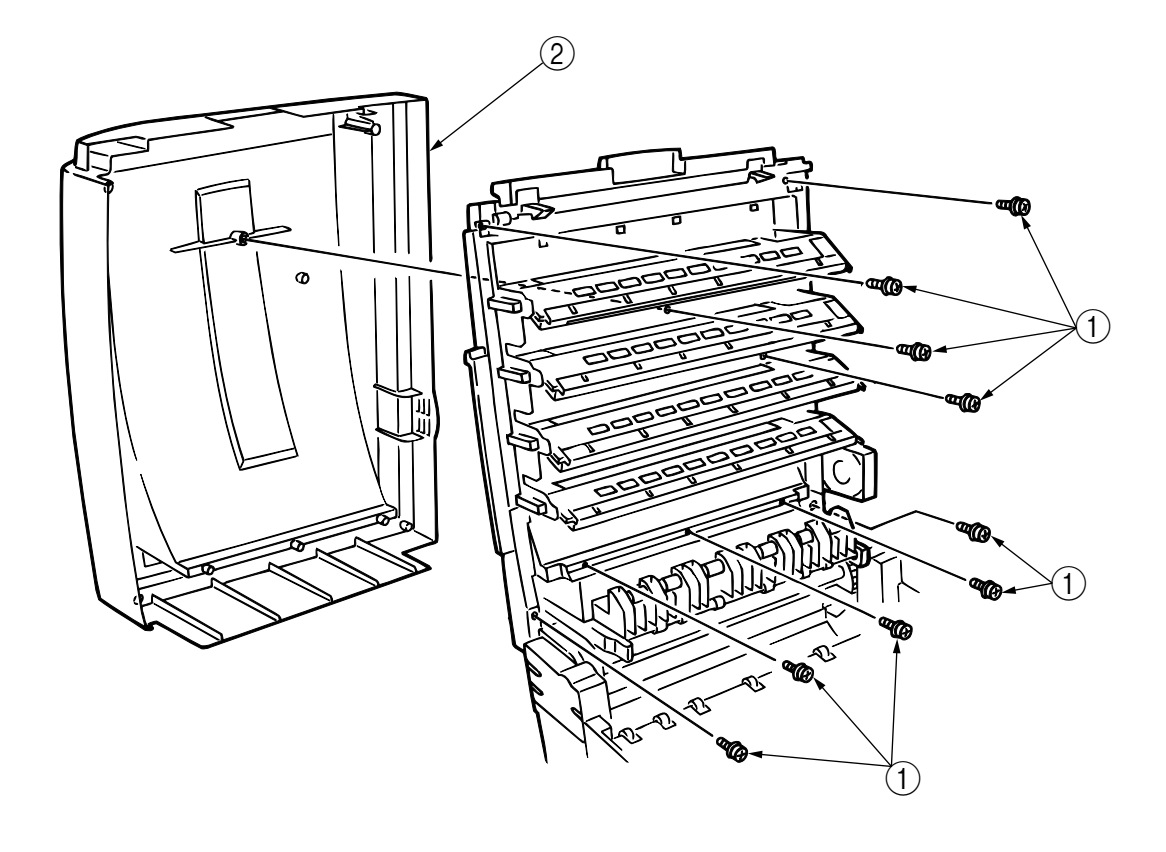

Figure 2-3-1 Top Cover

- 2.3.2 LED Head / LED Spring / Post-Guide
  - (1) Open the Top Cover (1).
  - (2) Unplug 3 cables, release 2 hooks and remove the LED Head 2.
    (At this time, the 2 springs 3, Post-Guide 4 become detached together with the LED Head 2.)

*Note!* The contact is used only for 1200 dpi K, Y and M.

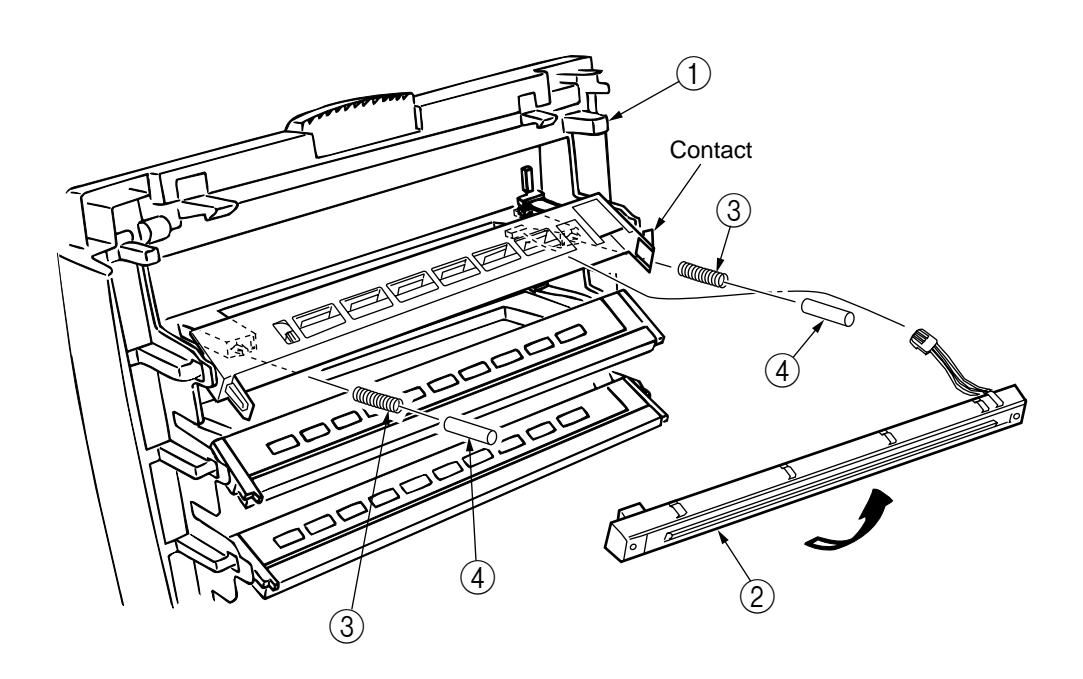

Figure 2-3-2 LED Head / LED Spring / Post-Guide

- 2.3.3 Top Cover Unit
  - (1) Remove the Top Cover. (See Sec. 2.3.1.)
  - (2) Remove the Rear Cover. (See Sec. 2.3.12.)
  - (3) Remove the Front Cover (See Sec. 2.3.11.)
  - (4) Remove the Electrical Chassis. (See Sec. 2. 3. 22.)
  - (5) Unscrew the screws (1) and (2), and remove the Limiters (F) (3) and (R) (4).
  - (6) Remove the Inner Shaft (5) and then the Top Cover Unit (8). At this time, the Inner Springs (6).

and  $\ensuremath{\overline{7}}$  also come off.

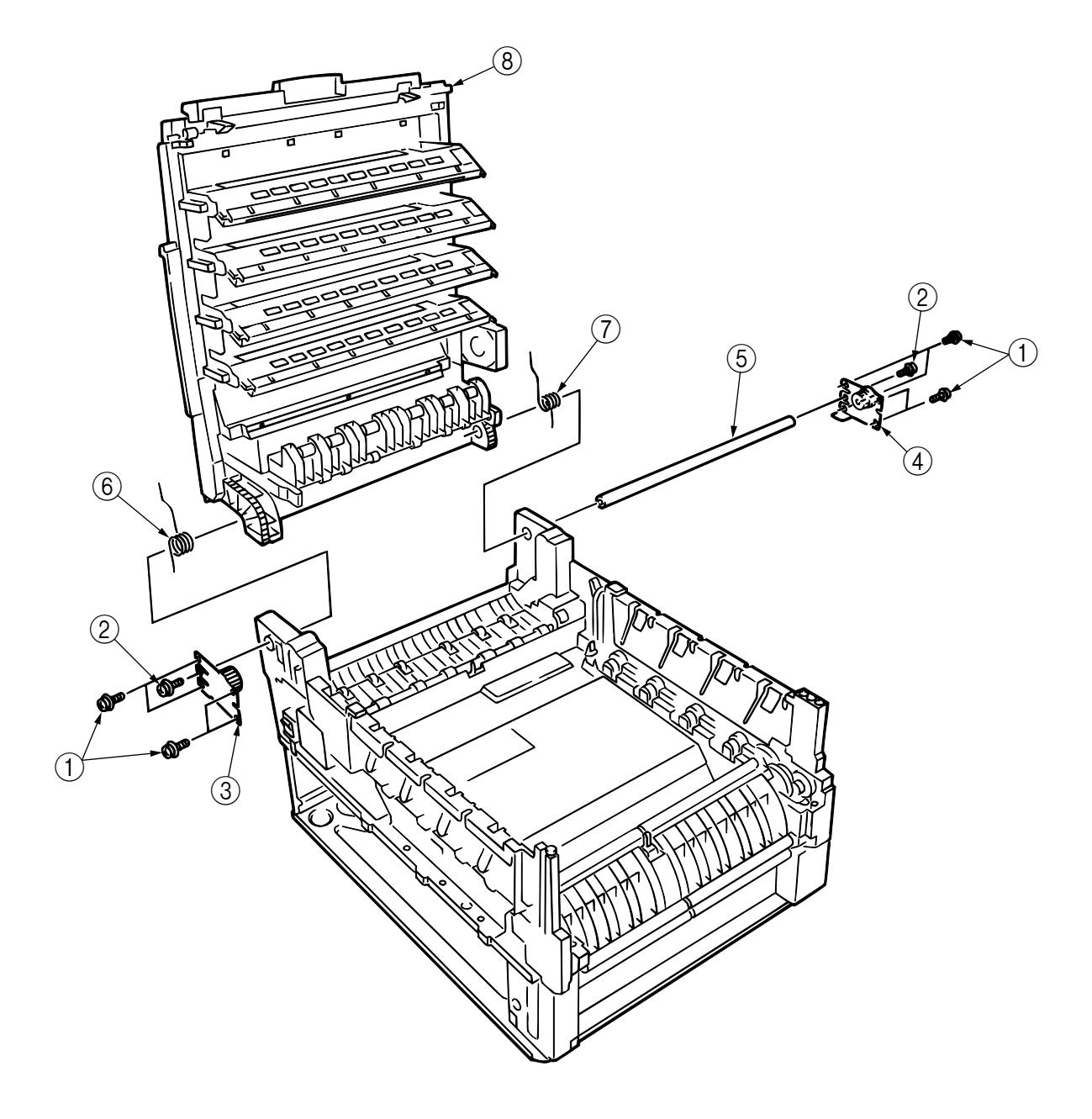

Figure 2-3-3 Top Cover Unit

- 2.3.4 Control Panel Assy / Control Panel Bezel / LED Control PWB / Toner Sensor / Stack Full Sensor / Control Panel / Control Panel Tape Harness / Eject Roller
  - (1) Remove the Control Panel Bezel ①.
  - (2) Unscrew the screws (2) and remove the Control Panel (3).
  - (3) Remove the Control Panel Tape Harness ④.
  - (4) Unscrew the screws (5), unplug the connectors (6) and then remove LED Control PWB (7).
  - (5) Unscrew the screws (8) and remove the plate (9).
  - (6) Release the claw and remove the Toner Sensor (10).
  - (7) Remove the Stack Full Sensor (1).
  - (8) Unscrew the screw (2) and remove the Eject Sensor Bracket (3).

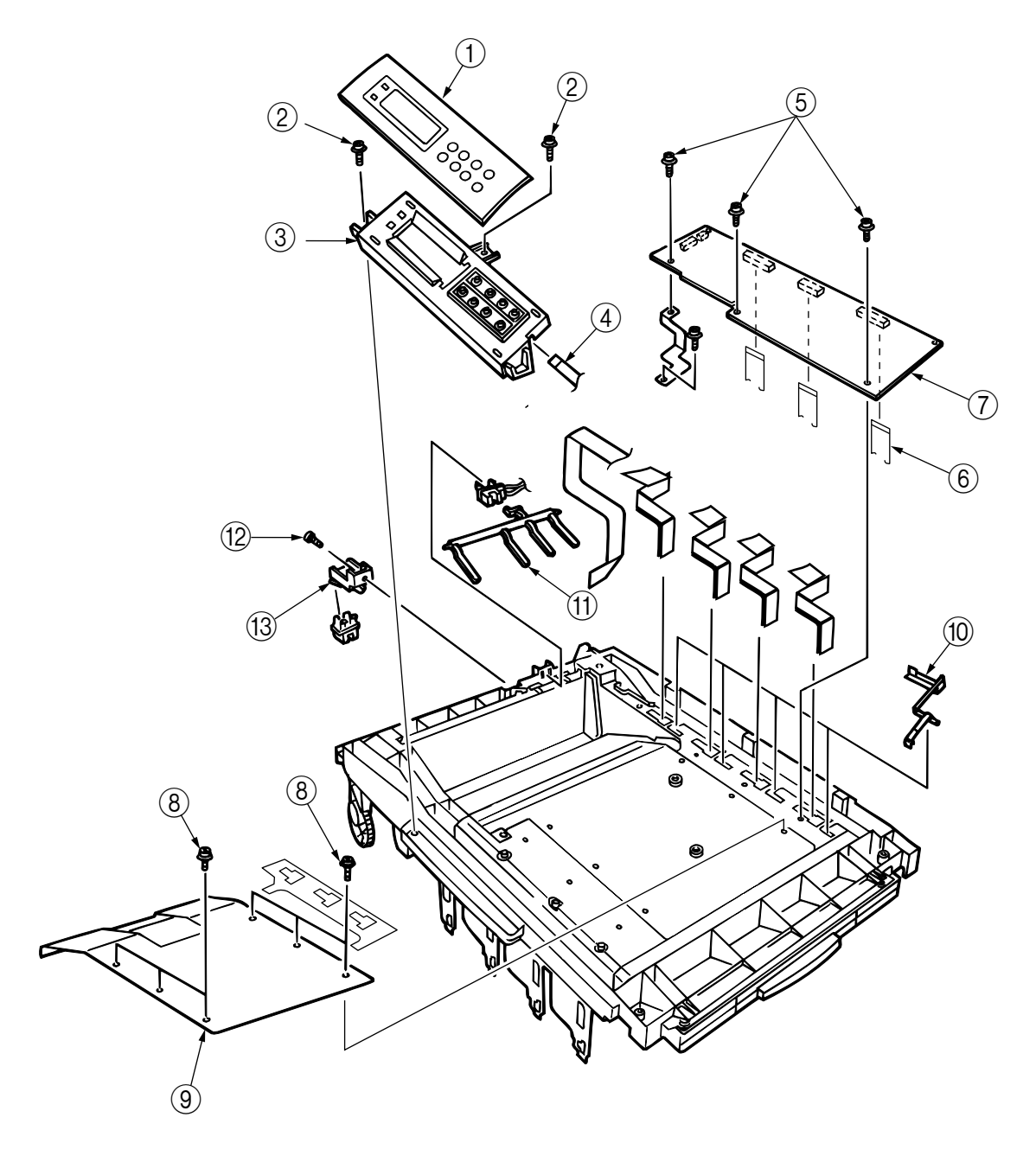

Figure 2-3-4 Control Panel Assy / Control Panel Bezel / LED Control PWB / Toner Sensor / Stack Full Sensor / Control Panel / Control Panel Tape Harness / Eject Roller

- 2.3.5 Top Cover Handle / Top Cover Latch / Top Cover Latch Spring
  - (1) Unscrew 2 screws ① and remove the Top Cover Handle ② and Top Cover Latch ③.
    (At this time, 2 Top Cover Latch Springs ④ also come off.)

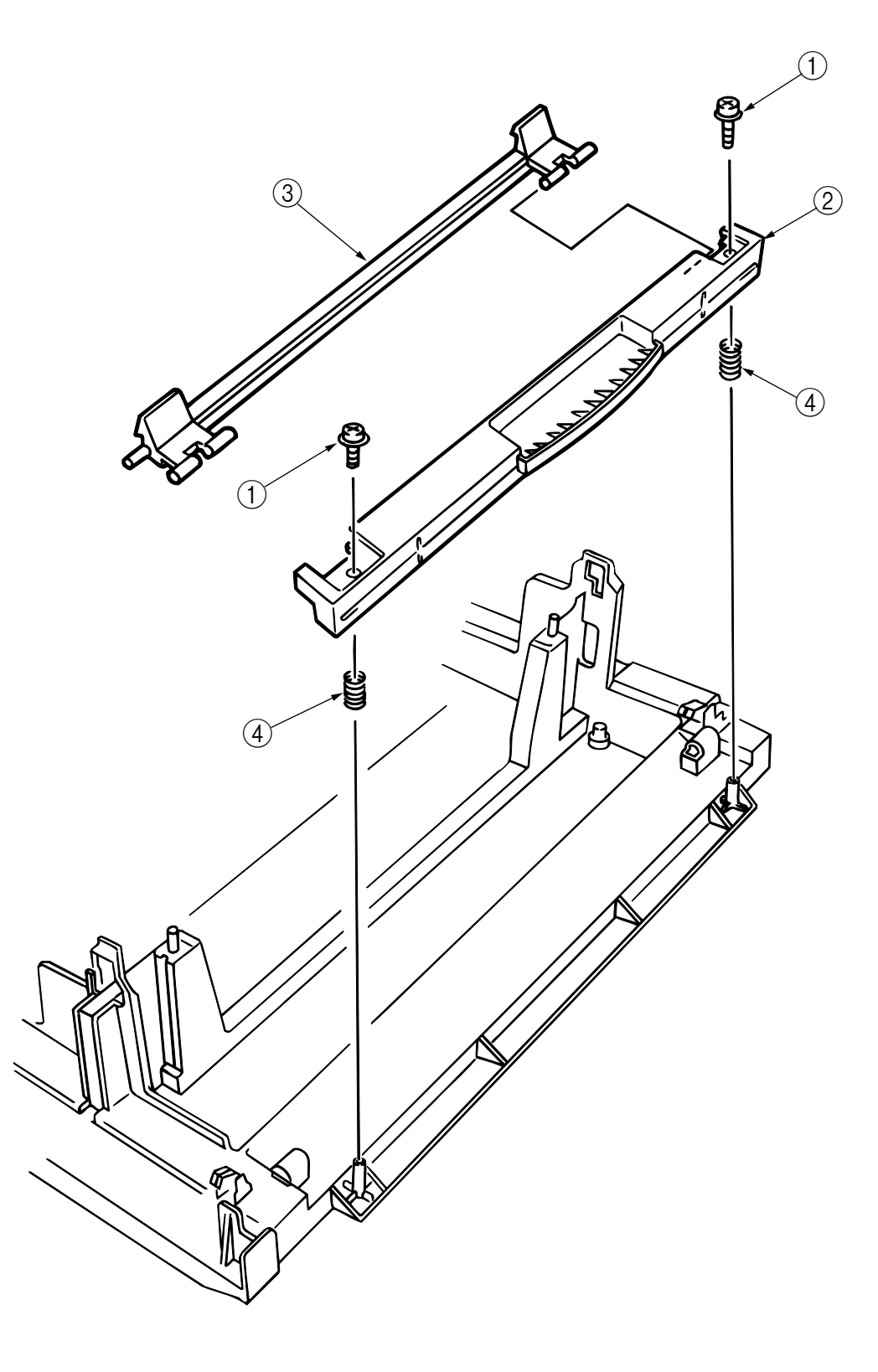

Figure 2-3-5 Top Cover Handle / Top Cover Latch / Top Cover Latch Spring

## 2.3.6 Eject Guide Assy

(1) Unscrew 7 screws (1) and remove the Eject Guide Assy (2).

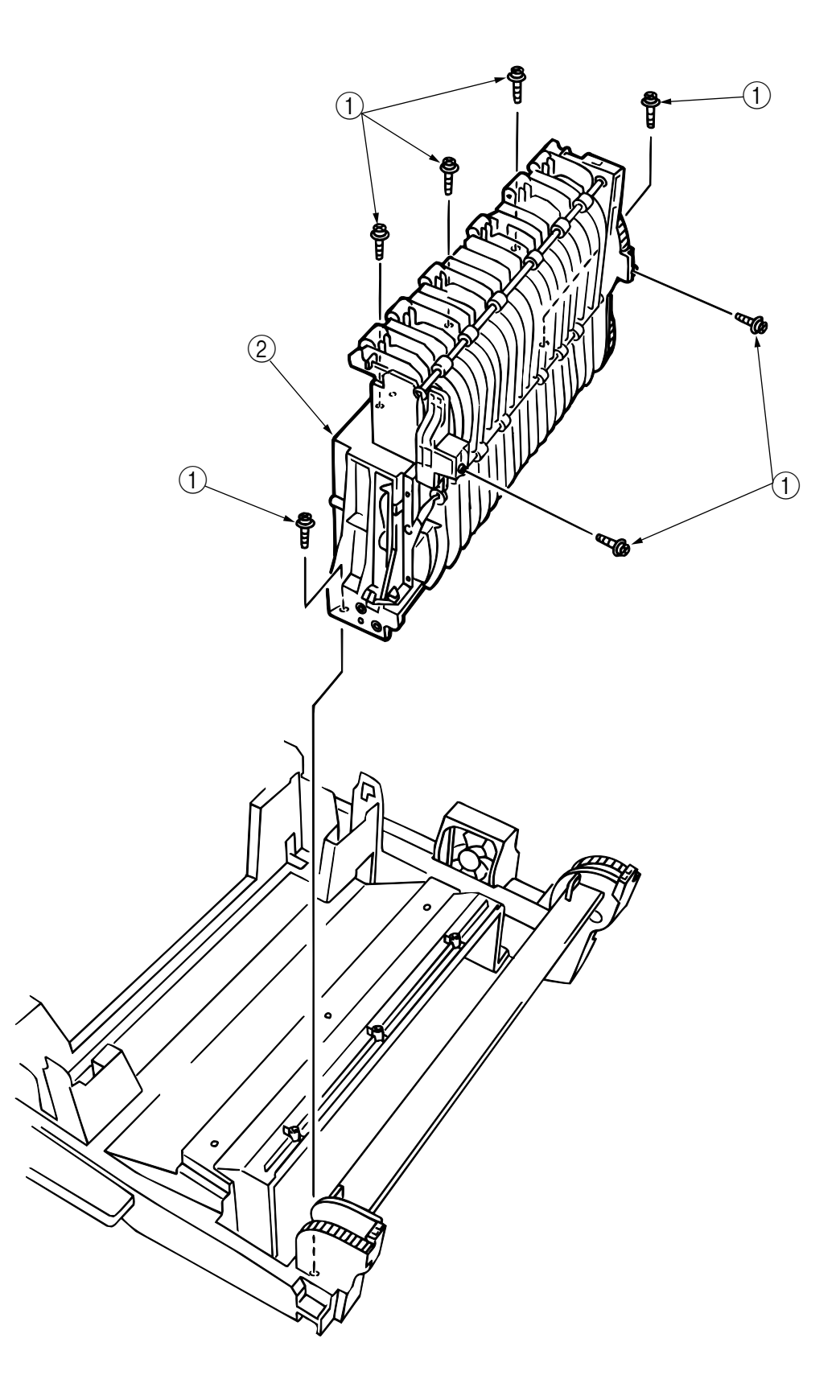

Figure 2-3-6 Eject Guide Assy

- 2.3.7 Cassette Assy / Cover-Blind / Side Cover Assy
  - (1) Take out the Cassette Assy  $\bigcirc$ .
  - (2) Release 2 joints and remove the Cover-Blind (2).
  - (3) Unscrew 2 screws (3) and remove the stopper (4).
  - (4) Unscrew 5 screws (5), release the claw at the left support of the Side Cover (R) and remove the Side Cover (R) (6).

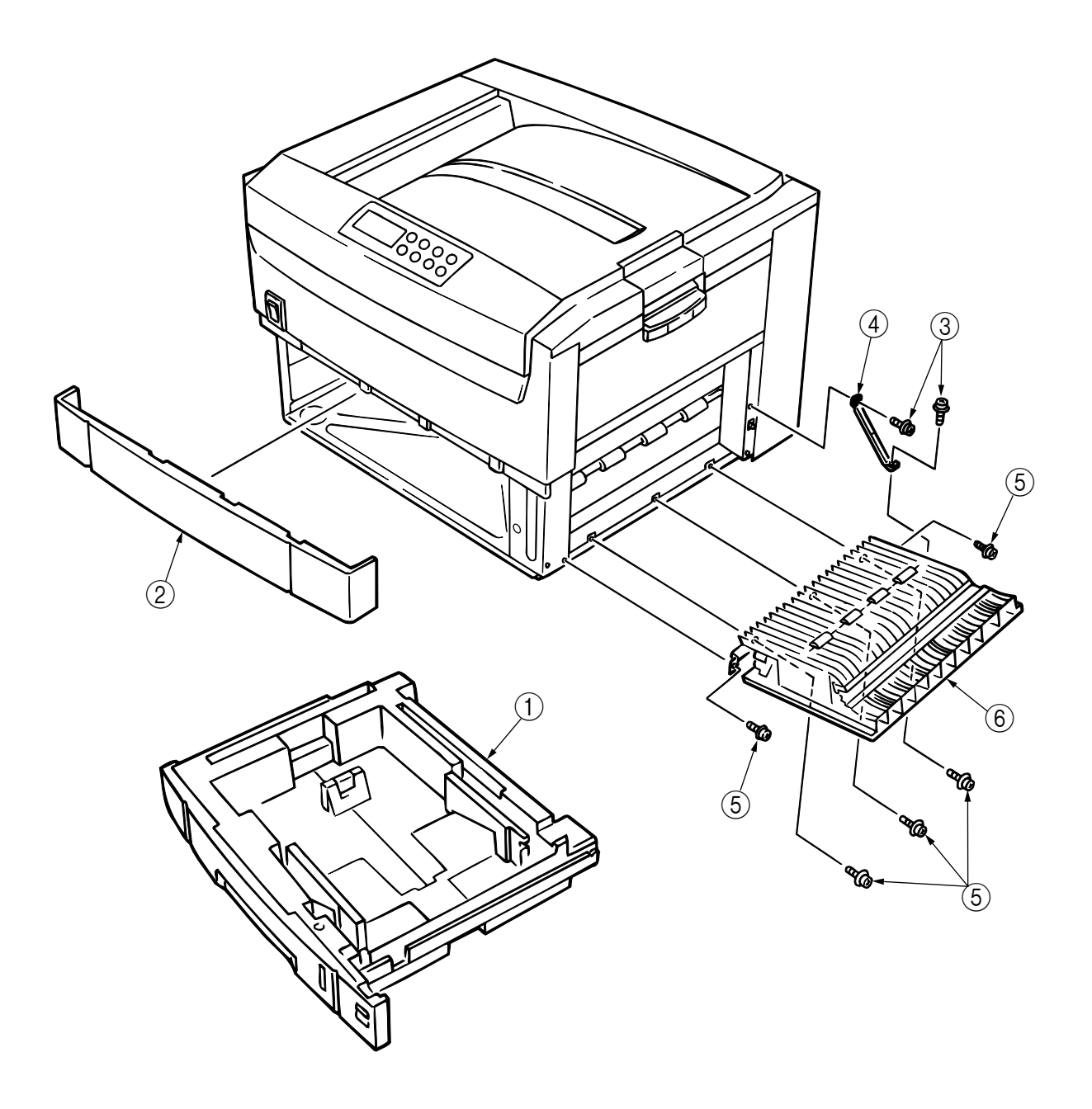

Figure 2-3-7 Cassette Assy / Cover-Blind / Side Cover Assy

#### 2.3.8 Feed Roller

- (1) Take out the Cassette. (See Sec. 2.3.7.)
- (2) Release the latch and remove the Feed Rollers (1).

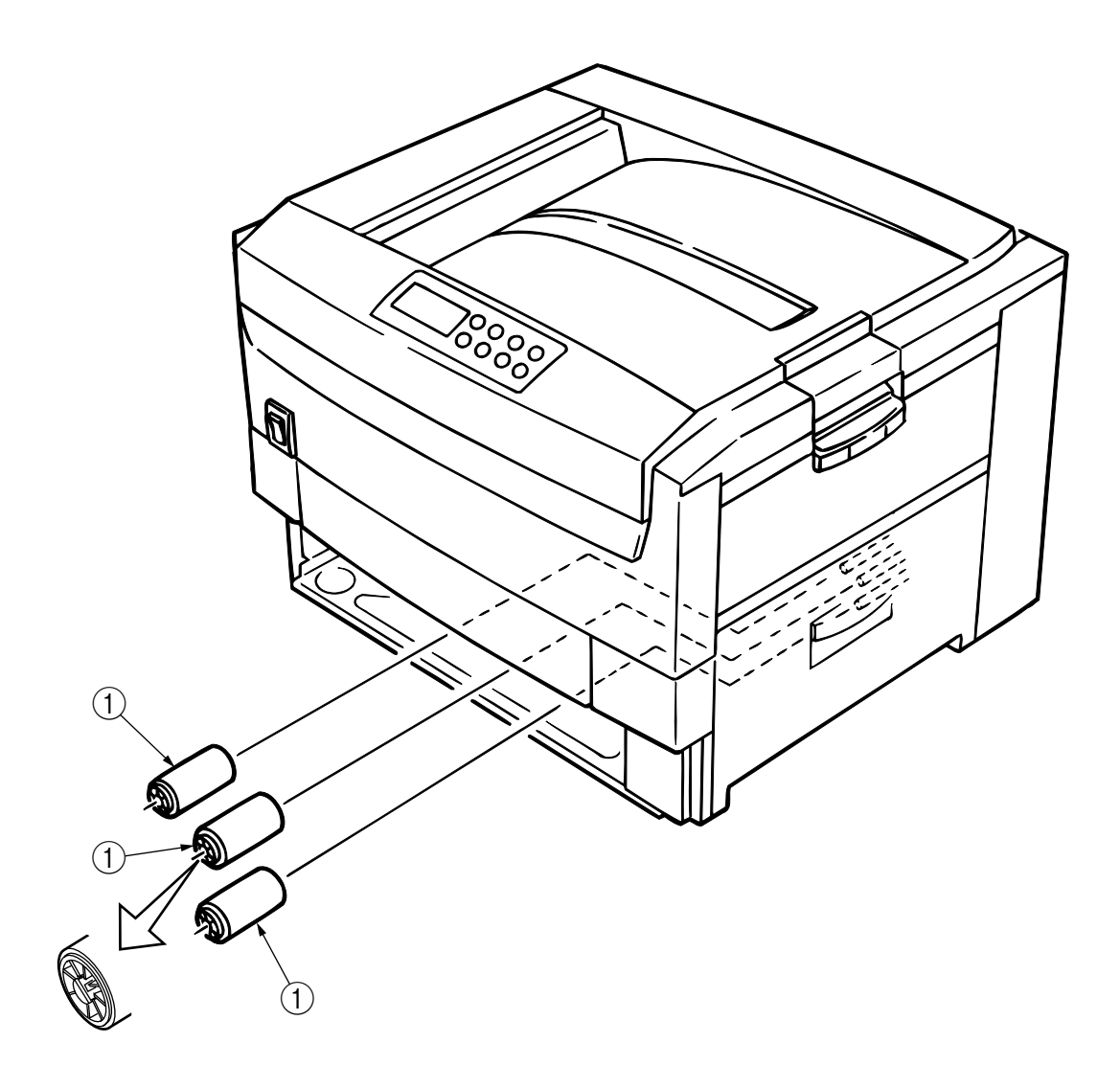

Figure 2-3-8 Feed Roller

#### 2.3.9 Left Side Cover

(1) Unscrew 4 screws (1) and remove the Left Side Cover (2).

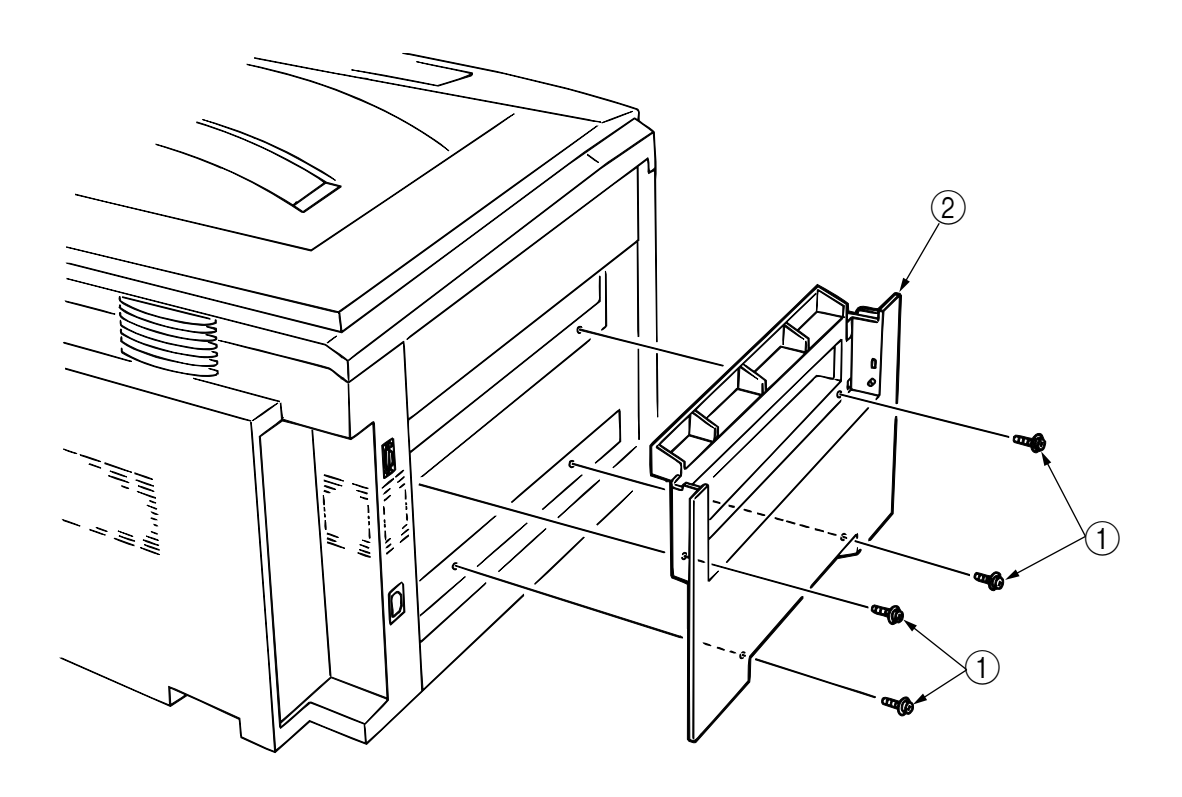

Figure 2-3-9 Left Side Cover

### 2.3.10 Face Up Tray

(1) Open the Face Up Tray ① to the arrow direction, release the joints of the Links ② (2 joints each) and then remove the Face Up Tray ①.

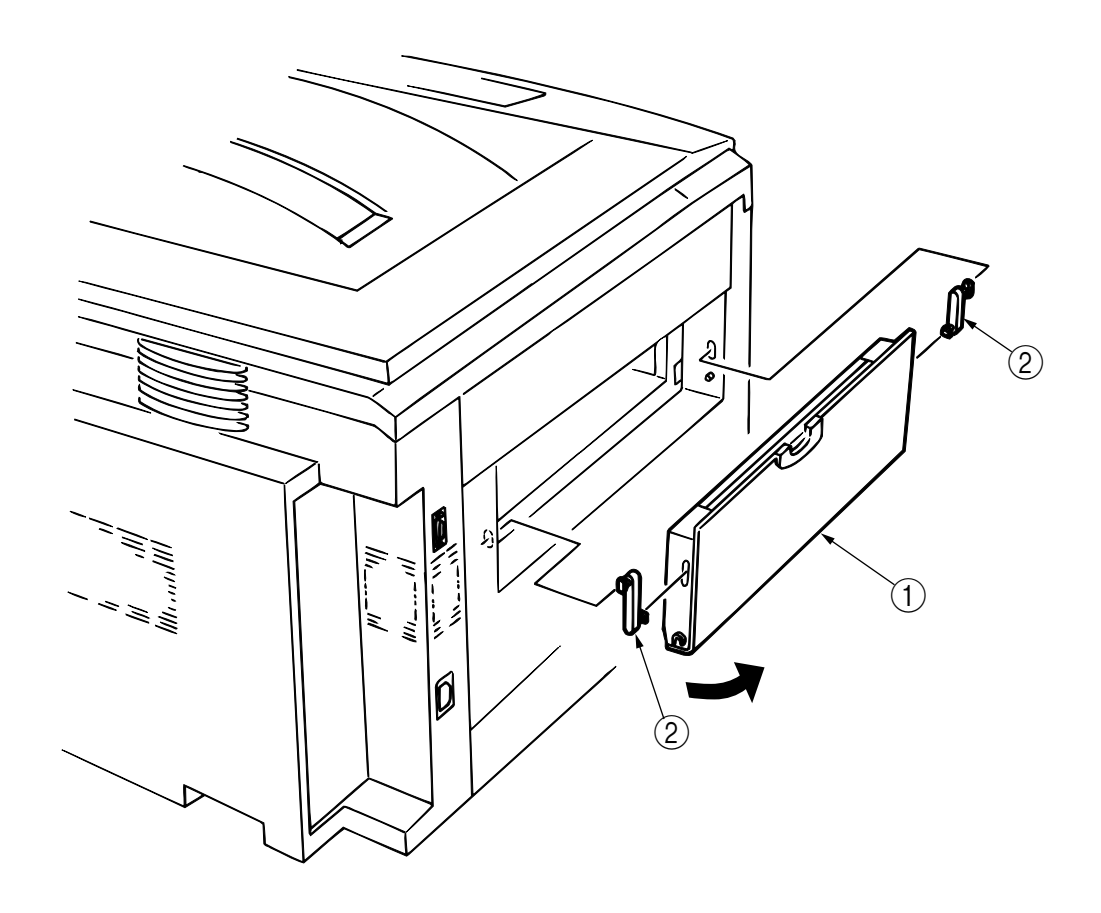

Figure 2-3-10 Face Up Tray

#### 2.3.11 Front Cover

- (1) Open the Top Cover (1).
- (2) Release 2 claws at the Side Cover (R) and remove the Blind Cover 2.
- (3) Unscrew 6 screws (3) and remove the Front Cover (4).

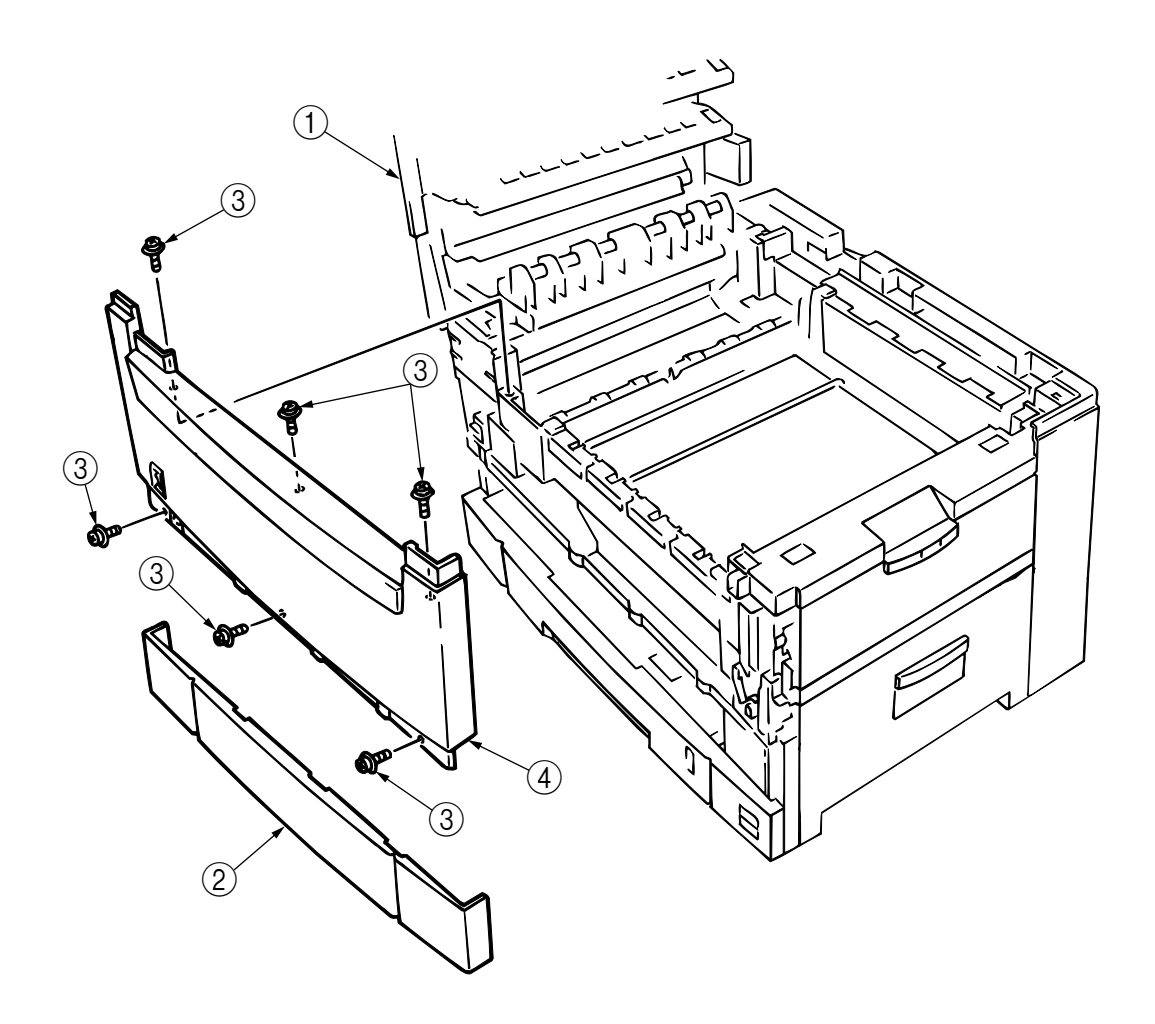

Figure 2-3-11 Front Cover

#### 2.3.12 Rear Cover

- (1) Open the Top Cover (1).
- (2) Unscrew 6 screws (2) and a screw (3), and remove the Rear Cover (4).

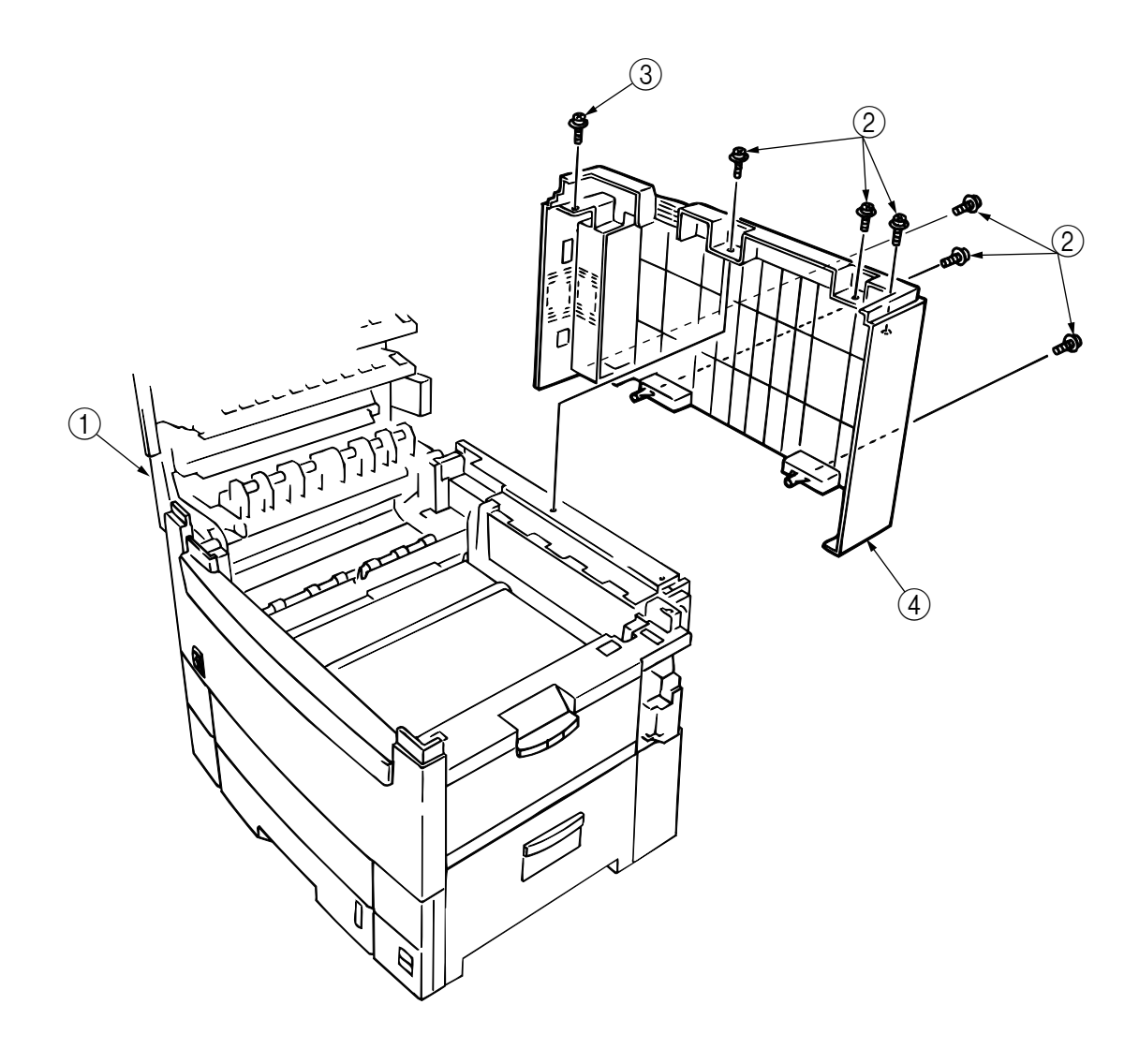

Figure 2-3-12 Rear Cover

- 2.3.13 Multipurpose Tray Assy / Multipurpose Tray Cover Assy / Link / Multipurpose Tray Top Cover / Multipurpose Tray Drive Gear / OHP Sensor
  - (1) Remove the Rear Cover (See Sec. 2.3.12.)
  - (2) Remove the Front Cover (See Sec. 2.3.11.)
  - (3) Unscrew 3 screws (1) and remove Multipurpose Tray Top Cover (2).
  - (4) Remove the Cover Seal Sensor and the sensor connector.
  - (5) Release the joints between ④ and ⑤, and remove Multipurpose Tray Cover Assy ⑤.
    (At this time, the Links ⑥ also comes off.)
  - (6) Release a hook and remove the Multipurpose Tray Drive Gear  $\bigcirc$ .

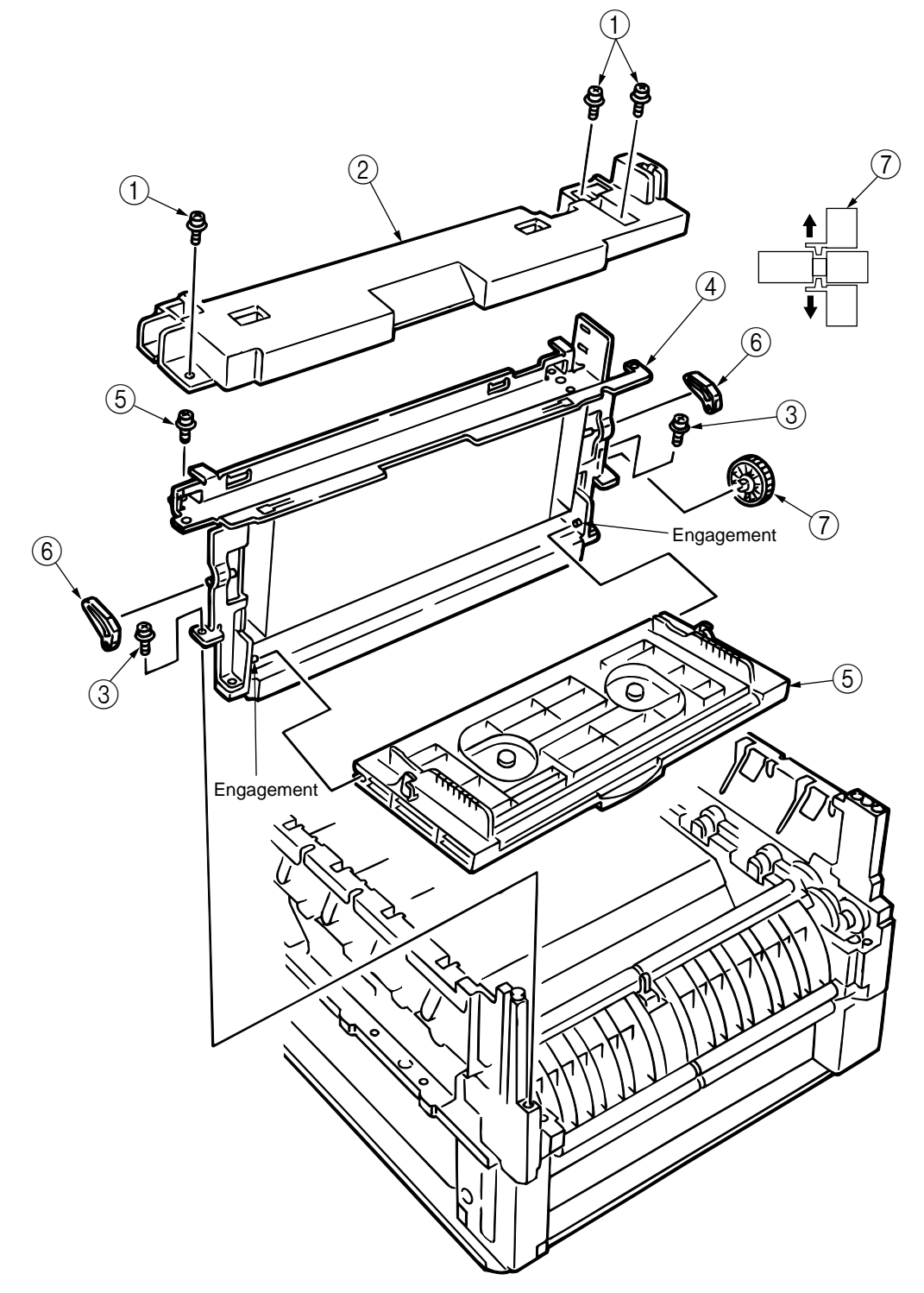

Figure 2-3-13 Multipurpose Tray Assy / Multipurpose Tray Cover Assy / Link / Multipurpose Tray Top Cover / Multipurpose Tray Drive Gear / OHP Sensor

#### [OHP Sensor Replacement]

- (7) Figure 2-3-13-1 shows the bottom of the multipurpose tray ④. First remove the cover ⑨ (figure 2-3-13-1). The cover ⑨ with five protrusions can be disengaged by removing them with a screwdriver etc.
- (8) Remove the OHP sensor (10) (figure 2-3-13-1). Only the sensor, which has the shape shown in figure 2-3-13-2, can be detached by pushing those claws on its both sides which are shaded in the figure, using a flatblade screwdriver etc. Be careful not to allow the cable attached to the sensor to be broken.

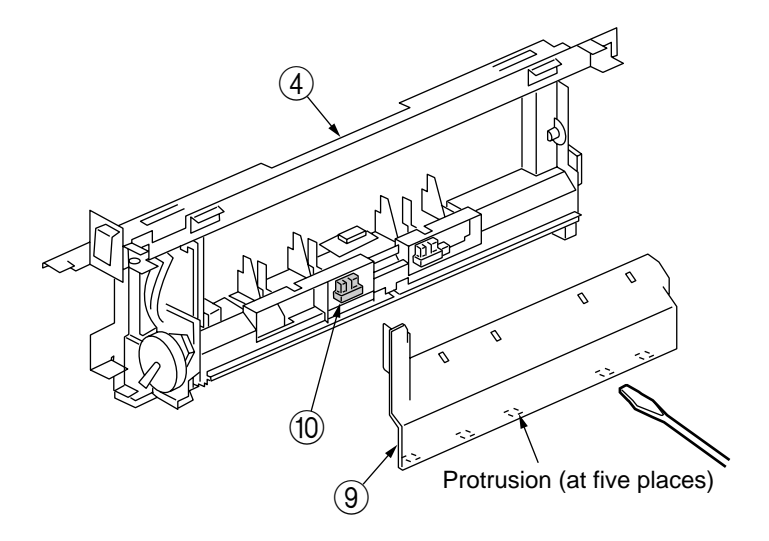

Figure 2-3-13-1 Bottom of Multipurpose Tray

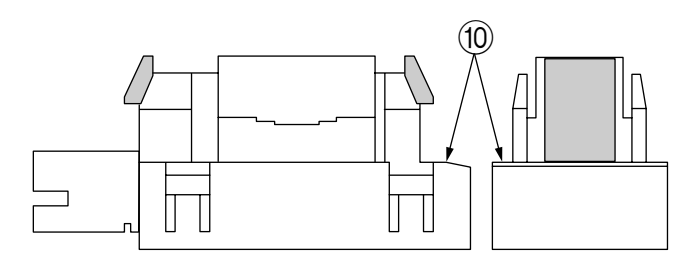

Figure 2-3-13-2 OHP Sensor Composition

**Note!** When cleaning the OHP sensor, wipe dirt such as paper powder off its sensing surface that is as shown in figure 2-3-13-3, with a soft cloth or the tip of a brush. The shaded areas, which are lenses, should be wiped especially carefully, taking care not to allow it to be scratched.

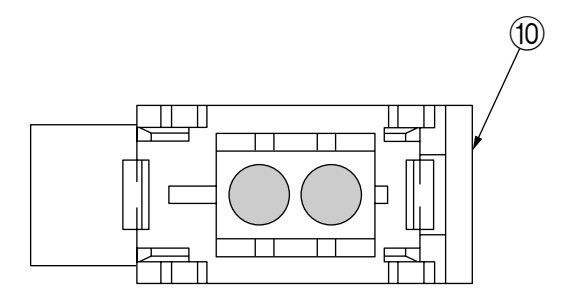

Figure 2-3-13-3 Top of OHP Sensor
## 2.3.14 Drum Contact Assy

(1) Insert a screwdriver between the Printer Chassis and Drum Contact Assy ①, and remove the Drum Contact Assy ①.

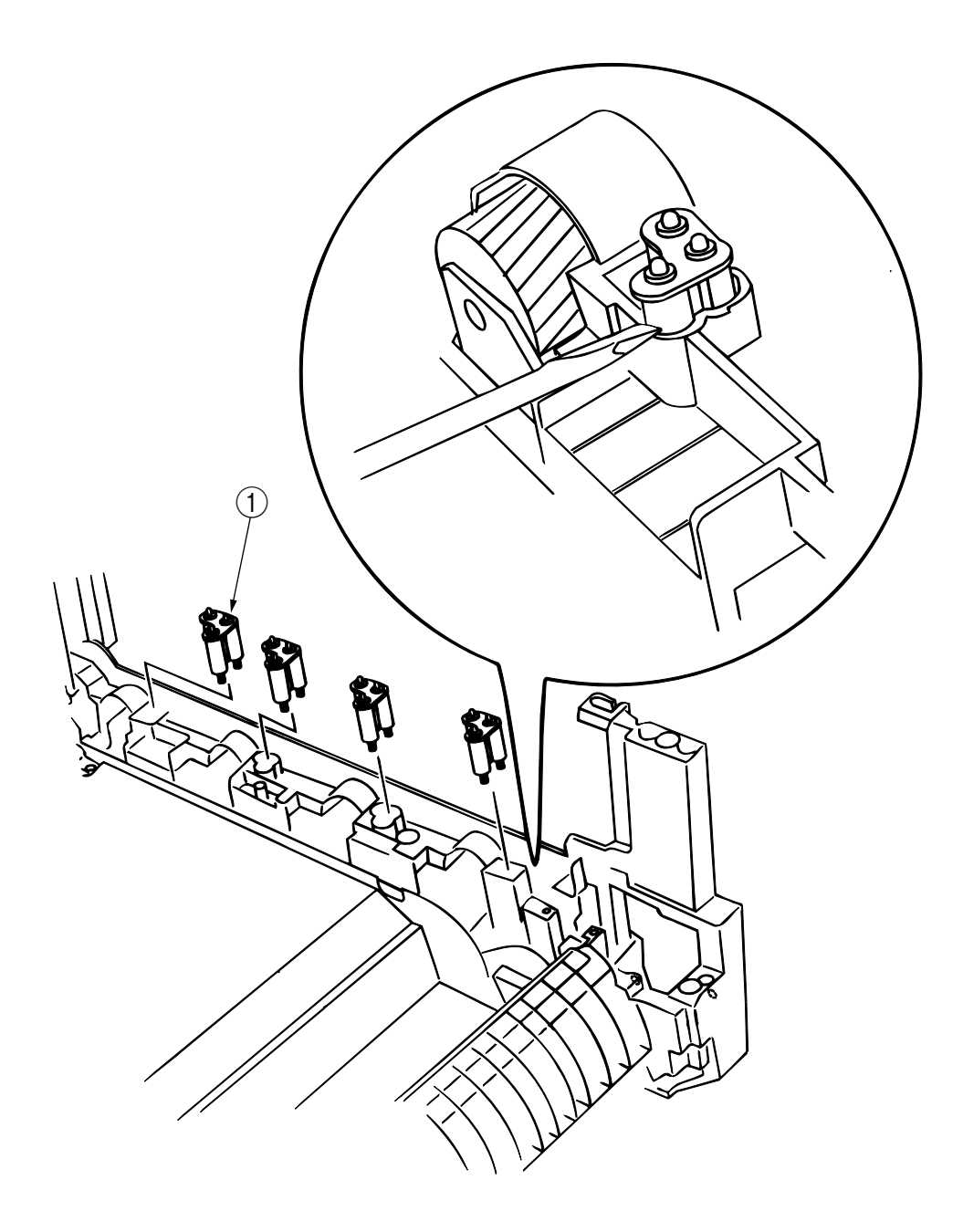

Figure 2-3-14 Drum Contact Assy

- 2.3.15 Media Thickness Sensor Assy
  - (1) Detach the Cover Seal Sensor ① and the Thickness Sensor Connector ②.
  - (2) Remove the two screws (3) to demount the Media Thickness Assy.
  - (3) Insert a microdriver(-) between the Thickness Plate Assy 4 and Thickness Sensor Assy 5 to demount the Thickness Sensor Assy (5).
  - *Note!* When attaching the Media Thickness Assy, adjust [Spin lever adjust by microdriver(-)] the position of lever (White).

The upper surface of the lever be in agreement with a datum level. (Adjustment range 0/-0.5mm)

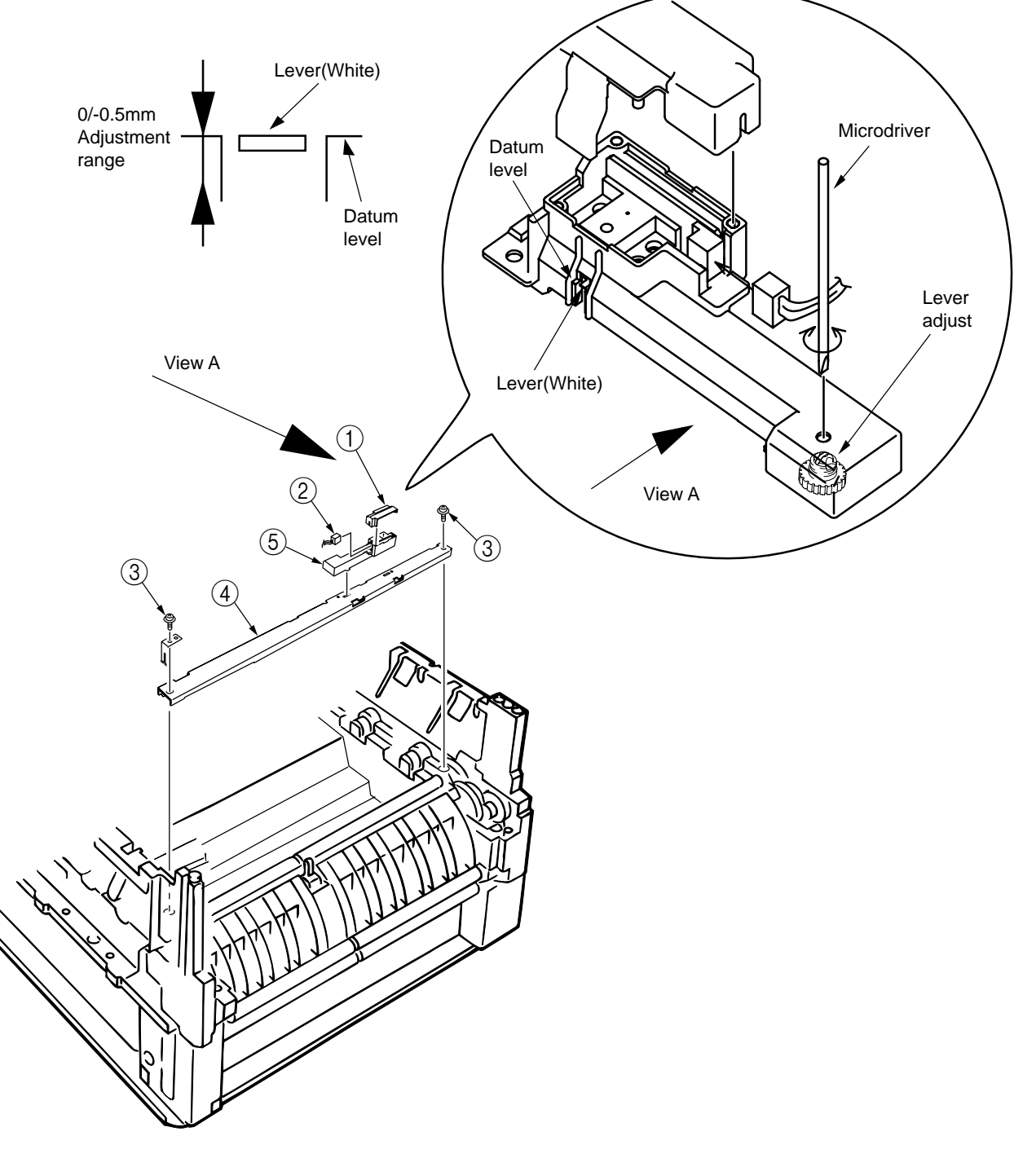

Figure 2-3-15 Media Thickness Sensor Assy

2.3.16 Registration Roller Assy (A) / Registration Drive Gear (A)

- (1) Remove the Front Cover. (See Sec. 2.3.11.)
- (2) Remove the Rear Cover. (See Sec. 2.3.12.)
- (3) Remove the Multipurpose Tray. (See Sec. 2.3.13.)
- (4) Remove the Media Thickness Sensor Assy. (See Sec. 2.3.15.)
- (5) Remove the screw 1 of the Pickup Stage 2.
- (6) Remove the four screws (3) to demount the registration roller Assy (A) (4) and the Pickup Stage

   (2).
- (7) Remove the E ring  $\bigcirc$  to detach the registration gear (A)  $\bigcirc$ .
  - **Note!** When attaching the pickup stage ①, place the stage height adjustment jig between the pressure roller and the registration roller and, until the top surface of the pickup stage reaches the jig, move the pickup stage toward the jig. (See Table 2-1 Maintenance Tools)

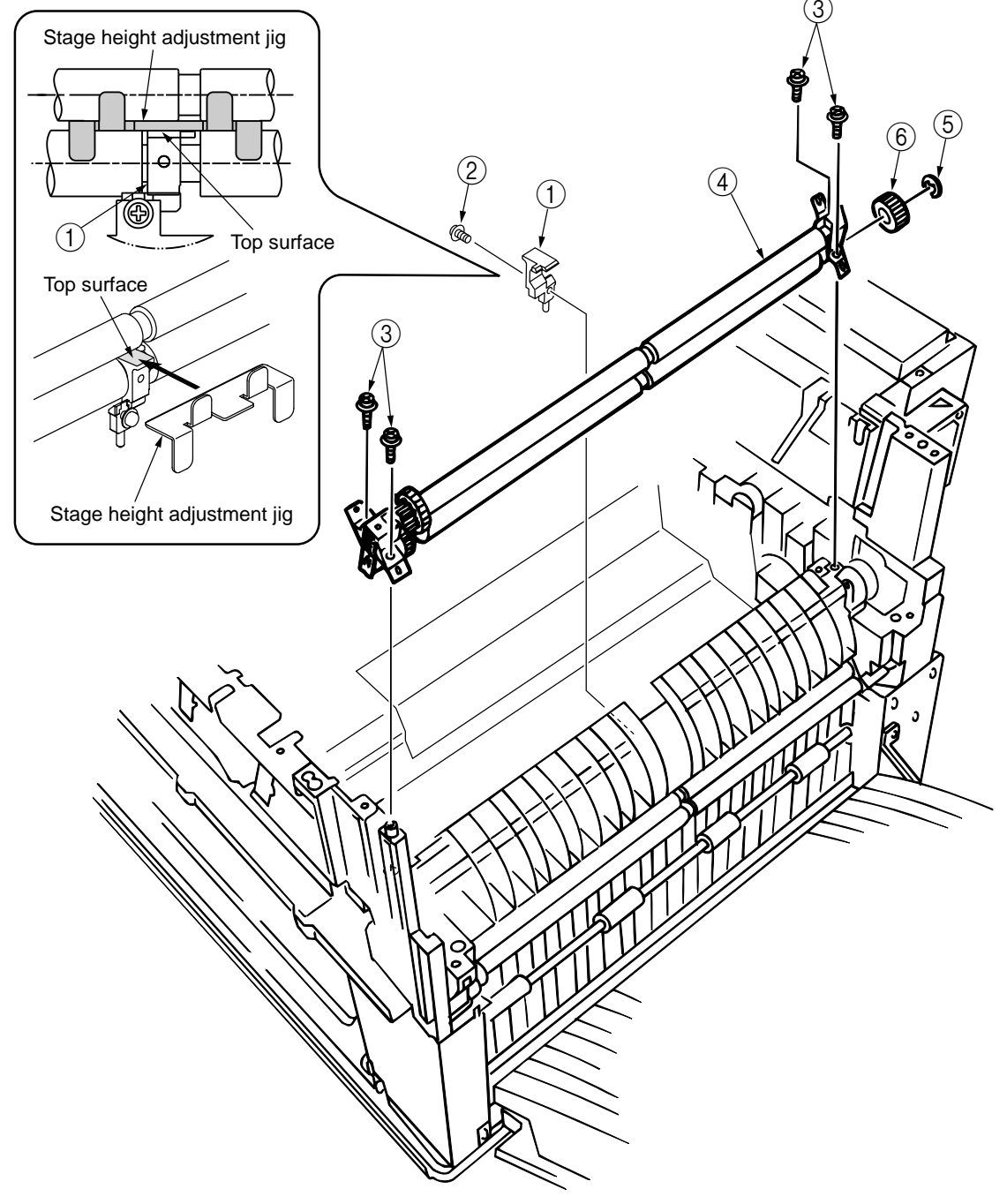

Figure 2-3-16 Registration Roller Assy (A) / Registration Drive Gear (A)

- 2.3.17 Registration Roller Assy (B)
  - (1) Take out the Cassette Assy.
  - (2) Remove the Front Cover. (See Sec. 2.3.11.)
  - (3) Remove the Rear Cover. (See Sec. 2.3.12.)
  - (4) Remove the Electrical Chassis. (See Sec. 2. 3. 22.)
  - (5) Remove the Registration Clutch. (See Sec. 2.3.18.)
  - (6) Remove the Printer Unit Chassis. (See Sec. 2.3.24.)
  - (7) Unscrew 4 screws ① and pull out the Registration Roller Assy (B) ② to the arrow direction.

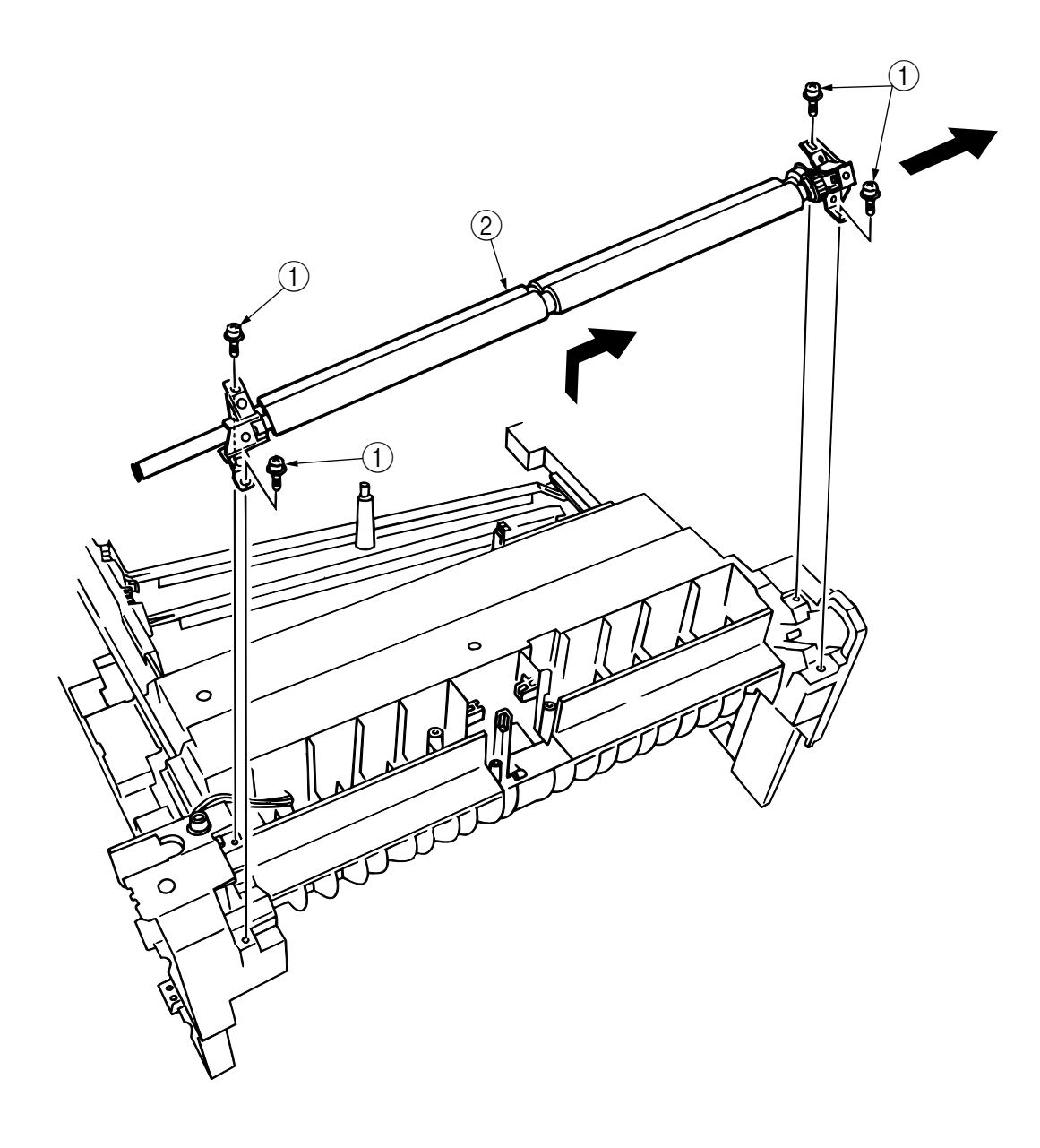

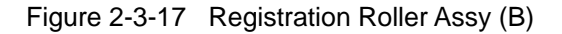

- 2.3.18 Registration Clutch / Registration Motor Assy
  - (1) Remove the Left Side Cover. (See Sec. 2.3.9.)
  - (2) Remove the Electrical Chassis. (See Sec. 2. 3. 22.)
  - (3) Unplug the connector, take out the E Ring ① and dismount the Registration Clutch ②. Unscrew the screws ③ and ④, and remove the Earth Plate ⑤.
  - (4) Unplug the connector, unscrew 2 screws (6) and remove the Registration Motor Assy (7).

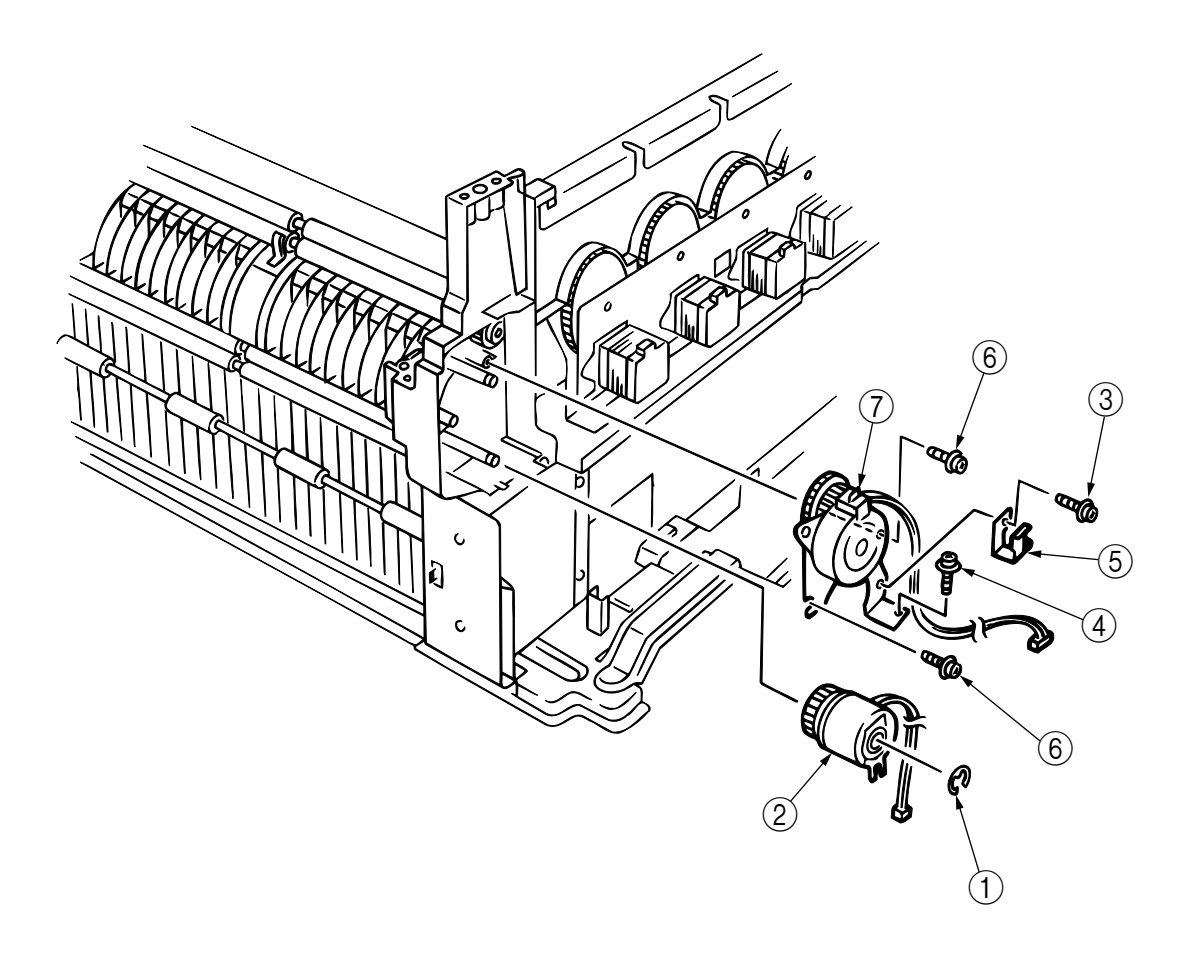

Figure 2-3-18 Registration Clutch / Registration Motor Assy

# 2.3.19 ID Cooling Fan

(1) Unplug the connector (1), unscrew the screws (2) and remove the ID Cooling Fan (3).

*Note!* When mounting the fan, pay attention to the mounting direction.

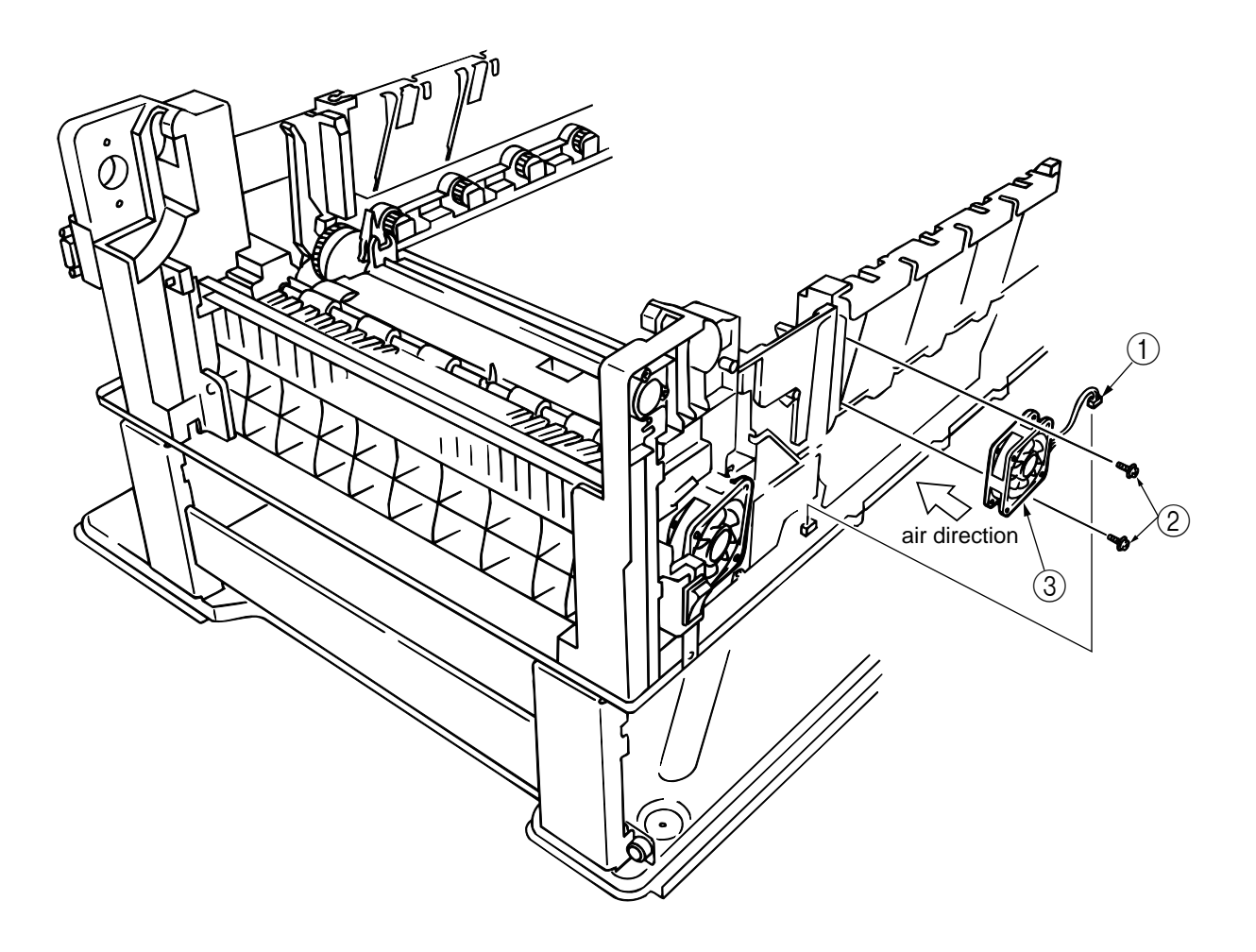

Figure 2-3-19 ID Cooling Fan

## 2.3.20 Color Registration Sensor Assy

- (1) Unscrew 2 screws (1), unplug 3 connectors and remove the Color Registration Sensor Assy (2).
- (2) Remove the Earth Plate (B)  $\Im$ .

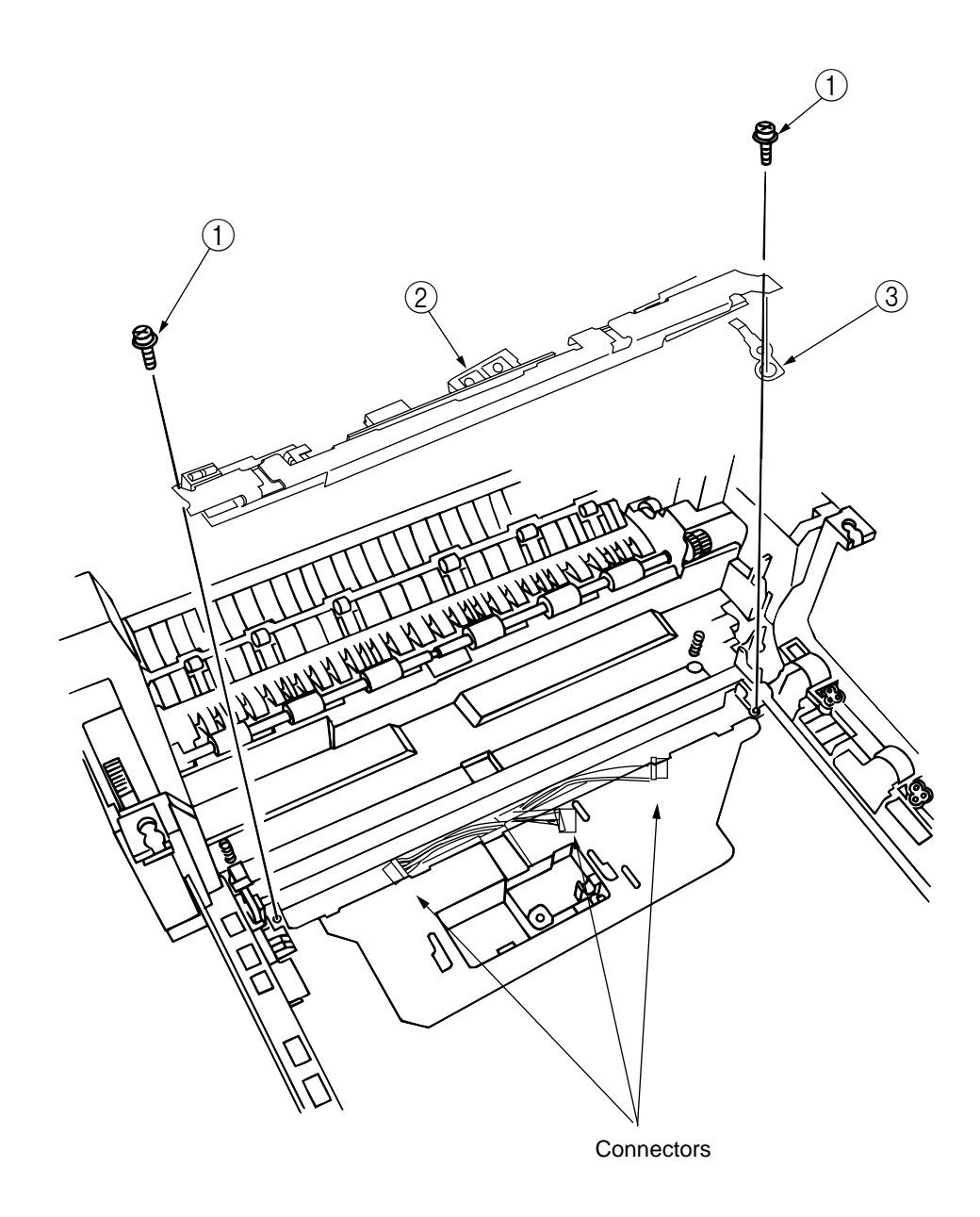

Figure 2-3-20 Color Registration Sensor Assy

# 2.3.21 Duplex Guide Assy

- (1) Release the latch and remove the Duplex Guide Assy .
- (2) Remove the springs ②.

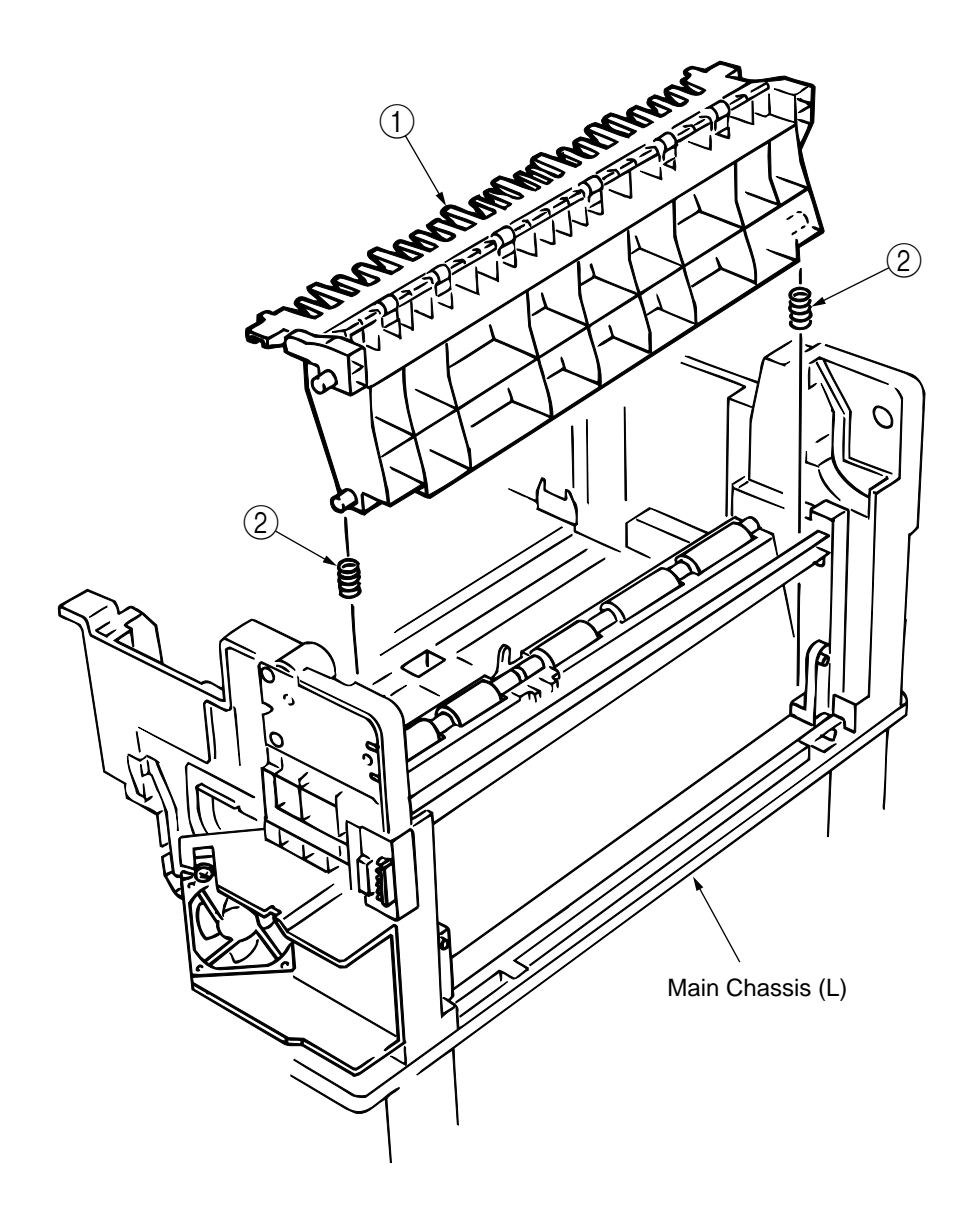

Figure 2-3-21 Duplex Guide Assy

2.3.22 Electrical Chassis / Electrical Chassis Cooling Fan

- (1) Unscrew 5 screws (1) and 2 screws (2), and remove the Plate (A) (3).
- (2) Unscrew 31 screws (4) and remove the Shield Plate (B) (5).
- (3) Remove the Printer Engine Controller PWB. (See Sec. 2.3.23.)
- (4) Unscrew 11 screws 6 and remove the Electrical Chassis 7.
- (5) Unscrew 2 screws (8) and remove the Electrical Chassis Cooling Fan (9).

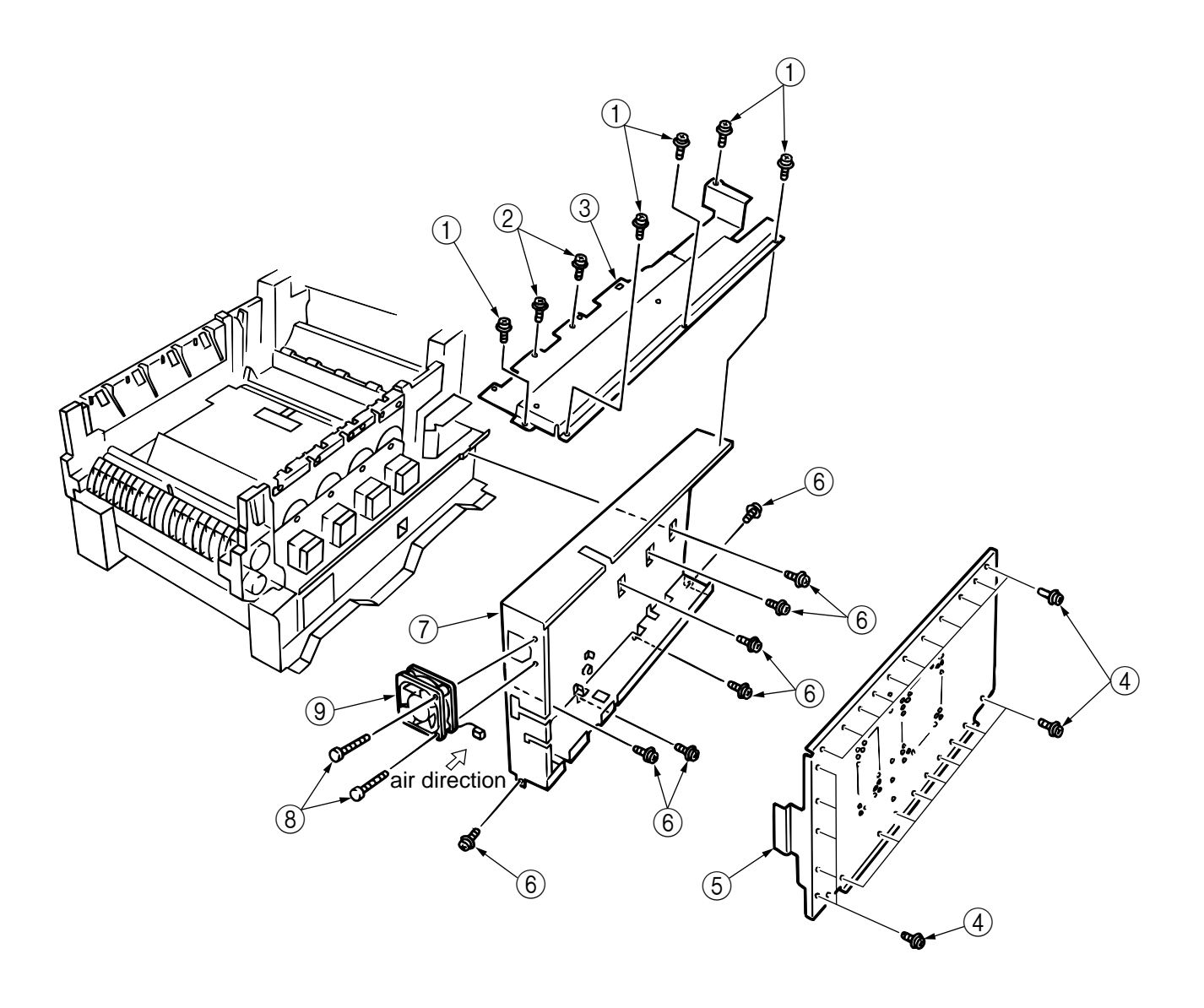

Figure 2-3-22 Electrical Chassis / Electrical Chassis Cooling Fan

- 2.3.23 Print Engine Controller PWB
  - (1) Remove the Rear Cover. (See Sec. 2.3.12.)
  - (2) Remove the Electrical Chassis and Electrical Chassis Cooling Fan. (See Sec. 2.3.22.)
  - (3) Unscrew 5 screws (1), unplug all the connectors and remove the Print Engine Controller PWB (2).

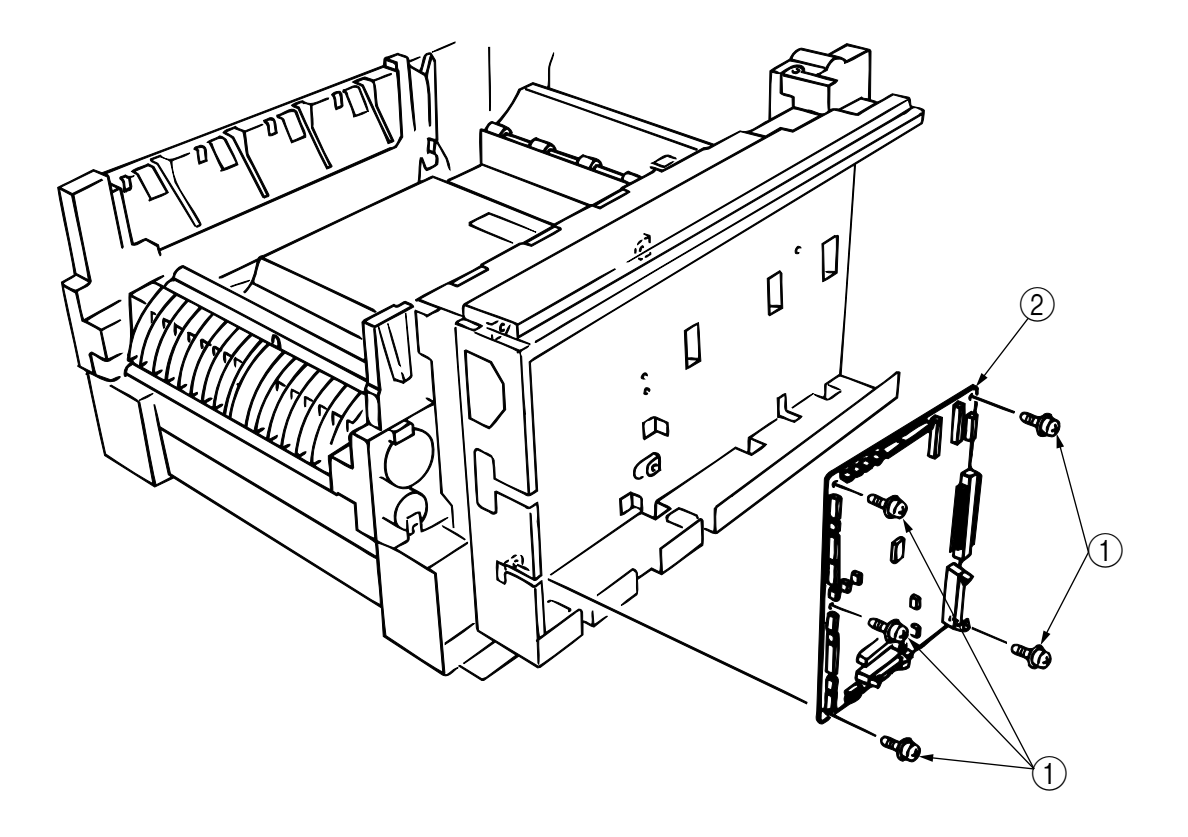

Figure 2-3-23 Print Engine Controller PWB

### 2.3.24 Printer Unit Chassis

- (1) Open the top cover.
- (2) Remove the fuser unit (see section 2.3.38).
- (3) Remove the belt unit (see section 2.3.39).
- (4) Remove the top cover unit (see section 2.3.3).
- (5) Remove the eject guide Assy (see section 2.3.6).
- (6) Remove the side cover (R) (see section 2.3.7).
- (7) Remove the face-up tray Assy (see section 2.3.10).
- (8) Remove the side cover (L) (see section 2.3.9).
- (9) Remove the registration clutch and the registration motor Assy (see section 2.3.18).
- (10) Remove the duplex guide Assy (see section 2.3.21).
- (11) Unscrew the screw 1 and remove the AC switch assy 2.
- (12) Unscrew the 4 black screws (3) and other 8 screws (4), then detach the printer unit chassis (5).

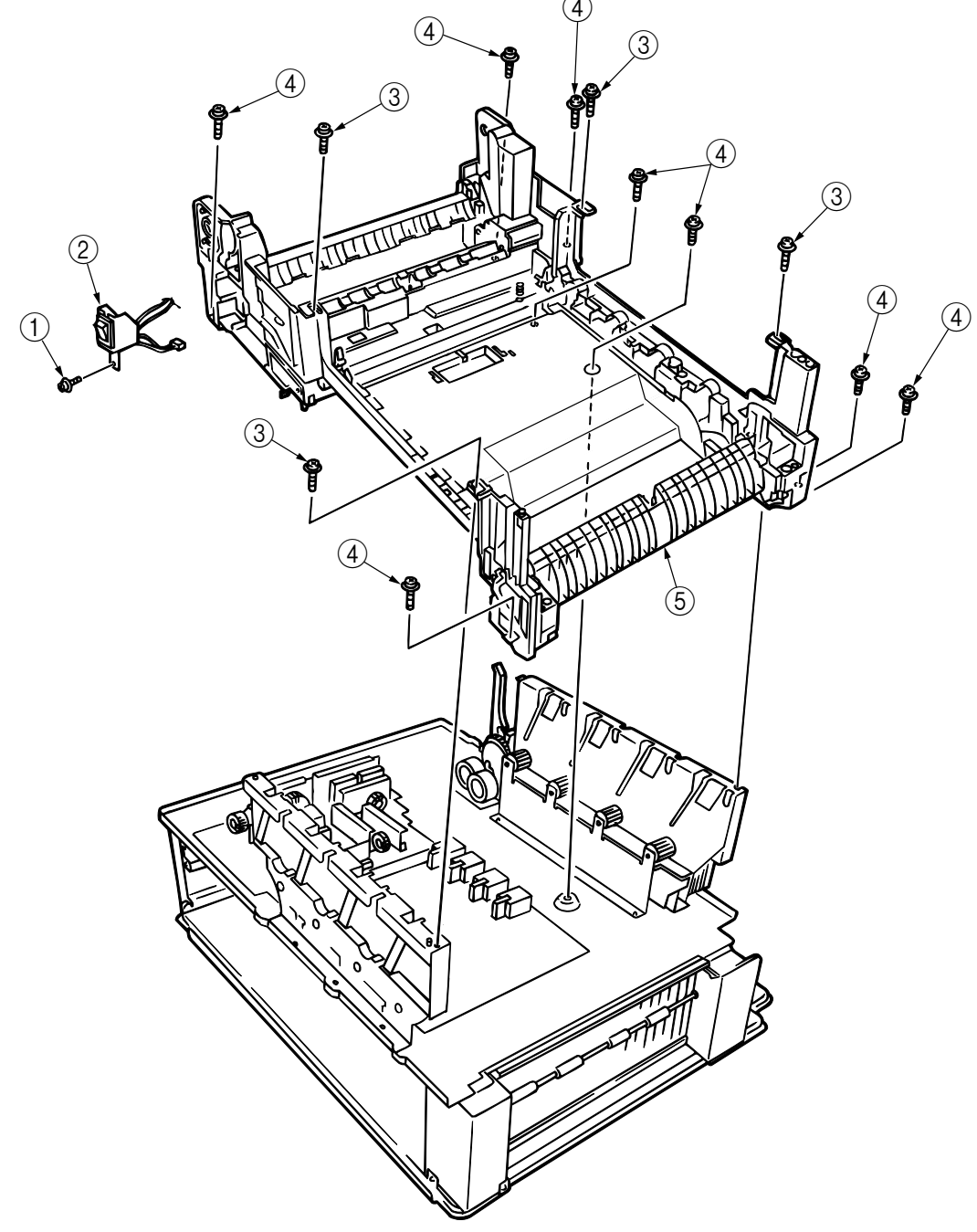

Figure 2-3-24 Print Unit Chassis

- 2.3.25 Entrance Cassette Sensor Actuator
  - (1) Remove the Printer Unit Chassis. (See Sec. 2.3.24.)
  - (2) Turn over the Main Chassis.
  - (3) Release 2 clamps with tweezers and remove the Entrance Cassette Sensor Actuator ①.

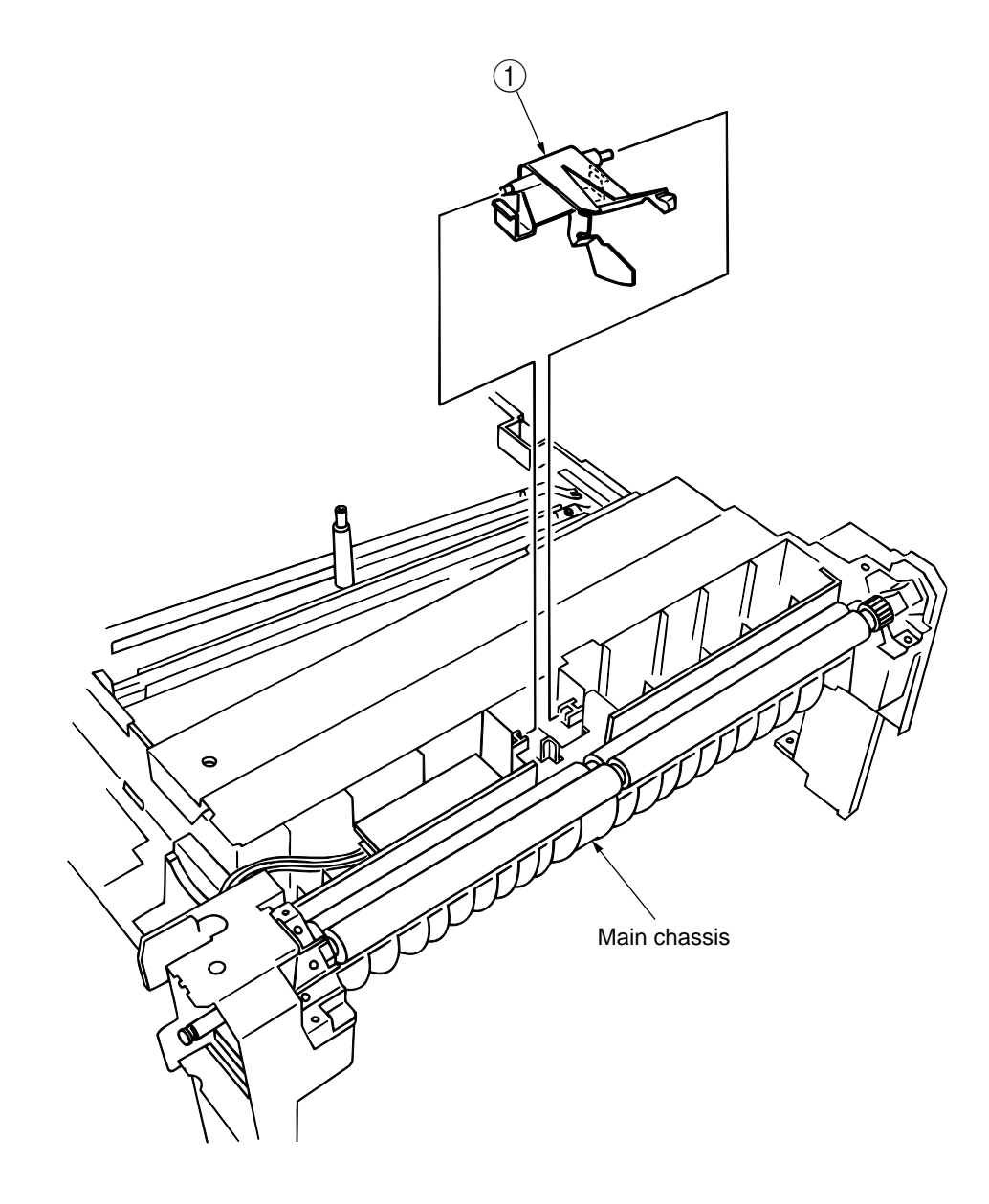

Figure 2-3-25 Entrance Cassette Sensor Actuator

## 2.3.26 Entrance Sensor PWB (R71)

- (1) Remove the Registration Roller Assy B. (See Sec. 2.3.17.)
- (2) Unscrew 2 screws (1) and remove the Entrance Sensor PWB (2).

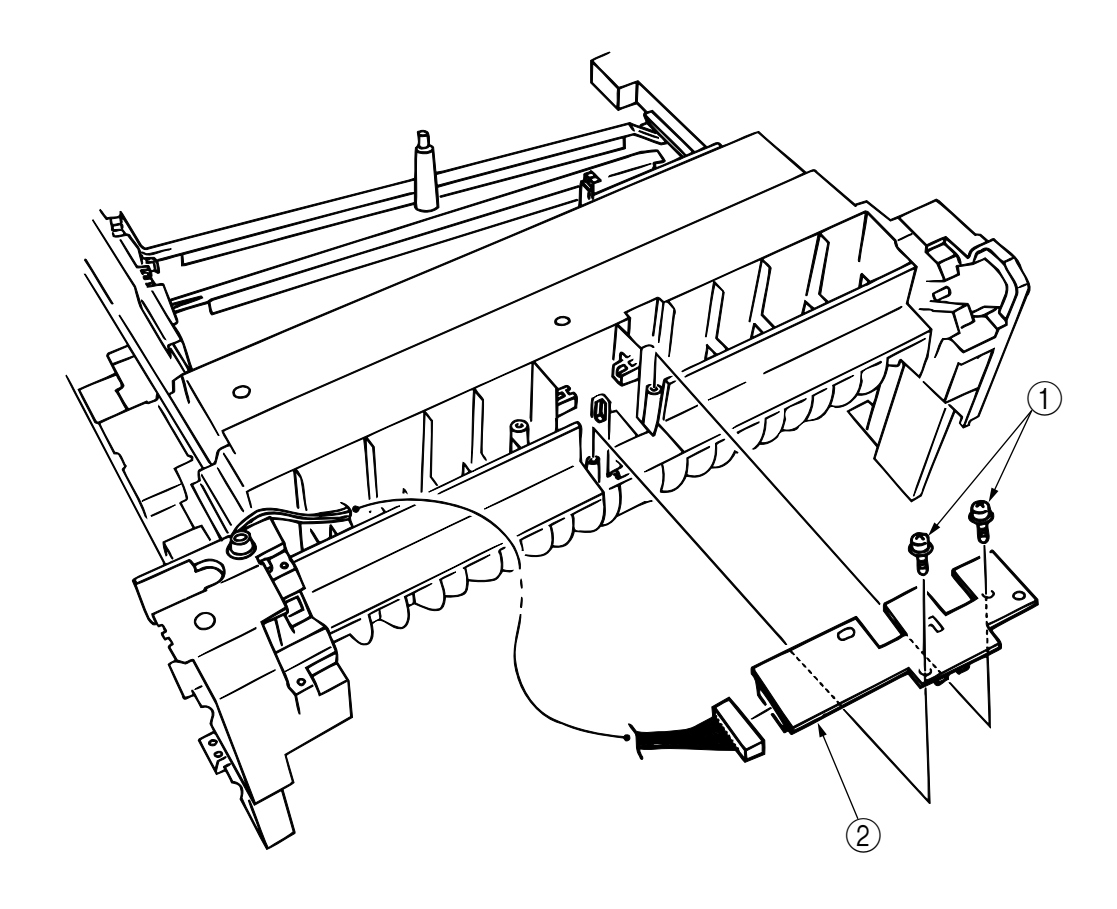

Figure 2-3-26 Entrance Sensor PWB

- 2.3.27 Entrance MT Sensor Actuator / Entrance Belt Sensor Actuator / Entrance Waste Toner Sensor Actuator
  - (1) Remove the Entrance Sensor PWB (R71). (See Sec. 2.3.26.)
  - (2) Release the latch and remove the Entrance MT Sensor Actuator (1).
  - (3) Release the latch and remove the Entrance Belt Sensor Actuator 2.
  - (4) Release the latch and remove the Entrance Waste Toner Sensor Actuator ③.

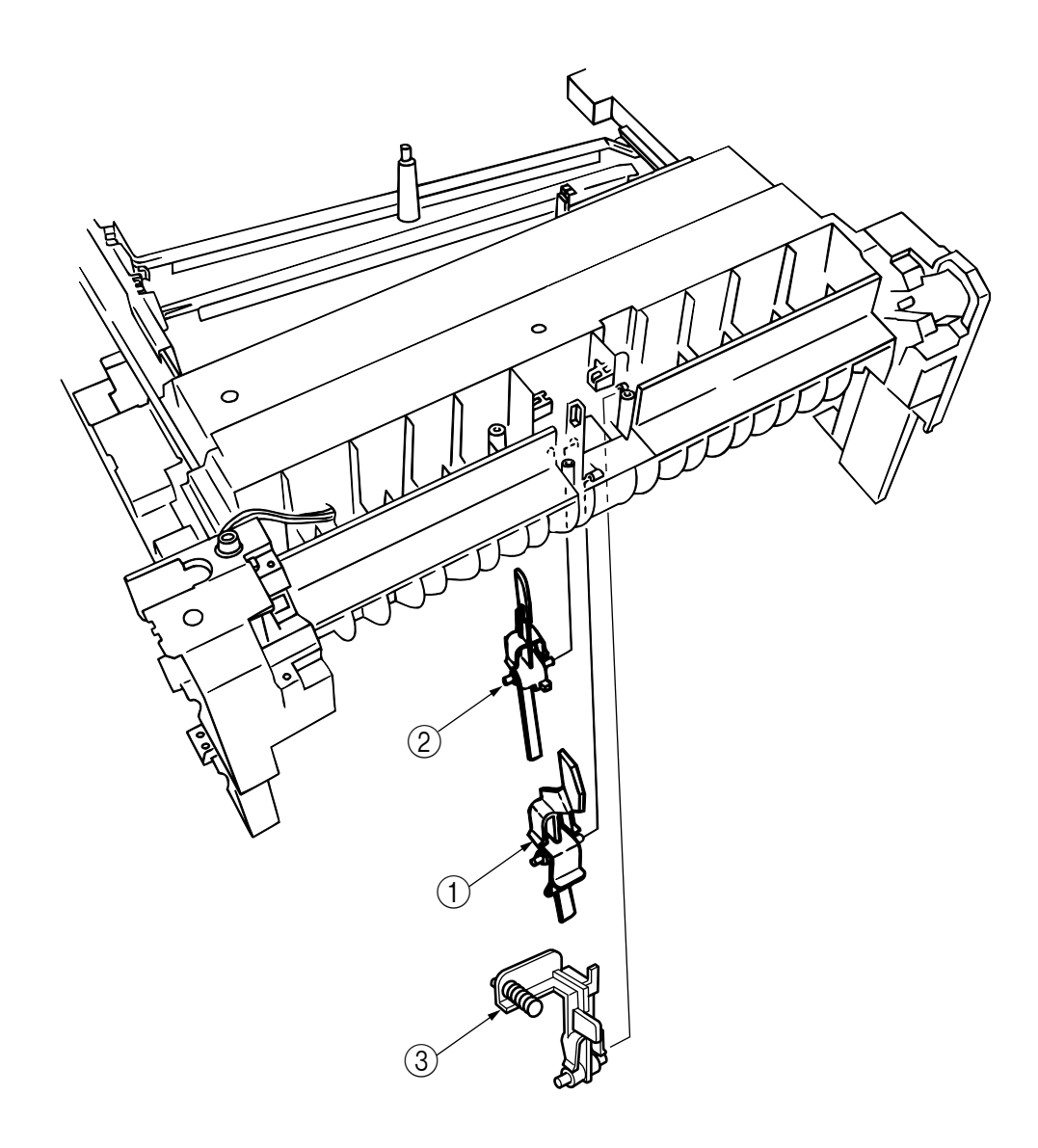

Figure 2-3-27 Entrance MT Sensor Actuator / Entrance Belt Sensor Actuator / Entrance Waste Toner Sensor Actuator

2.3.28 Main Cooling Fan (PULL) Assy / Main Cooling Fan (PUSH) / Fuser Eject Roller

- (1) Unscrew 2 screws ① and remove the Main Cooling Fan (PULL) Assy ②.
- (2) Unscrew the screw 3 and remove the Fuser Eject Roller Contact 4.
- (3) Remove the Fuser Drive Gear (5).
- (4) Unscrew the screw (6) and remove the Fuser Drive Gear Assy (7).
- (5) Unscrew the screws (8), take out the washers (9) and remove the Main Cooling Fan (PUSH) (10).
- (6) Release the latch and remove the Fuser Eject Roller Bearing (L) (1) and Fuser Eject Roller (2).

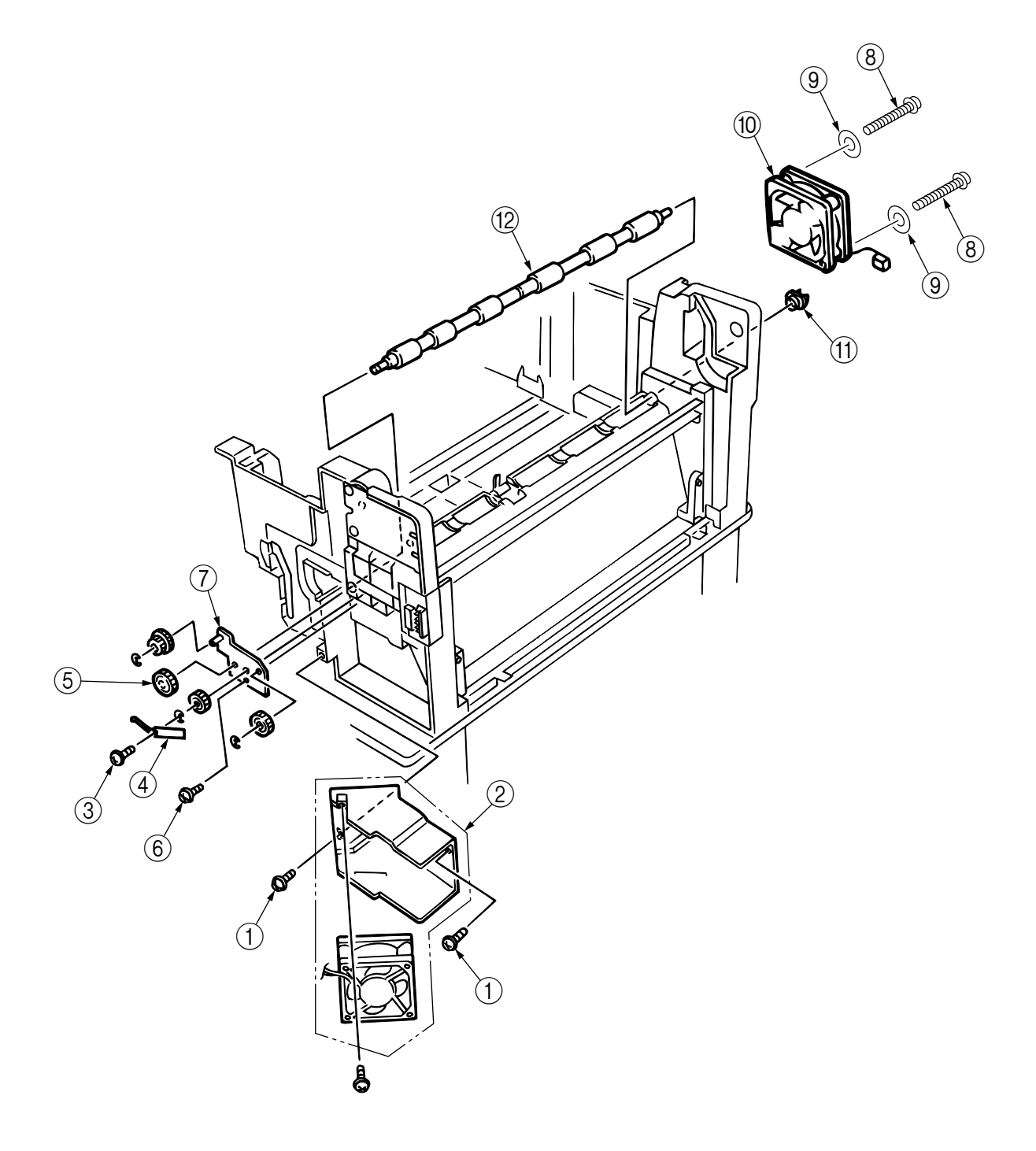

Figure 2-3-28 Main Cooling Fan (PULL) Assy / Main Cooling Fan (PUSH) / Fuser Eject Roller

## 2.3.29 Eject Sensor Assy

- (1) Remove the Fuser Eject Roller. (See Sec. 2.3.28.)
- (2) Unscrew the screw ①, unplug the connector and remove the (red/blue) Eject Sensor Assy ②.

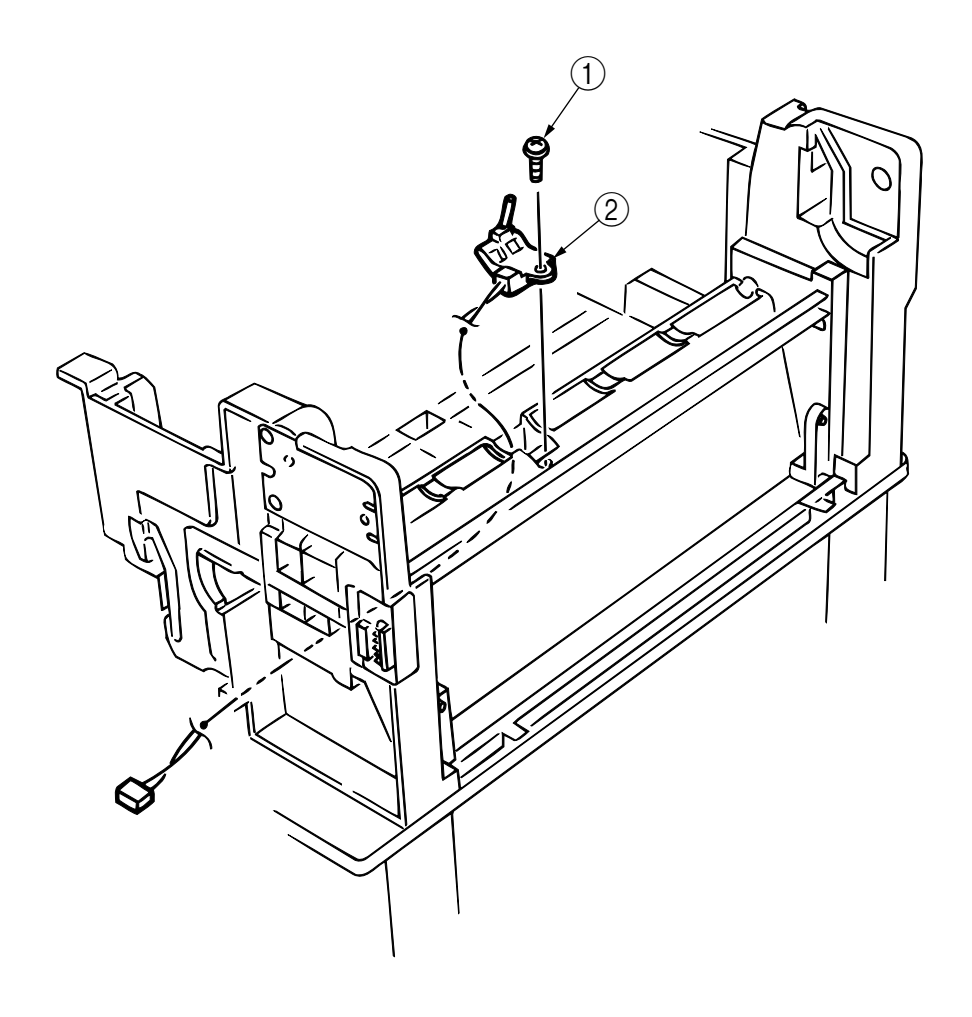

Figure 2-3-29 Eject Sensor Assy

## 2.3.30 Fuser Latch Handle (L)

- (1) Remove the Latch Handle Spring ①.
- (2) Unscrew the screw (2) and remove the Fuser Latch Handle (L) (3).

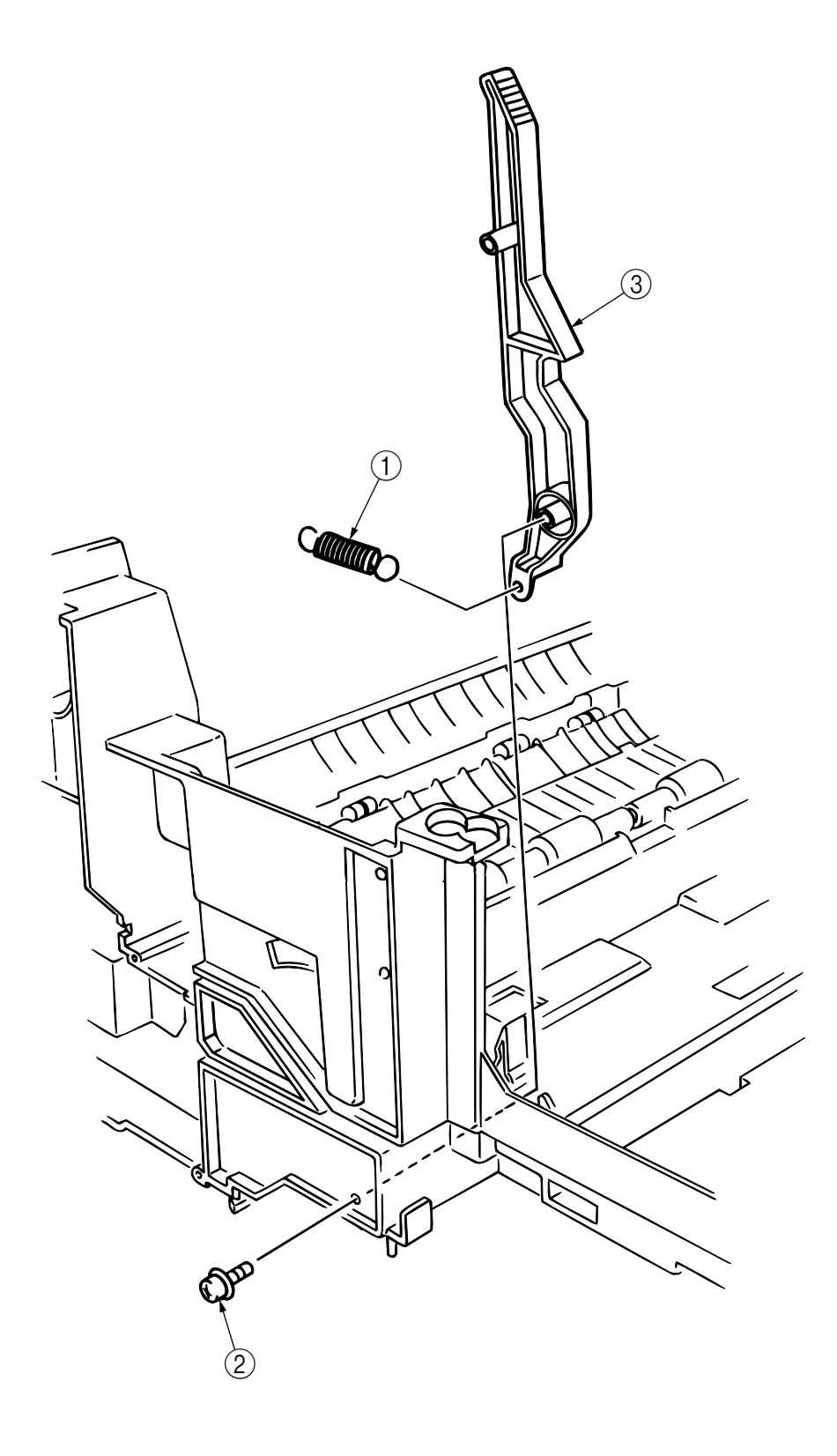

Figure 2-3-30 Fuser Latch Handle (L)

## 2.3.31 Belt Motor Assy

- (1) Remove the Fuser Latch Handle (R). (See Sec. 2.3.32.)
- (2) Unscrew 2 screws (1) and unplug 2 connectors (2).
- (3) Remove the Belt Motor Assy (3).

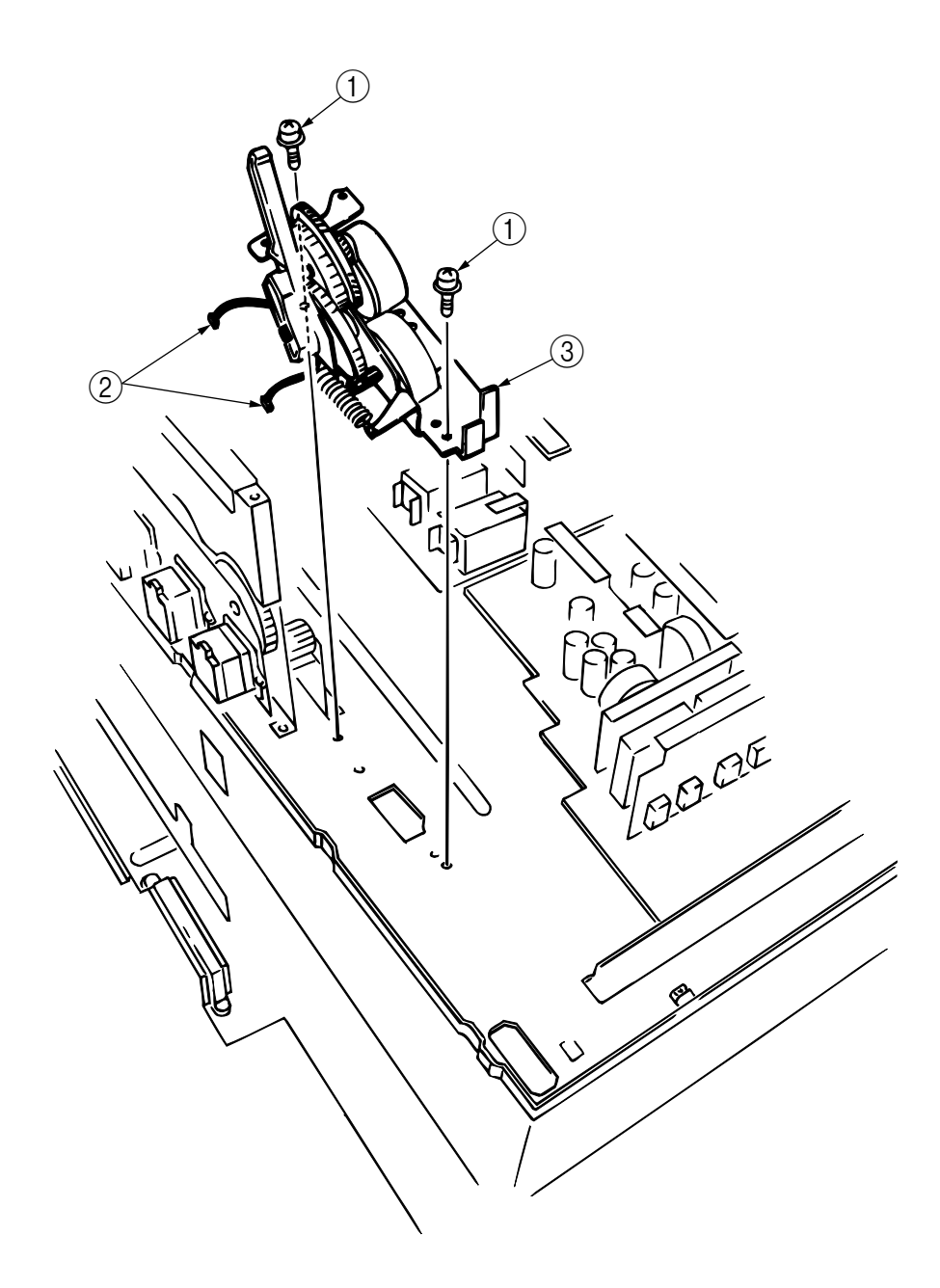

Figure 2-3-31 Belt Motor Assy

## 2.3.32 Fuser Latch Handle (R)

- (1) Remove Printer Unit Chassis. (See Sec. 2.3.24.)
- (2) Take out the E Ring (1).
- (3) Release the Fuser Latch Handle Spring (2) and remove the Fuser Latch Handle (R) (3).

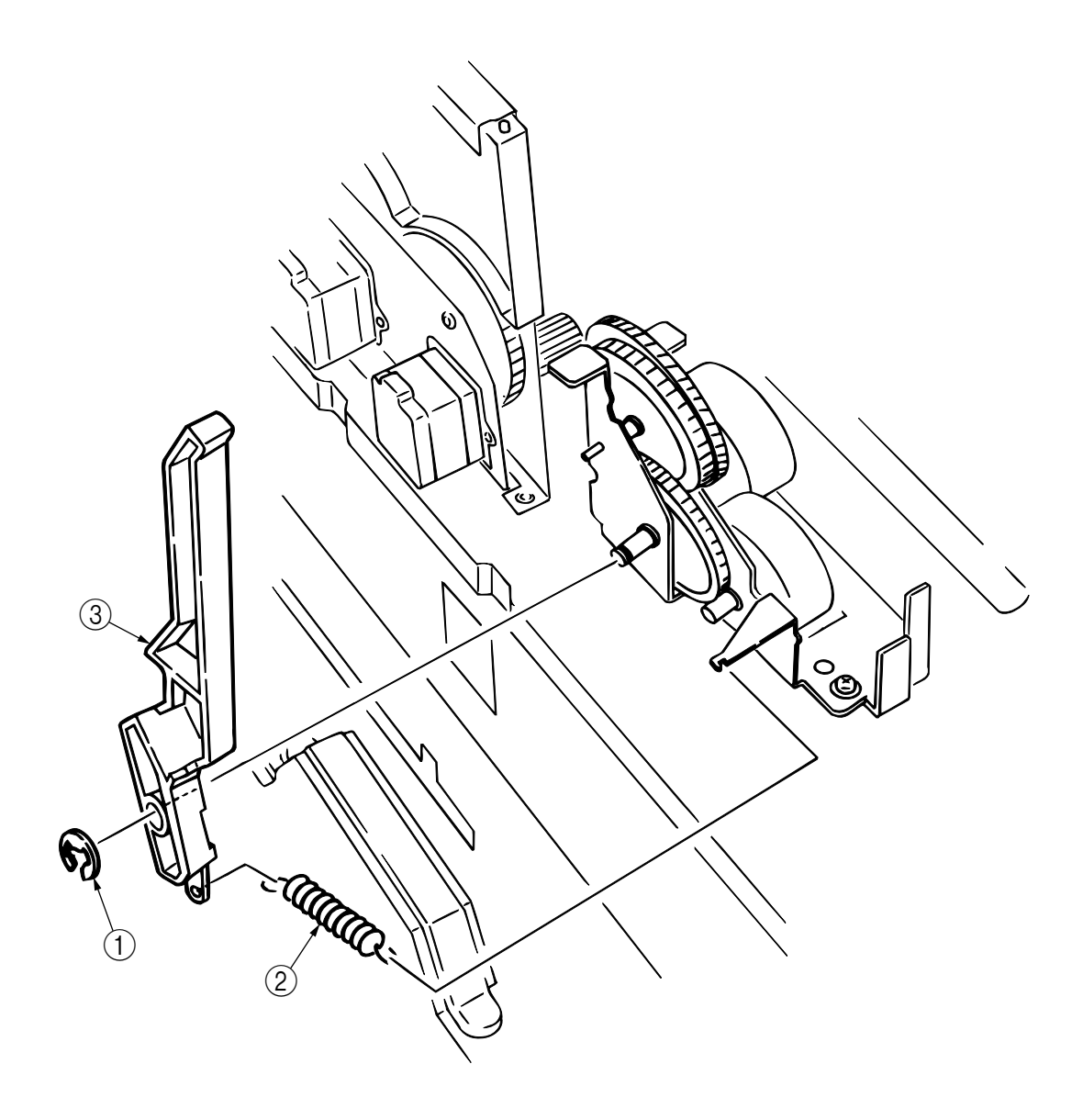

Figure 2-3-32 Fuser Latch Handle (R)

# 2.3.33 Main Motor Assy

- (1) Remove the Belt Motor Assy. (See Sec. 2.3.31.)
- (2) Unplug all the connectors.
- (3) Unscrew 2 screws (1) and remove the Main Motor Assy (2).

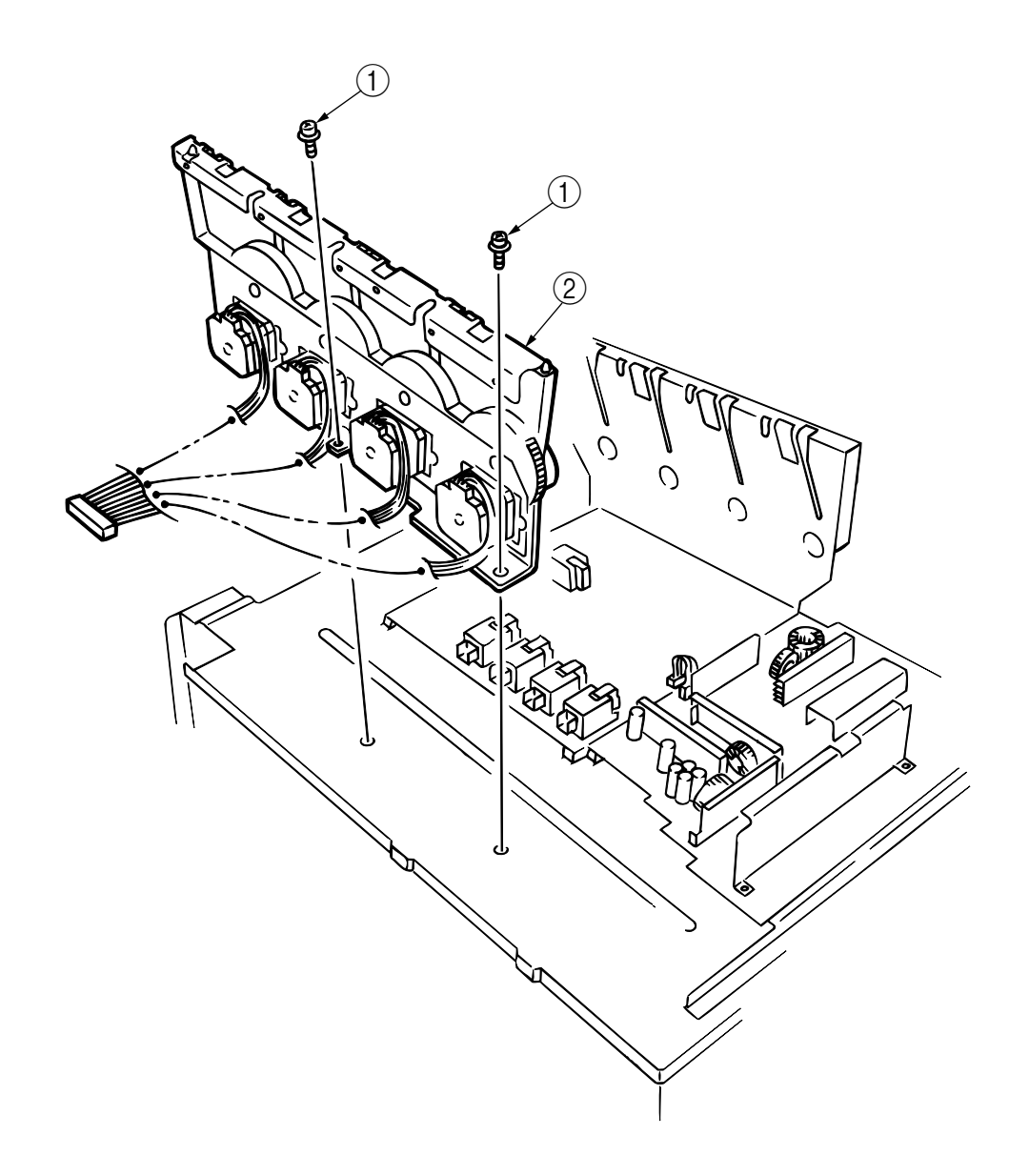

Figure 2-3-33 Main Motor Assy

- 2.3.34 Contact Assy / Side Plate Assy
  - (1) Remove the Printer Unit Chassis. (See Sec. 2.3.24.)
  - (2) Unscrew 4 screws (1) and remove the Side Plate Assy (2).
  - (3) Unscrew the screws 3 and remove the Contact Assy 4.

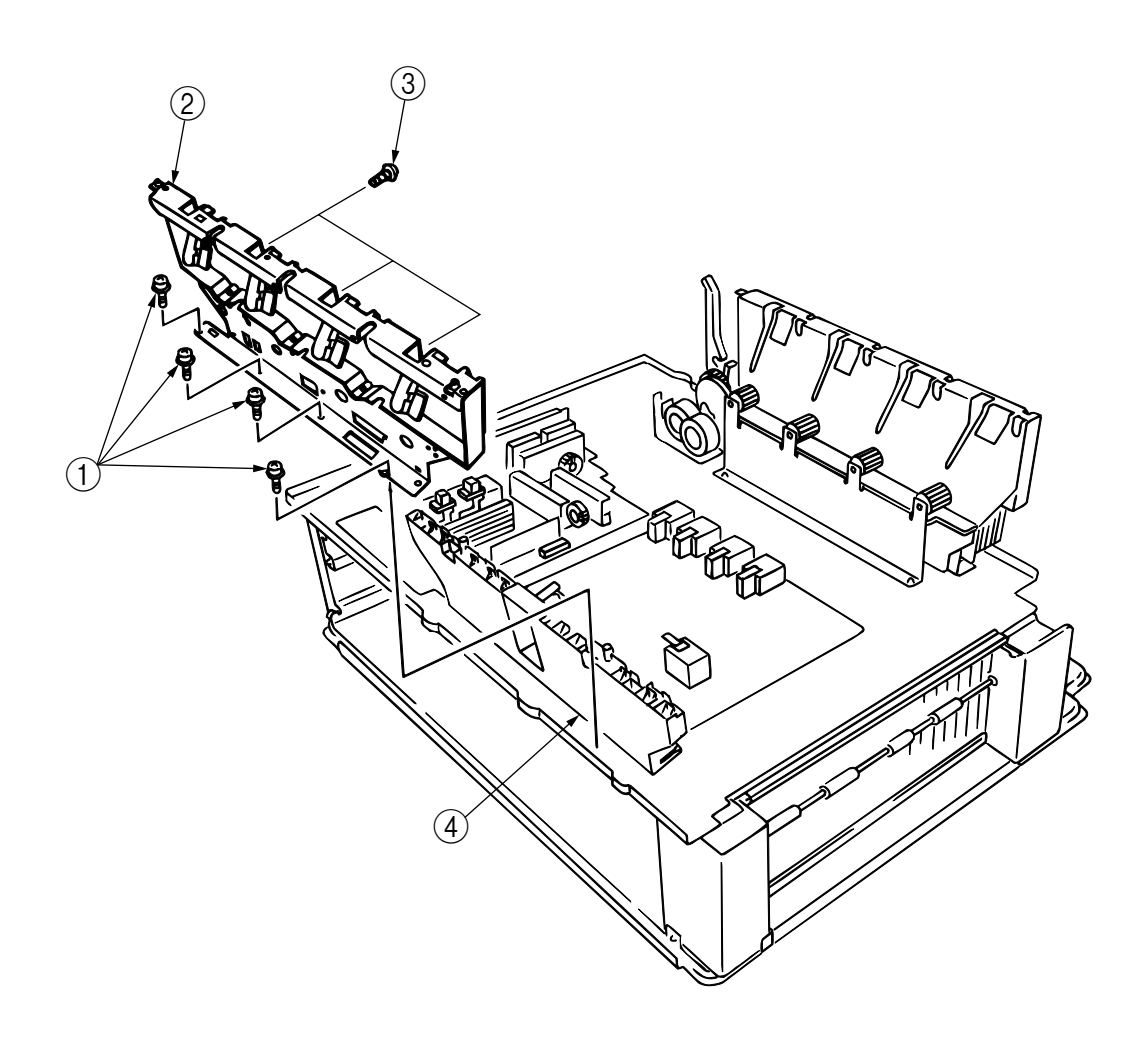

Figure 2-3-34 Contact Assy / Side Plate Assy

### 2.3.35 Low-voltage Power Unit

- (1) Remove the Printer Unit Chassis. (See Sec. 2.3.24.)
- (2) Unplug the connector (1).
- (3) Unscrew 6 screws (2) and remove Low-voltage Power Unit (5).
- (4) Unplug the connector  $\Im$ .
- (5) Unscrew the screw (6), release the claw at the AC Switch (7) and remove the plate (8).
- (6) Unscrew the screws (9) and (10), and remove the AC Inlet (11) from the plate (12).

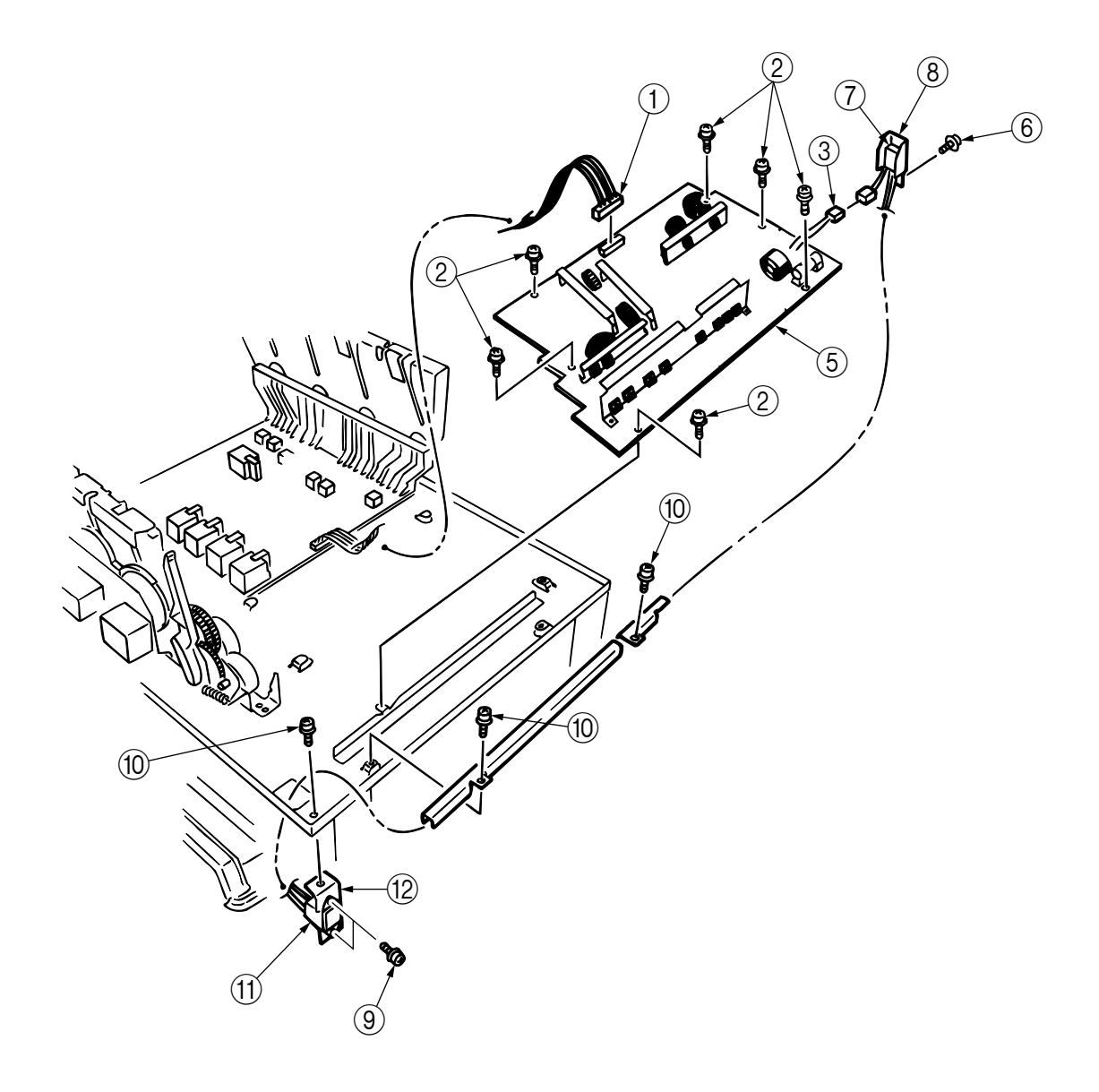

Figure 2-3-35 Low-voltage Power Unit

## 2.3.36 High-voltage Power Unit

- (1) Remove the Contact Assy. (See Sec. 2.3.34.)
- (2) Remove the connector of the High-voltage Power Unit (1).
- (3) Unscrew 2 screws (2) and remove the High-voltage Power Unit (1) and HV Tape Harness (3).

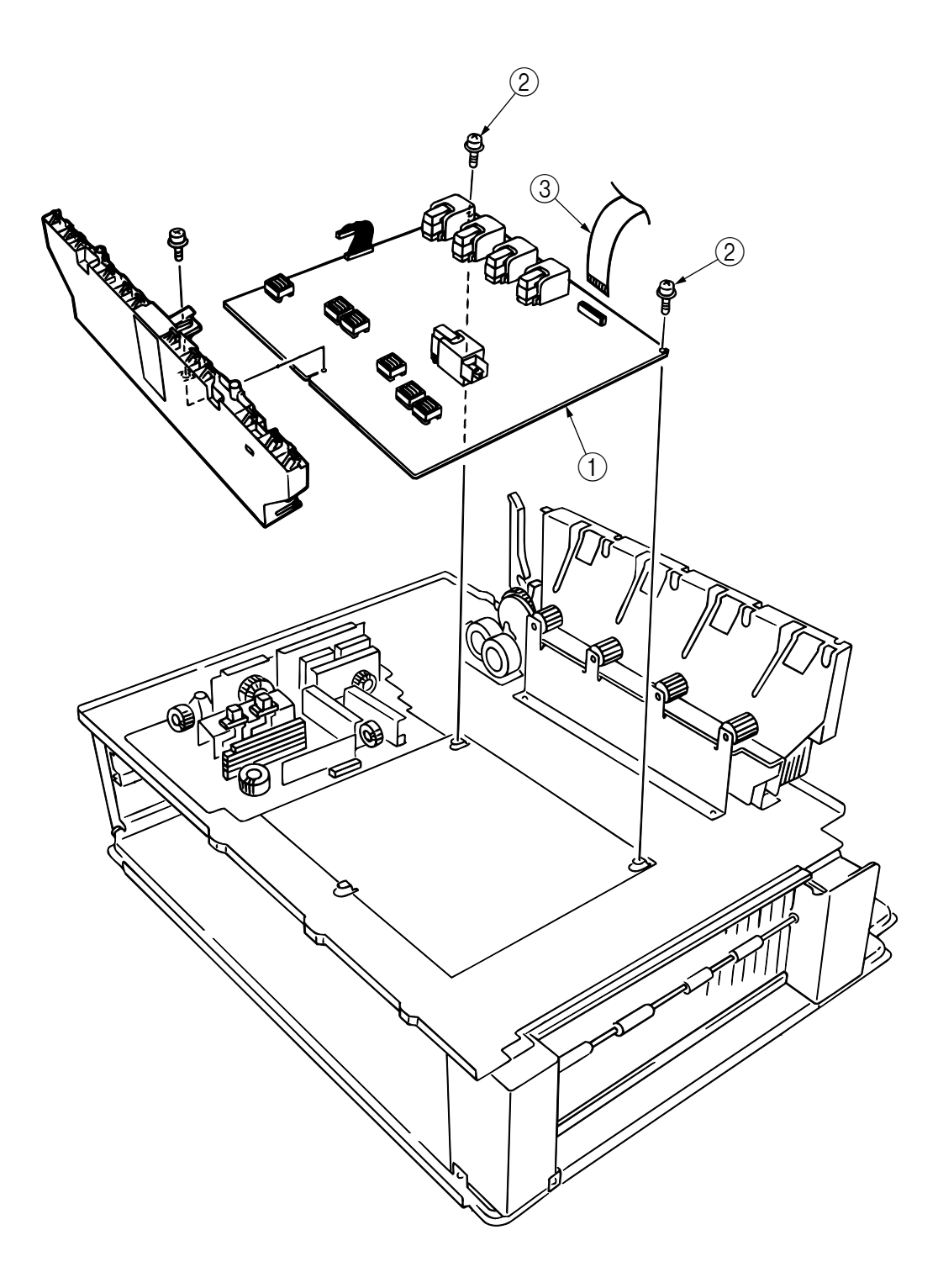

Figure 2-3-36 High-voltage Power Unit

### 2.3.37 Main Feeder Assy

- (1) Remove the Printer Unit Chassis. (See Sec. 2.3.24.)
- (2) Remove the Low-voltage Power Unit and High-voltage Power Unit. (See Secs. 2.3.35 and 2.3.36.)
- (3) Unscrew 5 screws (1) and remove the Lower Plate (2).
- (4) Unscrew 6 screws 3 and remove the Main Feeder Assy 4.
- (5) Unscrew the screws (5), disconnect the cable and remove the Paper Size Sensor PWB (6).
- (6) Unscrew the screw  $(\bar{\ensuremath{7}})$  and remove the Duplex Connector (8).
- (7) Unscrew the screws (9) and remove the Second Tray Connector (10).

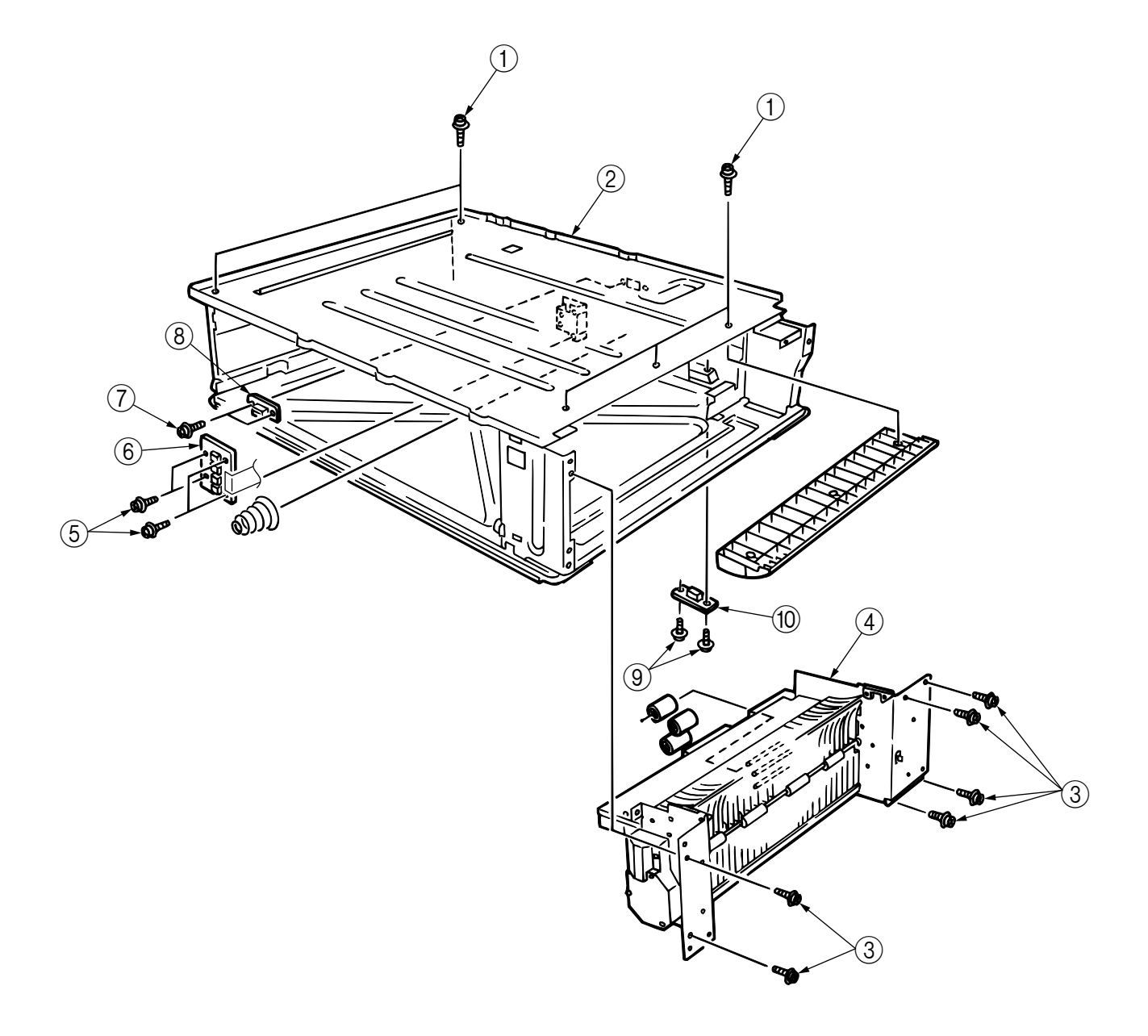

Figure 2-3-37 Main Feeder Assy

# 2.3.38 Fuser Unit

- (1) Open the Top Cover (1).
- (2) Push the left/right Fuser Levers (blue) (2) to the arrow direction and remove the Fuser Unit (3).

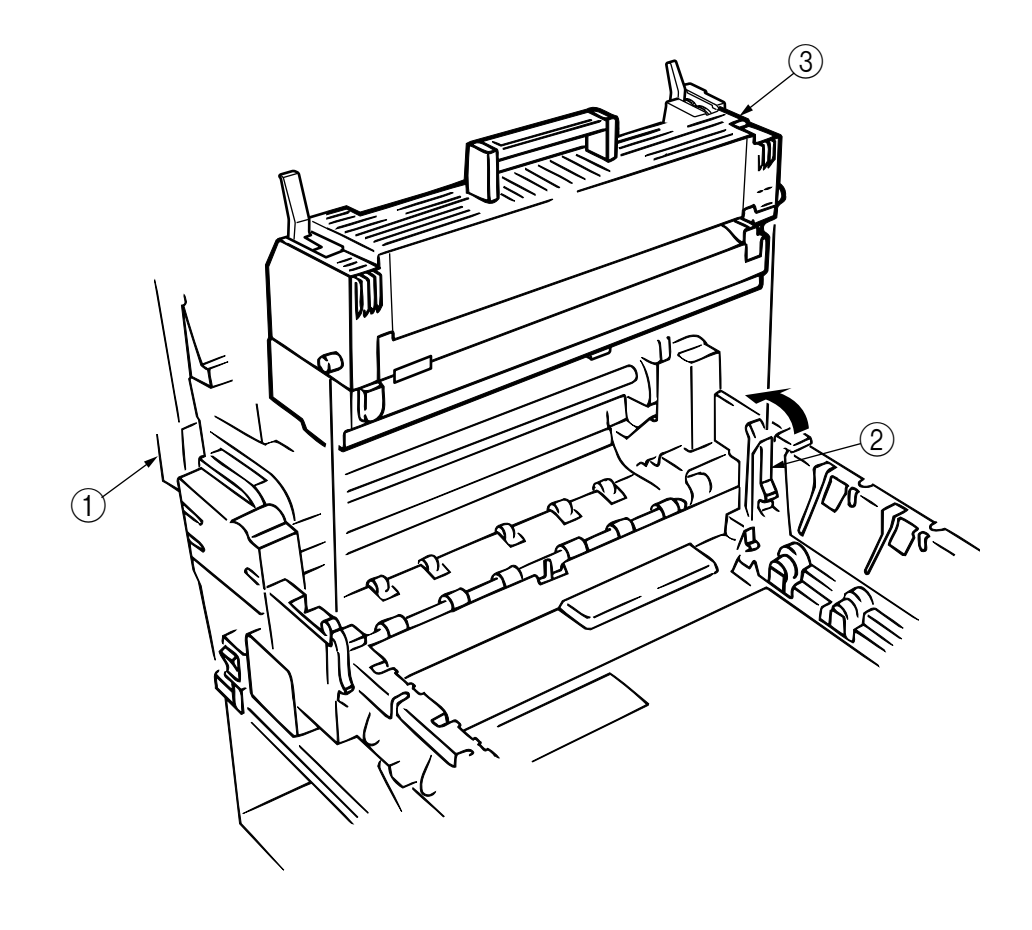

Figure 2-3-38 Fuser Unit

# 2.3.39 Belt Unit

- (1) Open the Top Cover (1).
- (2) Remove the I/D Unit.
- (3) Push the lever (blue) ② to the arrow direction and pull the handle (blue) upward to remove the Belt Unit ③.

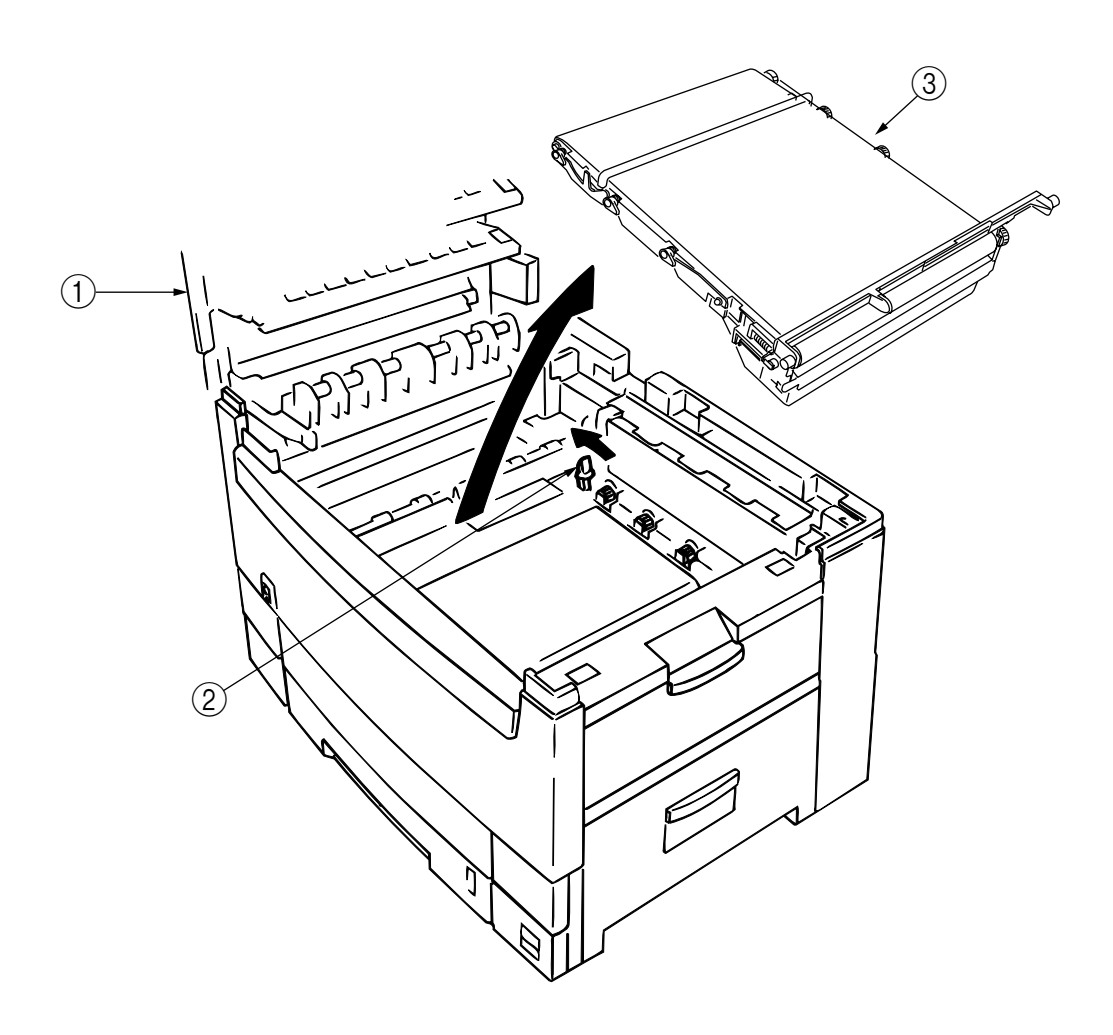

Figure 2-3-39 Belt Unit

### 2.3.40 Duplex Unit

- (1) Pull the lever ② of the duplex unit ① to slide out the unit ① toward the front, and detach the unit
  ① by pulling its front upward.
- (2) Turn the lever (3) of the duplex unit (1) toward the front, then pull the lever (4) toward the front to check to see that the pin (5) moves up.
- (3) The duplex unit ① can be separated from the cassette Assy by moving the unit up.

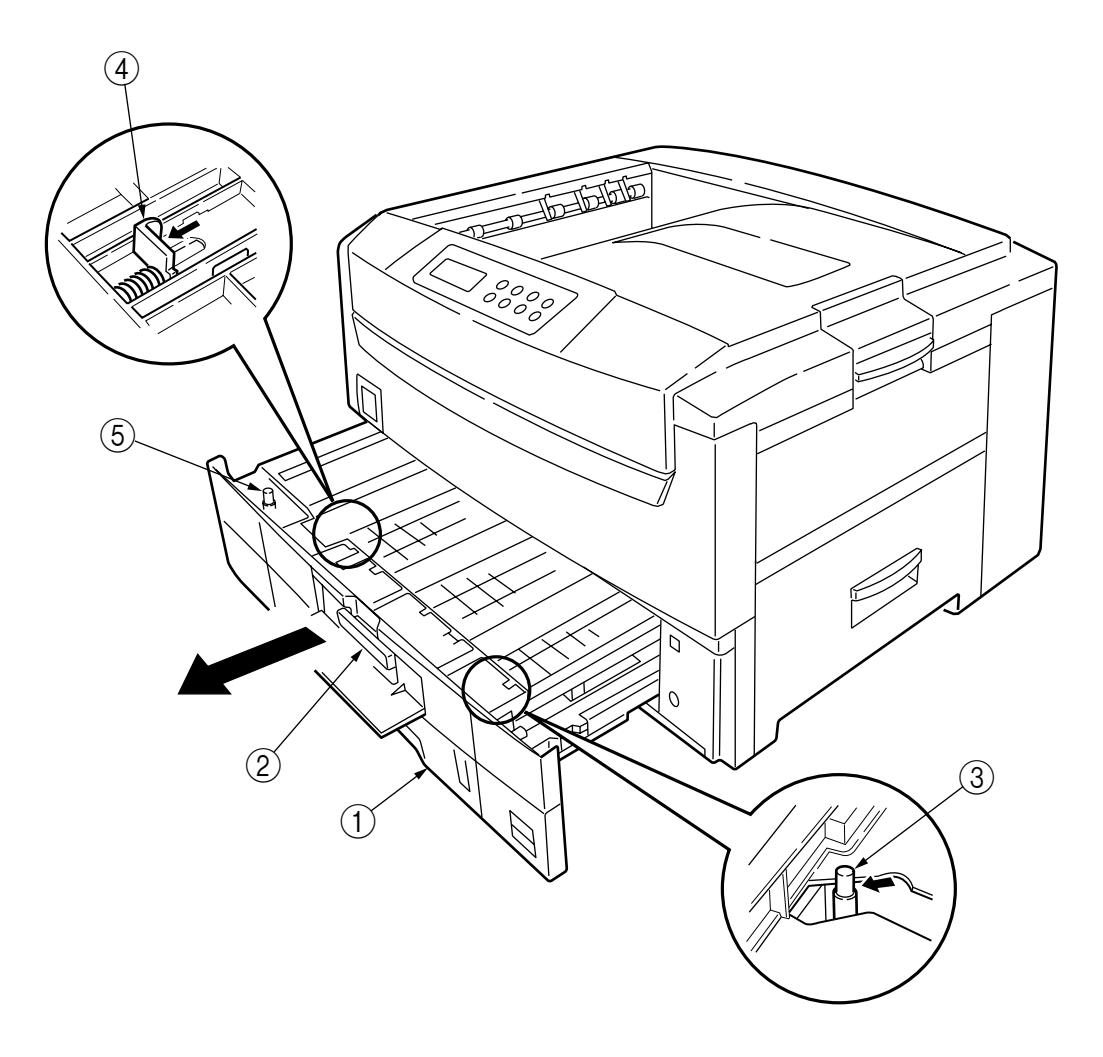

Figure 2-3-40 Duplex Unit

#### 2.3.41 CU Assy

CU Assy confirmation subject.

[CU main board]

There are two kinds of CU main boards of C9500/C9300.

| $OIDVarcian \cdot TIC_2(C0500)$       |             |       |             |                        |           |
|---------------------------------------|-------------|-------|-------------|------------------------|-----------|
| TIG-3(C9300)                          | Combination | OK/NG | Main Board  | Program DIMM           | EEPROM    |
| NEW Version: HMF(C9500)<br>HMF(C9300) | OLD Version | OK    | TIG-2/TIG-3 | Ver.x1.xx or x2.xx     | 93C86     |
| ROM DIMM and EEPROM of                | NEW Version | OK    | HME/HMF     | Ver.x3.xx              | 24C32     |
| each board cannot be used             |             | NG    | TIG-2/TIG-3 | Ver.x1.xx or x2.xx     | 24C32(NG) |
| with the board of another side.       | NG          | Blank | TIG-2/TIG-3 | Ver.x3.xx(NG)          | 93C86     |
|                                       | Combination |       | HME/HMF     | Ver.x1.xx or x2.xx(NG) | 24C32     |
|                                       |             | LOD   | HME/HMF     | Ver.x3.xx              | 93C86(NG) |

How to recognize

1:Serial No.

| OLD Version XXXA XXXXXXX          |               |                  |
|-----------------------------------|---------------|------------------|
| NEW Version xxxB xxxxxxx or       | <u>→</u> 212A | 1004702          |
|                                   | N31033C -D    | Made in Thailand |
| 2:Main Map printting(CU F/W Ver.) |               |                  |
| OLD Version : x1.xx or x2.xx      |               |                  |
| NEW Version : x3.xx               |               |                  |
| 3:Board appearance                |               |                  |
| OLD Version :                     |               |                  |

NEW Version : Ther

There is printting of "NBC-2" on the board. The position of HDD and Centoro.(See page 147)

[Program ROM DIMM]

There are two kinds of program ROM DIMM.

CRF : Flash ROM DIMM

TNY: P2ROM DIMM.

Flash ROM is rewritable.

P2ROM is not rewritable.(Parts number are also changed whenever the versions change.)

### [NIC Card]

There are three kinds of NIC Cards.

Oki LAN 6200e+ ODA Oki LAN 7300e ODA/C

Oki LAN 7300e ODA/OEL/APS

Oki LAN 8100e ODA/OEL/APS

*Note:* To use Oki LAN 8100e, software for the NIC must be downloaded to a CU main board. Software for the NIC is downloaded to a CU main board (HMF/HME) before shipment of a printer or a service board.

As software is deleted when forced initialization is performed to a Flash ROM, redownloading of the software is required. Software is not downloaded to a TIG-2/TIG-3 also a program ROM DIMM doesn't support the software. Accordingly, the Soft NIC (Oki LAN 8100e) is not usable even if software for the NIC is downloaded to a TIG-2/TIG-3 board.

## CU Assy disassembly pracedures

- (1) Pulling out Controller Board
  - 1. Undo the two screws ①.
  - 2. Pull the controller board 2 out.
  - 3. Place the controller board 2 on a flat table.
- (2) Detaching Fan
  - 1. Remove the connector  $\Im$ .
  - 2. Unscrew 2 screws (4).
  - 3. Remove the CPU Cooling Fan (5).

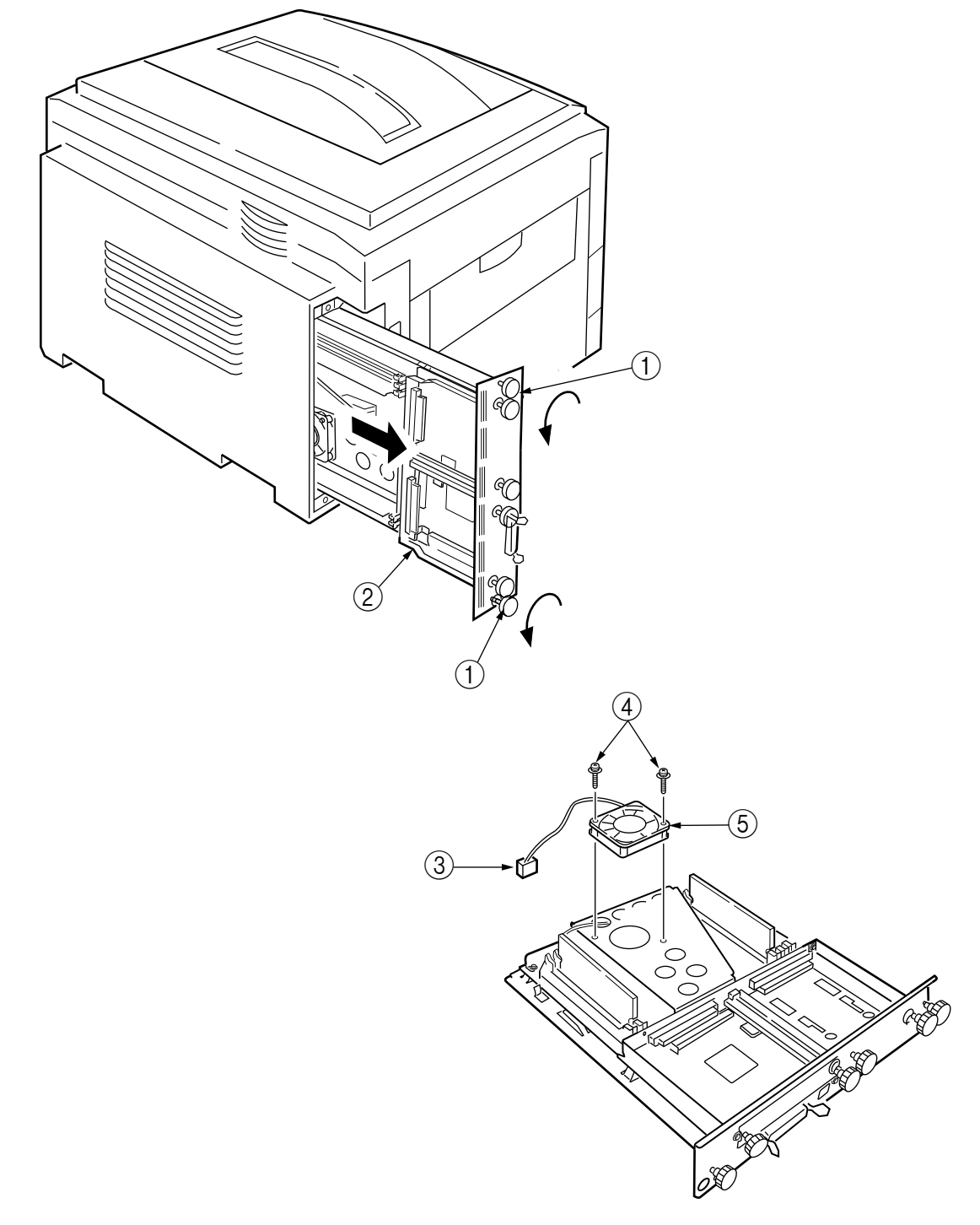

Figure 2-3-41 CU Assy (1/2)

- (3) Demounting CU Board
  - 1. Remove 3 screws (6) and screw (7) ,and remove the fan bracket (8).
  - 2. Remove the screw (9) and 4 screws (10) ,and remove the plate support (1) and the guide rail A(12).
  - 3. Remove 2 screws (13) ,and remove the guide rail B(14).
  - 4. Remove 2 screws (5) and 2 screws (6) and the plate-FG(Centro)(7), then demount the CU board (8).

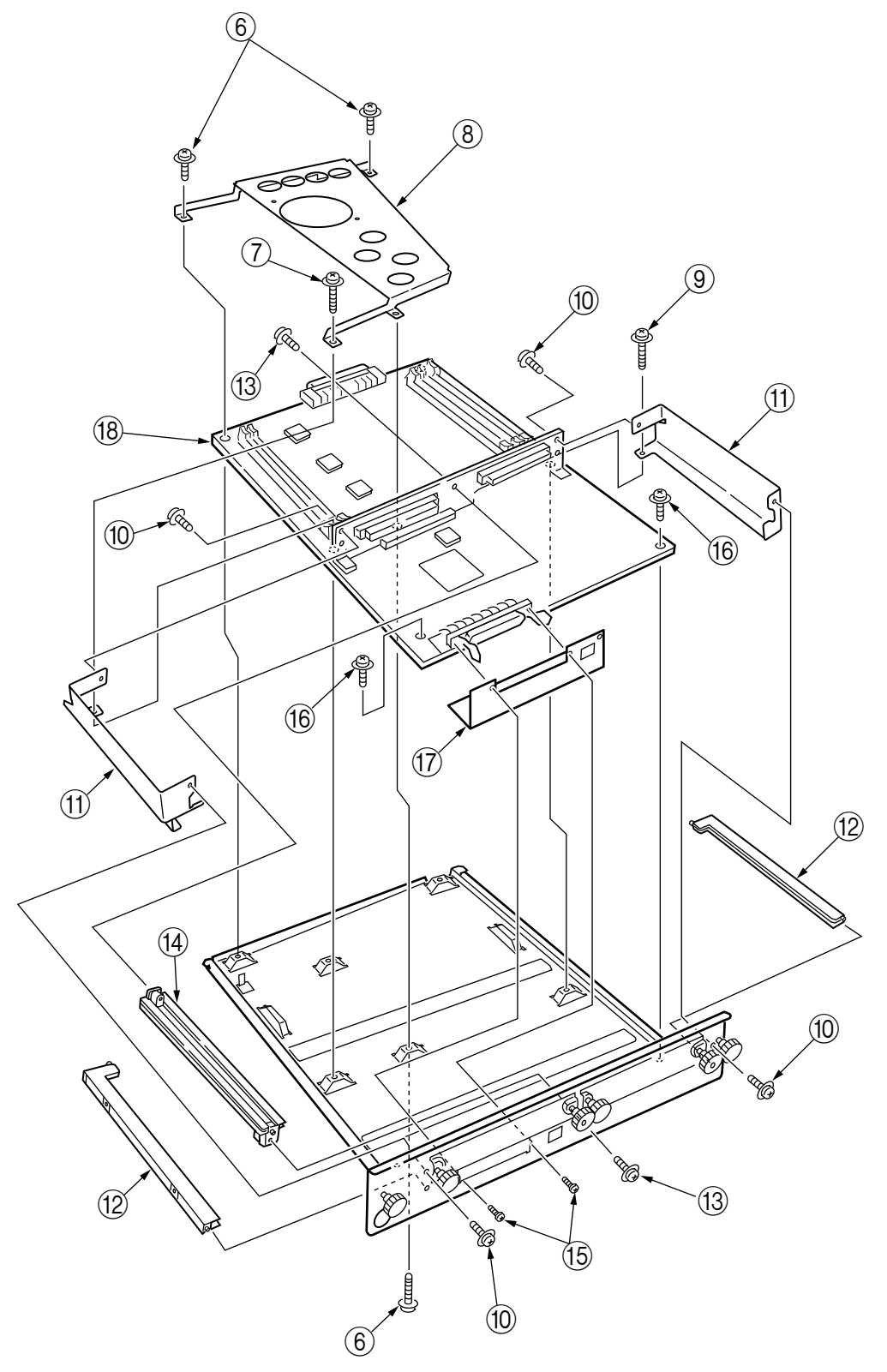

Figure 2-3-41 CU Assy (2/2)

# 3. ADJUSTMENT

This device is adjusted by key input from the operator panel.

Other than the general menu, this device supports a maintenance menu. Select the menu that matches your objective.

## 3.0 System Maintenance MENU

The printer enters this mode when you turn on the power supply switch while holding down the [Menu]+[Item]+[Value]+[Cancel] (0+1+6+7)switches.

This menu is not disclosed to end-users because changes can be made to brand/destination, etc.

| Category              | Item(1st Line)   | Value(2nd Line)                                    | DF | Functions                                                                                                    |  |
|-----------------------|------------------|----------------------------------------------------|----|----------------------------------------------------------------------------------------------------|--|
| OKIUSER               | OKIUSER          | ODA<br>OEL<br>APS<br>JP1<br>JPOEM1<br>OEMA<br>OEML | *  | Sets Brand<br>JPOEM1: Japan OEM<br>OEMA: Overseas OEM for A4 default<br>OEML: Overseas OEM for Letter default<br>Boots up automatically when the Menu is existed. |  |
| CONFIGURATION<br>MENU |                  |                                                    | *  |                                                                                                    |  |
|                       | HIGH RESOLUTION  | ENABLE<br>DISABLE                                  | *  | Not used.<br>note: Don't change the setting value.                                                                                                    |  |
| ENG STATUS PRINT      | ENG STATUS PRINT | EXECUTE                                            |    | Selecting by the Select switch, then<br>pressing the On-line switch will prompt<br>initialization and printing Engine information.                                |  |
| TEST PRINT MENU       | TEST PRINT MENU  | ENABLE<br>DISABLE                                  | *  | Switches ENABLE and DISABLE to display the<br>TEST PRINT MENU category in the User Menu.<br>( See "ID Check Pattern" section. )                                   |  |
| PAGE CNT PRINT        | PAGE CNT PRINT   | ENABLE<br>DISABLE                                  | *  | Sets printing or not printing the total page count in PRINT MENU MAP.                                                                                             |  |
| PERSONALITY           | PCL              | ENABLE<br>DISABLE                                  | *  | Change the default PDL for each brand.                                                                                                    |  |
|                       | IBM PPR III XL   | ENABLE<br>DISABLE                                  | *  | PDLs that are disabled in this Menu will not be<br>displayed on User Menu or Adomin Menu's<br>PERSONALITY.                                                        |  |
|                       | EPSON FX         | ENABLE<br>DISABLE                                  | *  | When print data in the PDL language set to<br>DISABLE is received, the printer will display<br>INVALID DATA and discard received data. (HP-                       |  |
|                       | Adobe Postscript | ENABLE<br>DISABLE                                  | *  | to implement as yet in the product.)<br>The PDF function requires Adobe Postscript;                                                                               |  |
|                       | HP-GL/2          | ENABLE<br>DISABLE                                  | *  | (Setting Adobe Postscript on DISABLE will set                                                                                                    |  |
|                       | PCL XL           | ENABLE<br>DISABLE                                  | *  | On the PX711/713, neither Adobe Postscript nor<br>PDF can be set to DISABLE. (They are to be<br>always set to FNABLE for use, Even if they are                    |  |
|                       | PDF              | ENABLE<br>DISABLE                                  | *  | set to DISABLE, the printer processes the data<br>receives. This item is incorporated only in the<br>menu ahead of time for future extension. )                   |  |

Table 3-0 (1/2) Maintenance Menu display Table

| Category                    | Item(1st Line) | Value(2nd Line) | DF | Functions                                                                                                    |
|-----------------------------|----------------|-----------------|----|----------------------------------------------------------------------------------------------------|
| NETWORK                     |                |                 |    | The details depend on Network.<br>( Not used )                                                                                                    |
| DIAGNOSTIC MODE<br>XX.XX.XX |                |                 |    | Enters engine self-diagnostic mode.<br>The display in place of xx.xx varies among the<br>PU version.<br>(The disply within this category depends on the<br>Engine Maintenance specs.) |

### Table 3-0 (2/2) Maintenance Menu display Table

Switch operations and LCD displays in Engine Self-diagnostic Mode depend on the instructions from the Engine F/W; hence, they are different from the operation spec in the Controller F/W. Engine Self-diagnostic Mode is excutable even if the Controller board is removed.

For details, see the Engine Unit spec as needed.

#### 3.0.1 ID Check Pattern Printing ( " TEST PRINT MENU " item )

This pattern can be used for the cause investigation (specifying of color(C,M,Y,K) of the problem item, the confirmation of the periodicity) of the following problem that it originated in ID, the LED head. It is composed of CMYK color 20% duty each of the patterns (print 2 pages).

# Operation: (Press switch)

Without HDD: "0" - "0" - "3" - "3" With HDD : "0" - "0" - "0" - "3" - "3"

- Vertical Black/White Lines
- Vertical Black/White Bands
- Horizontal Black/White Lines
- Horizontal Black/White Bands

Print pattern:

Page.1

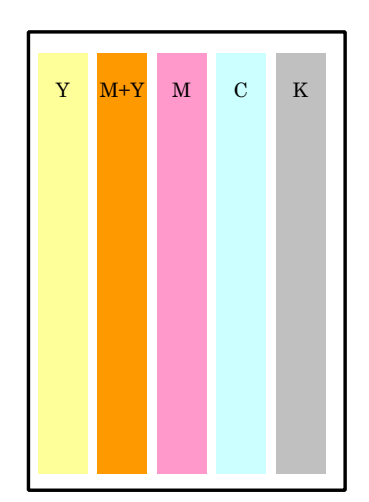

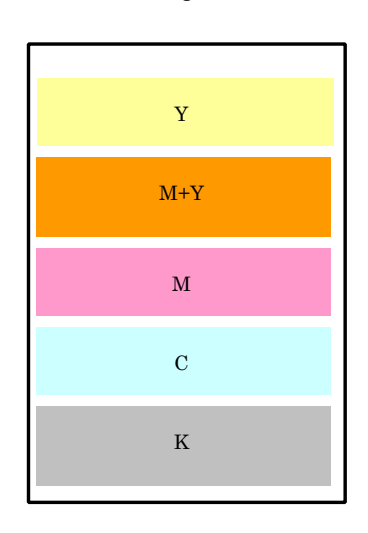

Page.2

## 3.1 Maintenance Mode and Functions

#### 3.1.1 Maintenance menu

A maintenance menu category is located in the general menu category. The following items are those that can be set with this menu.

#### Maintenance Menu

| Category         | Item(1st Line)                                  | Value(2nd Line)           | DF | Functions                                                                                                    |
|------------------|-------------------------------------------------|---------------------------|----|----------------------------------------------------------------------------------------------------|
| MAINTENANCE MENU | EEPROM reset                                    | EXECUTE                   | *  | Resets EEPROM for CU.                                                                                                    |
|                  | SAVE MENU Save<br>menu setting                  | EXECUTE                   | *  | Saves current menu setting. A message asking Are you sure? and a choice of YES/NO will appear.                                                                                                    |
|                  | RESTORE MENU<br>Return to saved<br>menu setting | EXECUTE                   | *  | Changes setting to the stored menu<br>setting. (Displayed only when a<br>menu setting is stored.)<br><i>NOTE</i> : Stored in CU Flash (directly<br>attached). In HDD if HDD exists.                                                                                 |
|                  | POWER SAVE<br>Power save<br>function            | Enabled<br>Disabled       | *  | Enables or disables the power save<br>mode. The time to switch to Power<br>Save Enable can be changed with<br>the Power Save Delay Time Item in<br>the System Configuration Menu.                                                                                   |
|                  | Normal paper black<br>setting                   | 0<br>+1<br>+2<br>-2<br>-1 | *  | Normal Paper/Black Print<br>Used for fine adjustment when<br>scratches or dots are notable on<br>print results.<br>Decrement if the highly-dense print<br>portion seems dispersed or<br>scattered with white dust.<br>Increment if the print result seems<br>faint. |
|                  | Normal paper color<br>setting                   | 0<br>+1<br>+2<br>-2<br>-1 | *  | Normal Paper/Color Print<br>Used for fine adjustment when<br>scratches or dots are notable on<br>print results.<br>Decrement if the highly-dense print<br>portion seems dispersed or<br>scattered with white dust.<br>Increment if the print result seems<br>faint. |
|                  | OHP paper black<br>setting                      | 0<br>+1<br>+2<br>-2<br>-1 | *  | OHP/Black Print<br>Used for fine adjustment when<br>scratches or dots are notable on<br>print results.<br>Decrement if the highly-dense print<br>portion seems dispersed or<br>scattered with white dust.<br>Increment if the print result seems<br>faint.          |
|                  | OHP paper color<br>setting                      | 0<br>+1<br>+2<br>-2<br>-1 | *  | OHP/Color Print<br>Used for fine adjustment when<br>scratches or dots are notable on<br>print results.<br>Decrement if the highly-dense print<br>portion seems dispersed or<br>scattered with white dust.<br>Increment if the print result seems<br>faint.          |

#### 3.1.2 Engine maintenance mode

Three modes from Level 1 to Level 3 are in the engine maintenance mode. Level 1 is a mode that checks the media transport and basic movement of the print system. Level 2 checks the counter for consumables and tests the correcting function of color displacement, and is a mode that does not require special knowledge. Level 3, on the other hand, requires special knowledge for handling the process parameter setting and is contained in the independent experimental element of PU. Basically, levels other than Level 1 should not be used.

### 3.1.2.1 Operator panel

The description for operations related to self-diagnosis is made presuming the arrangement of the operator panel shown below.

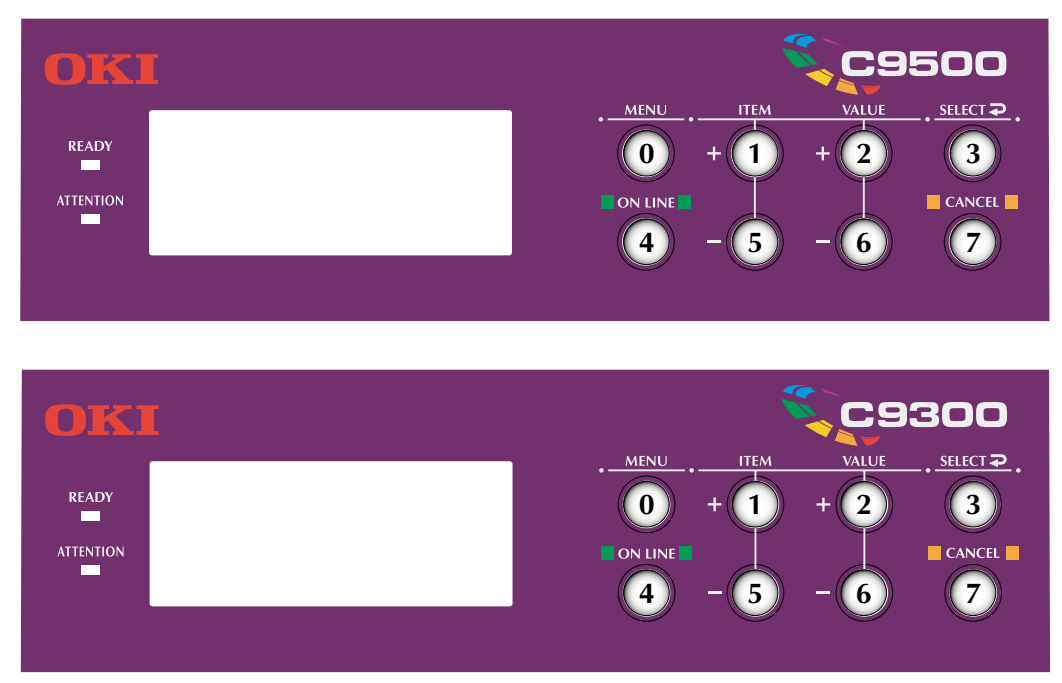

3.1.2.2 General self-diagnostic mode (Level 1)

Items in the normal self-diagnostic mode menu are listed below.

- Switch scan test
- Motor & clutch test
- Executing test pattern
- NVM initialization
- Consumables counter display
- · Consumables continuation counter display

- 3.1.2.2.1 Entering self-diagnostic mode (Level 1)
  - 1. The system maintenance menu mode is entered by turning the power ON while pressing the (0), (1), (6), and (7) keys simultaneously.
  - 2. Press the (1) key several times until [DIAGNOSTIC MODE] is displayed.

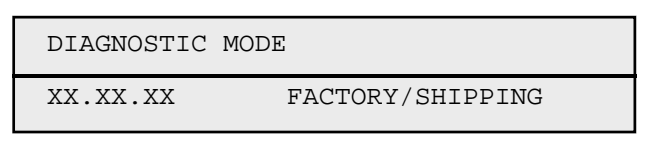

- 3. The [XX.XX.XX] in [DISGNOSTIC MODE XX.XX.XX] that is displayed in the LCD display is the ROM version. The set value for FACTORY WORKING MODE is displayed in the right side of the bottom line. [SHIPPING] is normally set.
- 4. Proceed to each self-diagnosis step by pressing the ① or ⑤ key. (The menu item rotates by pressing the ①,⑤ key.)
- 3.1.2.2.2 Exiting self-diagnostic mode
  - 1. Turn the power OFF, then turn it on after ten seconds.
- 3.1.2.3 Switch scan test

This self-diagnosis is used for checking the input sensor and switch.

1. Press the ① and ⑤ keys until the normal diagnostic mode is entered and [SWITCH SCAN] is displayed on the top line.

(Key (1) increments the test item and Key (5) decrements the test item.)

| SWITCH | SCAN |
|--------|------|
|        |      |

2. Press the 2 and 6 keys until the SCAN number that corresponds to the unit subject to the following test listed in Table 3-1. (Key 2) increments the item and Key 6 decrements the item.)

| SWITCH SCAN | 00  |
|-------------|-----|
| 1=H 2=L 3=H | 4=L |

- 3. The test starts by pressing the ③ key. The SWITCH SCAN number begins to blink and the number of the corresponding unit (1-4) is displayed along with the current status. Manipulate each unit (Fig 3-1). The items are displayed in the LCD that corresponds to each item. (The display differs for each sensor. See Table 3-1 for details.)
- 4. The SWITCH SCAN number reappears in the display status (blinking ceased) by pressing the ⑦ key.
- 5. Repeat Steps 2 to 4 as required.
- 6. Press the (4) key to end the test. (Status returns to that described in 1.)

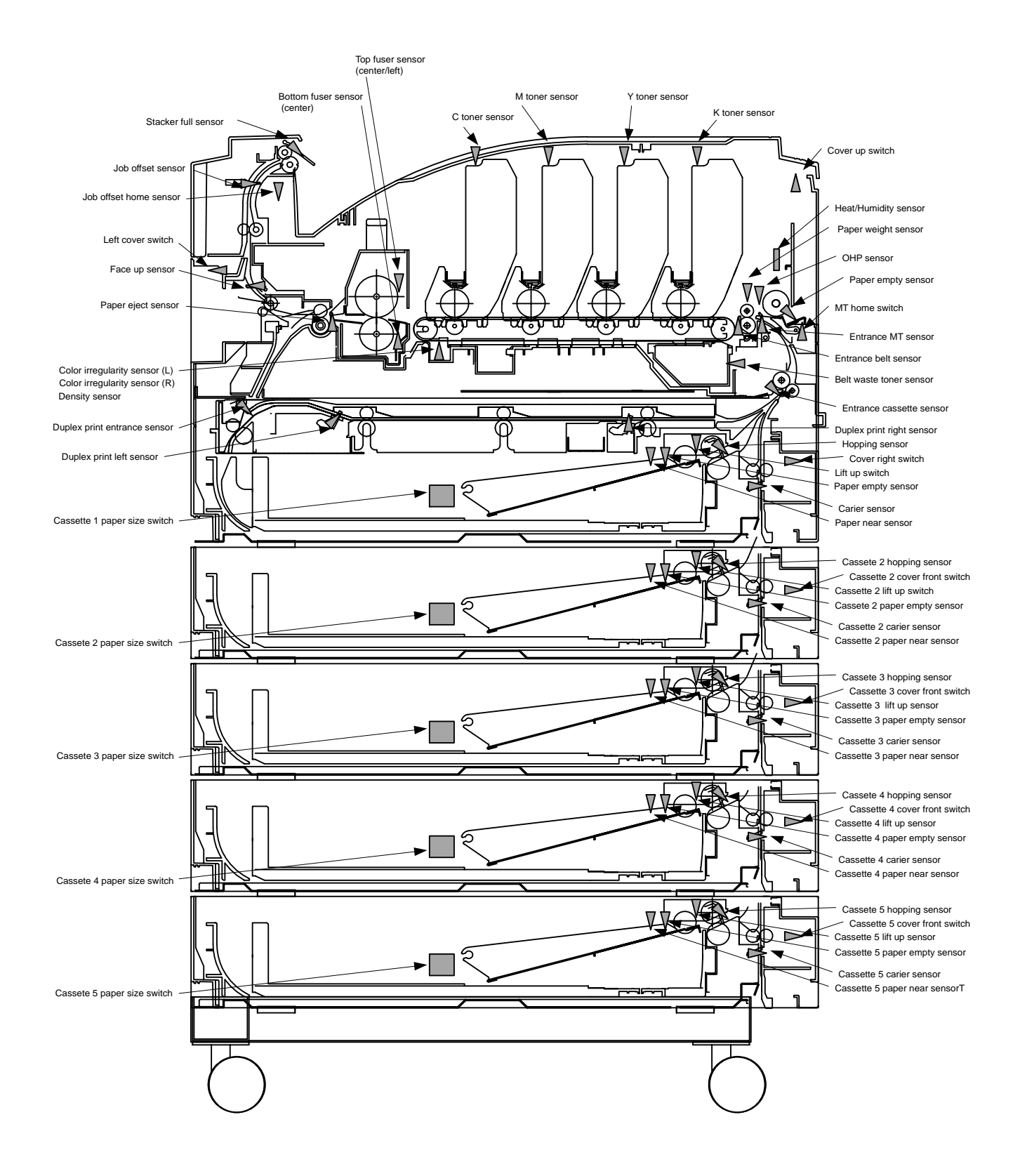

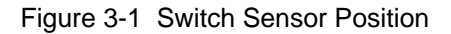
| Details |
|---------|
| SCAN    |
| WITCH   |
| e 3-1 S |
| Table   |

| SCAN                              |                                  |                  |                                     | NUN              | IBER                                      |                  |                               |                  |
|-----------------------------------|----------------------------------|------------------|-------------------------------------|------------------|-------------------------------------------|------------------|-------------------------------|------------------|
| ROW                               | 1                                | Display          | 2                                   | Display          | 3                                         | Display          | 4                             | Display          |
| SWITCH SCAN 00                    | Cassette 1 paper<br>end sensor   | Port level H,L   | Cassette 1 paper<br>near end sensor | Port level H,L   | Entrance cassette<br>sensor               | Port level H,L   | Entrance MT sensor            | Port level H,L   |
| SWITCH SCAN 01                    | Entrance belt sensor             | Port level H,L   | Eject sensor                        | Port level H,L   | Stacker full sensor                       | Port level H,L   | Belt waste toner              | Port level H,L   |
| SWITCH SCAN 02                    | K toner sensor                   | Port level H,L   | C toner sensor                      | Port level H,L   | M toner sensor                            | Port level H,L   | Y toner sensor                | Port level H,L   |
| SWITCH SCAN 03                    | Upper cover SW                   | Port level H,L   | Front cover SW                      | Port level H,L   |                                           |                  |                               |                  |
| SWITCH SCAN 04                    |                                  |                  | I                                   |                  | I                                         |                  | I                             |                  |
| SWITCH SCAN 05                    | 1                                |                  | I                                   |                  | ı                                         |                  | I                             |                  |
| SWITCH SCAN 06                    | MT hop switch                    | Port level H,L   | MT paper empty SW                   | Port level H,L   | ı                                         |                  | OHP sensor                    | Port level H,L   |
| SWITCH SCAN 07<br>(See Table 4-2) | Cassette 1 paper<br>size SW      | Port level H,L   | Cassette 1 paper<br>size 2 SW       | Port level H,L   | Cassette 1 paper<br>size 3 SW             | Port level H,L   | Cassette 1 paper<br>size 4 SW | Port level H,L   |
| SWITCH SCAN 08                    | Color irregularity<br>sensor     | AD value<br>***H | Color displacement<br>sensor (R)    | AD value<br>***H | Density sensor                            | AD value<br>***H | Paper weight sensor           | AD value<br>***H |
| SWITCH SCAN 09                    | Center sensor above<br>fuser     | AD value<br>***H | 1                                   | ı                | Center sensor below<br>fuser              | AD value<br>***H | 1                             | ı                |
| SWITCH SCAN 10                    | Humidity sensor                  | AD value<br>***H | Temperature sensor                  | AD value<br>***H | I                                         | I                | 1                             | 1                |
| SWITCH SCAN 11<br>(Option)        | Duplex print entrance<br>sensor  | Port level H,L   | Duplex print rear<br>sensor         | Port level H,L   | ı                                         | ı                | Duplex print front<br>sensor  | Port level H,L   |
| SWITCH SCAN 12<br>(Option)        | Cassette 2 paper<br>size 1 SW    | Port level H,L   | Cassette 2 paper<br>size 2 SW       | Port level H,L   | Cassette 2 paper<br>size 3 SW             | Port level H,L   | Cassette 2 paper<br>size 4 SW | Port level H,L   |
| SWITCH SCAN 13<br>(Option)        | Cassette 2 paper<br>empty sensor | Port level H,L   | Cassette paper near<br>end sensor   | Port level H,L   | 1                                         | I                | 1                             | 1                |
| SWITCH SCAN 14<br>(Option)        | •                                | ı                | I                                   | 1                | Cassette 2 hopping<br>sensor (paper feed) | Port level H,L   | 1                             | 1                |
| SWITCH SCAN 15<br>(Option)        | Cassette 3 paper<br>size 1 SW    | Port level H,L   | Cassette 3 paper<br>size 2 SW       | Port level H,L   | Cassette 3 paper<br>size 3 SW             | Port level H,L   | Cassette 3 paper<br>size 4 SW | Port level H,L   |
| SWITCH SCAN 16<br>(Option)        | Cassette 3 paper<br>empty sensor | Port level H,L   | Cassette 3 paper<br>near end sensor | Port level H,L   | I                                         | I                |                               | 1                |
| SWITCH SCAN 17<br>(Option)        | •                                | ı                | T                                   | ı                | Cassette 3 hopping<br>sensor (paper feed) | Port level H,L   | 1                             | I                |
| SWITCH SCAN 24                    | Black head<br>temperature        | AD value<br>***H | Yellow head<br>temperature          | AD value<br>***H | Magenta head<br>temperature               | AD value<br>***H | Cyan head<br>temperature      | AD value<br>***H |
| SWITCH SCAN 25                    | Black ID up/down<br>sensor       | Port level H,L   | Yellow ID up/down<br>sensor         | Port level H,L   | Magenta ID up/down<br>sensor              | Port level H,L   | Cyan ID up/down<br>sensor     | Port level H,L   |

| No. | Paper         | 1 | 2 | 3 | 4 |
|-----|---------------|---|---|---|---|
| [0] | No cassette   | Н | Н | Н | Н |
| [1] | Letter-S      | L | L | L | L |
| [2] | Legal13-S     | Н | L | Н | Н |
| [3] | A4-S          | L | L | L | Н |
| [4] | B5-S          | L | L | Н | Н |
| [5] | Executive-S   | L | L | Н | L |
| [6] | A6-S          | Н | L | L | L |
| [7] | Not supported | — | — | — | — |
| [8] | Legal14-S     | Н | L | Н | L |
| [9] | Not supported |   |   |   |   |
| [A] | Not supported | — | — | — | — |
| [B] | Not supported | — |   | — |   |
| [C] | A5-S          | Н | L | L | Н |
| [D] | Not supported | — | — | — | — |
| [E] | Not supported |   |   |   |   |
| [F] | Not supported |   | _ |   | _ |

## Table 3-2 Paper Size Detection - Paper /Bit Correspondence Table

#### 3.1.2.4 Motor clutch test

This self-diagnostic routine is used to test the motor and clutch.

- 1. Press the ① and ⑤ keys until the self-diagnostic (Level 1) mode is entered and [MOTOR & CLUTCH TEST] is displayed in the top line.(Key ① increments the test item and Key ⑤ decrements the test item.)
- 2. Press the 2 and 6 keys until the section that corresponds to the unit subject to the next test in Table 3-2 is displayed in the top line of the display. (Key 2 increments the item and Key 6 decrements the item.)

| MOTOR & | CLUTCH TEST |
|---------|-------------|
| BLACK - | ID MOTOR    |

- 3. The test starts by pressing the ③ key. The name of the unit begins to blink and the corresponding unit drives for 10 seconds. (See Fig 3-3.)
- *Note:* The status returns to that described in 2 after driving 10 seconds, and the unit will start driving again be pressing the corresponding switch.
  - The drive control conditions listed in Table 3-2 must be fulfilled in order to drive the corresponding unit. A unit cannot be driven without fulfilling the conditions, and if attempted, instructions will appear in the bottom display line.
  - For clutch solenoid, ON and OFF is repeated for normal print drive. (For those that cannot be driven independently due to their mechanism, drive with the motor.)
- 4. A driving unit is stopped by pressing the ⑦ key. (The display of the corresponding unit is maintained.)
- 5. Repeat Steps 2 to 4 as required.
- 6. Press the ④ key to end the test. (Status returns to that described in 1.)

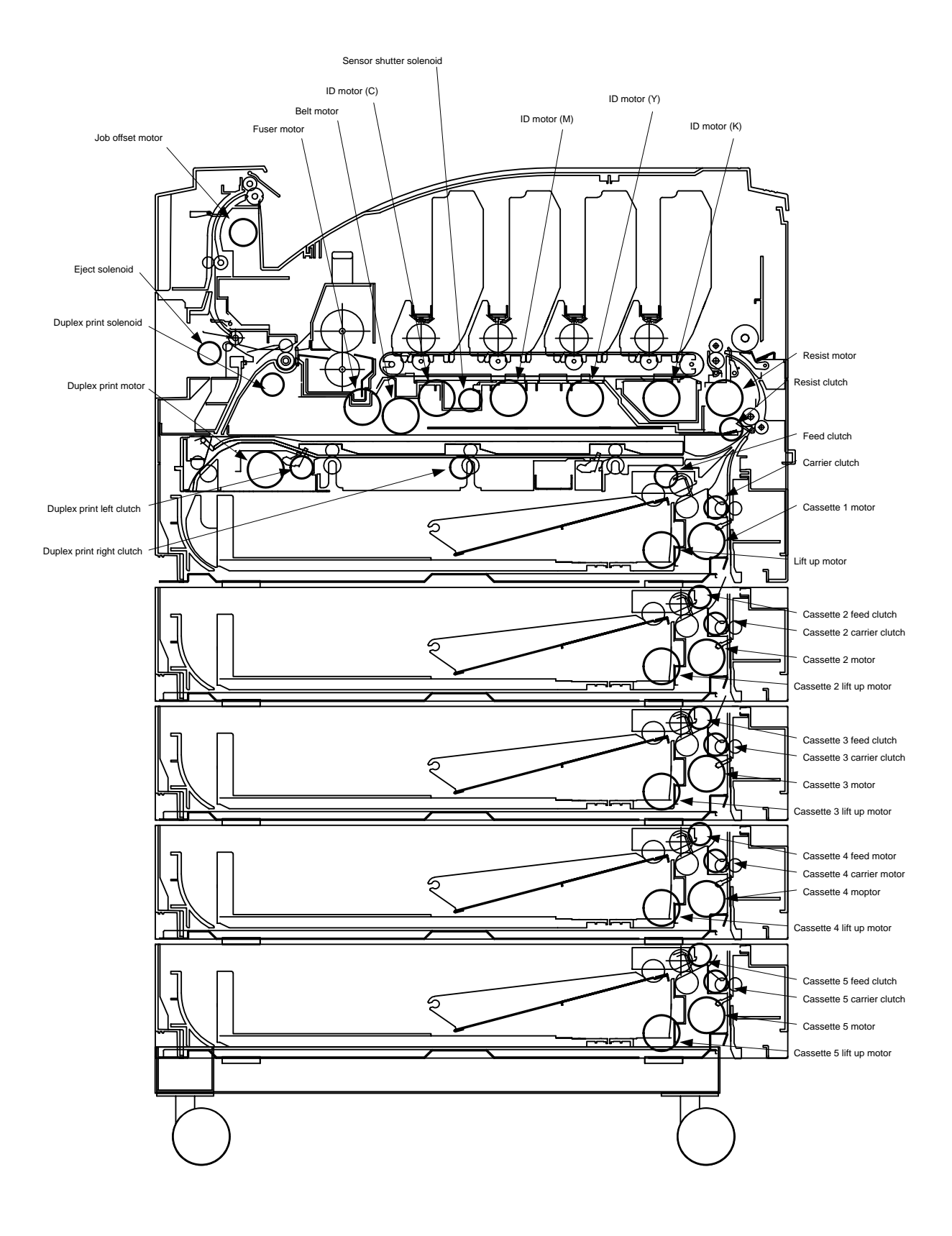

Figure 3-3

## Table 3-2

| Displayed Unit                     | Drive Restrictions            | Restriction Display |
|------------------------------------|-------------------------------|---------------------|
| ID motor (black)                   | Drive by removing all ID      | Remove ID           |
| ID motor (yellow)                  | (yellow/black/magenta/cyan).  |                     |
| ID motor (magenta)                 |                               |                     |
| ID motor (cyan)                    |                               |                     |
| Belt motor                         |                               |                     |
| Fuser motor                        | -                             | -                   |
| Resist motor                       | -                             | -                   |
| Job offset motor                   | -                             | -                   |
| Cassette 1 motor                   | Drive by removing Cassette 1. | Remove Cassette 1   |
| Lift up motor                      | -                             | -                   |
| Resist clutch                      | -                             | -                   |
| Sensor shutter solenoid            | -                             | -                   |
| Eject solenoid                     | -                             | -                   |
| Feed clutch                        | -                             | -                   |
| Carrier clutch                     | -                             | -                   |
| Duplex print motor (option)        | -                             | -                   |
| Duplex print solenoid (option)     | -                             | -                   |
| Duplex print left clutch (option)  | -                             | -                   |
| Duplex print right clutch (option) | -                             | -                   |
| Cassette 2 motor (option)          | Drive by removing Cassette 2. | Remove Cassette 2   |
| Cassette 2 lift up motor (option)  | -                             | -                   |
| Cassette 2 feed clutch (option)    | -                             | -                   |
| Cassette 2 carrier clutch (option) | -                             | -                   |
| Cassette 3 motor (option)          | Drive by removing Cassette 3. | Remove Cassette 3   |
| Cassette 3 lift up motor (option)  | -                             | -                   |
| Cassette 3 feed clutch (option)    | -                             | -                   |
| Cassette 3 carrier clutch (option) | -                             | -                   |
| Cassette 4 motor (option)          | Drive by removing Cassette 4. | Remove Cassette 4   |
| Cassette 4 lift up motor (option)  | -                             | -                   |
| Cassette 4 feed clutch (option)    | -                             | -                   |
| Cassette 4 carrier clutch (option) | -                             | -                   |
| Cassette 5 motor (option)          | Drive by removing Cassette 5. | Remove Cassette 5   |
| Cassette 5 lift up motor (option)  | -                             | -                   |
| Cassette 5 feed clutch (option)    | -                             | -                   |
| Cassette 5 carrier clutch (option) | -                             | -                   |
| ID UP/DOWN                         | -                             | -                   |
| FAN1 TEST (Power Source Fan)       | -                             | -                   |
| FAN2 TEST (Control Unit Fan)       | -                             | -                   |

### 3.1.2.5 Test print

This self-diagnostic routine is used to print the test patterns in the PU. The other test patterns are stored in the controller.

- 1. Press the ① and ⑤ keys until the self-diagnostic (Level 1) mode is entered and [TEST PRINT] is displayed in the top line. (Key ① increments the test item and Key ⑤ decrements the test item.)
- 2. The bottom line displays the setup items applied only for test print. Press the (2) and (6) keys until the corresponding item is displayed. (Key (2) increments the item and Key (6) decrements the item.)
- 3. When the ③ and ⑦ keys are pressed, the setup items appear in the top line and set values appear in the bottom line. The set value increments by pressing the ③ key and decrements by pressing the ⑦ key. (The value that is set at the end will be applied.) Repeat Stop 3 as required.

| TEST PATTERN |  |
|--------------|--|
| 1            |  |

| Display       | Set Value     | Function                                                |
|---------------|---------------|---------------------------------------------------------|
| PRINT EXECUTE | —             | Press Key ③ to start print. / Press Key ⑦ to end print. |
|               |               | (In page unit.)                                         |
| TEST PATTERN  | 0             | 0: empty page                                           |
|               |               | 1-7: Refer to the following page (pattern print).       |
|               |               | 8-15: empty page                                        |
| CASSET        | TRAY1         | Set paper feed source.                                  |
|               | TRAY2         |                                                         |
|               | TRAY3         |                                                         |
|               | FF            |                                                         |
| PAGE          | 0000          | Set number of pages to test print.                      |
| COLOR         | ON            | Select color or monochrome.                             |
|               | OFF           |                                                         |
| DUPLEX        | 2 PAGES STACK | Perform duplex print with 2-page stack.                 |
|               | OFF           | Set duplex print to OFF.                                |
|               | 1PAGES STACK  | Perform duplex print with 1-page stack.                 |

• Let is the default. The set items are valid only in this test mode. (They will not be written in EEPROM.)

*Note:* Page setting: Key (1) or (5) shifts the digits.

Color setting: The following indications appear in the panel when Key (1) or (5) is pressed when set to [ON].

Print setting for each color:

Shifts by pressing Key (1) or (5).

Switch between [ON] and [OFF] is set by pressing Key (3) or (7). Panel indication returns by pressing Key (2) or (6). COLOR

Y:ON M:ON C:ON K:ON

4. Test print will be executed under the values set in Steps 2 and 3 by pressing the ③ key when [PRINT EXECUTE] is displayed in the bottom row of the display.

Press the ⑦ key to stop the test print.

When an alarm indicated under Details in the table is detected at the start of test print or during test print, a message will appear in the panel display and the print operation will be interrupted. (Refer to "3.1.2.9 Panel display details" for details on errors.)

#### Print pattern

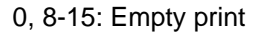

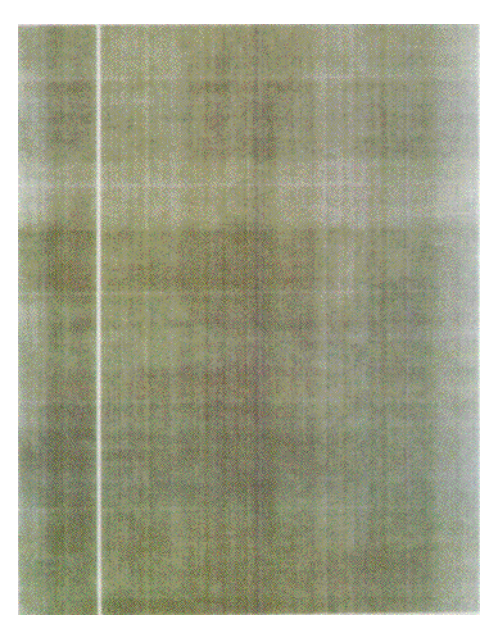

Pattern 1

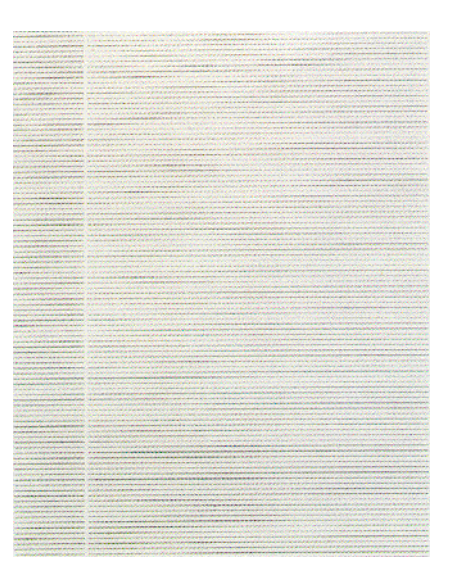

Pattern 3

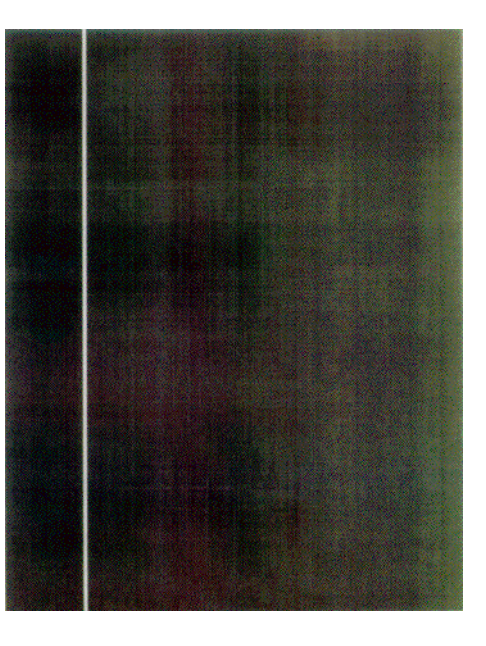

Pattern 2

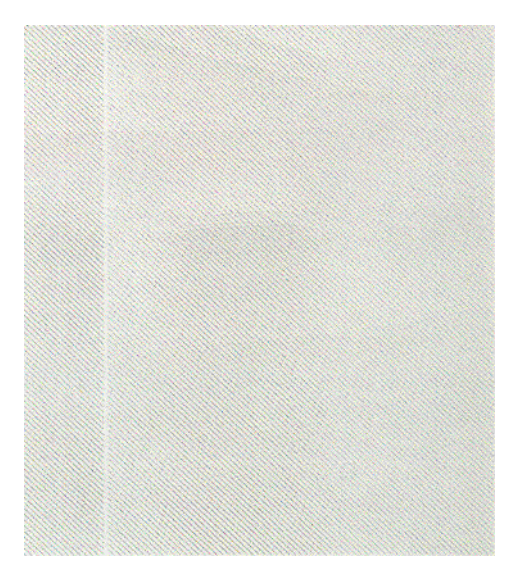

Pattern 4

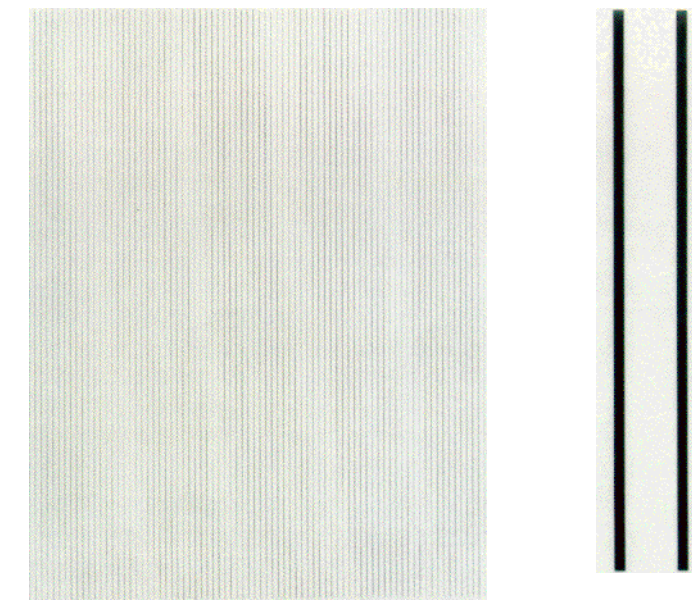

Pattern 5

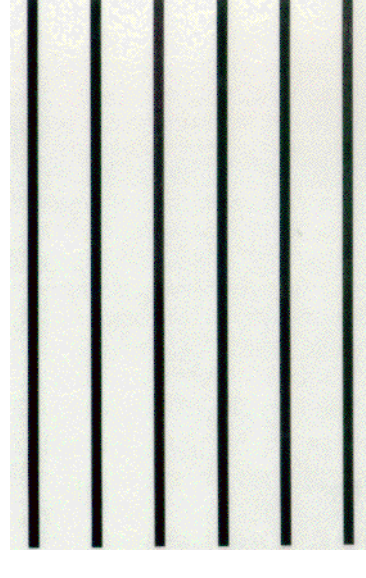

Pattern 6

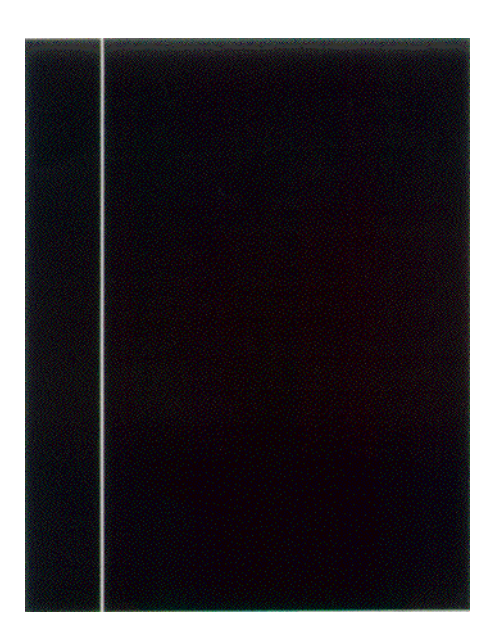

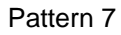

• The following messages appear during print operation.

P=\*\*\* T=\*\*\* U=\*\*\*[###] H=\*\*\*% L=\*\*\*[###]

P: No. of test print pages (unit: page)

- U: Temperature of top heater [Set value] (unit: Celsius)
- L: Temperature of bottom heater [Set value] (unit: Celsius)
- T: Environment temperature (unit: Celsius)
- H: Environment humidity (unit: percent)
- The display changes by pressing the ③ key.

```
KTR=*.**KV YTR=*.**KV
MTR=*.**KV CTR=*.**KV
```

YTR, MTR, CTR, KTR are values of the set transfer voltage. (unit: KV)

• The display changes by pressing the ③ key.

```
KR=*.**KV YR=*.**KV
MR=*.**KV CR=*.**KV
```

YR, MR, CR, KR are transfer rollers of each color values of the set transfer voltage. (unit: KV)

- 5. Repeat Steps 2 to 4 as required.
- 6. Press the ④ key to end the test. (Status returns to that described in 1.)

#### 3.1.2.6 NVM initialization

This self-diagnosis is used for initializing non-volatile memory.

- 1. Press the ① and ⑤ keys until the self-diagnostic (Level 1) mode is entered and [NV-RAM INITIAL] is displayed in the top line. (Key ① increments the item and Key ⑤ decrements the item.)
- 2. The bottom line displays the table number subject to initialization. There are three tables to initialize. Press the (2) and (6) keys until the corresponding table number is displayed. (Key (2) increments the table number and Key (6) decrements the table number.)

| NV-RAM INITIAL |  |
|----------------|--|
| TABLE 1        |  |

*Note:* Do not use Table 2.

- 3. The [NV-RAM INITIAL] display blinks when the ③ key is pressed and all items in Table 3-3 will be initialized by pressing the key for 10 seconds continuously.
- 4. Press the ④ key to end the test. (Status returns to that described in 1.)

| Item to Initi     | alize   | Details                           | Initial Value | Unit |
|-------------------|---------|-----------------------------------|---------------|------|
| Drum counter      | Black   | Initialize internal counter since | 0             | -    |
|                   | Yellow  | exchanging the drum.              |               |      |
|                   | Magenta |                                   |               |      |
|                   | Cyan    |                                   |               |      |
| Belt unit counter |         | Initialize internal counter since | 0             | -    |
|                   |         | exchanging the belt unit.         |               |      |
| Fuser unit        |         | Initialize internal counter since | 0             | -    |
| counter           |         | exchanging the fuser unit.        |               |      |
| Toner counter     | Black   | Initialize internal counter since | 0             | -    |
|                   | Yellow  | recovering the toner error.       |               |      |
|                   | Magenta |                                   |               |      |
|                   | Cyan    |                                   |               |      |

| Table 3-3 (1/2) | Items to Initialize in Table 2 |
|-----------------|--------------------------------|
|-----------------|--------------------------------|

| Table 3-3 (2/2) | Items to Initialize in Table 2 |
|-----------------|--------------------------------|
|-----------------|--------------------------------|

| Item to Initialize |         | Details                                   | Initial Value | Unit        |
|--------------------|---------|-------------------------------------------|---------------|-------------|
| Color irregularity | Yellow  | Initialize X axis correction value for    | 0             | 1/1200 inch |
| adjust point X     | Magenta | the LED head (yellow, magenta,            |               |             |
| axis               | Cyan    | cyan).                                    |               |             |
| Color irregularity | Yellow  | Initialize Y axis (L) correction value    | 0             | 1/1200 inch |
| adjust point Y     | Magenta | for the LED head (yellow, magenta,        |               |             |
| axis (L)           | Cyan    | cyan).                                    |               |             |
| Color irregularity | Yellow  | Initialize Y axis (R) correction value    | 0             | 1/1200 inch |
| adjust point Y     | Magenta | for the LED head (yellow, magenta,        |               |             |
| axis (R)           | Cyan    | cyan).                                    |               |             |
| Engine             |         | Initialize all items set in Level 2 and 3 |               |             |
| parameter          |         | in the engine maintenance mode.           |               |             |

#### 3.1.2.7 Consumable counter display

This self-diagnosis is used for displaying the consumed status of consumables.

- 1. Press the ① and ⑤ keys until the normal self-diagnostic mode is entered and [CONSUMABLE STATUS] is displayed in the top line. (Key ① increments the item and Key ⑤ decrements the item.)
- 2. The consumed status of consumables is displayed by pressing the 2 and 6 keys. (Keys 3 and 7) are invalid.)
- 3. Press the ④ key to end the test. (Status returns to that described in 1.)

| Item              | Top Display     | Bottom Display | Format         | Unit           | Details                       |
|-------------------|-----------------|----------------|----------------|----------------|-------------------------------|
| Fuser unit        | FUSER UNIT      | ******* PRINTS | Decimal system | Printed sheets | Displays number of pages      |
|                   |                 |                |                |                | since installing a new fuser. |
| Belt unit         | TR BELT UNIT    | ******* PRINTS | Decimal system | Printed sheets | Displays number of pages      |
|                   |                 |                |                |                | since installing a new drum   |
|                   |                 |                |                |                | unit.                         |
| ID unit - black   | BLACK ID UNIT   | ******* IMAGES | Decimal system | Printed sheets | Displays number of            |
| ID unit - yellow  | YELLOW ID UNIT  | ******* IMAGES | Decimal system | Printed sheets | rotations by converting to    |
| ID unit - magenta | MAGENTA ID UNIT | ******* IMAGES | Decimal system | Printed sheets | A4 3Page/Job since            |
| ID unit - cyan    | CYAN ID UNIT    | ******* IMAGES | Decimal system | Printed sheets | installing a new ID unit.     |
| Toner - black     | BLACK TONER     | ***%           | Decimal system | %              | Displays amount of color      |
| Toner - yellow    | YELLOW TONER    | ***%           | Decimal system | %              | toner used.                   |
| Toner - magenta   | MAGENTA TONER   | ***%           | Decimal system | %              |                               |
| Toner - cyan      | CYAN TONER      | ***%           | Decimal system | %              |                               |

#### 3.1.2.8 Consumable counter display - continuous

This self-diagnosis is used for displaying the continuous status of a consumable. Continuous status of a consumable is the total count of a consumable that is not initialized even upon being replaced. The consumed amount is counted continuously.

- 1. Press the ① and ⑤ keys until the normal self-diagnostic mode is entered and the continuous status of a consumable is displayed in the top line. (Key ① increments the item and Key ⑤ decrements the item.)
- 2. The total consumed amount of a consumable is displayed by pressing the (2) and (6) keys. (Keys (3) and (7) are invalid.)
- 3. Press the ④ key to end the test. (Status returns to that described in 1.)

| Item              | Top Display         | Bottom Display | Format         | Unit           | Details                    |
|-------------------|---------------------|----------------|----------------|----------------|----------------------------|
| Total sheets feed | TOTAL SHEETS FEED   | ******* PRINTS | Decimal system | Printed sheets | Total number of fed sheets |
|                   |                     |                |                |                | including passed paper.    |
| Print - black     | BLACK IMPRESSIONS   | ******* IMAGES | Decimal system | Printed sheets | Displays number of         |
| Print - yellow    | YELLOW IMPRESSIONS  | ******* IMAGES | Decimal system | Printed sheets | printed sheets for each    |
| Print - magenta   | MAGENTA IMPRESSIONS | ******* IMAGES | Decimal system | Printed sheets | color ID.                  |
| Print - cyan      | CYAN IMPRESSIONS    | ******* IMAGES | Decimal system | Printed sheets |                            |

## 3.1.2.9 Error Messages and their details

## Panel display

| Panel Display                     | Details                                                    |  |
|-----------------------------------|------------------------------------------------------------|--|
| BLANCE ERROR                      | Balance error                                              |  |
| BELT LIFE OVER                    | Belt life over                                             |  |
| BELT REFLECTION ERROR             | Belt reflection error                                      |  |
| BELT UNIT FUSE CUT ERROR          | Belt unit fuse cut error                                   |  |
| BLACK DENSITY CALIB ERROR         | Black density calibration error                            |  |
| BLACK DENSITY SENSOR ERROR        | Black density sensor error                                 |  |
| BLACK DRUM LIFE OVER              | Black drum life over                                       |  |
| BLACK DRUM NEAR LIFE              | Black drum life warning                                    |  |
| BLACK DRUM UNIT FUSE CUT ERROR    | Black drum unit fuse cut error                             |  |
| BLACK DRUM UP/DOWN ERROR          | Black drum up/down error                                   |  |
| BLACK IRREGULAR ERROR             | Black detect range out error                               |  |
| BLACK LED HEAD ERROR              | Black LED head error                                       |  |
| BLACK REGISTRATION ERROR(PX711)   | Black irregularity error                                   |  |
| BLACK REGISTRATION OUT HORIZONTAL | Abnormal color irregularity registration value detected in |  |
|                                   | black sub-scan registration                                |  |
| BLACK REGISTRATION OUT LEFT       | Black registration range out error (left)                  |  |
| BLACK REGISTRATION OUT RIGHT      | Black registration range out error (right)                 |  |
| BLACK SENSOR ERROR LEFT           | Black left sensor error                                    |  |
| BLACK SENSOR ERROR RIGHT          | Black right sensor error                                   |  |
| BLACK TONER EMPTY                 | Black toner empty                                          |  |
| BLACK TONER LOW                   | Black toner low                                            |  |
| BLACK TONER SENSOR ERROR          | Black toner sensor error                                   |  |
| BLACK ID DENSITY ERROR 1          | Black ID density error 1                                   |  |
| BLACK ID DENSITY ERROR 2          | Black ID density error 2                                   |  |
| CALIBRATION CHIP ERROR            | CALIBRATION CHIP ERROR                                     |  |
| CALIBRATION ERROR                 | CALIBRATION ERROR                                          |  |
| COLOR DENSITY CALIB ERROR         | COLOR DENSITY CALIB ERROR                                  |  |
| COLOR DENSITY SENSOR ERROR        | COLOR DENSITY SENSOR ERROR                                 |  |
| COOLING DOWN                      | COOLING DOWN                                               |  |
| CUSTOM DIAGNOSTICS MODE           | CUSTOM DIAGNOSTICS MODE                                    |  |
| CYAN DRUM LIFE OVER               | CYAN DRUM LIFE OVER                                        |  |
| CYAN DRUM NEAR LIFE               | CYAN DRUM NEAR LIFE                                        |  |
| CYAN DRUM UNIT FUSE CUT ERROR     | CYAN DRUM UNIT FUSE CUT ERROR                              |  |
| CYAN DRUM UP/DOWN ERROR           | CYAN DRUM UP/DOWN ERROR                                    |  |
| CYAN IRREGULAR ERROR              | CYAN DETECT VALUE ERROR                                    |  |
| CYAN LED HEAD ERROR               | CYAN LED HEAD ERROR                                        |  |
| CYAN REGISTRATION ERROR           | CYAN COLOR IRREGULARITY ERROR                              |  |
| CYAN REGISTRATION OUT HORIZONTAL  | Abnormal color irregularity registration value detected in |  |
|                                   | cyan sub-scan registration                                 |  |
| CYAN REGISTRATION OUT LEFT        | CYAN REGISTRATION OUT LEFT                                 |  |
| CYAN REGISTRATION OUT RIGHT       | CYAN REGISTRATION OUT RIGHT                                |  |
| CYAN SENSOR ERROR LEFT            | CYAN SENSOR ERROR LEFT                                     |  |
| CYAN SENSOR ERROR RIGHT           | CYAN SENSOR ERROR RIGHT                                    |  |
| CYAN TONER EMPTY                  | CYAN TONER EMPTY                                           |  |
| CYAN TONER LOW                    | CYAN TONER LOW                                             |  |
| CYAN TONER SENSOR ERROR           | CYAN TONER SENSOR ERROR                                    |  |
| CYAN ID DENSITY ERROR 1           | CYAN ID DENSITY ERROR 1                                    |  |
| CYAN ID DENSITY ERROR 2           | CYAN ID DENSITY ERROR 2                                    |  |
| DIAGNOSTICS MODE                  | DIAGNOSTICS MODE                                           |  |
| DISPOSAL TONER FULL               | DISPOSAL TONER FULL                                        |  |
| DISPOSAL TONER NEAR FULL          | DISPOSAL TONER NEAR FULL                                   |  |
|                                   |                                                            |  |

| DRIVE MOTOR OVER HEAT         DRIVE MOTOR OVER HEAT           DUPLEX VF ERROR         DUPLEX VFE MISMATCH         DUPLEX VFE MISMATCH           DUPLEX UNIT OPENIPX713)         DUPLEX UNIT OPENIPX713)           DUPLEX UNIT OPENIPX713)         DUPLEX UNIT OPENIPX713)           ENGINE EOAD FAN MOTOR ERROR         ENGINE EOAD FAN MOTOR ERROR           ENGINE CONTROL ERROR         ENGINE EOROM MOSING           ENGINE EFORM MISSING         ENGINE EFOROM MISSING           ENGINE EFORM MISSING         ENGINE ERROR           ENGINE ERROM MISSING         ENGINE EARDROR           ENGINE RAM ERROR         ENGINE EARDROR           ENGINE RAM ERROR         ENGINE RAM ERROR           ENGINE SRAM ERROR         ENGINE SRAM ERROR           ENGINE RAM ERROR         FLASH HARDWARE ERROR           FLASH HARDWARE ERROR         FLASH HARDWARE ERROR           FLASH HARDWARE ERROR         FLASH HARDWARE ERROR           FLASH HARDWARE ERROR         FLASH HARDWARE ERROR           FUSER UNIT FAN MOTOR ERROR         FUSER UNIT FAN MOTOR ERROR           FUSER UNIT FAN MOTOR ERROR         FUSER UNIT MISMATCH           HOPPING ERROR TANY1         FUSER UNIT FUSE CUT ERROR           FUSER UNIT FAN MOTOR ERROR         FUSER UNIT MISMATCH           HOPPING ERROR TRAY3         HOPPING ERROR TRAY3                                                                                                    | Panel Display                      | Details                                           |  |
|----------------------------------------------------------------------------------------------------|------------------------------------|---------------------------------------------------|--|
| DUPLEX UF ERRORDUPLEX UF ERRORDUPLEX UNT OPEN(PXT3)DUPLEX UNT OPEN(PXT3)BOJPLEX UNT OPEN(PXT3)DUPLEX UNT OPEN(PXT3)ENGINE BOARD FAN MOTOR ERRORENGINE CONTROL ERRORENGINE CONTROL ERRORENGINE CONTROL ERRORENGINE CONTROL ERRORENGINE CONTROL ERRORENGINE EEPROM MISSINGENGINE EEPROM MISSINGENGINE UPE OVERENGINE LIFE OVERENGINE KEPROM MISSINGENGINE ERRORENGINE RAM ERRORENGINE RAM ERRORENGINE RAM ERRORENGINE SAM ERRORENGINE RAM ERRORENGINE SAM ERRORENGINE SAM ERRORENGINE SAM ERRORENGINE SAM ERRORFACE-UP STACKER OPENFACE-UP STACKER OPENFACE-UP STACKER OPENFLASH SOFTWARE ERRORFLASH SOFTWARE ERRORFLASH SOFTWARE ERRORFLASH SOFTWARE ERRORFUSER UNIT FAN MOTOR ERRORFUSER UNIT FAN MOTOR ERRORHOPPING ERROR TRAY3<                                                                                                    | DRIVE MOTOR OVER HEAT              | DRIVE MOTOR OVER HEAT                             |  |
| DUPLEX TYPE MISMATCH         DUPLEX UNIT OPEN(PX713)           DUPLEX UNIT OPEN(PX713)         DUPLEX UNIT OPEN(PX713)           DUPLEX UNIT OPEN(PX713)         DUPLEX UNIT OPEN(PX713)           ENGINE BOARD FAN MOTOR ERROR         ENGINE CONTROL ERROR           ENGINE ECAPTOM MISSING         ENGINE EEPROM MISSING           ENGINE EEPROM MISSING         ENGINE EEPROM MISSING           ENGINE EEPROM MISSING         ENGINE EEPROM MISSING           ENGINE FAM ERROR         ENGINE EMBOR MISSING           ENGINE RAM ERROR         ENGINE RAM ERROR           ENGINE SRAM ERROR         ENGINE SRAM ERROR           ENV TEMP SENSOR ERROR         ENASTACKER OPEN           FACE-UP STACKER OPEN         FACE-UP STACKER OPEN           FLASH HARDWARE ERROR         FLASH HARDWARE ERROR           FLASH HARDWARE ERROR         FLASH HARDWARE ERROR           FUSER UITF AN MOTOR ERROR         FUSER UITF AN MOTOR ERROR           FUSER UITT FUSE CUT ERROR         FUSER UITT FUSE CUT ERROR           FUSER UITT FUSE CUT ERROR         FUSER UITT FUSE CUT ERROR           FUSER UITT FUSE CUT ERROR         FUSER UITT FUSE CUT ERROR           FUSER UITT FUSE CUT ERROR         FUSER UITT FUSE CUT ERROR           FUSER UITT FUSE CUT ERROR         FUSER UITT FUSE CUT ERROR           FUSER UITT FUSE CUT ERROR         FUSER UITT F                                                                                                    | DUPLEX I/F ERROR                   | DUPLEX I/F ERROR                                  |  |
| DUPLEX UNIT OPEN(PX713)         DUPLEX UNIT OPEN(PX713)           ENGINE BOARD FAN MOTOR ERROR         ENGINE CONTROL ERROR           ENGINE CONTROL ERROR         ENGINE CONTROL ERROR           ENGINE CONTROL ERROR         ENGINE EEPROM ERROR           ENGINE CONTROL ERROR         ENGINE EEPROM MISSING           ENGINE EEPROM MISSING         ENGINE LIFE OVER           ENGINE ERGOR         ENGINE RAM ERROR           ENGINE RAM ERROR         ENGINE RAM ERROR           ENGINE RAM ERROR         ENGINE RAM ERROR           ENNIE SERM ERROR         ENNIE SRAM ERROR           ENNIE SERM ERROR         FLASH HARDWARE ERROR           FLASH HARDWARE ERROR         FLASH HARDWARE ERROR           FLASH HARDWARE ERROR         FLASH HARDWARE ERROR           FUSER UNIT FAN MOTOR ERROR         FUSER LIFE OVER           FUSER UNIT FAN MOTOR ERROR         FUSER UNIT FAN MOTOR ERROR           FUSER UNIT FAN MOTOR ERROR         FUSER UNIT FAN MOTOR ERROR           FUSER UNIT FUSE CUT ERROR         FUSER UNIT FUSE CUT ERROR           FUSER UNIT FUSE CUT ERROR         FUSER UNIT FUSE CUT ERROR           FUSER UNIT FAN MOTOR ERROR         FUSER UNIT FUSE CUT ERROR           FUSER UNIT FAN MOTOR ERROR         FUSER UNIT FUSE CUT ERROR           FUSER UNIT FAN MOTOR ERROR         FUSER UNIT FAN MOTOR ERROR                                                                                                    | DUPLEX TYPE MISMATCH               | DUPLEX TYPE MISMATCH                              |  |
| ENGINE BOARD FAN MOTOR ERROR       ENGINE BOARD FAN MOTOR ERROR         ENGINE CONTROL ERROR       ENGINE CONTROL ERROR         ENGINE EEPROM MISSING       ENGINE EEPROM MISSING         ENGINE EEPROM MISSING       ENGINE EEPROM MISSING         ENGINE EEPROM MISSING       ENGINE LIFE OVER         ENGINE RAM ERROR       ENGINE RAM ERROR         ENGINE RAM ERROR       ENGINE SAM ERROR         ENGINE SRAM ERROR       ENGINE SRAM ERROR         ENGINE SRAM ERROR       ENGINE SRAM ERROR         ENT TEMP SENSOR ERROR       ENATHER SPOR ERROR         FLASH HARDWARE ERROR       FLASH HARDWARE ERROR         FLASH HARDWARE ERROR       FLASH SOTTWARE ERROR         FLASH HOTTO ERROR       FUSER LIFE OVER         FUSER LIFE OVER       FUSER LIFE OVER         FUSER LIFE OVER       FUSER LINT FAN MOTOR ERROR         FUSER LINT FAN MOTOR ERROR       FUSER LINT FAN MOTOR ERROR         FUSER UNIT FAN MOTOR ERROR       FUSER UNIT MANTHEROR         FUSER UNIT FAN MOTOR ERROR       FUSER UNIT MANTHEROR         FUSER UNIT FAN MOTOR ERROR       FUSER UNIT MANTHEROR         FUSER UNIT FAN MOTOR ERROR       FUSER UNIT MANTHEROR         FUSER UNIT FAN MOTOR ERROR       FUSER UNIT FAN MOTOR ERROR         FUSER UNIT FAN MOTOR ERROR       FUSER UNIT FAN MOTOR ERROR                                                                                                    | DUPLEX UNIT OPEN(PX713)            | DUPLEX UNIT OPEN(PX713)                           |  |
| ENGINE CONTROL ERROR     ENGINE CONTROL ERROR       ENGINE EEPROM ERROR     ENGINE EEPROM MISSING       ENGINE ELFEOWM MISSING     ENGINE LIFE OVER       ENGINE LIFE OVER     ENGINE LIFE OVER       ENGINE RAM ERROR     ENGINE ROR       ENGINE RAM ERROR     ENGINE ROR       ENGINE SRAM ERROR     ENGINE SRAM ERROR       ENGINE SRAM ERROR     ENGINE SRAM ERROR       ENGINE SRAM ERROR     ENGINE SRAM ERROR       ENV TEMP SENSOR ERROR     ENV TEMP SENSOR ERROR       FACE-UP STACKER OPEN     FACE-UP STACKER OPEN       FACE-UP STACKER OPEN     FACE-UP STACKER OPEN       FACE-UP STACKER OPEN     FACE-UP STACKER OPEN       FLASH SOFTWARE ERROR     FLASH SOFTWARE ERROR       FRONT COVER OPEN(PX711)     FRONT COVER OPEN(PX711)       FUSER UNT FAN MOTOR ERROR     FUSER UNT FAN MOTOR ERROR       FUSER UNT FAN MOTOR ERROR     FUSER UNT FAN MOTOR ERROR       FUSER UNT FAN MOTOR ERROR     FUSER UNT INISMATCH       HOPPING ERROR TRAY1     HOPPING ERROR MULTI PURPOSE FEEDER       HOPPING ERROR TRAY1     HOPPING ERROR TRAY2       HOPPING ERROR TRAY3     HOPPING ERROR TRAY3       HOPPING ERROR TRAY3     HOPPING ERROR TRAY3       HOPPING ERROR TRAY3     HOPPING ERROR TRAY4       HOPPING ERROR TRAY3     HOPPING ERROR TRAY5       HUMIDITY SENSOR ERROR     HUMIDITY SENSOR DEW ERO                                                                                                    | ENGINE BOARD FAN MOTOR ERROR       | ENGINE BOARD FAN MOTOR ERROR                      |  |
| ENGINE EEPROM ERROR         ENGINE EEPROM MISSING           ENGINE EEPROM MISSING         ENGINE LIFE OVER           ENGINE LIFE OVER         ENGINE LIFE OVER           ENGINE RAM ERROR         ENGINE RAM ERROR           ENGINE RAM ERROR         ENGINE SRAM ERROR           ENGINE SRAM ERROR         ENGINE SRAM ERROR           ENV TEMP SENSOR ERROR         ENV TEMP SENSOR ERROR           ENV TEMP SENSOR ERROR         ENACLEY STACKER OPEN           FACE-UP STACKER OPEN         FACE-UP STACKER OPEN           FLASH HARDWARE ERROR         FLASH HARDWARE ERROR           FLASH HARDWARE ERROR         FLASH SOTTWARE ERROR           FUSER LIFE OVER         FUSER LIFE OVER           FUSER UNIT FAN MOTOR ERROR         FUSER UNIT MOTOR ERROR           FUSER UNIT FAN MOTOR ERROR         FUSER UNIT MOTOR ERROR           FUSER UNIT FAN MOTOR ERROR         FUSER UNIT MOTOR ERROR           FUSER UNIT MISMATCH         FUSER UNIT MISMATCH           HOPPING ERROR DUPLEX         HOPPING ERROR TRAY1           HOPPING ERROR TRAY2         HOPPING ERROR TRAY3           HOPPING ERROR TRAY3         HOPPING ERROR TRAY3           HOPPING ERROR TRAY3         HOPPING ERROR TRAY4           HOPPING ERROR TRAY3         HOPPING ERROR TRAY3           HOPPING ERROR TRAY3         HOPPING ERROR TRA                                                                                                    | ENGINE CONTROL ERROR               | ENGINE CONTROL ERROR                              |  |
| ENGINE EEPROM MISSINGENGINE EEPROM MISSINGENGINE LIFE OVERENGINE RAM ERRORENGINE RAM ERRORENGINE RAM ERRORENGINE RAM ERRORENGINE RAM ERRORENT TEMP SENSOR ERRORENV TEMP SENSOR ERRORFACE-UP STACKER OPENFACE-UP STACKER OPENFLASH HARDWARE ERRORFLASH SOFTWARE ERRORFLASH SOFTWARE ERRORFLASH SOFTWARE ERRORFLASH SOFTWARE ERRORFLASH SOFTWARE ERRORFUSER UNIT FUSE CUT ERRORFUSER UNIT FUSE CUT ERRORFUSER UNIT FUSE CUT ERRORFUSER UNIT FUSE CUT ERRORFUSER UNIT FUSE CUT ERRORFUSER UNIT FUSE CUT ERRORFUSER UNIT FUSE CUT ERRORFUSER UNIT FUSE CUT ERRORFUSER UNIT FUSE CUT ERRORFUSER UNIT FUSE CUT ERRORFUSER UNIT FUSE CUT ERRORFUSER UNIT FUSE CUT ERRORFUSER UNIT FUSE CUT ERRORHOPPING ERROR MULTI PURPOSE FEEDERHOPPING ERROR TRAY1HOPPING ERROR TRAY1HOPPING ERROR TRAY1HOPPING ERROR TRAY3HOPPING ERROR TRAY3 </td <td>ENGINE EEPROM ERROR</td> <td>ENGINE EEPROM ERROR</td>                                                                                                    | ENGINE EEPROM ERROR                | ENGINE EEPROM ERROR                               |  |
| ENGINE LIFE OVERENGINE LIFE OVERENGINE RAM ERRORENGINE RAM ERRORENGINE ROM ERRORENGINE ROM ERRORENGINE ROM ERRORENGINE ROM ERRORENGINE ROM ERRORENGINE SRAM ERRORENT EMP SENSOR ERRORENV TEMP SENSOR ERRORFACE-UP STACKER OPENFACE-UP STACKER OPENFLASH HARDWARE ERRORFLASH HARDWARE ERRORFLASH HARDWARE ERRORFLASH HARDWARE ERRORFLASH HARDWARE ERRORFLASH HARDWARE ERRORFUSER LIFE OVERFUSER LIFE OVERFUSER UNIT FAN MOTOR ERRORFUSER UNIT FAN MOTOR ERRORFUSER UNIT FAN MOTOR ERRORFUSER UNIT FUSE CUT ERRORFUSER UNIT FUSE CUT ERRORFUSER UNIT FUSE CUT ERRORFUSER UNIT FUSE CUT ERRORFUSER UNIT MISMATCHHOPPING ERROR DUPLEXHOPPING ERROR DUPLEXHOPPING ERROR MULTI PURPOSE FEEDERHOPPING ERROR MULTI PURPOSE FEEDERHOPPING ERROR TRAY3HOPPING ERROR TRAY3HOPPING ERROR TRAY3HOPPING ERROR TRAY3HOPPING ERROR TRAY3HOPPING ERROR TRAY3HOPPING ERROR TRAY3HOPPING ERROR TRAY4HOPPING ERROR TRAY3HOPPING ERROR TRAY5HUMIDITY SENSOR ERRORHUMIDITY SENSOR DEW ERRORHUMIDITY SENSOR ERRORHUMIDITY SENSOR DEW ERRORHUMIDITY SENSOR ERRORHUMIDITY SENSOR DEW ERRORHUMIDITY SENSOR ERRORHUMIDITY SENSOR DEW ERRORHUMIDITY SENSOR ERRORHUMIDITY SENSOR DEW ERRORHUMIDITY SENSOR ERRORHUMIDITY SENSOR DEW ERRORHUMIDITY SENSOR ERRORHUMIDITY SENSOR ERRORHUMIDITY SENSOR ERRORHUMIDITY SEN                                                                                                    | ENGINE EEPROM MISSING              | ENGINE EEPROM MISSING                             |  |
| ENGINE RAM ERRORENGINE RAM ERRORENGINE ROM ERRORENGINE RAM ERRORENGINE SRAM ERRORENGINE SRAM ERRORENV TEMP SENSOR ERRORENV TEMP SENSOR ERRORENV TEMP SENSOR ERRORENV TEMP SENSOR ERRORFLASH HARDWARE ERRORFLASH HARDWARE ERRORFLASH SOFTWARE ERRORFLASH SOFTWARE ERRORFLASH SOFTWARE ERRORFLASH SOFTWARE ERRORFUSASH SOFTWARE ERRORFLASH SOFTWARE ERRORFUSASH SOFTWARE ERRORFUSER UNIT FUNKARE ERRORFUSER UNIT FUSE CUTE RERORFUSER UNIT FUSE CUT ERRORFUSER UNIT FUSE CUT ERRORFUSER UNIT FUSE CUT ERRORFUSER UNIT FUSE CUT ERRORFUSER UNIT FUSE CUT ERRORFUSER UNIT FUSE CUT ERRORFUSER UNIT FUSE CUT ERRORHOPPING ERROR MULT IPURPOSE FEEDERHOPPING ERROR MULT IPURPOSE FEEDERHOPPING ERROR TRAY1HOPPING ERROR TRAY2HOPPING ERROR TRAY2HOPPING ERROR TRAY3HOPPING ERROR TRAY3HOPPING ERROR TRAY3HOPPING ERROR TRAY3HOPPING ERROR TRAY3HOPPING ERROR TRAY3HOPPING ERROR TRAY4HOPPING ERROR TRAY5HOPPING ERROR TRAY4HOPPING ERROR TRAY5HOPPING ERROR TRAY4HOPPING ERROR TRAY5HOPPING ERROR TRAY5HUMIDITY SENSOR ERRORHUMIDITY SENSOR ERRORINFEED:TRAY1Tray 1 hopping errorINFEED:TRAY3Tray 3 hopping errorINFEED:TRAY4Tray 4 hopping errorINFEED:TRAY5Tray 3 hopping errorINTELIZINGControlling initialization upon over open/closeINTIALIZING DENSITY ADJUSTControlling adjustment o                                                                                                    | ENGINE LIFE OVER                   | ENGINE LIFE OVER                                  |  |
| ENGINE ROM ERROR         ENGINE ROM ERROR           ENGINE SRAM ERROR         ENGINE SRAM ERROR           ENV TEMP SENSOR ERROR         ENV TEMP SENSOR ERROR           FACE-UP STACKER OPEN         FACE-UP STACKER OPEN           FLASH HARDWARE ERROR         FLASH HARDWARE ERROR           FLASH SOFTWARE ERROR         FLASH SOFTWARE ERROR           FLASH SOFTWARE ERROR         FLASH SOFTWARE ERROR           FUSER LIFE OVER         FUSER LIFE OVER           FUSER UNIT FAN MOTOR ERROR         FUSER UNIT FAN MOTOR ERROR           FUSER UNIT FAN MOTOR ERROR         FUSER UNIT FUSE CUT ERROR           FUSER UNIT FUSE CUT ERROR         FUSER UNIT FUSE CUT ERROR           FUSER UNIT FUSE CUT ERROR         FUSER UNIT FUSE CUT ERROR           FUSER UNIT MISMATCH         FUSER UNIT FUSE CUT ERROR           HOPPING ERROR DUPLEX         HOPPING ERROR DUPLEX           HOPPING ERROR TRAY1         HOPPING ERROR TRAY1           HOPPING ERROR TRAY2         HOPPING ERROR TRAY3           HOPPING ERROR TRAY3         HOPPING ERROR TRAY4           HOPPING ERROR TRAY3         HOPPING ERROR TRAY4           HOPPING ERROR TRAY5         HOPPING ERROR TRAY4           HOPPING ERROR TRAY3         HOPPING ERROR TRAY4           HOPPING ERROR TRAY5         HOPPING ERROR TRAY5           HUMIDITY SENSOR D                                                                                                    | ENGINE RAM ERROR                   | ENGINE RAM ERROR                                  |  |
| ENGINE SRAM ERROR       ENGINE SRAM ERROR         ENV TEMP SENSOR ERROR       ENV TEMP SENSOR ERROR         FACE-UP STACKER OPEN       FACE-UP STACKER OPEN         FLASH HARDWARE ERROR       FLASH HARDWARE ERROR         FLASH HARDWARE ERROR       FLASH SOFTWARE ERROR         FLASH SOFTWARE ERROR       FLASH SOFTWARE ERROR         FUSER UNT COVER OPEN(PX711)       FRONT COVER OPEN(PX711)         FUSER UNT FAN MOTOR ERROR       FUSER UNIT FAN MOTOR ERROR         FUSER UNIT FAN MOTOR ERROR       FUSER UNIT FAN MOTOR ERROR         FUSER UNIT FAN MOTOR ERROR       FUSER UNIT FAN MOTOR ERROR         FUSER UNIT FUSE CUT ERROR       FUSER UNIT FAN MOTOR ERROR         FUSER UNIT FUSE CUT ERROR       FUSER UNIT MISMATCH         HOPPING ERROR MULTI PURPOSE FEEDER       HOPPING ERROR TRAY1         HOPPING ERROR TRAY1       HOPPING ERROR TRAY1         HOPPING ERROR TRAY2       HOPPING ERROR TRAY3         HOPPING ERROR TRAY3       HOPPING ERROR TRAY3         HOPPING ERROR TRAY3       HOPPING ERROR TRAY3         HOPPING ERROR TRAY3       HOPPING ERROR TRAY3         HOPPING ERROR TRAY3       HOPPING ERROR TRAY3         HOPPING ERROR TRAY3       HOPPING ERROR TRAY3         HOPPING ERROR TRAY3       HOPPING ERROR TRAY3         HOPPING ERROR TRAY3       HOPPING ERROR TR                                                                                                    | ENGINE ROM ERROR                   | ENGINE ROM ERROR                                  |  |
| ENV TEMP SENSOR ERRORENV TEMP SENSOR ERRORFACE-UP STACKER OPENFACE-UP STACKER OPENFLASH HARDWARE ERRORFLASH SOFTWARE ERRORFLASH SOFTWARE ERRORFLASH SOFTWARE ERRORFRONT COVER OPEN(PX711)FRONT COVER OPEN(PX711)FUSER LIFE OVERFUSER LIFE OVERFUSER UNIT FAN MOTOR ERRORFUSER UNIT FAN MOTOR ERRORFUSER UNIT FUSE CUT ERRORFUSER UNIT MISMATCHHOPPING ERROR DUPLEXHOPPING ERROR DUPLEXHOPPING ERROR TRAY1HOPPING ERROR TRAY1HOPPING ERROR TRAY2HOPPING ERROR TRAY1HOPPING ERROR TRAY3HOPPING ERROR TRAY3HOPPING ERROR TRAY3HOPPING ERROR TRAY3HOPPING ERROR TRAY4HOPPING ERROR TRAY3HOPPING ERROR TRAY5HOPPING ERROR TRAY4HOPPING ERROR TRAY4HOPPING ERROR TRAY5HUMIDITY SENSOR DEW ERRORHUMIDITY SENSOR DEW ERRORHUMIDITY SENSOR DEW ERRORHUMIDITY SENSOR ERRORHUMIDITY SENSOR ERRORHUMIDITY SENSOR ERRORHUMIDITY SENSOR ERRORMP feeder hopping errorINFEED:MP-FEEDERMP feeder hopping errorINFEED:TRAY3Tray 1 hopping errorINFEED:TRAY4Tray 4 hopping errorINFEED:TRAY4Tray 4 hopping errorINFEED:TRAY4Tray 4 hopping errorINFEED:TRAY4Tray 5 hopping errorINFEED:TRAY5Tray 5 hopping errorINFEED:TRAY4Tray 4 hopping errorINFEED:TRAY5Tray 5 hopping errorINFEED:TRAY4Topping ERRORINFEED:TRAY5Tray 5 hopping errorINFEED:TRAY5 <t< td=""><td>ENGINE SRAM ERROR</td><td>ENGINE SRAM ERROR</td></t<>                                                                                                    | ENGINE SRAM ERROR                  | ENGINE SRAM ERROR                                 |  |
| FACE-UP STACKER OPENFACE-UP STACKER OPENFLASH HARDWARE ERRORFLASH HARDWARE ERRORFLASH SOFTWARE ERRORFLASH SOFTWARE ERRORFRONT COVER OPEN(PX711)FRONT COVER OPEN(PX711)FUSER LIFE OVERFUSER LIFE OVERFUSER UNIT FAN MOTOR ERRORFUSER UNIT FAN MOTOR ERRORFUSER UNIT FUSE CUT ERRORFUSER UNIT FUSE CUT ERRORFUSER UNIT MISMATCHFUSER UNIT MISMATCHHOPPING ERROR DUPLEXHOPPING ERROR MULTI PURPOSE FEEDERHOPPING ERROR MULTI PURPOSE FEEDERHOPPING ERROR MULTI PURPOSE FEEDERHOPPING ERROR TRAY1HOPPING ERROR TRAY2HOPPING ERROR TRAY2HOPPING ERROR TRAY3HOPPING ERROR TRAY3HOPPING ERROR TRAY3HOPPING ERROR TRAY3HOPPING ERROR TRAY3HOPPING ERROR TRAY3HOPPING ERROR TRAY3HOPPING ERROR TRAY4HOPPING ERROR TRAY5HUMIDITY SENSOR DEW ERRORHUMIDITY SENSOR DEW ERRORHUMIDITY SENSOR ERRORHUMIDITY SENSOR DEW ERRORINFEED.DUPLEXDuplex hopping errorINFEED.TRAY3Tray 1 hopping errorINFEED.TRAY3Tray 1 hopping errorINFEED.TRAY4Tray 3 hopping errorINFEED.TRAY3Tray 3 hopping errorINFEED.TRAY4Controlling initialization upon power ONINTIALIZINGControlling initialization upon cover open/closeINTIALIZING DENSITY ADJUSTControlling adjustment of auto cloor irregularityINTALIZING REGISTRATION ADJUSTControlling adjustment of auto cloor irregularityINPATH:DUPLEX ENTRYDuplex reversal unit jamINPATH:DUPLEX REVRSAL </td <td>ENV TEMP SENSOR ERROR</td> <td>ENV TEMP SENSOR ERROR</td>                                                                                                    | ENV TEMP SENSOR ERROR              | ENV TEMP SENSOR ERROR                             |  |
| FLASH HARDWARE ERRORFLASH HARDWARE ERRORFLASH SOFTWARE ERRORFLASH SOFTWARE ERRORFLASH SOFTWARE ERRORFLOST COVER OPEN(PX711)FRONT COVER OPEN(PX711)FRONT COVER OPEN(PX711)FUSER LIFE OVERFUSER UNIT FAN MOTOR ERRORFUSER UNIT FAN MOTOR ERRORFUSER UNIT FAN MOTOR ERRORFUSER UNIT FUSE CUT ERRORFUSER UNIT MISMATCHHOPPING ERROR DUPLEXHOPPING ERROR DUPLEXHOPPING ERROR MULTI PURPOSE FEEDERHOPPING ERROR TRAY1HOPPING ERROR TRAY2HOPPING ERROR TRAY2HOPPING ERROR TRAY3HOPPING ERROR TRAY3HOPPING ERROR TRAY3HOPPING ERROR TRAY3HOPPING ERROR TRAY3HOPPING ERROR TRAY3HOPPING ERROR TRAY3HOPPING ERROR TRAY3HOPPING ERROR TRAY3HOPPING ERROR TRAY4HOPPING ERROR TRAY4HOPPING ERROR TRAY5HUMIDITY SENSOR DEW ERRORHUMIDITY SENSOR DEW ERRORHUMIDITY SENSOR DEW ERRORHUMIDITY SENSOR DEW ERRORHUMIDITY SENSOR ERRORHUMIDITY SENSOR ERRORINFEED.IPLEXDuplex hopping errorINFEED.TRAY3Tray 1 hopping errorINFEED.TRAY3Tray 3 hopping errorINFEED.TRAY3Tray 3 hopping errorINFEED.TRAY3Tray 3 hopping errorINFEED.TRAY4Tray 4 hopping errorINFEED.TRAY5Tray 5 hopping errorINFEED.TRAY4Tray 1 hopping errorINFEED.TRAY5Tray 5 hopping errorINFEED.TRAY5Tray 5 hopping errorINFEED.TRAY5Tray 5 hopping errorINFEED.TRAY5Tray 5 hopping errorIN                                                                                                    | FACE-UP STACKER OPEN               | FACE-UP STACKER OPEN                              |  |
| FLASH SOFTWARE ERRORFLASH SOFTWARE ERRORFRONT COVER OPEN(PX711)FRONT COVER OPEN(PX711)FUSER LIFE OVERFUSER LIFE OVERFUSER UNIT FAN MOTOR ERRORFUSER UNIT FAN MOTOR ERRORFUSER UNIT FAN MOTOR ERRORFUSER UNIT FUSE CUT ERRORFUSER UNIT FUSE CUT ERRORFUSER UNIT FUSE CUT ERRORFUSER UNIT MISMATCHFUSER UNIT MISMATCHHOPPING ERROR DUPLEXHOPPING ERROR DUPLEXHOPPING ERROR MULTI PURPOSE FEEDERHOPPING ERROR TRAY1HOPPING ERROR TRAY1HOPPING ERROR TRAY2HOPPING ERROR TRAY2HOPPING ERROR TRAY3HOPPING ERROR TRAY3HOPPING ERROR TRAY4HOPPING ERROR TRAY3HOPPING ERROR TRAY4HOPPING ERROR TRAY5HOPPING ERROR TRAY4HOPPING ERROR TRAY5HOPPING ERROR TRAY4HOPPING ERROR TRAY5HOPPING ERROR TRAY4HOPPING ERROR TRAY5HUMIDITY SENSOR DEW ERRORHUMIDITY SENSOR DEW ERRORHUMIDITY SENSOR DEW ERRORHUMIDITY SENSOR ERRORHUMIDITY SENSOR ERRORINFEED.IPLEXDuplek hopping errorINFEED.TRAY1Tray 1 hopping errorINFEED.TRAY2Tray 2 hopping errorINFEED.TRAY3Tray 5 hopping errorINFEED.TRAY3Tray 5 hopping errorINFEED.TRAY4Controlling initialization upon power ONINITIALIZINGControlling initialization upon cover open/closeINITIALIZING ENSITY ADJUSTControlling adjustment of auto color irregularityINPATH-DUPLEX NPUTDuplex reversal unit jamINPATH-DUPLEX NPUTDuplex internal jamINPATH-DUPLEX NPUT<                                                                                                    | FLASH HARDWARE ERROR               | FLASH HARDWARE ERROR                              |  |
| FRONT COVER OPEN(PX711)FRONT COVER OPEN(PX711)FUSER LIFE OVERFUSER LIFE OVERFUSER UNIT FAN MOTOR ERRORFUSER UNIT FAN MOTOR ERRORFUSER UNIT FUSE CUT ERRORFUSER UNIT FUSE CUT ERRORFUSER UNIT MISMATCHFUSER UNIT MISMATCHHOPPING ERROR DUPLEXHOPPING ERROR DUPLEXHOPPING ERROR MULTI PURPOSE FEEDERHOPPING ERROR MULTI PURPOSE FEEDERHOPPING ERROR TRAY1HOPPING ERROR TRAY1HOPPING ERROR TRAY2HOPPING ERROR TRAY2HOPPING ERROR TRAY3HOPPING ERROR TRAY3HOPPING ERROR TRAY4HOPPING ERROR TRAY4HOPPING ERROR TRAY5HOPPING ERROR TRAY4HOPPING ERROR TRAY5HOPPING ERROR TRAY5HUMIDITY SENSOR DEW ERRORHUMIDITY SENSOR DEW ERRORHUMIDITY SENSOR DEW ERRORHUMIDITY SENSOR ERRORINFEED:DUPLEXDuplex hopping errorINFEED:TRAY2Tray 1 hopping errorINFEED:TRAY3Tray 2 hopping errorINFEED:TRAY3Tray 3 hopping errorINFEED:TRAY3Tray 5 hopping errorINFEED:TRAY4Tray 4 hopping errorINFEED:TRAY5Tray 5 hopping errorINFEED:TRAY4Controlling initialization upon power ONINTIALIZINGControlling initialization upon power ONINTIALIZINGControlling adjustment of auto color irregularityINPATH:DUPLEX ENTRYDuplex ransport jamINPATH:DUPLEX ENTRYDuplex ransport jamINPATH:DUPLEX ENTRYDuplex ransport jamINPATH:DUPLEX ENTRYDuplex ransport jamINPATH:FEEDFeed jamINPATH:FEED </td <td>FLASH SOFTWARE ERROR</td> <td>FLASH SOFTWARE ERROR</td>                                                                                                    | FLASH SOFTWARE ERROR               | FLASH SOFTWARE ERROR                              |  |
| FUSER LIFE OVERFUSER LIFE OVERFUSER UNIT FAN MOTOR ERRORFUSER UNIT FAN MOTOR ERRORFUSER UNIT FUSE CUT ERRORFUSER UNIT FUSE CUT ERRORFUSER UNIT FUSE CUT ERRORFUSER UNIT FUSE CUT ERRORFUSER UNIT MISMATCHFUSER UNIT MISMATCHHOPPING ERROR DUPLEXHOPPING ERROR MULTI PURPOSE FEEDERHOPPING ERROR TRAY1HOPPING ERROR TRAY2HOPPING ERROR TRAY2HOPPING ERROR TRAY3HOPPING ERROR TRAY3HOPPING ERROR TRAY3HOPPING ERROR TRAY4HOPPING ERROR TRAY3HOPPING ERROR TRAY3HOPPING ERROR TRAY3HOPPING ERROR TRAY4HOPPING ERROR TRAY5HUMIDITY SENSOR DEW ERRORHUMIDITY SENSOR DEW ERRORHUMIDITY SENSOR DEW ERRORHUMIDITY SENSOR DEW ERRORHUMIDITY SENSOR ERRORHUMIDITY SENSOR ERRORINFEED:DUPLEXDuplex hopping errorINFEED:MP-FEEDERMP feeder hopping errorINFEED:TRAY2Tray 1 hopping errorINFEED:TRAY3Tray 3 hopping errorINFEED:TRAY4Tray 5 hopping errorINFEED:TRAY5Tray 5 hopping errorINTIALIZINGControlling initialization upon cover open/closeINITIALIZING DENSITY ADJUSTControlling adjustment of auto densityINTIALIZING DENSITY ADJUSTControlling adjustment of auto color irregularityINPATH:DUPLEX INPUTDuplex reversal unit jamINPATH:DUPLEX ENTRYDuplex reversal unit jamINPATH:DUPLEX ENTRYDuplex internal jamINPATH:EEDFeed jamINPATH:FEEDFeed jamINPATH:FEEDFeed jam<                                                                                                    | FRONT COVER OPEN(PX711)            | FRONT COVER OPEN(PX711)                           |  |
| FUSER UNIT FAN MOTOR ERRORFUSER UNIT FAN MOTOR ERRORFUSER UNIT FUSE CUT ERRORFUSER UNIT FUSE CUT ERRORFUSER UNIT MISMATCHFUSER UNIT MISMATCHHOPPING ERROR DUPLEXHOPPING ERROR MULTI PURPOSE FEEDERHOPPING ERROR MULTI PURPOSE FEEDERHOPPING ERROR MULTI PURPOSE FEEDERHOPPING ERROR TRAY1HOPPING ERROR TRAY2HOPPING ERROR TRAY3HOPPING ERROR TRAY3HOPPING ERROR TRAY4HOPPING ERROR TRAY3HOPPING ERROR TRAY5HOPPING ERROR TRAY4HOPPING ERROR TRAY5HOPPING ERROR TRAY5HUMIDITY SENSOR DEW ERRORHUMIDITY SENSOR DEW ERRORHUMIDITY SENSOR DEW ERRORHUMIDITY SENSOR DEW ERRORHUMIDITY SENSOR ERRORHUMIDITY SENSOR ERRORINFEED-DUPLEXDuplex hopping errorINFEED-TRAY1Tray 1 hopping errorINFEED-TRAY2Tray 3 hopping errorINFEED-TRAY3Tray 3 hopping errorINFEED-TRAY4Tray 4 hopping errorINFEED-TRAY4Tray 4 hopping errorINFEED-TRAY5Tray 5 hopping errorINTIALIZINGControlling initialization upon power ONINTIALIZINGControlling adjustment of auto densityINTIALIZING DENSITY ADJUSTControlling adjustment of auto color irregularityINPATH-DUPLEX ENTRYDuplex reversal unit jamINPATH-DUPLEX ENTRYDuplex reversal unit jamINPATH-DUPLEX ENTRYDuplex reversal unit jamINPATH-DUPLEX ENTRYDuplex reversal unit jamINPATH-DUPLEX ENTRYDuplex reversal unit jamINPATH-TRANSPORTTransport jamJAM DUPLE                                                                                                    | FUSER LIFE OVER                    | FUSER LIFE OVER                                   |  |
| FUSER UNIT FUSE CUT ERRORFUSER UNIT FUSE CUT ERRORFUSER UNIT MISMATCHFUSER UNIT MISMATCHHOPPING ERROR DUPLEXHOPPING ERROR DUPLEXHOPPING ERROR DUPLEXHOPPING ERROR MULTI PURPOSE FEEDERHOPPING ERROR TRAY1HOPPING ERROR TRAY1HOPPING ERROR TRAY2HOPPING ERROR TRAY2HOPPING ERROR TRAY3HOPPING ERROR TRAY3HOPPING ERROR TRAY4HOPPING ERROR TRAY5HOPPING ERROR TRAY5HOPPING ERROR TRAY5HUMIDITY SENSOR DEW ERRORHUMIDITY SENSOR DEW ERRORHUMIDITY SENSOR DEW ERRORHUMIDITY SENSOR ERRORINFEED:DUPLEXDuplex hopping errorINFEED:DUPLEXDuplex hopping errorINFEED:TRAY1Tray 1 hopping errorINFEED:TRAY2Tray 2 hopping errorINFEED:TRAY3Tray 3 hopping errorINFEED:TRAY4Tray 4 hopping errorINFEED:TRAY5Tray 5 hopping errorINFEED:TRAY5Tray 5 hopping errorINFEED:TRAY5Tray 5 hopping errorINFEED:TRAY5Tray 5 hopping errorINFEED:TRAY5Tray 5 hopping errorINFEED:TRAY5Tray 5 hopping errorINTIALIZINGControlling initialization upon cover opencloseINTIALIZING DENSITY ADJUSTControlling adjustment of auto color irregularityINPATH:DUPLEX ENTRYDuplex internal jamINPATH:DUPLEX ENTRYDuplex internal jamINPATH:TRANSPORTTransport jamINPATH:TRANSPORTTransport jamJAM DUPLEX INPUTDuplex internal jamJAM DUPLEX INPUTDuplex internal jamJA                                                                                                    | FUSER UNIT FAN MOTOR ERROR         | FUSER UNIT FAN MOTOR ERROR                        |  |
| FUSER UNIT MISMATCHFUSER UNIT MISMATCHHOPPING ERROR DUPLEXHOPPING ERROR DUPLEXHOPPING ERROR MULTI PURPOSE FEEDERHOPPING ERROR MULTI PURPOSE FEEDERHOPPING ERROR TRAY1HOPPING ERROR MILTI PURPOSE FEEDERHOPPING ERROR TRAY2HOPPING ERROR TRAY3HOPPING ERROR TRAY3HOPPING ERROR TRAY3HOPPING ERROR TRAY3HOPPING ERROR TRAY3HOPPING ERROR TRAY4HOPPING ERROR TRAY5HUMIDITY SENSOR DEW ERRORHUMIDITY SENSOR DEW ERRORHUMIDITY SENSOR DEW ERRORHUMIDITY SENSOR ERRORINFEED:DUPLEXDuplex hopping errorINFEED:DUPLEXDuplex hopping errorINFEED:TRAY2Tray 1 hopping errorINFEED:TRAY3Tray 4 hopping errorINFEED:TRAY4Tray 4 hopping errorINFEED:TRAY5Tray 5 hopping errorINFEED:TRAY4Tray 4 hopping errorINFEED:TRAY5Tray 5 hopping errorINFEED:TRAY4Controlling initialization upon power ONINTIALIZINGControlling initialization upon cover open/closeINTIALIZING DENSITY ADJUSTControlling adjustment of auto color irregularityINPATH:DUPLEX ENTRYDuplex transport jamINPATH:DUPLEX REVERSALDuplex transport jamINPATH:TRANSPORTTransport jamJAM DUPLEX ENTRYDuplex internal jamINPATH:TRANSPORTTransport jamJAM DUPLEX INPUTDuplex transport jamJAM DUPLEX INPUTDuplex transport jamJAM DUPLEX INPUTDuplex transport jam                                                                                                    | FUSER UNIT FUSE CUT ERROR          | FUSER UNIT FUSE CUT ERROR                         |  |
| HOPPING ERROR DUPLEXHOPPING ERROR DUPLEXHOPPING ERROR MULTI PURPOSE FEEDERHOPPING ERROR MULTI PURPOSE FEEDERHOPPING ERROR TRAY1HOPPING ERROR TRAY2HOPPING ERROR TRAY2HOPPING ERROR TRAY3HOPPING ERROR TRAY3HOPPING ERROR TRAY3HOPPING ERROR TRAY3HOPPING ERROR TRAY4HOPPING ERROR TRAY4HOPPING ERROR TRAY5HUMIDITY SENSOR DEW ERRORHUMIDITY SENSOR DEW ERRORHUMIDITY SENSOR DEW ERRORHUMIDITY SENSOR DEW ERRORHUMIDITY SENSOR ERRORHUMIDITY SENSOR ERRORINFEED:DUPLEXDuplex hopping errorINFEED:TRAY2Tray 1 hopping errorINFEED:TRAY2Tray 2 hopping errorINFEED:TRAY2Tray 3 hopping errorINFEED:TRAY3Tray 4 hopping errorINFEED:TRAY4Tray 5 hopping errorINTIALIZINGControlling initialization upon cover open/closeINTIALIZINGControlling initialization upon cover open/closeINTIALIZING DENSITY ADJUSTControlling adjustment of auto color irregularityINPATH:DUPLEX ENTRYDuplex transport jamINPATH:DUPLEX REVERSALDuplex transport jamINPATH:EEDFeed jamINPATH:EEDFeed jamINPATH:EEDFeed jamINPATH:EEDFeed jamINPATH:ENTEjection jamJAM DUPLEX ENTRYDuplex transport jamJAM DUPLEX INPUTDuplex transport jamJAM DUPLEX INPUTDuplex transport jamINPATH:EEDFeed jamINPATH:EEDFeed jamINPATH:TRANSPORTTransport jam                                                                                                    | FUSER UNIT MISMATCH                | FUSER UNIT MISMATCH                               |  |
| HOPPING ERROR MULTI PURPOSE FEEDERHOPPING ERROR MULTI PURPOSE FEEDERHOPPING ERROR TRAY1HOPPING ERROR TRAY1HOPPING ERROR TRAY2HOPPING ERROR TRAY2HOPPING ERROR TRAY3HOPPING ERROR TRAY3HOPPING ERROR TRAY4HOPPING ERROR TRAY4HOPPING ERROR TRAY5HOPPING ERROR TRAY5HUMIDITY SENSOR DEW ERRORHUMIDITY SENSOR DEW ERRORHUMIDITY SENSOR ERRORHUMIDITY SENSOR DEW ERRORHUMIDITY SENSOR ERRORHUMIDITY SENSOR ERRORINFEED:DUPLEXDuplex hopping errorINFEED:TRAY2Tray 1 hopping errorINFEED:TRAY2Tray 2 hopping errorINFEED:TRAY3Tray 3 hopping errorINFEED:TRAY4Tray 4 hopping errorINFEED:TRAY5Tray 5 hopping errorINFEED:TRAY4Tray 5 hopping errorINFEED:TRAY5Controlling initialization upon power ONINITIALIZINGControlling initialization upon power ONINITIALIZINGControlling initialization upon cover open/closeINTIALIZING EGISTRATION ADJUSTControlling adjustment of auto color irregularityINPATH:DUPLEX ENTRYDuplex transport jamINPATH:DUPLEX REVERSALDuplex reversal unit jamINPATH:EEDFeed jamINPATH:FEEDFeed jamINPATH:FEEDFeed jamINPATH:EXITDuplex transport jamJAM DUPLEX ENTRYDuplex internal jamJAM DUPLEX INPUTDuplex transport jamJAM DUPLEX INPUTDuplex internal jamJAM DUPLEX INPUTDuplex internal jam                                                                                                    | HOPPING ERROR DUPLEX               | HOPPING ERROR DUPLEX                              |  |
| HOPPING ERROR TRAY1HOPPING ERROR TRAY1HOPPING ERROR TRAY2HOPPING ERROR TRAY2HOPPING ERROR TRAY3HOPPING ERROR TRAY3HOPPING ERROR TRAY4HOPPING ERROR TRAY3HOPPING ERROR TRAY5HOPPING ERROR TRAY4HOPPING ERROR TRAY5HOPPING ERROR TRAY5HUMIDITY SENSOR DEW ERRORHUMIDITY SENSOR DEW ERRORHUMIDITY SENSOR ERRORHUMIDITY SENSOR DEW ERRORINFEED:DUPLEXDuplex hopping errorINFEED:TRAY1Tray 1 hopping errorINFEED:TRAY2Tray 2 hopping errorINFEED:TRAY3Tray 3 hopping errorINFEED:TRAY3Tray 3 hopping errorINFEED:TRAY4Tray 5 hopping errorINFEED:TRAY5Tray 5 hopping errorINFEED:TRAY5Tray 5 hopping errorINTIALIZINGControlling initialization upon power ONINITIALIZINGControlling adjustment of auto densityINTIALIZING DENSITY ADJUSTControlling adjustment of auto color irregularityINPATH:DUPLEX ENTRYDuplex transport jamINPATH:DUPLEX REVERSALDuplex transport jamINPATH:DUPLEX REVERSALDuplex reversal unit jamINPATH:FEDFeed jamINPATH:FEDFeed jamINPATH:FEDFeed jamINPATH:FEDFeed jamINPATH:FEDFeed jamINPATH:FEDHoplex internal jamINPATH:FEDFeed jamINPATH:FERDHoplex internal jamINPATH:FERDHeed jamINPATH:FERDHOPLEX INPUTINPATH:FERDHeed jamINPATH:FERDHeed ja                                                                                                    | HOPPING ERROR MULTI PURPOSE FEEDER | HOPPING ERROR MULTI PURPOSE FEEDER                |  |
| HOPPING ERROR TRAY2HOPPING ERROR TRAY2HOPPING ERROR TRAY3HOPPING ERROR TRAY3HOPPING ERROR TRAY4HOPPING ERROR TRAY3HOPPING ERROR TRAY5HOPPING ERROR TRAY4HOPPING ERROR TRAY5HOPPING ERROR TRAY5HUMIDITY SENSOR DEW ERRORHUMIDITY SENSOR DEW ERRORHUMIDITY SENSOR ERRORHUMIDITY SENSOR ERRORINFEED:DUPLEXDuplex hopping errorINFEED:TRAY1Tray 1 hopping errorINFEED:TRAY2Tray 2 hopping errorINFEED:TRAY3Tray 3 hopping errorINFEED:TRAY4Tray 4 hopping errorINFEED:TRAY5Tray 5 hopping errorINFEED:TRAY5Tray 5 hopping errorINTIALIZINGControlling initialization upon power ONINTIALIZINGControlling initialization upon cover open/closeINITIALIZING DENSITY ADJUSTControlling adjustment of auto cloor irregularityINPATH:DUPLEX ENTRYDuplex transport jamINPATH:DUPLEX INPUTDuplex transport jamINPATH:DUPLEX ENTRYDuplex transport jamINPATH:DUPLEX ENTRYDuplex internal jamINPATH:DUPLEX ENTRYDuplex ransport jamINPATH:DUPLEX ENTRYDuplex transport jamINPATH:DUPLEX ENTRYDuplex internal jamINPATH:DUPLEX ENTRYDuplex internal jamINPATH:DUPLEX ENTRYDuplex internal jamINPATH:DUPLEX ENTRYDuplex internal jamJAM DUPLEX ENTRYDuplex internal jamJAM DUPLEX INPUTDuplex internal jamJAM DUPLEX INPUTDuplex internal jam                                                                                                    | HOPPING ERROR TRAY1                | HOPPING ERROR TRAY1                               |  |
| HOPPING ERROR TRAY3HOPPING ERROR TRAY3HOPPING ERROR TRAY4HOPPING ERROR TRAY3HOPPING ERROR TRAY5HOPPING ERROR TRAY4HOPPING ERROR TRAY5HOPPING ERROR TRAY5HUMIDITY SENSOR DEW ERRORHUMIDITY SENSOR DEW ERRORHUMIDITY SENSOR ERRORHUMIDITY SENSOR ERRORINFEED:DUPLEXDuplex hopping errorINFEED:TRAY1Tray 1 hopping errorINFEED:TRAY2Tray 2 hopping errorINFEED:TRAY3Tray 3 hopping errorINFEED:TRAY4Tray 4 hopping errorINFEED:TRAY5Tray 5 hopping errorINFEED:TRAY6Controlling initialization upon power ONINTIALIZINGControlling initialization upon power ONINTIALIZING DENSITY ADJUSTControlling adjustment of auto densityINPATH:DUPLEX ENTRYDuplex internal jamINPATH:DUPLEX INPUTDuplex reversal unit jamINPATH:DUPLEX REVERSALDuplex reversal unit jamINPATH:DUPLEX REVERSALDuplex reversal unit jamINPATH:DUPLEX INPUTDuplex internal jamINPATH:DUPLEX ENTRYDuplex reversal unit jamINPATH:DUPLEX REVERSALDuplex reversal unit jamINPATH:DUPLEX INPUTDuplex reversal unit jamINPATH:DUPLEX INPUTDuplex reversal unit jamINPATH:DUPLEX ENTRYDuplex reversal unit jamINPATH:DUPLEX INPUTDuplex reversal unit jamINPATH:DUPLEX INPUTDuplex reversal unit jamINPATH:DUPLEX INPUTDuplex reversal unit jamINPATH:DUPLEX INPUTDuplex reversal unit jamINPATH:DUPLEX INPUTDuplex reversa                                                                                                    | HOPPING ERROR TRAY2                | HOPPING ERROR TRAY2                               |  |
| HOPPING ERROR TRAY4HOPPING ERROR TRAY4HOPPING ERROR TRAY5HOPPING ERROR TRAY5HUMIDITY SENSOR DEW ERRORHUMIDITY SENSOR DEW ERRORHUMIDITY SENSOR ERRORHUMIDITY SENSOR ERRORNFEED:DUPLEXDuplex hopping errorINFEED:TRAY1Tray 1 hopping errorINFEED:TRAY2Tray 2 hopping errorINFEED:TRAY3Tray 3 hopping errorINFEED:TRAY3Tray 3 hopping errorINFEED:TRAY5Tray 6 hopping errorINFEED:TRAY5Tray 6 hopping errorINFEED:TRAY5Tray 6 hopping errorINFEED:TRAY5Tray 6 hopping errorINFEED:TRAY5Tray 6 hopping errorINFEED:TRAY5Tray 6 hopping errorINFEED:TRAY5Tray 7 hopping errorINTIALIZINGControlling initialization upon power ONINTIALIZINGControlling initialization upon cover open/closeINTIALIZING DENSITY ADJUSTControlling adjustment of auto densityINTIALIZING REGISTRATION ADJUSTControlling adjustment of auto color irregularityINPATH:DUPLEX ENTRYDuplex transport jamINPATH:DUPLEX REVERSALDuplex reversal unit jamINPATH:DUPLEX REVERSALDuplex reversal unit jamINPATH:RANSPORTTransport jamJAM DUPLEX ENTRYDuplex internal jamJAM DUPLEX INPUTDuplex transport jamJAM DUPLEX INPUTDuplex transport jam                                                                                                    | HOPPING ERROR TRAY3                | HOPPING ERROR TRAY3                               |  |
| HOPPING ERROR TRAY5HOPPING ERROR TRAY5HUMIDITY SENSOR DEW ERRORHUMIDITY SENSOR DEW ERRORHUMIDITY SENSOR ERRORHUMIDITY SENSOR ERRORINFEED:DUPLEXDuplex hopping errorINFEED:TRAY1Tray 1 hopping errorINFEED:TRAY2Tray 2 hopping errorINFEED:TRAY3Tray 3 hopping errorINFEED:TRAY4Tray 4 hopping errorINFEED:TRAY5Tray 5 hopping errorINFEED:TRAY5Tray 6 hopping errorINFEED:TRAY5Tray 6 hopping errorINFEED:TRAY5Tray 6 hopping errorINFEED:TRAY5Tray 7 hopping errorINFEED:TRAY5Tray 6 hopping errorINFEED:TRAY5Tray 6 hopping errorINTIALIZINGControlling initialization upon power ONINTIALIZINGControlling initialization upon cover open/closeINITIALIZING DENSITY ADJUSTControlling adjustment of auto densityINITIALIZING REGISTRATION ADJUSTControlling adjustment of auto color irregularityINPATH:DUPLEX ENTRYDuplex transport jamINPATH:DUPLEX REVERSALDuplex reversal unit jamINPATH:DUPLEX REVERSALDuplex reversal unit jamINPATH:FEEDFeed jamINPATH:RANSPORTTransport jamJAM DUPLEX INPUTDuplex transport jamJAM DUPLEX INPUTDuplex transport jam                                                                                                    | HOPPING ERROR TRAY4                | HOPPING ERROR TRAY4                               |  |
| HUMIDITY SENSOR DEW ERRORHUMIDITY SENSOR DEW ERRORHUMIDITY SENSOR ERRORHUMIDITY SENSOR ERRORINFEED:DUPLEXDuplex hopping errorINFEED:RAY1Tray 1 hopping errorINFEED:TRAY2Tray 2 hopping errorINFEED:TRAY3Tray 3 hopping errorINFEED:TRAY4Tray 4 hopping errorINFEED:TRAY5Tray 5 hopping errorINFEED:TRAY5Tray 5 hopping errorINFEED:TRAY6Controlling initialization upon power ONINTIALIZINGControlling adjustment of auto densityINTIALIZING REGISTRATION ADJUSTControlling adjustment of auto color irregularityINPATH:DUPLEX ENTRYDuplex transport jamINPATH:DUPLEX REVERSALDuplex transport jamINPATH:RATHFeed jamINPATH:REDFeed jamINPATH:REDFeed jamINPATH:REDTransport jamJAM DUPLEX ENTRYDuplex internal jamINPATH:REDFeed jamINPATH:REDFeed jamINPATH:REDFeed jamINPATH:REDFeed jamINPATH:REDDuplex internal jamINPATH:REDDuplex internal jamINPATH:REDFeed jamINPATH:REDFeed jamINPATH:REDFeed jamINPATH:REDFeed jamINPATH:REDDuplex internal jamINPATH:RENDDuplex internal jamINPATH:RENDDuplex internal jamINPATH:RENDDuplex internal jamINPATH:RENDDuplex internal jamINPATH:RENDDuplex internal jam                                                                                                    | HOPPING ERROR TRAY5                | HOPPING ERROR TRAY5                               |  |
| HUMIDITY SENSOR ERRORHUMIDITY SENSOR ERRORINFEED:DUPLEXDuplex hopping errorINFEED:MP-FEEDERMP feeder hopping errorINFEED:TRAY1Tray 1 hopping errorINFEED:TRAY2Tray 2 hopping errorINFEED:TRAY3Tray 3 hopping errorINFEED:TRAY4Tray 4 hopping errorINFEED:TRAY5Tray 5 hopping errorINFEED:TRAY5Tray 5 hopping errorINFEED:TRAY5Tray 5 hopping errorINTIALIZINGControlling initialization upon power ONINITIALIZING DENSITY ADJUSTControlling adjustment of auto densityINTIALIZING REGISTRATION ADJUSTControlling adjustment of auto color irregularityINPATH:DUPLEX ENTRYDuplex internal jamINPATH:DUPLEX REVERSALDuplex reversal unit jamINPATH:RITEjection jamINPATH:RITFeed jamINPATH:RANSPORTTransport jamJAM DUPLEX INPUTDuplex transport jamINPATH:RANSPORTTransport jamINPATH:RANSPORTTransport jamINPATH:RANSPORTDuplex transport jamINPATH:RANSPORTDuplex transport jamINPATH:RANSPORTDuplex transport jamINPATH:RANSPORTDuplex transport jamINPATH:RANSPORTDuplex transport jamINPATH:RANSPORTDuplex transport jamINPATH:RANSPORTDuplex transport jamINPATH:RANSPORTDuplex transport jamINPATH:RANSPORTDuplex transport jam                                                                                                    | HUMIDITY SENSOR DEW ERROR          | HUMIDITY SENSOR DEW ERROR                         |  |
| INFEED:DUPLEXDuplex hopping errorINFEED:MP-FEEDERMP feeder hopping errorINFEED:TRAY1Tray 1 hopping errorINFEED:TRAY2Tray 2 hopping errorINFEED:TRAY3Tray 3 hopping errorINFEED:TRAY4Tray 4 hopping errorINFEED:TRAY5Tray 5 hopping errorINFEED:TRAY5Tray 5 hopping errorINTIALIZINGControlling initialization upon power ONINITIALIZINGControlling initialization upon cover open/closeINITIALIZING REGISTRATION ADJUSTControlling adjustment of auto densityINTALLING REGISTRATION ADJUSTControlling adjustment of auto color irregularityINPATH:DUPLEX ENTRYDuplex transport jamINPATH:DUPLEX REVERSALDuplex reversal unit jamINPATH:EXITEjection jamINPATH:FEEDFeed jamINPATH:RANSPORTTransport jamJAM DUPLEX ENTRYDuplex internal jamINPATH:RANSPORTTransport jamINPATH:RANSPORTTransport jamINPATH:RANSPORTTransport jamINPATH:RANSPORTDuplex transport jamINPATH:FEDDFeed jamINPATH:RANSPORTDuplex transport jamINPATH:RANSPORTTransport jamINPATH:RANSPORTDuplex transport jamINPATH:RANSPORTDuplex transport jam                                                                                                    | HUMIDITY SENSOR ERROR              | HUMIDITY SENSOR ERROR                             |  |
| INFEED:MP-FEEDERMP feeder hopping errorINFEED:TRAY1Tray 1 hopping errorINFEED:TRAY2Tray 2 hopping errorINFEED:TRAY3Tray 3 hopping errorINFEED:TRAY4Tray 4 hopping errorINFEED:TRAY5Tray 5 hopping errorINFEED:TRAY5Tray 5 hopping errorINITIALIZINGControlling initialization upon power ONINITIALIZINGControlling initialization upon cover open/closeINITIALIZING DENSITY ADJUSTControlling adjustment of auto densityINITIALIZING REGISTRATION ADJUSTControlling adjustment of auto color irregularityINPATH:DUPLEX ENTRYDuplex transport jamINPATH:DUPLEX REVERSALDuplex reversal unit jamINPATH:EEDFeed jamINPATH:FEEDFeed jamINPATH:TRANSPORTTransport jamJAM DUPLEX ENTRYDuplex transport jamINPATH:TRANSPORTTransport jam                                                                                                    | INFEED:DUPLEX                      | Duplex hopping error                              |  |
| INFEED:TRAY1Tray 1 hopping errorINFEED:TRAY2Tray 2 hopping errorINFEED:TRAY3Tray 3 hopping errorINFEED:TRAY4Tray 4 hopping errorINFEED:TRAY5Tray 5 hopping errorINFEED:TRAY5Tray 5 hopping errorINITIALIZINGControlling initialization upon power ONINITIALIZINGControlling initialization upon cover open/closeINITIALIZING DENSITY ADJUSTControlling adjustment of auto densityINITIALIZING REGISTRATION ADJUSTControlling adjustment of auto color irregularityINPATH:DUPLEX ENTRYDuplex internal jamINPATH:DUPLEX REVERSALDuplex reversal unit jamINPATH:ELTEjection jamINPATH:FEEDFeed jamINPATH:RANSPORTTransport jamJAM DUPLEX ENTRYDuplex internal jam                                                                                                    | INFEED:MP-FEEDER                   | MP feeder hopping error                           |  |
| INFEED:TRAY2Tray 2 hopping errorINFEED:TRAY3Tray 3 hopping errorINFEED:TRAY4Tray 4 hopping errorINFEED:TRAY5Tray 5 hopping errorINTIALIZINGControlling initialization upon power ONINITIALIZINGControlling initialization upon cover open/closeINITIALIZING DENSITY ADJUSTControlling adjustment of auto densityINITIALIZING REGISTRATION ADJUSTControlling adjustment of auto color irregularityINPATH:DUPLEX ENTRYDuplex internal jamINPATH:DUPLEX REVERSALDuplex reversal unit jamINPATH:EEDFeed jamINPATH:REPFeed jamINPATH:RANSPORTTransport jamJAM DUPLEX INPUTDuplex internal jam                                                                                                    | INFEED:TRAY1                       | Tray 1 hopping error                              |  |
| INFEED:TRAY3Tray 3 hopping errorINFEED:TRAY4Tray 4 hopping errorINFEED:TRAY5Tray 5 hopping errorINITIALIZINGControlling initialization upon power ONINITIALIZINGControlling initialization upon cover open/closeINITIALIZING DENSITY ADJUSTControlling adjustment of auto densityINITIALIZING REGISTRATION ADJUSTControlling adjustment of auto color irregularityINPATH:DUPLEX ENTRYDuplex internal jamINPATH:DUPLEX REVERSALDuplex reversal unit jamINPATH:EXITEjection jamINPATH:FEEDFeed jamINPATH:TRANSPORTTransport jamJAM DUPLEX INPUTDuplex internal jam                                                                                                    | INFEED:TRAY2                       | Tray 2 hopping error                              |  |
| INFEED:TRAY4Tray 4 hoping errorINFEED:TRAY5Tray 5 hopping errorINITIALIZINGControlling initialization upon power ONINITIALIZINGControlling initialization upon cover open/closeINITIALIZING DENSITY ADJUSTControlling adjustment of auto densityINITIALIZING REGISTRATION ADJUSTControlling adjustment of auto color irregularityINPATH:DUPLEX ENTRYDuplex internal jamINPATH:DUPLEX REVERSALDuplex reversal unit jamINPATH:EXITEjection jamINPATH:FEEDFeed jamINPATH:TRANSPORTTransport jamJAM DUPLEX INPUTDuplex internal jam                                                                                                    | INFEED:TRAY3                       | Tray 3 hopping error                              |  |
| INFEED:TRAY5Tray 5 hopping errorINITIALIZINGControlling initialization upon power ONINITIALIZINGControlling initialization upon cover open/closeINITIALIZING DENSITY ADJUSTControlling adjustment of auto densityINITIALIZING REGISTRATION ADJUSTControlling adjustment of auto color irregularityINPATH:DUPLEX ENTRYDuplex internal jamINPATH:DUPLEX INPUTDuplex transport jamINPATH:DUPLEX REVERSALDuplex reversal unit jamINPATH:EXITEjection jamINPATH:FEEDFeed jamINPATH:TRANSPORTTransport jamJAM DUPLEX INPUTDuplex internal jam                                                                                                    | INFEED:TRAY4                       | Tray 4 hopping error                              |  |
| INITIALIZINGControlling initialization upon power ONINITIALIZINGControlling initialization upon cover open/closeINITIALIZING DENSITY ADJUSTControlling adjustment of auto densityINITIALIZING REGISTRATION ADJUSTControlling adjustment of auto color irregularityINPATH:DUPLEX ENTRYDuplex internal jamINPATH:DUPLEX INPUTDuplex transport jamINPATH:EXITEjection jamINPATH:FEEDFeed jamINPATH:TRANSPORTTransport jamJAM DUPLEX INPUTDuplex internal jam                                                                                                    | INFEED:TRAY5                       | Tray 5 hopping error                              |  |
| INITIALIZINGControlling initialization upon cover open/closeINITIALIZING DENSITY ADJUSTControlling adjustment of auto densityINITIALIZING REGISTRATION ADJUSTControlling adjustment of auto color irregularityINPATH:DUPLEX ENTRYDuplex internal jamINPATH:DUPLEX INPUTDuplex transport jamINPATH:DUPLEX REVERSALDuplex reversal unit jamINPATH:EXITEjection jamINPATH:FEEDFeed jamINPATH:TRANSPORTTransport jamJAM DUPLEX ENTRYDuplex internal jam                                                                                                    | INITIALIZING                       | Controlling initialization upon power ON          |  |
| INITIALIZING DENSITY ADJUSTControlling adjustment of auto densityINITIALIZING REGISTRATION ADJUSTControlling adjustment of auto color irregularityINPATH:DUPLEX ENTRYDuplex internal jamINPATH:DUPLEX INPUTDuplex transport jamINPATH:DUPLEX REVERSALDuplex reversal unit jamINPATH:EXITEjection jamINPATH:FEEDFeed jamINPATH:TRANSPORTTransport jamJAM DUPLEX ENTRYDuplex internal jam                                                                                                    | INITIALIZING                       | Controlling initialization upon cover open/close  |  |
| INITIALIZING REGISTRATION ADJUSTControlling adjustment of auto color irregularityINPATH:DUPLEX ENTRYDuplex internal jamINPATH:DUPLEX INPUTDuplex transport jamINPATH:DUPLEX REVERSALDuplex reversal unit jamINPATH:EXITEjection jamINPATH:FEEDFeed jamINPATH:TRANSPORTTransport jamJAM DUPLEX ENTRYDuplex transport jam                                                                                                    | INITIALIZING DENSITY ADJUST        | Controlling adjustment of auto density            |  |
| INPATH:DUPLEX ENTRY       Duplex internal jam         INPATH:DUPLEX INPUT       Duplex transport jam         INPATH:DUPLEX REVERSAL       Duplex reversal unit jam         INPATH:EXIT       Ejection jam         INPATH:FEED       Feed jam         INPATH:TRANSPORT       Transport jam         JAM DUPLEX ENTRY       Duplex transport jam                                                                                                    | INITIALIZING REGISTRATION ADJUST   | Controlling adjustment of auto color irregularity |  |
| INPATH:DUPLEX INPUT     Duplex transport jam       INPATH:DUPLEX REVERSAL     Duplex reversal unit jam       INPATH:EXIT     Ejection jam       INPATH:FEED     Feed jam       INPATH:TRANSPORT     Transport jam       JAM DUPLEX ENTRY     Duplex transport jam       IAM DUPLEX INPUT     Duplex transport jam                                                                                                    | INPATH:DUPLEX ENTRY                | Duplex internal jam                               |  |
| INPATH:DUPLEX REVERSAL     Duplex reversal unit jam       INPATH:EXIT     Ejection jam       INPATH:FEED     Feed jam       INPATH:TRANSPORT     Transport jam       JAM DUPLEX ENTRY     Duplex internal jam       JAM DUPLEX INPUT     Duplex transport jam                                                                                                    | INPATH:DUPLEX INPUT                | Duplex transport jam                              |  |
| INPATH:EXIT Ejection jam<br>INPATH:FEED Feed jam<br>INPATH:TRANSPORT Transport jam<br>JAM DUPLEX ENTRY Duplex internal jam<br>JAM DUPLEX INPUT Duplex transport jam                                                                                                    | INPATH:DUPLEX REVERSAL             | Duplex reversal unit jam                          |  |
| INPATH:FEED     Feed jam       INPATH:TRANSPORT     Transport jam       JAM DUPLEX ENTRY     Duplex internal jam       JAM DUPLEX INPUT     Duplex transport jam                                                                                                    | INPATH:EXIT                        | Ejection jam                                      |  |
| INPATH:TRANSPORT Transport jam JAM DUPLEX ENTRY Duplex internal jam JAM DUPLEX INPUT Duplex transport jam                                                                                                    | INPATH:FEED                        | Feed jam                                          |  |
| JAM DUPLEX ENTRY Duplex internal jam JAM DUPLEX INPUT Duplex transport jam Duplex transport jam Duplex transport j | INPATH:TRANSPORT                   | Transport jam                                     |  |
| JAM DUPLEX INPUT Duplex transport jam                                                                                                    | JAM DUPLEX ENTRY                   | Duplex internal jam                               |  |
|                                                                                                    | JAM DUPLEX INPUT                   | Duplex transport jam                              |  |
| JAM DUPLEX REVERSAL  Duplex reversal unit jam                                                                                                    | JAM DUPLEX REVERSAL                | Duplex reversal unit jam                          |  |
| JAM EXIT Ejection jam                                                                                                    | JAM EXIT                           | Ejection jam                                      |  |
| JAM FEED Feed jam                                                                                                    | JAM FEED                           | Feed jam                                          |  |

| Panel Display                    | Details                                                    |  |
|----------------------------------|------------------------------------------------------------|--|
| JAM TRANSPORT                    | Transport jam                                              |  |
| JOB OFFSET HOME ERROR(PX713)     | JOB OFFSET HOME ERROR(PX713)                               |  |
| LED HEAD OVER HEAT               | LED HEAD OVER HEAT                                         |  |
| LIFT ERROR TRAY1(PX713)          | LIFT ERROR TRAY1(PX713)                                    |  |
| LIFT ERROR TRAY2(PX713)          | LIFT ERROR TRAY2(PX713)                                    |  |
| LIFT ERROR TRAY3(PX713)          | LIFT ERROR TRAY3(PX713)                                    |  |
| LIFT ERROR TRAY4(PX713)          | LIFT ERROR TRAY4(PX713)                                    |  |
| LIFT ERROR TRAY5(PX713)          | LIFT ERROR TRAY5(PX713)                                    |  |
| LIFT UP TRAY1(PX713)             | LIFT UP TRAY1(PX713)                                       |  |
| LIFT UP TRAY2(PX713)             | LIFT UP TRAY2(PX713)                                       |  |
| LIFT UP TRAY3(PX713)             | LIFT UP TRAY3(PX713)                                       |  |
| LIFT UP TRAY4(PX713)             | LIFT UP TRAY4(PX713)                                       |  |
| LIFT UP TRAY5(PX713)             | LIFT UP TRAY5(PX713)                                       |  |
| LOWER HEATER HIGH TEMPER         | LOWER HEATER HIGH TEMPER                                   |  |
| LOWER HEATER LOW TEMPER          | LOWER HEATER LOW TEMPER                                    |  |
| I OWER HEATER OPEN ERROR         | I OWER HEATER OPEN ERROR                                   |  |
|                                  |                                                            |  |
|                                  |                                                            |  |
|                                  |                                                            |  |
| MAGENTA DRUM UNIT FUSE CUT ERROR |                                                            |  |
| MAGENTA DRUM UP/DOWN ERROR       | MAGENTA DRUM UP/DOWN ERROR                                 |  |
|                                  |                                                            |  |
|                                  |                                                            |  |
| MAGENTA REGISTRATION ERROR       | MAGENTA REGISTRATION ERROR                                 |  |
|                                  | Abnormal color irregularity registration value detected in |  |
|                                  | magenta sub-scan registration                              |  |
| MAGENTA REGISTRATION OUT LEET    |                                                            |  |
|                                  |                                                            |  |
|                                  |                                                            |  |
|                                  |                                                            |  |
|                                  |                                                            |  |
|                                  |                                                            |  |
| MAGENTA TONER SENSOR ERROR       |                                                            |  |
|                                  |                                                            |  |
|                                  |                                                            |  |
|                                  |                                                            |  |
|                                  |                                                            |  |
|                                  |                                                            |  |
|                                  |                                                            |  |
|                                  |                                                            |  |
|                                  |                                                            |  |
|                                  |                                                            |  |
|                                  |                                                            |  |
|                                  |                                                            |  |
|                                  |                                                            |  |
|                                  |                                                            |  |
|                                  | PAPER END TRAY2                                            |  |
|                                  | PAPER END TRAYS                                            |  |
|                                  |                                                            |  |
|                                  |                                                            |  |
|                                  |                                                            |  |
|                                  |                                                            |  |
|                                  |                                                            |  |
| PAPER NEAR END TRAY3             | PAPER NEAR END TRAY3                                       |  |

| Panel Display                         | Details                                                        |  |
|---------------------------------------|----------------------------------------------------------------|--|
| PAPER NEAR END TRAY4                  | PAPER NEAR END TRAY4                                           |  |
| PAPER NEAR END TRAY5                  | PAPER NEAR END TRAY5                                           |  |
| PAPER PILE OUT OF TRAY                | Paper transport error                                          |  |
| PAPER SIZE ERROR                      | PAPER SIZE ERROR                                               |  |
| POWER SUPPLY FAN MOTOR ERROR          | PU fan motor error                                             |  |
| POWER SUPPLY LSI ERROR                | POWER SUPPLY LSI ERROR                                         |  |
| PROCESS CONTROL OFF                   | PROCESS CONTROL OFF                                            |  |
| PROCESS WAIT MODE                     | Adjusting color irregularity / density (upon starting from CU) |  |
| PUNCH BOX NOT EXISTING(PX713)         | PUNCH BOX NOT EXISTING(PX713)                                  |  |
| PUNCH DUST OVERFLOW(PX713)            | PUNCH DUST OVERFLOW(PX713)                                     |  |
| REGISTRATION SENSOR CALIBRATION ERROR | REGISTRATION SENSOR CALIBRATION ERROR                          |  |
| R-SIDE COVER OPEN(PX713)              | R-SIDE COVER OPEN(PX713)                                       |  |
| SHUTTER ERROR1                        | Density adjustment shutter error 1                             |  |
| SHUTTER ERROR2                        | Density adjustment shutter error 2                             |  |
| STACKER FULL BOTTOM BIN(PX713)        | STACKER FULL BOTTOM BIN(PX713)                                 |  |
| STACKER FULL FACE DOWN                | STACKER FULL FACE DOWN                                         |  |
| STACKER FULL MAIL BOX1(PX711)         | STACKER FULL MAIL BOX1(PX711)                                  |  |
| STACKER FULL MAIL BOX2(PX711)         | STACKER FULL MAIL BOX2(PX711)                                  |  |
| STACKER FULL TOP BIN(PX713)           | STACKER FULL TOP BIN(PX713)                                    |  |
| THICKNESS ADJSTING                    | THICKNESS ADJSTING                                             |  |
| THICKNESS NON-PAPER AD ERROR          | AD out of regulated value error (upon no media)                |  |
| THICKNESS PAPER THICKNESS ERROR       | Media thickness out of range error                             |  |
| THICKNESS SNS AD ERROR                | Sensor output difference out of range error (upon no media)    |  |
| THICKNESS THICK_PAPER ERROR           | Speed adjustment error                                         |  |
| TOP COVER OPEN                        | TOP COVER OPEN                                                 |  |
| TRAY1 TYPE MISMATCH                   | TRAY1 TYPE MISMATCH                                            |  |
| TRAY2 COVER OPEN(PX713)               | TRAY2 COVER OPEN(PX713)                                        |  |
| TRAY2 I/F ERROR                       | TRAY2 I/F ERROR                                                |  |
| TRAY2 TYPE MISMATCH                   | TRAY2 TYPE MISMATCH                                            |  |
| TRAY3 COVER OPEN(PX713)               | TRAY3 COVER OPEN(PX713)                                        |  |
| TRAY3 I/F ERROR                       | TRAY3 I/F ERROR                                                |  |
| TRAY3 TYPE MISMATCH                   | TRAY3 TYPE MISMATCH                                            |  |
| TRAY4 COVER OPEN(PX713)               | TRAY4 COVER OPEN(PX713)                                        |  |
| TRAY4 I/F ERROR                       | TRAY4 I/F ERROR                                                |  |
| TRAY4 TYPE MISMATCH                   | TRAY4 TYPE MISMATCH                                            |  |
| TRAY5 COVER OPEN(PX713)               | TRAY5 COVER OPEN(PX713)                                        |  |
| TRAY5 I/F ERROR                       | TRAY5 I/F ERROR                                                |  |
| TRAY5 TYPE MISMATCH                   | TRAY5 TYPE MISMATCH                                            |  |
| UPPER HEATER HIGH TEMPER              | UPPER HEATER HIGH TEMPER                                       |  |
| UPPER HEATER LOW TEMPER               | UPPER HEATER LOW TEMPER                                        |  |
| UPPER HEATER OPEN ERROR               | UPPER HEATER OPEN ERROR                                        |  |
| UPPER HEATER SHORT ERROR              | UPPER HEATER SHORT ERROR                                       |  |
| WARMING UP                            | WARMING UP                                                     |  |
| YELLOW DRUM LIFE OVER                 | YELLOW DRUM LIFE OVER                                          |  |
| YELLOW DRUM NEAR LIFE                 | YELLOW DRUM NEAR LIFE                                          |  |
| YELLOW DRUM UNIT FUSE CUT ERROR       | YELLOW DRUM UNIT FUSE CUT ERROR                                |  |
| YELLOW DRUM UP/DOWN ERROR             | YELLOW DRUM UP/DOWN ERROR                                      |  |
| YELLOW IRREGULAR ERROR                | YELLOW IRREGULAR ERROR                                         |  |
| YELLOW LED HEAD ERROR                 | YELLOW LED HEAD ERROR                                          |  |
| YELLOW REGISTRATION ERROR             | YELLOW REGISTRATION ERROR                                      |  |
| YELLOW REGISTRATION OUT HORIZONTAL    | Abnormal color irregularity registration value detected in     |  |
|                                       | magenta sub-scan registration                                  |  |
| YELLOW REGISTRATION OUT LEFT          | YELLOW REGISTRATION OUT LEFT                                   |  |

| Panel Display               | Details                     |
|-----------------------------|-----------------------------|
| CYAN REGISTRATION OUT RIGHT | CYAN REGISTRATION OUT RIGHT |
| CYAN SENSOR ERROR LEFT      | CYAN SENSOR ERROR LEFT      |
| CYAN SENSOR ERROR RIGHT     | CYAN SENSOR ERROR RIGHT     |
| CYAN TONER EMPTY            | CYAN TONER EMPTY            |
| CYAN TONER LOW              | CYAN TONER LOW              |
| CYAN TONER SENSOR ERROR     | CYAN TONER SENSOR ERROR     |
| CYAN ID DENSITY ERROR 1     | CYAN ID DENSITY ERROR 1     |
| CYAN ID DENSITY ERROR 2     | CYAN ID DENSITY ERROR 2     |

Details of jam error display

| Panel Display        | Details                  |  |
|----------------------|--------------------------|--|
| INFEED:TRAY1         | Tray 1 hopping error     |  |
| INFEED:TRAY2         | Tray 2 hopping error     |  |
| INFEED:TRAY3         | Tray 3 hopping error     |  |
| INFEED:TRAY4         | Tray 4 hopping error     |  |
| INFEED:TRAY5         | Tray 5 hopping error     |  |
| INFEED:MP-FEEDER     | MP feeder hopping error  |  |
| INFEED:DUPLEX        | Duplex hopping error     |  |
| INPATH:DUPLEX INPUT  | Duplex transport jam     |  |
| INPATH:DUPLEX ENTRY  | Duplex internal jam      |  |
| INPATH:REVERSAL      | Duplex reversal unit jam |  |
| INPATH:FEED Feed jam |                          |  |
| INPATH:TRANSPORT     | Transport jam            |  |
| INPATH:EXIT          | Ejection jam             |  |

INFEED: Data on paper remaining at paper feed slot. INPATH: Data on paper remaining in paper path.

## 3.1.3 Various print jobs with single printer unit attached with a controller

| Menu map print<br>Prints program version, configuration of the control unit, and other printer configuration and<br>setting.<br>Operation: (Press switch)<br>Without HDD : "0" $\rightarrow$ "3" $\rightarrow$ "3"<br>With HDD : "0" $\rightarrow$ "0" $\rightarrow$ "3" $\rightarrow$ "3"                                                           |
|----------------------------------------------------------------------------------------------------|
| File list printPrints a file list stored in the HDD or Flash ROM.Operation: (Press switch)Without HDD : " $0$ " $\rightarrow$ " $3$ " $\rightarrow$ " $1$ " $\rightarrow$ " $3$ "With HDD : " $0$ " $\rightarrow$ " $0$ " $\rightarrow$ " $3$ " $\rightarrow$ " $1$ " $\rightarrow$ " $3$ "                                                          |
| Font list print (PCL)<br>Prints a font list for PCL.<br>Operation: (Press switch)<br>Without HDD : "0" $\rightarrow$ "3" $\rightarrow$ "1" $\rightarrow$ "1" $\rightarrow$ "3"<br>With HDD : "0" $\rightarrow$ "0" $\rightarrow$ "3" $\rightarrow$ "1" $\rightarrow$ "1" $\rightarrow$ "3"                                                           |
| Font list print (PS)<br>Prints a font list for PS.<br>Operation: (Press switch)<br>Without HDD : " $0^{n} \rightarrow "3^{n} \rightarrow "1^{n} \rightarrow "1^{n} \rightarrow "3^{n}$<br>With HDD : " $0^{n} \rightarrow "0^{n} \rightarrow "3^{n} \rightarrow "1^{n} \rightarrow "1^{n} \rightarrow "1^{n} \rightarrow "3^{n}$                     |
| Demo print<br>Prints a demo pattern for each subject installed in the ROM.<br>Operation: (Press switch)<br>Without HDD : "0" $\rightarrow$ "3" $\rightarrow$ "1" $\rightarrow$ "1" $\rightarrow$ "1" $\rightarrow$ "3"<br>With HDD : "0" $\rightarrow$ "0" $\rightarrow$ "3" $\rightarrow$ "1" $\rightarrow$ "1" $\rightarrow$ "1" $\rightarrow$ "3" |
| Ethernet self-diagnostic print                                                                                                    |

If an Ethernet board is installed, perform self-diagnosis by pressing the Ethernet board SW for two seconds or longer and print the result.

## 3.2 Adjustments after Parts Replacement

The following describes the adjustments that are required after replacing parts. Adjustment and correction for color registration are always required for each part replacement.

| Replaced Part                  | Adjustment                                                                                                    |  |  |
|--------------------------------|----------------------------------------------------------------------------------------------------|--|--|
| LED Head                       | Not required                                                                                                    |  |  |
| Drum Cartridge (Y, M, C, K)    | Not required.                                                                                                    |  |  |
| Fuser Unit                     | Not required.                                                                                                    |  |  |
| Belt Cassette Assy             | Not required.                                                                                                    |  |  |
| PU (K7N Board)                 | Re-mounting the EEPROM used on the board before the replacement. *Note°1                                                                                                    |  |  |
| CU (TIG board)                 | Re-mounting the EEPROM used on the board before the replacement. *Note 2                                                                                                    |  |  |
| CU (HMF/HME board)             | Re-mounting the EEPROM used on the board before the replacement. *Note 2 Network information initialization described in section 3.2.6, in replacing CUs containing Oki LAN8100e. |  |  |
| Oki LAN8100e (HMN Board)       | Network information initialization described in section 3.2.6.                                                                                                    |  |  |
| Shutter                        | Setting the correction value of the calibration chip for detecting density.                                                                                                    |  |  |
| Media Thickness Sensor<br>Assy | Adjusting paper thickness detection sensitivity and checking media thickness detection value setting.                                                                             |  |  |

\* Note:1. When the EEPROM of the PU (K7N board) is replaced to a new one, color balance must be adjusted.

\* Note: 2. When the EEPROM of the CU board is replaced to a new one, the Destination Setting must be adjusted.

#### 3.2.1 Precautions in replacing engine control board

When replacing the engine control board (K7N PWB), remove the EEPROM from the old board and set it on a new board (for errors other than those of engine EEPROM). When SERVICE CALL xxx (an engine EEPROM error) is displayed on the operator panel, the EEPROM must be replaced with new EEPROM. In this case, perform the operation described in section 3.2.2.

#### 3.2.2 Precautions in replacing EEPROM

When the EEPROM is not removed from the board and placed on the new board at the time of engine controll board (K7N PWB) replacement, the Version Read function (fuse cut) is disabled. The printer must be switched from the factory mode to the shipping mode by the PJL command.

[Description]

- 1. Sending of an appropriate PJL file to the printer to place it in Shipping mode
- 2. Sending of a repower-on or reboot command (PJL file) to complete the setting

#### [Procedure]

- At the MS-DOS prompt, perform the following steps:
- 1. Enter Copy /b Pjl\_ship.bin prn and hit <Enter>.
- 2. Enter Copy /b Pjl\_reboot.bin prn and hit <Enter>, or power the printer off and on.

[Pjl Files Required]

- 1. Pjl-ship.bin
- 2. Pjl-reboot.bin
- **Note:** Life data for consumables such as belt, toner, and ID is cleared when replacing EEPROM, therefore, be cautious as there will be a tolerance in life management upon replacing the unit in the future. The following count will be cleared when replacing EEPROM. Other than Total Sheets Feed is cleared when each unit is replaced, therefore, the tolerance will be cleared at that point.

| Item                                                                                   | Contents                                             | Count                                                                                                    |  |
|----------------------------------------------------------------------------------------|------------------------------------------------------|----------------------------------------------------------------------------------------------------|--|
| Fuser                                                                                  | Life count of the fuser                              | Value in which the number of printed pages<br>is converted to the number of Letter paper<br>after installing a new fuser unit. |  |
| Transfer Belt                                                                          | Life count of the transfer belt                      | Value in which the number of printed pages<br>is converted to the number of Letter paper<br>after installing a new fuser unit. |  |
| Black Imaging Drum<br>Cyan Imaging Drum<br>Magenta Imaging Drum<br>Yellow Imaging Drum | Life count of the<br>imaging drums for<br>each color | Value in which the number of rotations is converted to the number of Letter paper after installing a new ID unit.              |  |
| Black Toner<br>Cyan Toner<br>Magenta Toner<br>Yellow Toner                             | Count of the used toner amount for each color        | Count of the number of printed dots.                                                                                           |  |
| Total Sheets Feed Life count of the printer                                            |                                                      | Total number of printed pages.                                                                                                 |  |
| Black Impressions<br>Cyan Impressions<br>Magenta Impressions<br>Yellow Impressions     |                                                      | Number of printed pages after installing a new ID unit.                                                                        |  |

#### 3.2.3 EEPROM replacement after CU board replacement

When replacing the CU board, remove EEPROM from the board used by the user and set it to the replaced board. (This is to pass on the user set contents and font install data to the new board.) Furthermore, if the user's EEPROM cannot be used due to damages, use the EEPROM on the new board. In this case, the new board and EEPROM should be set with destinations.

#### 3.2.4 Destination Setting (Checking Method: Printing Demo Page)

The destination setting of each main control board, which takes on ODA by default, must be set, at the time of printer shipment, to correspond to the destination of the printer equipped with the board.

Japan indirect sales, ODA, OEL and APS maintenance boards are to be shipped with the destination setting left at its default.

#### Setting on Operation Panel:

Powering up each printer in maintenance mode and then setting its destination are made.

While holding SWs (0, 1), (6), and (7) down, turn on printer.

After MAINTENANCE MENU is displayed on LCD, the display changes to OKIUSER.

Press SW (1) to select OKIUSER for destination setting.

ODA \* appears on the lower display. Press SW (2) to select a destination.

Confirm the setting by pressing SW (3).

Printer restarts, and comes up with the destination changed.

Description:

Each of Japan domestic and over seas C9500/C9300 uses a common ROM.

Destination setting must be made for the common ROM to be used in the printers to various destinations (the setting in the ROM default to ODA).

Setiings are stored in CU board's EEPROM.

Maintenance boards are to be shipped with the destination setting at its default and, when Settings are stored in CU board's EEPROM.

3.2.5 Recovery Flash ROM data on CU board

A 4MB Flash ROM that enables a user to register an arbitrary file is installed on the CU board.

- When a CU board has to be replaced, print a file list of the information menu and check Note: the registered files before replacing the board. Re-register necessary files when the CU board is replaced.
- 3.2.6 Notes on replacing Oki LAN8100e or CU boards equipped with Oki LAN8100e

With the replacement of Oki LAN8100e (software NIC HMN board) or a CU (HMF board or HME board) containing Oki LAN8100e, or the concurrent replacement of a CU (HMF board or HME board) and Oki LAN8199e, network information stored in their Flash ROM must be initialized.

• Network information initialization is required at:

replacement of an HMF or HME board, HMF/HME Board Oki LAN8100e

Oki LAN8100e (an HMN board)

Network information initialization is not required at:

or

HMF/HME Board

[Network Information Initialization Procedure]

- (1) Turn the printer off.
- (2) When a network cable is connected to the printer, plug off the cable from the connector on the printer side.

replacement of an HMF or HME board not containing Oki LAN8100e

- (3) While holding the black push switch ([Test] button) of Oki LAN8100e down, turn the printer on. The black push switch should be held down until "NETWORK INITIALIZING" (the network is being initialized) appears on the upper display and "WAIT A MOMENT" (to wait a moment) appears on the lower display. Release the black push switch when they are displayed.
- (4) When "ONLINE" is displayed on the operator panel, initialization is complete.

[Network Information Initialization Checking Procedure]

(1) Execute "PRINT MENU MAP" in "INFORMATION MENU".

(2) Check the following two points in the Network Information of the first sheet from the result of Oki LAN8100e menu printing.

**General Information** MAC Address TCP/IP Configuration Auto Discovery Printer Name

ΔΔ<u>000000</u>

The Mac Address and Printer Name values at the portions indicated by  $\underline{\bigcirc}$  (three bytes) are the same, network information has been initialized successfully.

#### 3.3 Adjusting the Density

The auto density adjust mode is set to [Auto] when the printer is delivered, however, problems may occur upon using the printer if the mode is set to [Manual]. Perform the procedure when the density is improper.

Note: Perform the task when the printer is not in operation. Do not perform during warm-up.

(1) Press (1) several times and display [Color Menu].

(2) Press (1) or (5) and display [Density Adjust/Start].

(3) Press(3).

The auto density adjustment will begin.

# 3.4 Paper Thickness Detection Sensitivity Adjustment and Media Thickness Detection Value Check

Outline:

The sensitivity of a micro displacement sensor used for detecting media thickness varies from one to another. Therefore, to ascertain the sensitivity in advance, check the output value of the sensor by passing media of known thickness through the printer equipped with the sensor. The sensitivity is fixed based on the output value.

Adjustments must be made when the paper thickness sensor, the registration roller and the PU board are replaced.

By passing, from the multipurpose tray, four sheets of paper whose thickness has been measured with a micrometer (MDQ-30M, MDQ-30), the correction value for media thickness sensitivity is automatically set with the first three sheets. Check the media thickness detection value with the fourth sheet.

Media: Transparency (42404301)

Paper thickness difference: Within  $\pm 10 \mu m$ 

#### 3.4.1 Applicable Operating Systems and Interfaces, and File Required

Software: AdjustmentMM.exe (Ver. 1.12) File Required: Opusbase.dll

| OS                         | l/F        | File Type        | File Name                       | Remarks                                                               |
|----------------------------|------------|------------------|---------------------------------|-----------------------------------------------------------------------|
| Win9x Series<br>(95/98/Me) | Centronics | No file required | No file required                | The interface port must be checked for its bidirectional setting.     |
|                            | USB        | USB driver       | Oki USB Driver for<br>Win98.exe | With the insertion of a USB, installation screen display is provided. |
| Win2000/XP                 | Centronics |                  |                                 | Inapplicable                                                          |
|                            | USB        | No file required | No file required                |                                                                       |

*Note:* For use of a Centronics interface, the interface port must be checked for its bidirectional setting.

Checking: Check the parallel port is set to bidirectional in the BIOS setup (Parallel Mode parameter: Bi directional. No ECP/EEP).

*Note:* BIOS setup and program words vary with personal computers. Be sure to refer to the user documentation for the PC used.

(Example for NEC PCs)

- (1) Power on the PC.
- (2) POST (Power On Self-Test) details are displayed on the PC screen and then, at the lower left of the screen, Press <F2> to enter SETUP is shown.
- (3) At the press of <F2>, SETUP is activated and the Main menu appears.
- (4) Select Peripheral Configuration from the Advanced menu.
- (5) Select Parallel Mode and check the parallel port is set to Bi directional.
- (6) Press Esc to end the checking.

#### 3.4.2 Setting

### 3.4.2.1 Menu Setting

- (1) Power on the PC.
- (2) Create an arbitrary folder, and copy the two files AdjustMM.exe and Opusbacc.dll into it (refer to the screen that is an example when the folder C:\MediaThickness has been created).

| 🔯 Exploring - Media Thickness  |                   |                              |                   |
|--------------------------------|-------------------|------------------------------|-------------------|
| <u></u>                        | ools <u>H</u> elp |                              |                   |
| Back Forward Up                | Cut Copy          | Paste Undo Delete Properties | Views             |
| 🛛 Address 🗀 C:\Media Thickness |                   |                              | <b>•</b>          |
| Folders × N                    | ame               | Size Type                    | Modified          |
| 📝 Desktop 📃 👔                  | AdjustMM.exe      | 84KB Application             | 11/12/02 10:42 AM |
| 📄 🛄 My Computer 🔤 💽            | Opusbacc.dll      | 68KB Application Extension   | 1/22/02 3:45 AM   |
| 😟 🚽 3½ Floppy (A:)             |                   |                              |                   |
|                                |                   |                              |                   |
|                                |                   |                              |                   |
| 2 object(s)                    | 152KB (Disk free  | space: 5.39GB)               | 🛄 My Computer //  |

(3) On the PC, activate the adjustment software AdjustMM (press OK on the screen that is provided only when the software is activated first time).

| ADJUST | MM 🔀                          |
|--------|-------------------------------|
| ⚠      | Failed to Load setting-data ! |
|        | 0K                            |

Perform steps (2) to (4) only in first-time menu setting.

- (4) Connect the printer AC cable and Centronics interface cable.
- When a Centronics is used, operation is not performed unless the Centronics is set to bidirectional. Refer to 3.4.1 Applicable Operating Systems and Interfaces, and File Required.
  - When a USB is used with a Win9x series (Win95/98/Me), the USB driver "Oki USB Driver for Win98.exe" must be installed.
  - (5) Power on the printer. Wait until the printer is placed on-line.
  - (6) Mark the Config(C) checkbox and then press Setup Data.

| Printer 1 | lumber            |   | Freit                       |
|-----------|-------------------|---|-----------------------------|
| I         |                   |   |                             |
|           | Execution [Enter] |   | Version                     |
|           |                   | l | S/N<br>Munsell              |
|           |                   |   | Media<br>Adj.Mode<br>Online |
|           |                   |   | Care                        |

(7) Setting screen appears. Select (mark) LPT1 or USB on the Printer Port menu. Press OK.

*Note:* Do not change settings other than those instructed here.

| Innut setting       | data                    |                 |
|---------------------|-------------------------|-----------------|
| j input oottang     | uuu                     |                 |
|                     |                         |                 |
| - Media Set Sequenc | ·e                      |                 |
| C Franced           |                         |                 |
| O Forwaru           |                         | Cansel          |
| Reverse             |                         |                 |
|                     |                         |                 |
| Spec. AD Limit of m | edialess —              |                 |
| Max 814             | -                       |                 |
|                     |                         |                 |
| Min.  317           |                         |                 |
|                     |                         |                 |
| Spec. Media-thickno | ess (Input-data) –<br>- | - Printer Port- |
| Max 150             | [um]                    | © LPT1:         |
| Min. 80             | -                       |                 |
| ,                   |                         | O USB           |
|                     |                         |                 |
| Spec. Munsell-corre | ection (Input-data)     |                 |
| Max 6               | -                       |                 |
|                     | -                       |                 |
| Min.  -4            |                         |                 |
|                     |                         |                 |
| Machine             | Save data nath          |                 |
|                     | c:\MediaThickne         | 155             |
|                     |                         |                 |

(8) The screen returns to the Adjust Munsell & Media screen. Press Media.

| - J rightment wallsel-set & wellseli | and a second and a second a second a second a second a second a second a second a second a second a second a se |
|--------------------------------------|----------------------------------------------------------------------------------------------------|
| Printer Number                       | Exit                                                                                                    |
| Execution [Enter]                    | Version                                                                                                    |
|                                      | Config (C)                                                                                                    |
|                                      | Setup Data                                                                                                    |
|                                      | S/N                                                                                                    |
|                                      | Munsell                                                                                                    |
|                                      | Media Adl Mode                                                                                                  |
|                                      | Online                                                                                                    |
|                                      | Save                                                                                                    |
|                                      | Clear                                                                                                    |

#### 3.4.2.2 Media Setting

 The media thickness input screen is displayed. Prepare four sensitivity adjustment transparency sheets (42404301) and enter the thicknesses with which the transparency sheets are labeled.

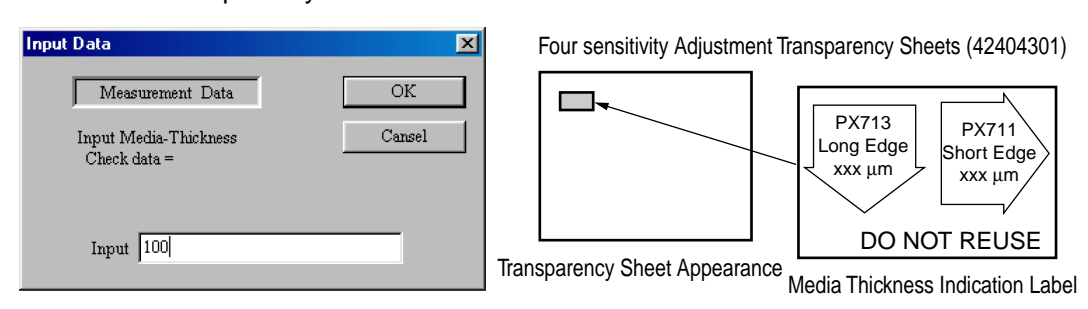

- *Note:* Make thickness entries in μm (simply type in the value that is indicated on each transparency sheet). Enter the value of the long edge.
  - Load the sheets in the multipurpose tray, in the order of their thickness entry (the media of the first entered thickness is to be lowermost in the multipurpose tray).

| Thickness Entry Order | Screen Display | Tray L | oading Order  | Feed Order | Remarks                             |
|-----------------------|----------------|--------|---------------|------------|-------------------------------------|
| 4                     | sample 1=      | 4      | MP try top    | 1          | Sensitivity adjustment<br>1st sheet |
| 3                     | sample 2=      | 3      | *             | 2          | Sensitivity adjustment<br>2nd sheet |
| 2                     | sample 3=      | 2      | *             | 3          | Sensitivity adjustment<br>3rd sheet |
| 1                     | Check data=    | 1      | MP try bottom | 4          | Check sheet                         |

(2) After the completion of the thickness entry of the fourth sheet, the ADJUSTMM screen is shown.

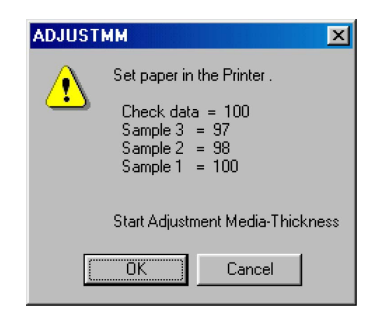

Paper Orientation: Landscape

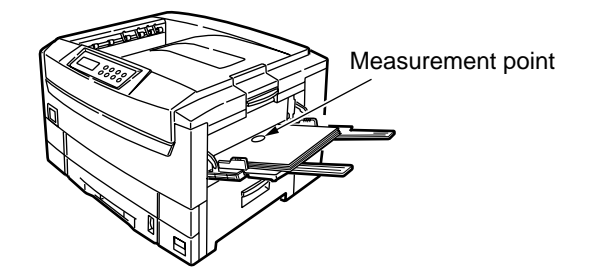

\* Load four sheets of media so as that their measurement points are located at the front feeder - plate hopper.

×

#### 3.4.2.3 Sensitivity Adjustment

(1) With the press of OK on the ADJUSTMM screen, sensitivity adjustment is performed. The printer boots up, and four sheets of media are passed through it.

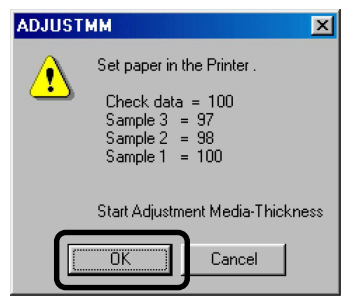

(2) When the sensitivity adjustment is completed properly, the ADJUSTMM screen and the Adjust Munsell & Media screen are displayed.

|                               | 🔅 Adjust Munsell & Media                                                                                                    |
|-------------------------------|----------------------------------------------------------------------------------------------------|
| ADJUSTMM 🔀<br>Adjustment GOOD | Adjust Munsell & Media OKI Adjustment Munsell-et & Media-thickness-calibration Printer Number Exit Execution [Enter] Version Adjustment GOOD 1033C 05 208A 1000011 Media Thickness Adjustment Error Code = 0 Thickness Check (fumut) = 100 Thickness Check (fumut) = 100 Thickness Check (fumut) = 100 Thickness Check (fumut) = 100 Thickness Check (fumut) = 100 Munsell |
|                               | Thickness D.2 = 98<br>Thickness D.3 = 97<br>Thickness R.2 = 98<br>Thickness R.2 = 98<br>Thickness AD - 1 = 736<br>Medialess AD - 1 = 736<br>Medialess AD - 2 = 785<br>Medialess AD - 2 = 786<br>Medialess AD - Cab. = 786<br>Clear                                                                                                    |

(3) When the sensitivity adjustment is not properly completed, the screen appears. In such cases, see Actions for NG Sensitivity Adjustment.

| ADJUST   | MM 🔀                                                                                 |
|----------|--------------------------------------------------------------------------------------|
|          | Failed to Send PJL to LPT1 !                                                         |
| <u>.</u> | Err.Code : 1117 / The request could not be performed because of an I/D device error. |
|          | [OK]                                                                                 |

(4) The folder C:\MediaThickness is automatically created, storing the result of the sensitivity adjustment in the CSV format.

Determine cause(s) of NG results from the stored file. After the cause(s) are corrected, conduct sensitivity adjustment again.

| 💐 Exploring - Media Thickness                                |                            |                                                                  |                                      |
|--------------------------------------------------------------|----------------------------|------------------------------------------------------------------|--------------------------------------|
| <u>File E</u> dit <u>V</u> iew <u>G</u> o F <u>a</u> vorites | <u>I</u> ools <u>H</u> elp |                                                                  |                                      |
| Back Forward Up                                              | Cut Copy                   | Paste Undo Delete Properties Views                               | •                                    |
| 🛛 Address 🧰 C:\Media Thickness                               |                            |                                                                  | •                                    |
| Folders ×                                                    | Name                       | Size Type                                                        | Modified                             |
|                                                              | 20020617.csv               | 1KB Microsoft Excel Comma Separated Values .<br>94KB Application | 6/17/02 4:57 PM<br>11/12/02 10:42 AM |
| Media Thickness                                              | MachinInfoMM.ini           | 1KB Configuration Settings                                       | 6/17/02 4:40 PM                      |
| ⊕- 🏠 My Documents     ⊕- 🔂 Program Files     ▼               | Opusbacc.dll               | 68KB Application Extension                                       | 1/22/02 3:45 AM                      |
| 4 object(s)                                                  | 152KB (Disk free           | e space: 5.38GB) 🛄 My Cor                                        | mputer //                            |

(5) Power off the printer and disconnect the interface cable.

#### 3.4.2.4 Actions for NG Sensitivity Adjustment

When a CSV format file stored automatically in sensitivity adjustment is opened, the opened file contains the following. The yellow-shaded area shows errors. For error code-to-description correspondence, see the flow chart shown below.

#### Data stored in CSV format (Example)

| Calibration of | of Media-thi | ckness adjustn | nent & Munsel | l correcti | on writing |         |         |         |         |         |      | #### | #    |        |         |      |        |          |
|----------------|--------------|----------------|---------------|------------|------------|---------|---------|---------|---------|---------|------|------|------|--------|---------|------|--------|----------|
|                | Lot:         | 0121 MO599     | 970           | Machin (   | ODC-000    |         |         |         |         |         |      |      |      |        |         |      |        |          |
| IR Number      | Err.Code     | Check Input    | Check Meas    | Calb       | Data-D1    | Data-D2 | Data-D3 | Data-R1 | Data-R2 | Data-R3 | AD-1 | AD-2 | AD-3 | AD-Che | Munsell | Judg | Date   | Time     |
| 17             | 0            | 101            | 107           | 141        | 101        | 103     | 102     | 99      | 105     | 104     | 754  | 760  | 762  | 763    | FE      | GOOD | ###### | 8:55:06  |
| 18             | 0            | 99             | 103           | 146        | 100        | 102     | 103     | 97      | 108     | 112     | 627  | 634  | 634  | 633    | FE      | GOOD | ###### | 10:14:21 |
| 37             | 0            | 96             | 100           | 145        | 103        | 101     | 101     | 101     | 109     | 107     | 640  | 653  | 654  | 654    | 0       | GOOD | ###### | 10:18:42 |
| 1              | 0            | 101            | 105           | 139        | 98         | 99      | 103     | 98      | 98      | 102     | 772  | 779  | 781  | 781    | 3       | GOOD | ###### | 10:38:15 |
| 13             | 0            | 101            | 105           | 136        | 98         | 103     | 104     | 91      | 100     | 104     | 687  | 697  | 698  | 697    | 2       | GOOD | ###### | 10:45:58 |
| 5              | 0            | 102            | 98            | 140        | 101        | 104     | 101     | 97      | 106     | 102     | 752  | 760  | 759  | 758    | 2       | GOOD | ###### | 10:58:27 |

Action procedure for NG sensitivity adjustment on media thickness detection part

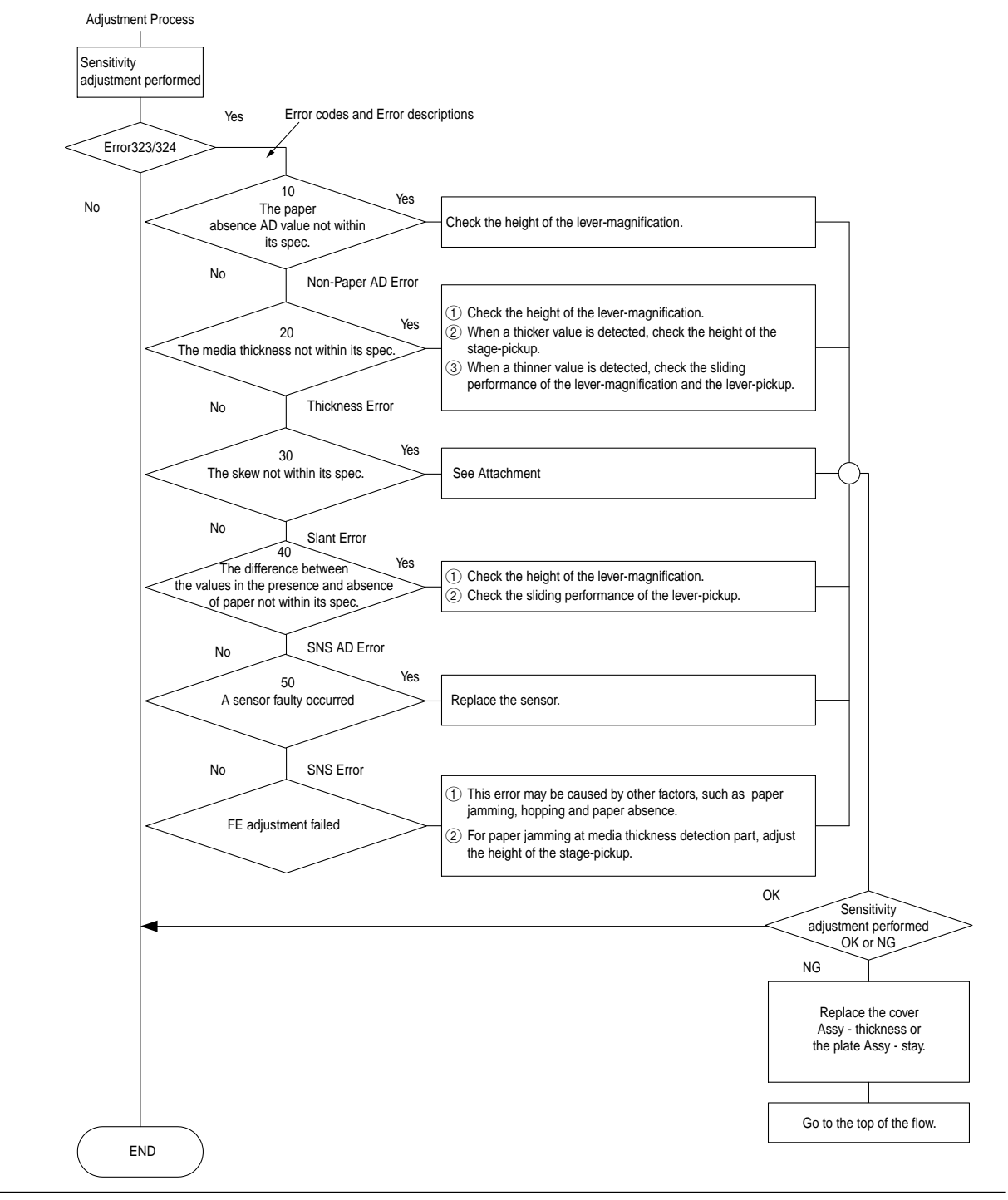

3.4.3 Inputting the density of the calibration chip for density detection

Write the calibration target adjustment value (last 2 digits in the barcode, refer to the figure below) indicated on the shutter label.

The adjustment value of the shutter must be reset when Sheet Color, density sensor, or PU sensor is replaced.

3.4.3.1 Density Adjustment Menu Setting

For the steps (1) to (8) of menu setting, see Media Thickness Detection Adjustment Calibration 3.4.2.1, steps (1) to (8).

(9) The screen returns to the Adjust Munsell & Media screen. Press Munsell.

| Adjus     | tment Munsell-set & Media-th | hickness-calibration |
|-----------|------------------------------|----------------------|
| Printer 1 | lumber                       | Frit                 |
|           | T                            |                      |
| _         | Execution [Emer]             | version              |
|           | 4                            | Config (C)           |
|           |                              | Setup Data           |
|           |                              | S/N                  |
|           |                              | Munsell              |
|           |                              | Media                |
|           |                              | Adj.Mode             |
|           |                              | Online               |
|           |                              | - Jave               |
|           |                              | Clear                |

(10) Press Yes.

| ADJUST   | мм                     |                  | ×                     |  |  |  |  |  |
|----------|------------------------|------------------|-----------------------|--|--|--|--|--|
|          | Do you se              | t Munsell-correc | tion to the printer ? |  |  |  |  |  |
| <u>•</u> | Yes = Set<br>No = Read |                  |                       |  |  |  |  |  |
|          | Yes                    | <u>N</u> o       | Cancel                |  |  |  |  |  |
|          |                        |                  |                       |  |  |  |  |  |

(11) The Munsell sheet correction value input screen appears.

| Input Data               | ×      |
|--------------------------|--------|
| Measurement Data         | ОК     |
| Input Munsell correction | Cansel |
| Input 04                 |        |

- (12) Enter the correction value marked on the barcode label on the shutter into the Input field and press OK (the Munsell sheet correction value is sent from the PC to the printer and set).
- (13) When the density adjustment is completed properly, the ADJUSTMM screen and the Adjust Munsell & Media screen are brought up.

| ADJUST | MM 💌            |
|--------|-----------------|
| ⚠      | Adjustment GOOD |
| [      | OK              |

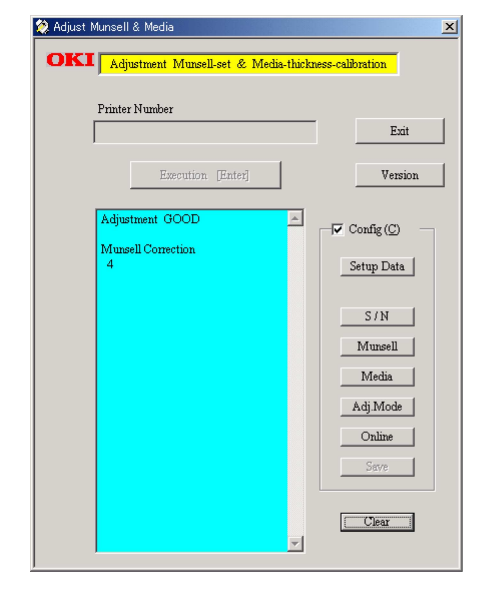

Barcode specification:

- (1) Applied code : code39
- ② Barcode digit : 12 digits
- ③ Written content :

From the left:\*1 digit

Date4 digits

(ID barcode) method Year 1 digit - 1 digit (x) in (200x) Month 1 digit (10th, 11th, 12th month are indicated as X, Y, Z.)

Day2 digitsEmpty 4 digitsSet zeros "0000".2 adjustment digits(Same as the data format input manually for the printer.)<br/>00~04 for 0 to 4, FF~FC for -1 to -4.

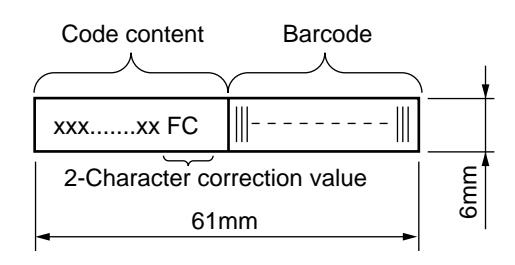

④ Barcode length YC4116-1006P001 label sheet 1/4" 3.4.4 Electronic Serial Number Input

### [Outline]

The 22-character electronic serial number (E-S/N) that has been marked on each printer's nameplate is to be entered.

[Case that Requires Electronic Serial Number Input] The EEPROM mounted on the PU board of a printer is replaced with a new one.

[Setting Method]

For the steps (1) to (8) of menu setting, see Media Thickness Detection Adjustment Calibration 3.4.2.1, steps (1) to (8).

(9) The screen returns to the Adjust Munsell & Media screen. Press S/N.

| Frinter Number |          | -                     |
|----------------|----------|-----------------------|
| 1              |          | Exa                   |
| Execution [    | Inter]   | Versi                 |
| _              | <u>^</u> |                       |
|                | _        | ⊂ Config ( <u>C</u> ) |
|                |          | [Setup Data           |
|                |          |                       |
|                |          | S/N                   |
|                |          | Munsell               |
|                |          | Media                 |
|                |          | 4 3: M - 4-           |
|                |          | Adjiviode             |
|                |          | Online                |
|                |          | Save                  |

(10) The Input Data screen is displayed. Type 22-character electronic serial number in the Input field and press OK.

| Input Data                  | ×      |
|-----------------------------|--------|
| Measurement Data            | ОК     |
| Input Printer Number        | Cansel |
| Input 1033C 05 208A 1000011 |        |

(11) When the electronic serial number input is completed properly, the Adjust Munsell & Media screen appears.

| Printer Number        | _          |
|-----------------------|------------|
|                       | Exit       |
| Execution [Enter]     | Version    |
| 1033C 05 208A 1000011 | Config (C) |
|                       | Setup Data |
|                       | S7N        |
|                       | Munsell    |
|                       | Media      |
|                       | Adj.Mode   |
|                       | Online     |
|                       | Serve      |

## 4. **REGULAR MAINTENANCE**

## 4.1 Parts Replaced Regularly

It is recommended that the following parts be periodically replaced, as specified, by users (When they are not replaced, print quality is not assumed and printer problems may result).

| Part Name       | Time of Replacement                                                      | Condition for Replacement                                   | Adjustment after Replacement |
|-----------------|--------------------------------------------------------------------------|-------------------------------------------------------------|------------------------------|
| Large-capacity  | When the message Toner                                                   | 15,000 pages are printed.                                   |                              |
|                 | Low is displayed.                                                        | 7,500 pages are printed.                                    |                              |
| Ioner Cartridge |                                                                          |                                                             |                              |
| ID Cartridge    | When the message Drum<br>Life is displayed.                              | 26,000 pages are printed.<br>(at 3P/J)                      |                              |
| Fuser Unit      | When the message Fuser<br>Life is displayed.                             | 80,000 pages are printed.                                   |                              |
| Belt Unit       | When the message Belt Life is displayed.                                 | 80,000 pages are printed.<br>(at 3P/J)                      |                              |
| Feed Roller     | When non-feeding of paper is frequent (a proper paper amount is loaded). | 120,000 pages are<br>printed (this is given as a<br>guide). |                              |

The above regular part replacement is performed by a user.

## 4.2 Cleaning

The inside and outside of this printer should be cleaned with waste and a hand cleaner, if necessary.

*Note:* Do not touch the Image drum terminals, LED lens array and LED head connector.

## 4.3 Cleaning of LED Lens Array

When longitudinal white bands or stripes (void or light areas) appear on a printed paper surface, the LED lens array should be cleaned.

*Note:* The LED head cleaner must be used to clean the LED lens array. (The LED head cleaner is included in the Toner cartridge package.)

White band, white stripes (Void or light area)

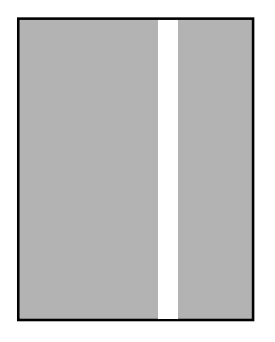

## 4.4 Cleaning Pick-up Roller

When paper is not fed normally, the Pick-up roller should be cleaned.

*Note:* Use a soft cloth, alcohol, etc. So as not to damage the roller surface.

## 5. TROUBLESHOOTING PROCEDURES

## 5.1 Precautions before troubleshooting

- (1) Confirm the basic inspection items described in the user manual.
- (2) Obtain as much information regarding the problem from the user as possible.
- (3) Check the printer in a condition close to that upon generating the problem.

## 5.2 Precautions before handling an abnormal image

- (1) Confirm that the environment for using this printer is appropriate.
- (2) Confirm that consumables (toner, drum cartridge) are replaced appropriately.
- (3) Confirm that paper is accurate. Refer to paper specifications.
- (4) Confirm that the drum cartridge is set appropriately.

## 5.3 Precautions upon handling an abnormal image

- (1) Do not touch or allow foreign objects to contact the OPC drum surface.
- (2) Do not expose the OPC drum to direct sunlight.
- (3) Do not touch the fuser unit as it is heated significantly.
- (4) Do not expose the image drum to light for longer than five minutes in room temperature.

## 5.4 Preparing for Troubleshooting

(1) Operator panel display

Problems that occur with the printer are indicated in the LCD. Apply proper remedies according to the message indicated in the LCD.

## 5.5 Troubleshooting Procedure

Confirm the problem in the following method when the printer generates a problem.

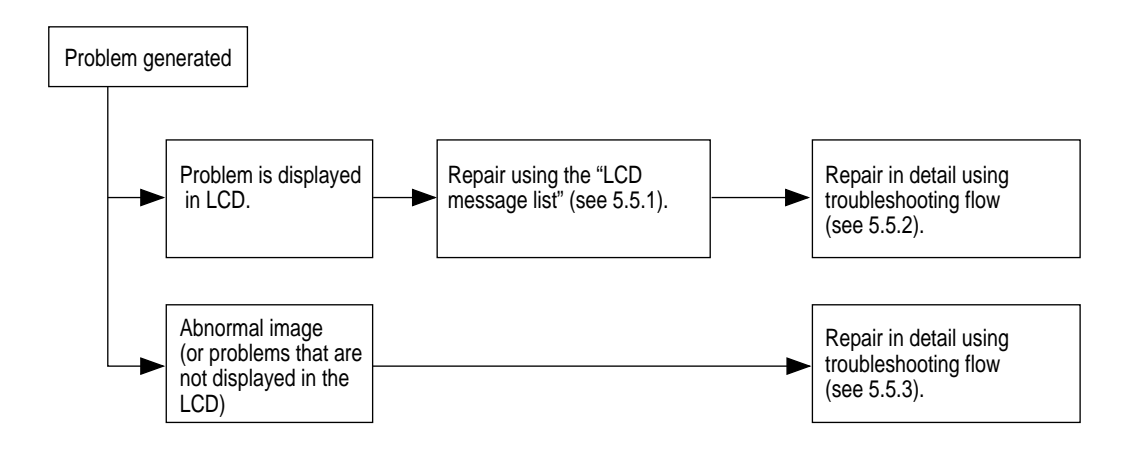

#### 5.5.1 LCD message list

When the printer detects a non-recoverable error, the following service call error is displayed in the LCD.

Service call nnn: error

*Note:* nnn is an error code.

When [Service call] is displayed, error information that corresponds to the error code appears in the bottom line in the LCD. Error codes, their definitions and remedies are described in Table 5-1-1.

| Message                                       | Cause                                                                                | Error Description                                                                                                    |                       | Solutions                                                                                                    |
|-----------------------------------------------|--------------------------------------------------------------------------------------|----------------------------------------------------------------------------------------------------|-----------------------|----------------------------------------------------------------------------------------------------|
| Service Call<br>001: Error<br>~<br>011: Error | CPU Exception                                                                        | Does error display reappear?<br>Does error display reappear?                                                            | Yes<br>Yes            | Turn power OFF and ON.<br>Replace CU board.<br>(Replace EEPROM)                                                |
| Service Call<br>020: Error                    | CU ROM Hash<br>Check Error 1                                                         | Is program ROM DIMM set properly?<br>Is error recovered by replacing program<br>ROM DIMM?                               | No<br>Yes<br>No       | Reset program ROM DIMM.<br>Replace program ROM DIMM.<br>Replace CU board.<br>(Replace EEPROM)                  |
| Service Call<br>030: Error                    | CU Slot1 DIMM<br>RAM Check Error                                                     | Is subject RAM DIMM set properly?<br>Is error recovered by replacing subject<br>ROM DIMM?                               | No<br>Yes<br>No       | Reset subject RAM DIMM.<br>Replace RAM DIMM.<br>Replace CU board.<br>(Replace EEPROM)                          |
| Service Call<br>031: Error                    | CU Slot2 DIMM<br>RAM Check Error                                                     | Is subject RAM DIMM set properly?<br>Is error recovered by replacing subject<br>ROM DIMM?                               | No<br>Yes<br>No       | Reset subject RAM DIMM.<br>Replace RAM DIMM.<br>Replace CU board.<br>(Replace EEPROM)                          |
| Service Call<br>032: Error                    | CU Slot3 DIMM<br>RAM Check Error                                                     | Is subject RAM DIMM set properly?<br>Is error recovered by replacing subject<br>ROM DIMM?                               | No<br>Yes<br>No       | Reset subject RAM DIMM.<br>Replace RAM DIMM.<br>Replace CU board.<br>(Replace EEPROM)                          |
| Service Call<br>035: Error                    | Slot1 RAM Spec Error.<br>The CU RAM Slot1<br>DIMM specification<br>is not supported. | Is RAM DIMM genuine?<br>Is subject RAM DIMM gap setting proper?<br>Is error recovered by replacing subject<br>ROM DIMM? | No<br>No<br>Yes<br>No | Use genuine RAM DIMM.<br>Reset subject RAM DIMM.<br>Replace RAM DIMM.<br>Replace CU board.<br>(Replace EEPROM) |
| Service Call<br>036: Error                    | Slot2 RAM Spec Error.<br>The CU RAM Slot2<br>DIMM specification<br>is not supported. | Is RAM DIMM genuine?<br>Is subject RAM DIMM gap setting proper?<br>Is error recovered by replacing subject<br>ROM DIMM? | No<br>No<br>Yes<br>No | Use genuine RAM DIMM.<br>Reset subject RAM DIMM.<br>Replace RAM DIMM.<br>Replace CU board.<br>(Replace EEPROM) |
| Service Call<br>037: Error                    | Slot3 RAM Spec Error.<br>The CU RAM Slot3<br>DIMM specification<br>is notsupported.  | Is RAM DIMM genuine?<br>Is subject RAM DIMM gap setting proper?<br>Is error recovered by replacing subject<br>ROM DIMM? | No<br>No<br>Yes<br>No | Use genuine RAM DIMM.<br>Reset subject RAM DIMM.<br>Replace RAM DIMM.<br>Replace CU board.<br>(Replace EEPROM) |
| Service Call<br>040: Error                    | CU EEPROM Error                                                                      | Is error recovered by replacing EEPROM on CU board?                                                                     | Yes<br>No             | Replace EEPROM.<br>(Recover user environment.)<br>Replace CU board.<br>(Replace EEPROM)                        |
| Service Call<br>041: Error                    | CU Flash Error<br>Flash ROM error on<br>CU board.                                    | Does error display reappear?                                                                                            | Yes                   | Replace CU board.<br>(Replace EEPROM.)                                                                         |

| Message                    | Cause                                                          | Error Description                                                              |                 | Solutions                                                                                                |
|----------------------------|----------------------------------------------------------------|--------------------------------------------------------------------------------|-----------------|----------------------------------------------------------------------------------------------------|
| Service Call<br>042: Error | Flash File SYSTEM<br>Error                                     | Failed access to Flash set directly on CU board.                               |                 | Press (0), (3), (5), (6) to turn power ON,<br>release buttons when<br>[FLASH FORMAT] appears, wait until |
| 044: Error                 |                                                                |                                                                                |                 | [ON-LINE] (2sec) and replace CU board if symptom does not change.                                        |
| Service Call<br>048: Error | CU ROM for PS+PCL<br>was set in Non-PS<br>device.              | Is proper program ROM set?                                                     | Yes<br>No       | Replace program ROM DIMM.<br>Replace with proper program ROM<br>DIMM.                                    |
| Service Call<br>049: Error | CU type mismatch<br>CU ROM does not<br>match with the device.  | Is proper program ROM set?                                                     | Yes<br>No       | Replace program ROM DIMM.<br>Replace with proper program ROM<br>DIMM.                                    |
| Service Call<br>050: Error | Operater Panel Error                                           | Does error display reappear?                                                   | Yes             | Refer to no LCD display flow chart.                                                                      |
| Service Call<br>051: Error | CU Fan Error<br>Abnormal CPU cooling<br>fan on CU board.       | Is connector set properly on CU board?<br>Is error recovered by replacing fan? | No<br>Yes<br>No | Connect properly.<br>Replace fan.<br>Replace CU board.<br>(Replace EEPROM.)                              |
| Service Call               | Network comm. Error                                            | Is network board set properly?                                                 | No              | Set properly.                                                                                            |
| 063: Error                 | between CU-NIC.                                                | Is error recovered by replacing network board?                                 | Yes<br>No       | Replace Network.<br>Replace CU board.<br>(Replace EEPROM.)                                               |
| Service Call<br>065: Error | NIC Combination Error                                          | Is proper Network board for the model set?                                     | Yes<br>No       | Replace NIC card.<br>Replace with proper Network board.                                                  |
| Service Call<br>070: Error | CANT_HAPPEN<br>PS firmware fault<br>detected.                  | Confirm that error is recovered by turning power OFF/ON.                       | No              | Replace CU board.<br>(Replace EEPROM.)                                                                   |
| Service Call<br>072: Error | Engine communication<br>error I/F error between<br>PU-CU.      | Is CU assembly set properly?                                                   | No<br>Yes       | Set properly.<br>Replace CU board.<br>(Replace EEPROM.)                                                  |
|                            |                                                                | Is error recovered by replacing CU board?                                      | No              | Replace PU board.                                                                                        |
| Service Call<br>073: Error | Video overrun detect                                           | Is CU assembly set properly?<br>Is error recovered by replacing CU board?      | No<br>Yes       | Set properly.<br>Replace CU board.<br>(Replace EEPROM.)                                                  |
| 075: Error                 |                                                                |                                                                                |                 |                                                                                                    |
| Service Call<br>090: Error | Finisher Stapler Motor<br>Error                                | Is the error message displayed again?                                          | Yes             | See Finisher Maintenance Manual.                                                                         |
| Service Call<br>091: Error | Finisher Tray Elevator<br>Error                                | Is the error message displayed again?                                          | Yes             | See Finisher Maintenance Manual.                                                                         |
| Service Call<br>092: Error | Finisher Bin2 Exit Belt<br>Motor Error                         | Is the error message displayed again?                                          | Yes             | See Finisher Maintenance Manual.                                                                         |
| Service Call<br>093: Error | Finisher Jogging Motor<br>Error                                | Is the error message displayed again?                                          | Yes             | See Finisher Maintenance Manual.                                                                         |
| Service Call<br>094: Error | Finisher Main Feed<br>Motor Error                              | Is the error message displayed again?                                          | Yes             | See Finisher Maintenance Manual.                                                                         |
| Service Call<br>102: Error | Error in engine RAM<br>read/write detected at<br>power ON.     | Does error reoccur?                                                            | Yes             | Replace engine control board (K7N).                                                                      |
| Service Call<br>103: Error | Error in engine SRAM<br>read/write detected at<br>power ON.    | Does error reoccur?                                                            | Yes             | Replace engine control board (K7N).                                                                      |
| Service Call<br>104: Error | Error in engine<br>EEPROM check total<br>detected at power ON. | Does error reoccur?                                                            | Yes             | Replace engine control board (K7N).                                                                      |

| Table 5-1-1 | Operator | Alarms | (2/6) |
|-------------|----------|--------|-------|
|-------------|----------|--------|-------|

| Message                                                                  | Cause                                                                                                    | Error Description                                                                                                    |                   | Solutions                                                                                                    |
|--------------------------------------------------------------------------|----------------------------------------------------------------------------------------------------|----------------------------------------------------------------------------------------------------|-------------------|----------------------------------------------------------------------------------------------------|
| Service Call                                                             | EEPROM not detected                                                                                                    | Does EEPROM exist?                                                                                                    | Yes               | Check for EEPROM and set if not                                                                                       |
| 105: Error                                                               | at power ON.                                                                                                    | Does error reoccur?                                                                                                    | Yes               | found.<br>Replace engine control board (K7N).                                                                         |
| Service Call<br>106: Error                                               | Error in engine control logic detected at power ON.                                                                                                    | Does error reoccur?                                                                                                    | Yes               | Replace engine control board (K7N).                                                                                   |
| Service Call<br>107: Error                                               | Engine ROM<br>check sum error.                                                                                                    | Does error reoccur?<br>Is error recovered by reloading PU F/W?                                                                        | Yes<br>No         | Reload PU I/F.<br>Replace engine control board (K7N).                                                                 |
| Service Call<br>110: Error<br>116: Error                                 | Option unit for different<br>model detected.<br>110: EnvelopeFeeder<br>111: Duplex unit<br>112: 2nd Tray<br>113: 3rd Tray<br>114: 4th Tray<br>115: 5th Tray<br>116: Finisher | Is a proper option unit for the printer set?                                                                                          | Yes<br>No         | Set proper option unit.<br>Check connections and turn power<br>ON. If error is not recovered, replace<br>the unit.    |
| Service Call<br>120: Error                                               | PU unit fan motor error.                                                                                                    | 1) Is fan in PU unit operating?                                                                                                    | No<br>Yes         | Replace fan motor.<br>Replace engine control board (K7N).                                                             |
| Service Call<br>121: Error                                               | High-voltage power<br>supply I/F error.                                                                                                    | Is cable between PU board andhigh-<br>voltage power LSI connected properly?                                                           | No<br>Yes         | Connect properly.<br>Replace high-voltage power supply.<br>Check improper connections for<br>high-voltage             |
| Service Call<br>122: Error                                               | Low-voltage power<br>supply fan error.<br>Low-voltage power<br>supply temperature error.                                                                                     | <ol> <li>Is fan in low-voltage power supply unit<br/>operating?</li> <li>Error reoccurs after replacing fan motor.</li> </ol>         | No<br>Yes<br>Yes  | Replace fan motor.<br>Replace low-voltage power supply.<br>Replace low-voltage power supply.                          |
| Service Call<br>123: Error                                               | Improper environment<br>humidity detected by<br>sensor.                                                                                                    | <ol> <li>Is error message displayed?</li> <li>Does error reoccur?</li> </ol>                                                          | Yes<br>Yes        | Turn ON power again.<br>Replace humidity sensor.                                                                      |
| Service Call<br>124: Error                                               | Improper environment<br>temperature detected<br>by sensor.                                                                                                    | <ol> <li>Is error message displayed?</li> <li>Does error reoccur?</li> </ol>                                                          | Yes<br>Yes        | Turn ON power again.<br>Replace humidity sensor.                                                                      |
| Service Call<br>125: Error                                               | Error detected at MT home position.                                                                                                    | <ol> <li>Is error message displayed?</li> <li>Does error reoccur?</li> </ol>                                                          | Yes<br>Yes        | Turn ON power again.<br>Replace MT.                                                                                   |
| Turn power<br>OFF and wait<br>126: Dew<br>error                          | Sensor dew error.                                                                                                    | Sensor dew error detected.                                                                                                    |                   | Turn ON power after a while.                                                                                          |
| Service Call<br>127: Error                                               | Error detected at the fuser unit cooling fan.                                                                                                    | <ol> <li>Does the fuser unit cooling fan operate?</li> <li>Does the error repeat after fuser unit cooling fan replacement?</li> </ol> | No<br>Yes<br>Yes  | Replace the fuser unit cooling fan.<br>Replace the engine control PWB (K7N).<br>Replace the engine control PWB (K7N). |
| Service Call<br>130: Error                                               | Temperature rise detected at LED head.                                                                                                    | <ol> <li>Is error message displayed?</li> <li>Does error reoccur?</li> </ol>                                                          | Yes<br>Yes<br>Yes | Leave alone for 30 min.<br>Turn power OFF. Leave for 30 min.,<br>then turn power ON. Replace LED<br>head.             |
| Service Call<br>131: Y Head<br>132: M Head<br>133: C Head<br>134: K Head | Same unit not detected<br>upon power ON or<br>opening cover.                                                                                                    | <ol> <li>Is error message displayed?</li> <li>Is LED head properly set?</li> <li>Does error reoccur?</li> </ol>                       | Yes<br>No<br>Yes  | Confirm that LED head is set properly.<br>Turn power ON again.<br>Replace LED head assembly.                          |
| Service Call<br>140: Y ID<br>141: M ID<br>142: C ID<br>143: K ID         | Error detected at proper ID position.                                                                                                    | <ol> <li>Is error message displayed?</li> <li>Does error reoccur?</li> </ol>                                                          | Yes<br>Yes        | Turn power ON again.<br>Replace drum contacct assembly.                                                               |

## Table 5-1-1 Operator Alarms (3/6)

| Message                                                                                              | Cause                                                                                                    | Error Description                                                                                                    |                  | Solutions                                                                                                    |
|----------------------------------------------------------------------------------------------------|----------------------------------------------------------------------------------------------------|----------------------------------------------------------------------------------------------------|------------------|----------------------------------------------------------------------------------------------------|
| Service Call<br>150: Y<br>151: M<br>152: C<br>153: K                                                 | When a fuse could not<br>be disconnected in the<br>ID unit.                                                                                                    | Is ID unit set properly?                                                                                                    | Yes              | Check cable connections and replace engine board.                                                                |
| Service Call<br>154: Error                                                                           | When belt unit fuse cannot be disconnected.                                                                                                    | Is belt unit set properly?                                                                                                   | Yes              | Check cable connections and replace engine board.                                                                |
| Service Call<br>155: Error                                                                           | When fuser unit fuse cannot be disconnected.                                                                                                    | Is fuser unit set properly?                                                                                                  | Yes              | Check cable connections and replace engine board.                                                                |
| Service Call<br>160: Y Toner<br>161: M Toner<br>162: C Toner<br>163: K Toner                         | Error detected by toner sensor.                                                                                                    | <ol> <li>Is error message displayed?</li> <li>Does error reoccur?</li> </ol>                                                 | Yes<br>Yes       | Replace toner sensor or assembly<br>(Y71-PWB).<br>Same as above.                                                 |
| Service Call<br>170: Error<br>171: Error<br>174: Error<br>175: Error                                 | Short circuit in fuser<br>thermistor or open<br>detected (high temp.<br>or low temp.)                                                                                                    | <ol> <li>Is error message displayed?</li> <li>Does error reoccur?</li> </ol>                                                 | Yes<br>Yes       | Turn ON power again.<br>Replace thermistor and turn power<br>OFF. Leave aside for 30 min.                        |
| Service Call<br>172: Error<br>176: Error                                                             | Thermistor indicates high-temperature error.                                                                                                    | <ol> <li>Is error message displayed?</li> <li>Does error reoccur?</li> </ol>                                                 | Yes<br>Yes       | Turn ON power again.<br>Replace thermistor and turn power<br>OFF. Leave aside for 30 min.                        |
| Service Call<br>173: Error<br>177: Error                                                             | Thermistor indicates low-temperature error.                                                                                                    | <ol> <li>Is error message displayed?</li> <li>Does error reoccur?</li> </ol>                                                 | Yes<br>Yes       | Turn ON power again.<br>Replace thermistor and turn power<br>OFF. Leave aside for 30 min.                        |
| Service Call<br>179: Error                                                                           | Wrong fuser standard.                                                                                                    | <ol> <li>Does fuser match with model and power<br/>voltage?</li> <li>Error reoccurs after setting fuser properly.</li> </ol> | No<br>Yes<br>Yes | Set proper fuser.<br>Check if fuser is set properly.<br>Replace fuser.                                           |
| Service Call<br>180: Error<br>~<br>186: Error                                                        | Communication<br>disability with option<br>unit detected by engine.<br>180: Envelope Feeder<br>(Not used)<br>181: Duplex unit<br>182: Tray2 unit<br>183: Tray3 unit<br>184: Tray4 unit<br>185: Tray5 unit<br>186: Finisher unit | Is the error message displayed sgin?                                                                                         | Yes              | Check the connector between the<br>printer and the unit, and reinstall the<br>unit.                              |
| Service Call<br>187: Error                                                                           | Communication with control panel disabled                                                                                                    | Is cable properly connected to control panel?                                                                                | No<br>Yes        | Connect properly.<br>Replace control panel and cable.                                                            |
| Service Call<br>200: Error<br>~<br>202: Error                                                        | Error occurered while<br>writing over the PU<br>firmware. ( This does<br>not occur at user level. )                                                                                                    | Turn the printer OFF/ON, and retry to download the PU firmware, again.                                                       | -                | Usually, the procedure ( PU firmware download ) which isn't done.                                                |
| POWER<br>OFF/ON<br>209:<br>DOWNLOAD<br>ERROR                                                         | Downloading Media<br>Table to PU has failure.<br>( Related to Custum<br>Media Type )                                                                                                    | Turn the printer OFF/ON, and retry to download the PU firmware, again.                                                       | -                | Usually, the procedure ( PU firmware download ) which isn't done.                                                |
| Service Call<br>203: Error<br>208: Error<br>210: Error<br>214: Error<br>0xFFE: Error<br>0xFFF: Error | An error was detected of the CU program.                                                                                                    | Reinstall the CU board.<br>Is the error message displayed again?                                                             | Yes              | Please report the address<br>(24 charactoers) in the indicated LCD<br>(if possible).<br>Turn the printer OFF/ON. |

## Table 5-1-1 Operator Alarms (4/6)
| Message                                                                                                    | Cause                                                                                                | Error Description                                                                                                    |                  | Solutions                                                                                                    |
|----------------------------------------------------------------------------------------------------|----------------------------------------------------------------------------------------------------|----------------------------------------------------------------------------------------------------|------------------|----------------------------------------------------------------------------------------------------|
| Close cover<br>310: Top<br>cover open                                                                                      | Printer engine cover open.                                                                           | <ol> <li>Check if top cover is open.</li> <li>Check if cover switch is proper.</li> </ol>                                                                                                    | Yes<br>Yes<br>No | Close top cover.<br>Close side cover.<br>Replace cover switch.                                                  |
| Reset fuser<br>320: Fuser<br>error                                                                                         | Same unit not detected<br>upon power ON or<br>opening cover.                                         | <ol> <li>Is error message displayed?</li> <li>Is fuser unit set properly?</li> <li>Does error reoccur?</li> </ol>                                                                                 | Yes<br>No<br>Yes | Check if fuser is set properly.<br>Reset fuser and turn ON power again.<br>Replace fuser unit assembly.         |
| Turn power<br>OFF and wait<br>321: MOTOR<br>OVERHEAT                                                                       | Printer cannot be used temporarily due to motor overheat.                                            |                                                                                                    |                  | Turn ON power after a while.                                                                                    |
| Open/close<br>cover<br>323: Paper<br>thickness<br>error                                                                    | Sensor output out of<br>range with no media.<br>(Only for Factory Mode)                              | <ol> <li>Are foreign objects mixed in sensor?</li> <li>Does printer recover when detecting<br/>paper thickness by opening/closing tray?</li> <li>Does printer recover by power OFF/ON.</li> </ol> | Yes<br>No        | Remove foreign objects.<br>Normal.                                                                              |
| Open/close<br>cover<br>324: Paper<br>thickness<br>error                                                                    | Sensor output gap out<br>of range with no media.<br>(Only for Factory Mode)                          | <ol> <li>Are foreign objects mixed in sensor?</li> <li>Does printer recover when detecting<br/>paper thickness by opening/closing tray?</li> <li>Does printer recover by power OFF/ON.</li> </ol> | Yes<br>No        | Remove foreign objects.<br>Normal.                                                                              |
| Open/close<br>cover<br>325: Paper<br>thickness<br>error                                                                    | Media detect value out of range.                                                                     | <ol> <li>1) Is different media type mixed in?</li> <li>2) Is media being double fed?</li> </ol>                                                                                                   | Yes              | Remove foreign objects.                                                                                         |
| Open/close<br>cover<br>326: Paper<br>thickness<br>error                                                                    | U-Heavy mode media<br>detect value out of<br>range.                                                  | Is different media type mixed in?                                                                                                    | Yes              | Remove foreign objects.                                                                                         |
| Reset belt<br>330: Belt error                                                                                              | Same unit not detected<br>upon power ON or<br>closing cover.                                         | <ol> <li>Is error message displayed?</li> <li>Is belt unit set properly?</li> <li>Does error reoccur?</li> </ol>                                                                                  | Yes<br>No<br>Yes | Check set condition of belt unit.<br>Reset belt unit and turn power ON<br>again.<br>Replace belt unit assembly. |
| Reset drum<br>340~343:<br>Drum error                                                                                       | Same as above.                                                                                       | <ol> <li>Is error message displayed?</li> <li>Is image drum set properly?</li> <li>Does error reoccur?</li> </ol>                                                                                 | Yes<br>No<br>Yes | Check set condition of ID.<br>Turn power ON again.<br>Replace ID unit assembly.                                 |
| Set new drum<br>350: Yellow drum<br>life<br>351: Magenta<br>drum life<br>352: Cyan drum<br>life<br>353: Black drum<br>life | ID unit life.                                                                                        | Right after replacing ID unit?                                                                                                    | Yes<br>No        | Check ID unit life.<br>Replace ID unit.                                                                         |
| Set new fuser<br>354: Fuser life                                                                                           | Fuser life (occurs when<br>fuser life continuation<br>is OFF).                                       | Right after replacing fuser?                                                                                                    | Yes<br>No        | Check fuser life.<br>Replace fuser.                                                                             |
| Set new belt<br>355: Belt life                                                                                             | Belt life notified (alarm).<br>Print N-count by<br>opening and closing<br>cover.                     | Right after replacing belt?                                                                                                    | Yes<br>No        | Check belt life.<br>Replace belt.                                                                               |
| Set new belt<br>356: Belt life                                                                                             | Waste toner belt life<br>notified (alarm).<br>Print N-count by<br>opening and closing<br>cover. N=20 | Right after replacing belt?                                                                                                    | Yes<br>No        | Check belt life.<br>Replace belt.                                                                               |
| Set duplex unit<br>360: Duplex<br>unit is open.                                                                            | When duplex unit is removed from printer.                                                            | Does error recover by resetting duplex unit?                                                                                                    | Yes<br>No        | Normal.<br>Replace duplex unit or engine board.                                                                 |

| Table 5-1-1 | <b>Operator Alarms</b> | (5/6) |
|-------------|------------------------|-------|
|-------------|------------------------|-------|

| Message                                                                    | Cause                                                                                                    | Error Description                                                                                                    |                  | Solutions                                                                                             |
|----------------------------------------------------------------------------|----------------------------------------------------------------------------------------------------|----------------------------------------------------------------------------------------------------|------------------|----------------------------------------------------------------------------------------------------|
| Check<br>DUPLEX<br>370: Paper jam                                          | Paper jam detected<br>after paper rotated in<br>duplex unit.                                             | Check paper jam in duplex unit.                                                                                                    | Yes<br>No        | Remove jammed paper.<br>Check/replace duplex unit.                                                    |
| Check<br>DUPLEX<br>371: Paper jam                                          | Paper jam during paper<br>feed from duplex unit.                                                         | Check paper jam in duplex unit.                                                                                                    | Yes<br>No        | Remove jammed paper.<br>Check/replace duplex unit.                                                    |
| Check<br>DUPLEX<br>372: Paper jam                                          |                                                                                                    | Check miss-feed in duplex unit.                                                                                                    | Yes<br>No        | Remove miss-fed paper and close<br>cover.<br>Check/replace duplex unit.                               |
| Open front<br>cover<br>380: Paper jam                                      | Paper jam during paper<br>feed from cassette 1, 2,<br>3, 4 or 5.                                         | Check miss-feed in duplex unit.                                                                                                    | Yes<br>No        | Remove miss-fed paper and set<br>cassette.<br>Check/replace cassette 1, 2, 3, 4, or 5.                |
| Open top<br>cover<br>381: Paper jam                                        | Paper jam detected<br>between black ID and<br>fuser                                                      | <ol> <li>Check paper jam between yellow ID<br/>and fuser.</li> <li>Check fuser unit load.</li> </ol>                                 | Yes<br>No        | Remove jammed paper.<br>Replace fuser unit.                                                           |
| Open top<br>cover<br>382: Paper jam                                        | Paper jam detected in<br>fuser or during paper<br>ejection from fuser.                                   | <ol> <li>Check paper jam in fuser and between<br/>yellow ID and fuser.</li> <li>Check if paper ejection switch is proper.</li> </ol> | Yes<br>No        | Remove jammed paper.<br>Replace paper ejection switch.                                                |
| Open top<br>cover<br>383: Paper jam                                        | Paper jam detected<br>when paper started to<br>enter duplex print unit.                                  | Check paper jam in duplex unit or at entrance.                                                                                       | Yes<br>No        | Remove jammed paper.<br>Check/replace duplex unit.                                                    |
| Open top cover<br>389: Paper jam                                           | Jam generated in paper path.                                                                             | Open front cover and check jammed paper.                                                                                             | Yes              | Remove jammed paper.                                                                                  |
| Check MP tray<br>390: Paper jam                                            | Paper jam during paper feed from MT.                                                                     | Check for miss-fed paper around MT cassette.                                                                                         | Yes<br>No        | Remove miss-fed paper and close<br>cover.<br>Check/replace MT.                                        |
| Check tray *<br>391~395:<br>Paper jam                                      | Paper jam detected<br>between cassette and<br>black ID                                                   | <ol> <li>Check jammed paper between cassette<br/>and yellow ID.</li> <li>Check if paper entry switch is normal</li> </ol>            | Yes              | Remove jammed paper.                                                                                  |
| Open top cover<br>400: Paper<br>size error                                 | Non-set paper (45mm<br>or above) detected by<br>printer engine.                                          | <ul><li>1) Is paper custom size?</li><li>2) Is paper standard size?</li></ul>                                                        | Yes<br>Yes<br>No | No treatment required.<br>Adjust paper size guide in cassette.<br>Replace paper size board (PXC PWB). |
| Refill toner<br>410: Yellow<br>411: Magenta<br>412: Cyan<br>413: Black     | Certain toner is almost<br>empty.                                                                        | <ol> <li>Selected toner cartridge is almost empty.</li> <li>Check if selected toner cartridge is<br/>normal.</li> </ol>              | Yes<br>No        | Replace with new toner kit.<br>Replace selected toner sensor.                                         |
| Remove paper<br>480: Stacker<br>full                                       | Paper ejection stacker is full.                                                                          | <ol> <li>Check if stacker is full.</li> <li>Check if stacker full sensor is operating<br/>properly.</li> </ol>                       | Yes<br>No        | Remove paper from stacker.<br>Replace stacker full sensor.                                            |
| Set ***<br>490: No paper<br>in MP tray<br>(* stands for A4<br>B4, etc.)    | No paper in selected<br>cassette. cassette is<br>not set, or paper ran<br>out in cassette being<br>used. | <ol> <li>Check if paper is empty in MT.</li> <li>Check if paper-end sensor is operating<br/>properly.</li> </ol>                     | Yes<br>No        | Set paper in MT.<br>Replace paper-end sensor.                                                         |
| Set ***<br>491~495: No<br>paper in * tray<br>(* stands for A4<br>B4, etc.) | Paper empty in cassette 1, 2, 3, 4, or 5.                                                                | <ol> <li>Check if paper is empty in selected<br/>cassette.</li> <li>Check if paper-end sensor is operating<br/>properly.</li> </ol>  | Yes<br>No        | Set paper in selected cassette.<br>Replace the corresponding paper-end<br>sensor.                     |
| Replace fuser                                                              | Fuser counter exceeded life.                                                                             | <ol> <li>Is error message displayed?</li> <li>Was fuser unit just replaced?</li> </ol>                                               | Yes<br>No        | Check fuser unit life.<br>Replace fuser immediately or at next<br>maintenance.                        |
| Paper in * tray<br>nearly empty                                            | Paper near end detected.                                                                                 | Are only few papers remaining in tray?<br>(approx. 30 sheets or less)                                                                | Yes<br>No        | Refill paper.<br>Check paper near end sensor.                                                         |
| Disk operation<br>error                                                    | Cannot write in HDD.                                                                                     | Is faulty operation being applied?                                                                                                   | No<br>Yes        | Check manual operation.<br>HDD abnormality. Replace HDD.                                              |

| Table 5-1-1 | Operator | Alarms | (6/6) |
|-------------|----------|--------|-------|
|-------------|----------|--------|-------|

### 5.5.2 Preparing for troubleshooting

### (1) Operator panel display

Problems that are generated in this device are indicated in the LCD. Apply proper measures according to the message displayed in the LCD.

| No. | Problem                                                                                                | Flow Chart No.                                                              |
|-----|----------------------------------------------------------------------------------------------------|-----------------------------------------------------------------------------|
| 1   | The printer does not function properly after power ON.                                                 | (1)                                                                         |
| 2   | Jam error<br>Feed jam (1st tray)<br>Feed jam (multipurpose tray)<br>Path jam<br>Exit jam<br>Duplex jam | <ul> <li>2-1</li> <li>2-2</li> <li>2-3</li> <li>2-4</li> <li>2-5</li> </ul> |
| 3   | Paper size error                                                                                       | 3                                                                           |
| 4   | I/D up/down error                                                                                      | 4                                                                           |
| 5   | Fuser unit error                                                                                       | (5)                                                                         |
| 6   | Fan motor error                                                                                        | 6                                                                           |

# *Note:* When changing the engine board (K7N PWB), remove the EEPROM chip from the old board and install it on the newly replaced board

(2) CU assembly troubleshooting

No operation

Is an error message displayed?

YES Perform according to the error message. No Is black displayed in the top and bottom lines of the operator panel LCD? 3.3V, 5V •No Check the power voltage 3.3V is open space 2 pin for JTAGW 5V is 2, 3 pins for open space HD5V. Replace the power supply. No YES Check the PU board and operator panel board. YES Is ROM DIMM A set properly? No Set a program DIMM to ROM DIMM A properly. If the error is not recovered, replace the CU board. YES Replace the CU board. Remove EEPROM from the old board and install it on the new board.

| (1) The printer does not function property after power O | (1) |
|----------------------------------------------------------|-----|
|----------------------------------------------------------|-----|

| ls   | displayed? (Approx. 1 sec.)                                                                                                    |
|------|----------------------------------------------------------------------------------------------------|
| • No | Is the AC cable connected properly?                                                                                                    |
|      | No Connect the AC cable properly.                                                                                                    |
| Yes  | Is +5V output to the panel connector (OPTN connector) on the engine board (K7N PWB)?<br>Pin 10, 11, 18: +5V Pin 5, 7, 15,20: 0V                                                     |
|      | Yes Is +5V output to the panel connector on the relay board (Y73 PWB)?<br>Pin 5: +5V Pin 2: 0V                                                                                      |
|      | No Replace the relay board.                                                                                                    |
|      | Yes Is the operator panel cable connected properly?                                                                                                    |
|      | No Connect the cable properly.                                                                                                    |
|      | Yes Replace the operator panel cable. Is operation recovered?                                                                                                    |
|      | No Replace the cover assembly of the operator panel.                                                                                                    |
|      | Yes End.                                                                                                    |
| No   | Is +5V output to the power connector on the engine board (K7N PWB)?<br>Pin 5, 6, 7, 8: +5V Pin 1, 2, 3, 4, 9, 10, 11: 0V                                                            |
|      | No Check the power connection connector, then replace the low-voltage power supply unit.                                                                                            |
| Yes  | Replace the engine board.                                                                                                    |
| Yes  | Are the following voltages output to the PU IF connector on the main board?Pin 137-147, 187-197: +5VPin 125-136, 175-186: +3.3VPin 148, 198: +12VPin 101-124, 149-174, 199, 200: 0V |
| Yes  | Replace the main board.                                                                                                    |
| No   | Is the following voltage output to the power connector on the engine board?<br>Pin 5, 6, 7, 8 :+5V<br>Pin 15 :+12V                                                                  |
|      | Pin 12, 13, 14 : +34V Pin 1, 2, 3, 4, 9, 10, 11 : 0V                                                                                                    |
| Yes  | Replace the engine board.                                                                                                    |
| No   | Replace the low-voltage power supply unit.                                                                                                    |

### 2-1 Feed jam (1st tray)

| ţ | Do feed | jams occur right after power ON?                                                                                                    |
|---|---------|----------------------------------------------------------------------------------------------------|
|   | • Yes   | Is the jam at the entrance cassette sensor or entrance MT sensor?                                                                                                    |
|   |         | Yes Remove the jammed paper.                                                                                                    |
|   | (A)     |                                                                                                    |
|   | No      | Does the sensor lever (entrance cassette sensor or entrance MT sensor) function properly?                                                                                                    |
|   |         | No Replace the faulty sensor lever.                                                                                                    |
|   | Yes     | Does the sensor (input cassette sensor, entrance MT sensor) function properly?<br>Operate each sensor lever and check the signal on the FSENS connector pin on the engine<br>board (K7N PWB).<br>Pin 4: Entrance sensor / Pin 2: Entrance MT sensor |
|   |         | No Check the connection of the NO signal cable, then replace the engine.                                                                                                    |
|   | Yes     | Check the signal cable connection, then replace the sensor board (R71 PWB).                                                                                                    |
| * | No      | Do feed jams occur right after papers are absorbed?                                                                                                    |
|   | • Yes   | Did the paper reach the entrance cassette sensor or entrance MT sensor?                                                                                                    |
|   |         | Yes Proceed to (A).                                                                                                    |
|   | Y No    | Replace the feed roller or paper separation frame assembly of the paper cassette.                                                                                                    |
| * | No      | Is the main feed motor rotating?                                                                                                    |
|   | Yes     | Replace the feed roller or paper separation frame assembly of the paper cassette.                                                                                                    |
| * | No      | Is the main feed motor resistance within the regulated value (approx. $4\Omega$ )?                                                                                                    |
|   | No      | Replace the main feed motor.                                                                                                    |
| ¥ | Yes     | Is 34V output to fuse F2 and F4 on the engine board?                                                                                                    |
|   | No      | Replace the low-voltage power unit.                                                                                                    |
| ¥ | Yes     | Check the gear mesh status and cable connections, then replace the engine board.                                                                                                    |

### 2-2 Feed jam (multipurpose tray)

| ſ | Do fe | ed | jams occur right after power ON?                                                                                                    |
|---|-------|----|----------------------------------------------------------------------------------------------------|
|   | • Ye  | es | Is the jam at the entrance cassette sensor or entrance MT sensor?                                                                                                    |
|   |       |    | Yes Remove the jammed paper.                                                                                                    |
|   | (/    | A) |                                                                                                    |
|   | ▼ No  | C  | Does the sensor lever (entrance MT sensor) function properly?                                                                                                    |
|   |       |    | No Replace the faulty sensor lever.                                                                                                    |
|   | Ye    | es | Does the sensor (entrance MT sensor) function properly?<br>(Operate each sensor lever and confirm that the sensors function properly in the switch scan<br>test in the system maintenance mode. Also check the FSENS connector pin signal on the<br>engine board (K7N PWB).)<br>PIN 2: Entrance MT sensor |
|   |       |    | No Check the signal cable connection, then replace the sensor board (R71 PWB).                                                                                                    |
|   | Y Ye  | es | Check the signal cable connection, then replace the engine board.                                                                                                    |
| ¥ | No    |    | Do feed jams occur right after papers are absorbed?                                                                                                    |
|   | • Ye  | es | Did the paper reach the entrance MT sensor?                                                                                                    |
|   |       |    | Yes Proceed to (A).                                                                                                    |
|   | ¥ No  | C  | Replace the multipurpose tray assembly.                                                                                                    |
| ¥ | No    |    | Is the resist motor rotating?                                                                                                    |
|   | • No  | C  | Is 34V output to fuse F4 on the engine board?                                                                                                    |
|   |       |    | No Replace the low-voltage power unit.                                                                                                    |
|   | Y Ye  | es | Check the cable connections, then replace the engine board.                                                                                                    |
| ¥ | Yes   |    | Check the cable connections, then replace the engine board.                                                                                                    |

### 2-3 Path jam

| ſ | Do | path | jams                                                | occur right after power ON?                                                                                                    |  |
|---|----|------|-----------------------------------------------------|----------------------------------------------------------------------------------------------------|--|
|   | ţ  | Yes  | Is the                                              | e jam at the entrance belt sensor?                                                                                                    |  |
|   |    |      | Yes                                                 | Remove the jammed paper.                                                                                                    |  |
|   |    | (A)  |                                                     |                                                                                                    |  |
|   | ¥  | No   | Does                                                | s the light sensor lever function properly?                                                                                                    |  |
|   |    |      | No                                                  | Replace the light sensor lever.                                                                                                    |  |
|   | •  | Yes  | Does<br>(Ope<br>(K7N<br>Pin 6                       | s the belt sensor lever function properly?<br>The the sensor lever and check the FSENS connector pin signal on the engine board<br>I PWB).)<br>S: Entrance belt sensor |  |
|   |    |      | No                                                  | Check the cable connections, then replace the sensor board (R71 PWB).                                                                                                  |  |
|   | •  | Yes  | Cheo<br>Is it o                                     | ck the signal cable.<br>connected properly?                                                                                                    |  |
|   |    |      | No                                                  | Connect the cable properly.                                                                                                    |  |
|   | Y  | Yes  | Repl                                                | ace the engine board.                                                                                                    |  |
| ¥ | No |      | Do path jams occur right after papers are absorbed? |                                                                                                    |  |
|   | ţ  | Yes  | Did t                                               | he paper reach the light sensor?                                                                                                    |  |
|   |    |      | Yes                                                 | Proceed to (A).                                                                                                    |  |
|   | •  | No   | Is the                                              | e resist motor rotating?                                                                                                    |  |
|   |    | Ţ    | No                                                  | Is the main feed motor resistance within the regulated value (approx. $7.9\Omega$ )?                                                                                   |  |
|   |    |      |                                                     | No Replace the resist motor.                                                                                                    |  |
|   |    | ¥    | Yes                                                 | Check the gear mesh status, then replace the engine board.                                                                                                    |  |
|   | 7  | Yes  | Repl                                                | ace resist motor A or B.                                                                                                    |  |
| Y | No | )    | Do p                                                | ath jams occur upon loading paper?                                                                                                    |  |
|   | Ţ  | Yes  | Is the                                              | e belt motor rotating?                                                                                                    |  |
|   |    | Ť    | No                                                  | Is the belt motor resistance within the regulated value (approx. 7.9 $\Omega$ )?                                                                                       |  |
|   |    |      |                                                     | No Replace the belt motor.                                                                                                    |  |
|   |    | ¥    | Yes                                                 | Check the gear mesh status, then replace the engine board.                                                                                                    |  |
|   | •  | Yes  | Cheo                                                | ck the gear mesh status, then replace the belt cassette assembly.                                                                                                    |  |
| Y | No | )    | End.                                                |                                                                                                    |  |

### 2-4 Exit jam

| • | Do | o exit j | ams occur right after power ON?                                                                                                    |  |  |
|---|----|----------|----------------------------------------------------------------------------------------------------|--|--|
|   | •  | Yes      | Is the jam at the paper exit sensor?                                                                                                    |  |  |
|   |    | •        | Yes Remove the jammed paper.                                                                                                    |  |  |
|   | ¥  | No       | Does the paper exit sensor lever function properly?                                                                                                    |  |  |
|   |    | •        | No Replace the paper exit sensor lever.                                                                                                    |  |  |
|   | •  | Yes      | Does the paper exit sensor function properly?<br>(Operate each sensor lever and confirm that the sensors function properly in the switch scan<br>test in the system maintenance mode. Also check the signal of connecter PARTTEMP Pin<br>8 on the engine board (K7N PWB).) |  |  |
|   |    |          | No Check the signal cable connections, then replace the paper exit sensor.                                                                                                    |  |  |
|   | *  | Yes      | Replace the engine board.                                                                                                    |  |  |
| ¥ | No | C        | Is the cover of the face-up stacker fully opened or closed?                                                                                                    |  |  |
|   |    | No       | Open or close the cover completely.                                                                                                    |  |  |
| ¥ | Ye | es       | Is the heat motor rotating?                                                                                                    |  |  |
|   | Ţ  | No       | Is the heat motor resistance within the regulated value (approx. $7.9\Omega$ )?                                                                                                    |  |  |
|   |    |          | No Replace the heat motor.                                                                                                    |  |  |
|   | ¥  | Yes      | Is 34V output to power connector 12-14 pins on the engine board?                                                                                                    |  |  |
|   |    |          | No Replace the low-voltage power unit.                                                                                                    |  |  |
|   | ¥  | Yes      | Check the cable connections, then replace the engine board.                                                                                                    |  |  |
| * | Ye | es       | Is the paper ejection guide functioning properly?                                                                                                    |  |  |
|   |    |          | No Replace the paper ejection guide.                                                                                                    |  |  |
| ¥ | Ye | es Rep   | lace the engine board.                                                                                                    |  |  |

### 2-5 Duplex jam

| Ţ | Do       | o path | jams occur right after power ON?                                                                                                    |
|---|----------|--------|----------------------------------------------------------------------------------------------------|
|   | ţ        | Yes    | Is there paper in the duplex print unit?                                                                                                    |
|   |          |        | Yes Remove the jammed paper.                                                                                                    |
|   |          | (A)    |                                                                                                    |
|   | •        | No     | Do the duplex unit entrance sensor, rear sensor, and sensor lever of the front sensor function properly?                                                                                         |
|   |          |        | No Replace the faulty sensor lever.                                                                                                    |
|   | <b>Y</b> | Yes    | Do the duplex unit entrance sensor, rear sensor, and front sensor function properly? (Check if the level of each sensor is "no paper" with the switch scan test in the system maintenance mode.) |
|   |          |        | No Check the cable connections, then replace the faulty sensor.                                                                                                    |
|   | •        | Yes    | Check the signal cable connection.<br>Is it connected properly?                                                                                                    |
|   |          |        | No Connect the cable properly.                                                                                                    |
|   | ¥        | Yes    | Replace the duplex print control board (V73 PWB)                                                                                                    |
| * | No       | D      | Do path jams occur right after papers are absorbed?                                                                                                    |
|   | ţ        | Yes    | Did the paper reach the duplex print rear sensor?                                                                                                    |
|   |          | •      | Yes Proceed to (A).                                                                                                    |
|   | *        | No     | Is the duplex print motor rotating?                                                                                                    |
|   |          | Ţ      | No Is the duplex print motor resistance within the regulated value (approx. $6.7\Omega$ )?                                                                                                    |
|   |          |        | No Replace the duplex print motor.                                                                                                    |
|   |          | ¥      | Yes Check the gear mesh status, then replace the duplex print board (V73 PWB).                                                                                                    |
|   | ¥        | Yes    | Replace resist motor A or B.                                                                                                    |
| ¥ | No       | )      | Replace the duplex print unit.                                                                                                    |

| 3 | Paper size error |                                                                                                    |  |  |
|---|------------------|----------------------------------------------------------------------------------------------------|--|--|
| Ţ | Is paper         | Is paper of regulated size being used?                                                                                                    |  |  |
|   | No               | Use paper of regulated size.                                                                                                    |  |  |
| ¥ | Yes              | Is a jam detected by the entrance FF sensor or paper width sensor?                                                                                                    |  |  |
|   | Yes              | Remove the jammed paper.                                                                                                    |  |  |
| ¥ | No               | Is the entrance FF sensor lever functioning properly?                                                                                                    |  |  |
|   | No               | Place the faulty sensor lever.                                                                                                    |  |  |
| * | Yes              | Is the entrance FF sensor functioning properly?<br>(Check the FSENS connector pin signal on the engine board (K7N PWB).)<br>Pin 4: Entrance FF sensor                                                                                                    |  |  |
|   | No               | Check the cable connections, then replace the sensor board (R71 PWB).                                                                                                    |  |  |
| ¥ | Yes              | Is the entrance belt sensor functioning properly?                                                                                                    |  |  |
|   | No               | Place the faulty sensor lever.                                                                                                    |  |  |
| • | Yes              | Is the entrance belt sensor functioning properly?<br>(Operate the sensor lever and confirm that the sensor functions properly in the switch scan<br>test in the system maintenance mode. Also check the FSENS connector pin signal on the<br>engine board (K7N PWB).)<br>Pin 6: Entrance belt sensor                                     |  |  |
|   | No               | Check the cable connections, then replace the sensor board (R71 PWB).                                                                                                    |  |  |
| ¥ | Yes              | Are all paper size detection switch on the size detection board (PXC-PWB) functioning properly?<br>(Press the paper size detection switch and check the PSIZE connector pin signal on the engine board.)<br>Pin 3: Paper size detector 1<br>Pin 4: Paper size detector 2<br>Pin 5: Paper size detector 3<br>Pin 6: Paper size detector 4 |  |  |
|   | No               | Check the cable connections, then replace the paper size detection board (PXC-PWB).                                                                                                    |  |  |
| 7 | Yes              | Check the cable connections, then replace the engine board.                                                                                                    |  |  |

| (4)      | Up/Down movement error of the image drum unit (ID) |
|----------|----------------------------------------------------|
| $\smile$ |                                                    |

• Turn the printer OFF, then turn it ON after a few seconds.

| 1 | • | Are all ID drums | rotating | properly | during | print | operation | ? |
|---|---|------------------|----------|----------|--------|-------|-----------|---|
|   |   |                  |          |          |        |       |           |   |

|   | • No | Is the ID motor resistance within the regulated value (approx. $2.4\Omega$ )?                                                                                                    |  |  |
|---|------|----------------------------------------------------------------------------------------------------|--|--|
|   |      | No Replace the faulty IDU motor.                                                                                                    |  |  |
|   | Yes  | Is 34V output to F3 and F5 on the engine board?                                                                                                    |  |  |
|   |      | No Replace the low-voltage power unit.                                                                                                    |  |  |
|   | Yes  | Check the cable connections, then replace the engine board.                                                                                                    |  |  |
| ¥ | Yes  | Is the IDU sensor terminal functioning properly?                                                                                                    |  |  |
|   | No   | Check the gear mesh status and sensor terminal function, the replace the gear or sensor terminal.                                                                                                    |  |  |
| • | Yes  | Is the ID sensor terminal functioning properly?<br>(Check the JODEN connector pin signal on the driver board (K7N PXB).)<br>Pin 12 : IDU sensor - yellow<br>Pin 2 : IDU sensor - magenta<br>Pin 4 : IDU sensor - cyan<br>Pin 14 : IDU sensor - black<br>Are all at 5V level or 0V level? |  |  |
|   | No   | Replace the connection board (N71 PWB).                                                                                                    |  |  |
| ¥ | Yes  | Check the cable connection between the connection board (N71 PWB) and engine board (K7N PWB), then replace the engine board.                                                                                                    |  |  |

- 5 Fuser unit error
- Do fuser errors occur right after power ON?

(A)

- Yes Is the heat roller thermister disconnected or generating a short circuit? (See Fig. 5-1) (Approx. 190k-980k $\Omega$  in room temperature of 0-43 degrees Celsius.)
  - Yes Replace the fuser unit.
- No Is the back-up roller thermister disconnected or generating a short circuit? (See Fig. 5-1) (Approx. 190k-980k $\Omega$  in room temperature of 0-43 degrees Celsius.)
  - Yes Replace the fuser unit.
- Y No
- No Does a fuser unit error occur approx. three minutes after power ON?
- No Proceed to (A).
- Is the heater in the fuser unit turned ON? (Is it hot?)
- Yes Replace the engine board.
- No Replace the fuser unit.
- No Is AC voltage output between CN1 connector pin 1 and pin 3 in the low-voltage power unit?
- No Replace the low-voltage power unit.
- Yes Replace the fuser unit.

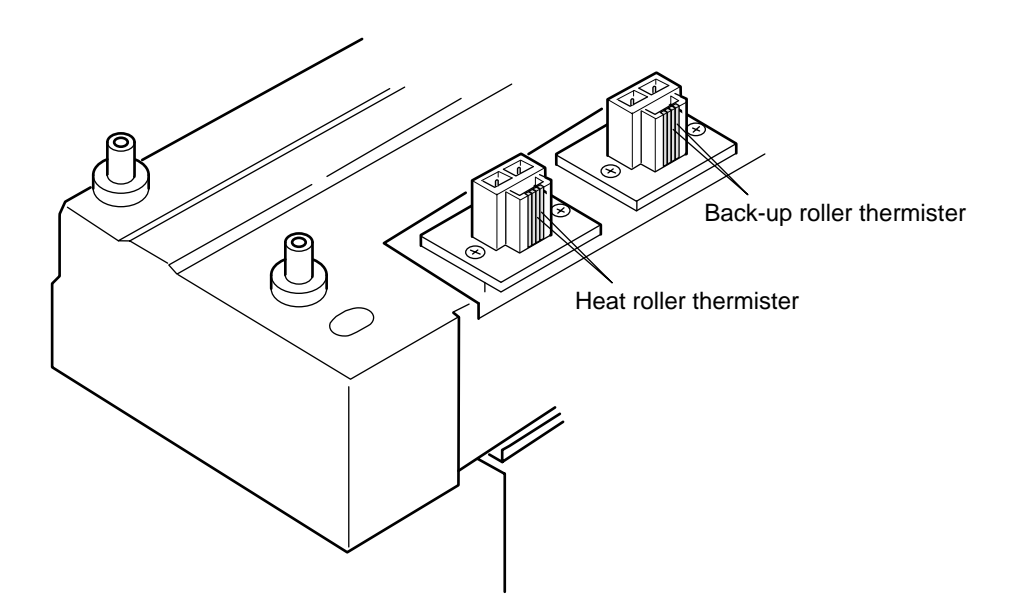

Figure 5.1

(5) Motor fan error

| Ţ | Does the                                                                       | the low-voltage power fan rotate at power ON?                                                 |  |  |
|---|--------------------------------------------------------------------------------|-----------------------------------------------------------------------------------------------|--|--|
|   | <ul> <li>No Is 34V output to fuse F7 on the engine board (K7N PWB)?</li> </ul> |                                                                                               |  |  |
|   | ſ                                                                              | No Is 34V output to the power connector on the engine board (K7N PWB)?<br>34V: Pin 12, 13, 14 |  |  |
|   |                                                                                | No Check the cable connections, then replace the low-voltage power unit.                      |  |  |
|   | Y                                                                              | Yes Replace the engine board.                                                                 |  |  |
|   | Y Yes                                                                          | Was the low-voltage power board replaced?                                                     |  |  |
|   | •                                                                              | Yes End.                                                                                      |  |  |
|   | Y No                                                                           | Replace the low-voltage power board.                                                          |  |  |
| ¥ | Yes                                                                            | Does the engine board fan rotate at power ON?                                                 |  |  |
|   | • No                                                                           | Is 34V output to fuse F7 on the engine board (K7N PWB)?                                       |  |  |
|   |                                                                                | No Is 34V output to the power connector on the engine board (K7N PWB)?<br>34V: Pin 12, 13, 14 |  |  |
|   |                                                                                | No Check the cable connections, then replace the low-voltage power unit.                      |  |  |
|   | Y                                                                              | Yes Replace the engine board.                                                                 |  |  |
|   | Y Yes                                                                          | Replace the engine board fan.                                                                 |  |  |
| ¥ | Yes                                                                            | End.                                                                                          |  |  |

5.5.3 Troubleshooting for abnormal images

Apply remedies according to the following table when printed images are abnormal as shown below.

| Abnormal Image                                                                      | Flowchart No. |
|-------------------------------------------------------------------------------------|---------------|
| The entire image is faint or the color is irregular. (Figure 5.2-A)                 | 1             |
| The white portion is dirty. (Figure 5.2-B)                                          | 2             |
| A white page is output. (Figure 5.2- <sup>©</sup> )                                 | 3             |
| Streaks or solid lines appear in the vertical direction.                            | (4)           |
| (Black line, color line / black streak, color streak) (Figure 5.2- $\mathbb{O}$ )   |               |
| White solid lines / streaks or blurred color lines / streaks appear in the vertical | 5             |
| direction. (Figure 5.2-①)                                                           |               |
| Faulty fusing (image blurs or scatters when touched)                                | 6             |
| Consistent abnormality (Figure 5.2-(E))                                             | 7             |
| Color detachment                                                                    | 8             |
| Color irregularity                                                                  | 9             |
| Different color compared with the original.                                         | (10)          |

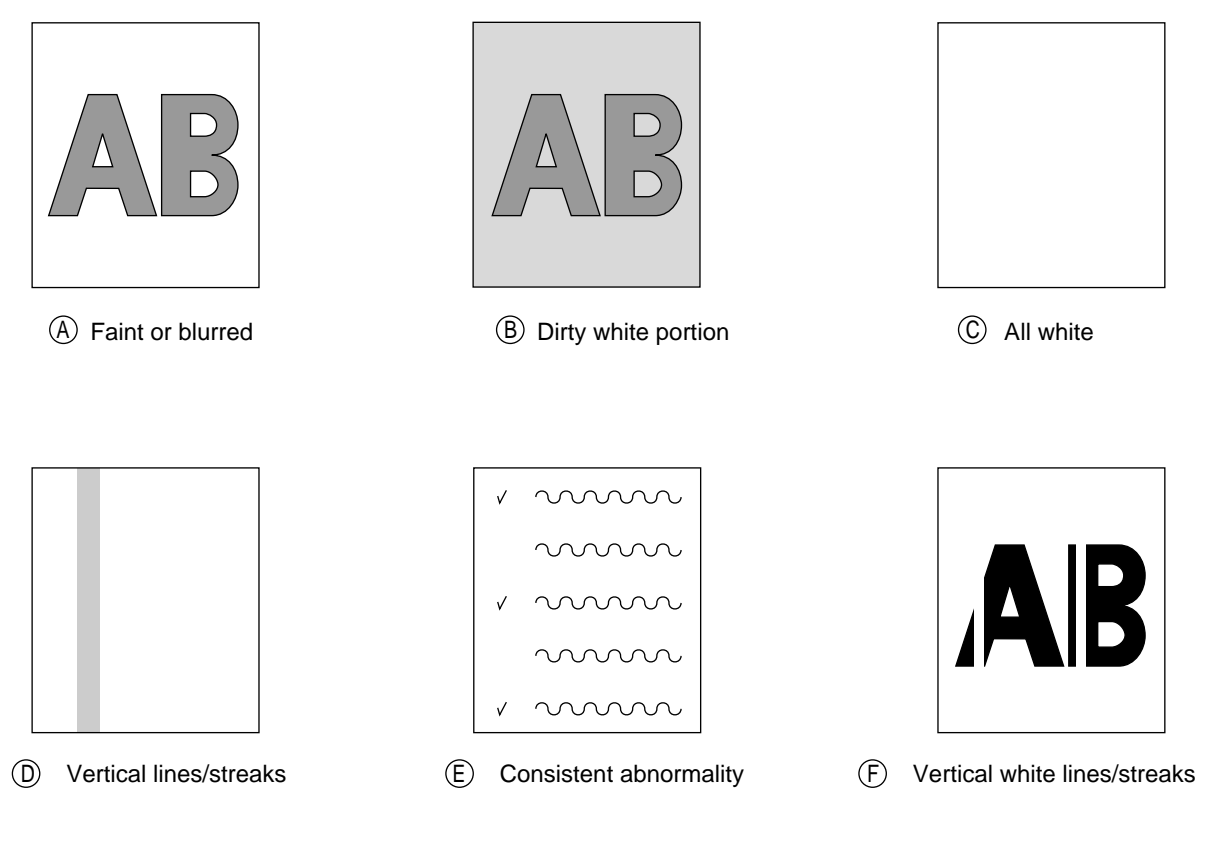

Figure 5.2

| 1      | An image is generally faint or th | e color is irregular. (Fig 5-2 $\textcircled{A}$ ) |
|--------|-----------------------------------|----------------------------------------------------|
| $\sim$ |                                   |                                                    |

Is the amount of toner low? (Is [Toner Low] indicated?)

1

|   | Yes   | Refill toner.                                                                                                    |
|---|-------|----------------------------------------------------------------------------------------------------|
| ¥ | No    | Is regulated paper used?                                                                                                    |
|   | No    | Use regulated paper.                                                                                                    |
| ¥ | Yes   | Is the LED head lens dirty?                                                                                                    |
|   | Yes   | Clean the LED head lens.                                                                                                    |
| Y | No    | Are all items of the LED head assembly connected properly to the connection board (Y73 PWB) and engine board (K7N PWB)?                                                                                                    |
|   | No    | Check the cable connection (between each LED head and engine board), then connect the cables between the LED head and engine board properly.                                                                                                    |
| ¥ | Yes   | Is +5V output to the following power connector pins on the connection board (Y73 PWB)? +5V: Pin 1, 2, 3, 4, 5, 6                                                                                                    |
|   | • Yes | Is +5V output to the each LED head assemblies on the connection board (Y73 PWB)?<br>3 pin for YPOW connector : LED head assembly - yellow<br>3 pin for MPOW connector : LED head assembly - magenta<br>3 pin for CPOW connector : LED head assembly - cyan<br>3 pin for KPOW connector : LED head assembly - black |
|   |       | No Replace the connection board (Y73 PWB).                                                                                                    |
|   | Yes   | Check the cable connections, then replace the LED head assembly.                                                                                                    |
| Y | No    | Check the cable connections, then replace the low-voltage power unit. Did the printer recover?                                                                                                    |
|   | Yes   | End.                                                                                                    |
| Y | No    | Is 34V output to the power connector on the engine board (K7N PWB)?<br>+34V: Pin 12, 13, 14                                                                                                    |
|   | No    | Check the cable connections, then replace the low-voltage power unit.                                                                                                    |
| Y | Yes   | Is 34V output to the HVOLT connector pin 2 on the engine board (K7N PWB)?                                                                                                    |
|   | No    | Replace the engine board.                                                                                                    |
| Y | Yes   | Check the cable connections, then replace the high-voltage power unit or belt cassette assembly.                                                                                                    |
|   | Yes   | End.                                                                                                    |
| Y | No    | Is the I/D unit terminal connected properly to the contact assembly. (See Fig. 5-2)                                                                                                    |
|   | No    | Connect the I/D unit terminal properly to the contact assembly.                                                                                                    |
| * | Yes   | Replace the image drum.                                                                                                    |
|   | Note  | : 1. Remove EEPROM from the old board and set it on the new board upon replacing the engine board (K7N PWB).                                                                                                    |

2. If EEPROM is not replaced, refer to section 3.2.2.

| 2 | Dirty Background. (Fig. 5-2 B) |                                                                                                    |  |
|---|--------------------------------|----------------------------------------------------------------------------------------------------|--|
| Ţ | Was the                        | e image drum exposed to external light for a long time?                                                                                                    |  |
|   | Yes                            | Replace the I/D unit.                                                                                                    |  |
| ¥ | No                             | Is the roller in the fuser unit dirty?                                                                                                    |  |
|   | Yes                            | Replace the fuser unit.                                                                                                    |  |
| ¥ | No                             | Correct the PAPER THICKNESS setting.<br>Light: 64 g/m <sup>2</sup> Medium Light: 64 to 74 g/m <sup>2</sup> Medium: 75 to 90 g/m <sup>2</sup><br>Medium Heavy: 91 to 104 g/m <sup>2</sup> Heavy: 105 to 120 g/m <sup>2</sup> Ultra Heavy 121 to 203 g/m <sup>2</sup><br>Transparency                                                                    |  |
|   | No                             | Set [Paper Thickness] properly.                                                                                                    |  |
| ¥ | No                             | Is the LED head assembly connected properly to the connection board (Y73 PWB)?                                                                                                    |  |
|   | No                             | Connect the LED head assembly properly to the connection board (Y73 PWB).                                                                                                    |  |
| ¥ | Yes                            | Is +5V output to the following power pins on the connection board (Y73 PWB)?<br>+5V: Pin 1, 2, 3, 4, 5, 6                                                                                                    |  |
|   | • Yes                          | Is +5V output to the following cable connector pins between the connection board (Y73<br>PWB) and LED head assembly?<br>3 pin for YPOW connector : LED head assembly - yellow<br>3 pin for MPOW connector : LED head assembly - magenta<br>3 pin for CPOW connector : LED head assembly - cyan<br>3 pin for KPOW connector : LED head assembly - black |  |
|   |                                | No Replace the connection board (Y73 PWB).                                                                                                    |  |
|   | Yes                            | Check the cable connections, then replace the LED head assembly.                                                                                                    |  |
| ¥ | No                             | Check the cable connections, then replace the low-voltage power unit. Did the printer recover?                                                                                                    |  |
|   | Yes                            | End.                                                                                                    |  |
| ¥ | No                             | Is 34V output to the power connector on the engine board (K7N PWB)?<br>+34V: Pin 12, 13, 14                                                                                                    |  |
|   | No                             | Check the cable connections, then replace the low-voltage power unit.                                                                                                    |  |
| ¥ | Yes                            | Is 34V output to the power connector pin 2 on the engine board (K7N PWB)?<br>+34V: Pin 12, 13, 14                                                                                                    |  |
|   | No                             | Replace the engine board.                                                                                                    |  |
| ¥ | Yes                            | Check the cable connections, then replace the high-voltage power unit or belt cassette assembly.                                                                                                    |  |
|   | Yes                            | End.                                                                                                    |  |
| ¥ | No                             | Is the I/D unit terminal connected properly to the contact assembly. (See Fig. 5-2)                                                                                                    |  |
|   | No                             | Connect the I/D unit terminal properly to the contact assembly.                                                                                                    |  |
| ¥ | Yes                            | Replace the image drum unit.                                                                                                    |  |
|   | Note                           | : 1. Remove EEPROM from the old board and set it on the new board upon replacing the                                                                                                    |  |

- engine board (K7N PWB).
- 2. If EEPROM is not replaced, refer to section 3.2.2.

| (3) | White | page | (Fig                                  | 5-2 | $(\mathbb{C})$ | ) |
|-----|-------|------|---------------------------------------|-----|----------------|---|
| 9   |       |      | · · · · · · · · · · · · · · · · · · · |     | /              |   |

| Is the LED head assembly connected properly to the connection board (Y73 PWB) or engine board |
|-----------------------------------------------------------------------------------------------|
| (K7N PWB)?                                                                                    |

- NO Connect the cables, connect the LED assembly to the connection board (Y73 PWB), and engine board properly.
- YES Is +5V output to the following power connector pins on the connection board (Y73 PWB)? +5V: Pin 1, 2, 3, 4, 5, 6
  - YES Is +5V output to the following cable connector pins between the connection board (Y73 PWB) and LED head assembly?
    3 pin for YPOW connector : LED head assembly yellow
    3 pin for MPOW connector : LED head assembly magenta
    3 pin for CPOW connector : LED head assembly cyan
    - 3 pin for KPOW connector : LED head assembly black
    - NO Replace the connection board (Y73 PWB).
- YES Check the cable connections, then replace the LED head assembly.
- NO Is 34V output to the power connector on the engine board (K7N PWB)? +34V: Pin 12, 13, 14
  - NO Check the cable connections, then replace the low-voltage power unit.
- YES Is 34V output to HVOLT connector pin 2 on the engine board (K7N PWB)?
  - NO Replace the engine board.
- NO Check the cable connections, then replace the high-voltage power unit or belt cassette assembly. Did the printer recover?
  - YES End.
- NO Is the I/D unit terminal connected properly to the contact assembly. (See Fig. 5-2)
  - NO Connect the I/D unit terminal properly to the contact assembly.
- YES Replace the image drum unit.
  - *Note:* 1. Remove EEPROM from the old board and set it on the new board upon replacing the engine board (K7N PWB).
    - 2. If EEPROM is not replaced, refer to section 3.2.2.

- (4) Solid lines or streaks appear in the vertical direction. (Black lines, color lines / black streaks, color streaks) (Fig. 5-2 (D))
  - Is the LED head assembly connected properly to the connection board (Y73 PWB)?
    - NO Connect the LED head assembly to the connection board properly.
    - YES Check the cable connections, then replace the LED head assembly. Did the printer recover?
      - YES End.
    - YES Check the cable connections, then replace the connection board (Y73 PWB). Did the printer recover?
      - YES End
    - NO Is the engine board (K7N PWB) connected properly to the connection board (Y73 PWB)?
      - NO Connected the engine board properly to the connection board.
    - YES Check the cable connections, then replace the engine board (K7N PWB). Did the printer recover?
      - YES End

Y

- NO Is the I/D terminal connected properly to the contact assembly? (See Fig. 5-3)
  - NO Connect the I/D terminal properly to the contact assembly.
- YES Replace the image drum.
  - *Note:* 1. Remove EEPROM from the old board and set it on the new board upon replacing the engine board (K7N PWB).
    - 2. If EEPROM is not replaced, refer to section 3.2.2.

(5) Thick white lines / streaks or blurred color lines / streaks appear in the vertical direction (Fig. 5-2  $\bigcirc$ )

| Ī | Is the LE | ne LED head dirty?                                                                                 |  |  |
|---|-----------|----------------------------------------------------------------------------------------------------|--|--|
|   | YES       | Clean the LED head.                                                                                |  |  |
| ¥ | NO        | Is the LED head assembly connected to the connection board (Y73 PWB) properly?                     |  |  |
|   | NO        | Connect the LED head assembly to the connection board (Y73 PWB) properly.                          |  |  |
| * | YES       | Check the cable connections, then replace the LED head assembly. Did the printer recover?          |  |  |
|   | YES       | End.                                                                                               |  |  |
| * | NO        | Check the cable connections, then replace the connection board (Y73 PWB). Did the printer recover? |  |  |
|   | YES       | End                                                                                                |  |  |
| ¥ | NO        | Is the engine board (K7N PWB) connected properly to the connection board (Y73 PWB)?                |  |  |
|   | NO        | Connected the engine board properly to the connection board.                                       |  |  |
| * | YES       | Check the cable connections, then replace the engine board (K7N PWB). Did the printer recover?     |  |  |
|   | YES       | End                                                                                                |  |  |
| ¥ | NO        | Is the I/D terminal connected properly to the contact assembly? (See Fig. 5-3)                     |  |  |
|   | NO        | Connect the I/D terminal properly to the contact assembly.                                         |  |  |
| ¥ | YES       | Replace the image drum.                                                                            |  |  |
|   |           |                                                                                                    |  |  |

- *Note:* 1. Remove EEPROM from the old board and set it on the new board upon replacing the engine board (K7N PWB).
  - 2. If EEPROM is not replaced, refer to section 3.2.2.

- 6 Poor Fusing (Ink spreads or peels when touched with fingers)
- Is regulated paper being used?
  - NO Use regulated paper.
  - YES Is the contact of the fuser unit connected properly?
    - NO Connect the contact of the fuser unit properly.
  - YES Is the roller in the fuser unit dirty?
    - YES Replace the fuser unit assembly.
  - NO Is the PAPER THICKNESS (menu 1) selected correctly? Light: 64 g/m<sup>2</sup> Medium Light: 64 to 74 g/m<sup>2</sup> Medium: 75 to 90 g/m<sup>2</sup> Medium Heavy: 91 to 104 g/m<sup>2</sup> Heavy: 105 to 120 g/m<sup>2</sup> Ultra Heavy 121 to 203 g/m<sup>2</sup> OHP
    - NO Set [Paper Thickness] properly.
    - YES Is AC voltage output between CN connector pins 1 and 3 in the low-voltage power unit?
      - NO Replace the low-voltage power unit.
    - YES Is the heat roller thermister resistance within the regulated value? (See Fig. 5-1) (Approx. 190k-980k $\Omega$  in room temperature of 0-43 degrees Celsius.)
      - NO Replace the fuser unit.
    - YES Is the back-up roller thermister resistance within the regulated value? (See Fig. 5-1) (Approx.  $190k-980k\Omega$  in room temperature of 0-43 degrees Celsius.)
      - NO Replace the fuser unit.
    - YES Does the fuser temperature match the set temperature? Check the fuser temperature in the LCD display of the engine maintenance mode. Heat roller (upper) : 145-155 degrees (5FH-6BH) Back-up (lower) : 125-135 degrees (48H-53H)
      - NO Replace the fuser unit assembly.
    - YES Replace the fuser unit assembly.
      - *Note:* 1. Remove EEPROM from the old board and set it on the new board upon replacing the engine board (K7N PWB).
        - 2. If EEPROM is not replaced, refer to section 3.2.2.

- Remedy Consistency Problem 94.2 mm Image Drum Replace the ID unit. 63.6 mm **Developing Roller** Replace the ID unit. 57.8 mm Toner Supply Roller Replace the ID unit. 44.0 mm Charge Roller Replace the ID unit. 113.1 mm Fuser Roller (Upper) Replace the fuser unit. Fuser Roller (Lower) Replace the fuser unit. Transfer Roller 57.8 mm Replace the belt cassette assembly.
- ⑦ Consistent abnormality (Figure 5.2-)

*Note:* The life counter for the I/D unit, fuser unit, and belt cassette unit is reset automatically when the unit is replaced.

| 8 | Color detaches.        |                                                                                                    |  |  |
|---|------------------------|----------------------------------------------------------------------------------------------------|--|--|
| Ţ | Is the LED head dirty? |                                                                                                    |  |  |
|   | YES                    | Clean the LED head.                                                                                                    |  |  |
| ¥ | NO                     | Is the LED head assembly connected to the connection board (Y73 PWB) properly?                                                                                                    |  |  |
|   | NO                     | Check the connection cable between the LED head and connection board, then connect properly.                                                                                                    |  |  |
| * | YES                    | Is +5V output to the following HEADPOW connector pins on the connection board (Y73 PWB)?<br>+5V: Pin 1, 2, 3, 4, 5, 6                                                                                                    |  |  |
|   | • YES                  | Is +5V output to the each LED head assemblies on the connection board (Y73 PWB)?<br>3 pin for YPOW connector : LED head assembly - yellow<br>3 pin for MPOW connector : LED head assembly - magenta<br>3 pin for CPOW connector : LED head assembly - cyan<br>3 pin for KPOW connector : LED head assembly - black |  |  |
|   |                        | NO Replace the connection board (Y73 PWB).                                                                                                    |  |  |
|   | YES                    | Check the cable connections, then replace the LED head assembly.                                                                                                    |  |  |
| Ť | NO                     | Check the cable connections, then replace the low-voltage power unit. Did the printer recover?                                                                                                    |  |  |
|   | YES                    | End.                                                                                                    |  |  |
| ¥ | NO                     | Is 34V output to the power connector on the engine board (K7N PWB)?<br>+34V: Pin 12, 13, 14                                                                                                    |  |  |
|   | NO                     | Check the cable connections, then replace the low-voltage power unit.                                                                                                    |  |  |
| ¥ | YES                    | Is 34V output to the HVOLT connector pin 2 on the engine board (K7N PWB)?                                                                                                    |  |  |
|   | NO                     | Replace the engine board.                                                                                                    |  |  |
| ¥ | YES                    | Check the cable connections, then replace the high-voltage power unit or belt cassette assembly.                                                                                                    |  |  |
|   | YES                    | End.                                                                                                    |  |  |
| ¥ | NO                     | Is the I/D unit terminal connected properly to the contact assembly. (See Fig. 5-3)                                                                                                    |  |  |
|   | NO                     | Connect the I/D unit terminal to the contact assemblyproperly .                                                                                                    |  |  |
| ¥ | YES                    | Replace the image drum.                                                                                                    |  |  |
|   | Note                   | <ol> <li>Remove EEPROM from the old board and set it on the new board upon replacing the<br/>engine board (K7N PWB).</li> </ol>                                                                                                    |  |  |

2. If EEPROM is not replaced, refer to section 3.2.2.

| 9 | Color irregularity                                                                                                    |  |  |  |  |
|---|----------------------------------------------------------------------------------------------------|--|--|--|--|
| Ţ | [Toner Low] is displayed.                                                                                                    |  |  |  |  |
|   | YES Refill toner. Did the printer recover?                                                                                                    |  |  |  |  |
|   | YES End.                                                                                                    |  |  |  |  |
| * | NO Perform the color irregularity test in the engine maintenance mode.<br>Method: Enter the self-diagnostic mode (Level 1) in the engine maintenance mode. |  |  |  |  |
|   | DIAGNOSTIC MODE                                                                                                    |  |  |  |  |
|   | XX.XX.XX                                                                                                    |  |  |  |  |
|   | Press the $\textcircled{0}$ and $\textcircled{4}$ keys and enter the self-diagnostic mode (Level 2).                                                       |  |  |  |  |
|   | ENGINE DIAG LEVEL2                                                                                                    |  |  |  |  |
|   |                                                                                                    |  |  |  |  |
|   | Press the $\textcircled{1}$ key three times and display [REG ADJUST TEST].                                                                                 |  |  |  |  |
|   | REG ADJUST TEST                                                                                                    |  |  |  |  |
|   |                                                                                                    |  |  |  |  |
|   | Press the ② key once and display [REG ADJUST EXECUTE].                                                                                                    |  |  |  |  |
|   | REG ADJUST EXECUTE                                                                                                    |  |  |  |  |
|   |                                                                                                    |  |  |  |  |
|   | Press the $(3)$ key and execute auto adjustment for color irregularity. (The motor will start to rotate and adjustment for color irregularity will begin.) |  |  |  |  |
| ¥ | [OK] is displayed immediately with executing color irregularity adjustment. (Motor does not rotate.)                                                       |  |  |  |  |
|   | YES Error other than color irregularity has generated. Did color irregularity recover after the error was released?                                        |  |  |  |  |
|   | YES End.                                                                                                    |  |  |  |  |

| (A)      |    |     |                                       |                                                                                                    |  |
|----------|----|-----|---------------------------------------|----------------------------------------------------------------------------------------------------|--|
| ¥        | NO |     | [NG CALIBRATION LEFT /RIGHT] display. |                                                                                                    |  |
|          | Ţ  | YES | Is the                                | color irregularity sensor cover dirty?                                                                                                    |  |
|          |    |     | YES: I                                | Faulty cleaning operation of the rear sensor cover due to the cleaning blade on the rear side of the shutter. Replace the shutter and sensor cover, and recover cleaning capability. |  |
|          | *  | NO  | Check<br>K7N b<br>conne               | the connection of the Z71 board (color irregularity board) connector, RSNS on the oard (engine board), and power connector. Did the printer recover after checking the ctions?       |  |
|          |    |     | YES I                                 | End.                                                                                                    |  |
|          | ¥  | NO  | Repla                                 | ce the Z71 board. Did the printer recover?                                                                                                    |  |
|          |    |     | YES I                                 | End.                                                                                                    |  |
|          | *  | NO  | Repla                                 | ce the engine board. Did the printer recover?                                                                                                    |  |
|          |    |     | YES I                                 | End.                                                                                                    |  |
|          | ¥  | NO  | Repla                                 | ce the cables for the Z71 board and engine board. Did the printer recover?                                                                                                    |  |
|          |    |     | YES I                                 | End.                                                                                                    |  |
| ¥        | NC | )   | [DYNA                                 | AMICRANGE LEFT /RIGHT] display.                                                                                                    |  |
|          | ţ  | YES | Is the                                | color irregularity sensor cover dirty?                                                                                                    |  |
|          |    |     | YES I                                 | Faulty cleaning operation of the rear sensor cover due to the cleaning blade on the rear side of the shutter. Replace the shutter and sensor cover, and recover cleaning capability. |  |
|          | ¥  | NO  | Is the                                | open/close operation of the shutter abnormal?                                                                                                    |  |
|          |    | Ţ   | YES I                                 | Replace the shutter. Did the printer recover?                                                                                                    |  |
|          |    |     | `                                     | YES End.                                                                                                    |  |
|          |    | ¥   | NO I                                  | Replace the shutter open/close solenoid. Did the printer recover?                                                                                                    |  |
|          |    |     | •                                     | YES End.                                                                                                    |  |
|          | *  | NO  | Repla                                 | ce the belt unit. Did the printer recover?                                                                                                    |  |
|          |    |     | YES I                                 | End.                                                                                                    |  |
|          | ¥  | NO  | Repla                                 | ce the ID unit. Did the printer recover?                                                                                                    |  |
|          |    |     | YES I                                 | End.                                                                                                    |  |
| ।<br>(В) |    |     |                                       |                                                                                                    |  |

| (B) |                                                     |                                                     |                                                                                                    |  |  |
|-----|-----------------------------------------------------|-----------------------------------------------------|----------------------------------------------------------------------------------------------------|--|--|
| •   | [Y                                                  | [Yellow/Magenta/Cyan Left/Right/Horizontal] display |                                                                                                    |  |  |
|     | YES Replace the belt unit. Did the printer recover? |                                                     |                                                                                                    |  |  |
|     |                                                     |                                                     | YES End.                                                                                           |  |  |
|     | ¥                                                   | NO                                                  | Replace the ID unit. Did the printer recover?                                                      |  |  |
|     |                                                     |                                                     | YES End.                                                                                           |  |  |
|     | *                                                   | NO                                                  | Is the gear abnormal? (Gear assembly such as I/D, multipurpose tray, belt unit, belt motor.)       |  |  |
|     |                                                     |                                                     | YES Replace the damaged gear assembly.                                                             |  |  |
|     | *                                                   | NO                                                  | Is the LED head unit connected to the connection board (Y73 PWB) properly?                         |  |  |
|     |                                                     |                                                     | NO Connect the LED head unit to the connection board properly.                                     |  |  |
|     | ¥                                                   | YES                                                 | Check the cable connections, then replace the LED head assembly. Did the printer recover?          |  |  |
|     |                                                     |                                                     | YES End.                                                                                           |  |  |
|     | <b>Y</b>                                            | NO                                                  | Check the cable connections, then replace the connection board (Y73 PWB). Did the printer recover? |  |  |
|     |                                                     |                                                     | YES End.                                                                                           |  |  |
|     | ¥                                                   | NO                                                  | Is the engine board (K7N PWB) connected to the connection board (Y73 PWB) properly?                |  |  |
|     |                                                     |                                                     | NO Connect the engine to the connection board properly.                                            |  |  |
|     | ¥                                                   | NO                                                  | Replace the engine board. Did the printer recover?                                                 |  |  |
|     |                                                     |                                                     | YES End.                                                                                           |  |  |
|     | ¥                                                   | NO                                                  | Is the I/D terminal connected to the contact assembly properly? (See Fig. 5-3)                     |  |  |
|     |                                                     |                                                     | NO Connect the I/D terminal to the contact assembly properly.                                      |  |  |
|     | ¥                                                   | YES                                                 | Replace the image drum.                                                                            |  |  |
|     |                                                     | Note:                                               | 1. Remove EEPROM from the old board and set it on the new board upon replacing the                 |  |  |

- engine board (K7N PWB). 2. If EEPROM is not replaced, refer to section 3.2.2.

| (10)                                            | Color irregularity compared with the original |                                                                                                    |  |  |
|-------------------------------------------------|-----------------------------------------------|----------------------------------------------------------------------------------------------------|--|--|
| <ul> <li>Is the LED head lens dirty?</li> </ul> |                                               |                                                                                                    |  |  |
|                                                 | YES                                           | Clean the LED head lens.                                                                                                    |  |  |
| ¥                                               | NO                                            | Is the LED head assembly connected to the connection board (Y73 PWB) properly?                                                                                                    |  |  |
|                                                 | NO                                            | Check the cable between the LED assembly and connection board and connect properly.                                                                                                    |  |  |
| ¥                                               | YES                                           | Is +5V output to the following HEADPOW connector pins on the connection board (Y73 PWB)?<br>+5V: Pin 1, 2, 3, 4, 5, 6                                                                                                    |  |  |
|                                                 | • YES                                         | Is +5V output to the each LED head assemblies on the connection board (Y73 PWB)?<br>3 pin for YPOW connector : LED head assembly - yellow<br>3 pin for MPOW connector : LED head assembly - magenta<br>3 pin for CPOW connector : LED head assembly - cyan<br>3 pin for KPOW connector : LED head assembly - black |  |  |
|                                                 |                                               | NO Replace the connection board (Y73 PWB).                                                                                                    |  |  |
|                                                 | YES                                           | Check the cable connections, then replace the LED head assembly.                                                                                                    |  |  |
| ¥                                               | NO                                            | Check the cable connections, then replace the low-voltage power unit. Did the printer recover?                                                                                                    |  |  |
|                                                 | YES                                           | End.                                                                                                    |  |  |
| ¥                                               | NO                                            | Is 34V output to the power connector on the engine board (K7N PWB)?<br>+34V: Pin 12, 13, 14                                                                                                    |  |  |
|                                                 | NO                                            | Check the cable connections, then replace the low-voltage power unit.                                                                                                    |  |  |
| Y                                               | YES                                           | Is 34V output to HVOLT connector pin 2 on the engine board (K7N PWB)?                                                                                                    |  |  |
|                                                 | NO                                            | Replace the engine board.                                                                                                    |  |  |
| ¥                                               | YES                                           | Check the cable connections, then replace the high-voltage power unit or belt cassette assembly. Did the printer recover?                                                                                                    |  |  |
|                                                 | YES                                           | End.                                                                                                    |  |  |
| ¥                                               | NO                                            | Is the I/D unit terminal connected properly to the contact assembly. (See Fig. 5-3)                                                                                                    |  |  |
|                                                 | NO                                            | Connect the I/D unit terminal properly to the contact assembly.                                                                                                    |  |  |
| ¥                                               | YES                                           | Replace the image drum unit.                                                                                                    |  |  |
|                                                 | Note                                          | <ol> <li>Remove EEPROM from the old board and set it on the new board upon replacing the<br/>engine board (K7N PWB).</li> </ol>                                                                                                    |  |  |

2. If EEPROM is not replaced, refer to section 3.2.2.

- (1) Paper thickness error (Err Code 323, 324)
  - Is the sensor connector connected?
    - NO Connect the connecter.
    - YES Is the sensor cable disconnected?
      - NO Replace the cable.
    - YES Is +5V output to the PU board REG 13pin?
      - NO Replace the PU board.
    - YES IS GND connection made to the PU board REG 15pin?
      - NO Replace the PU board.
    - YES Is pulse signal 5ms ON 10% Duty output to the PU board REG 16pin? (Disabled on field due to sync usage.)
      - NO Replace the PU board.
    - YES Turn ON the power and check the media thickness. Is the error released?
      - NO Replace the sensor.
    - YES: End.

Y

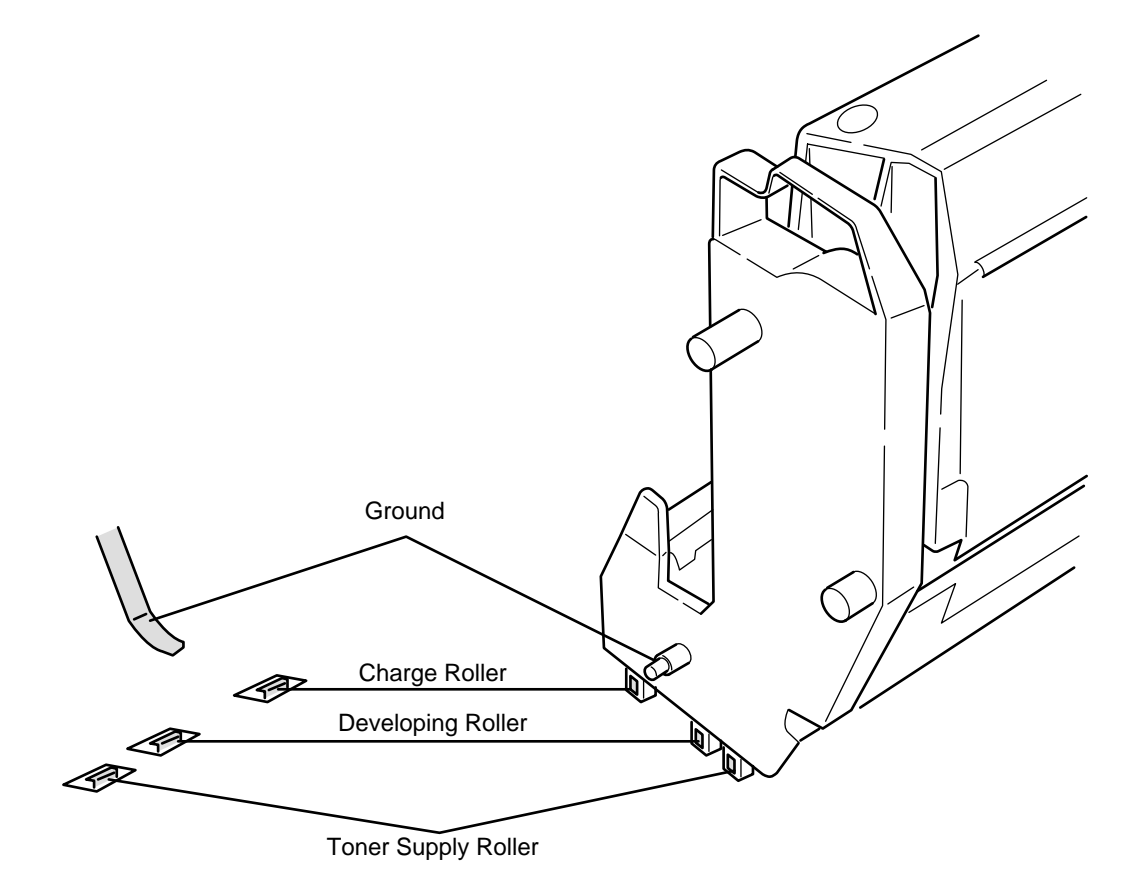

Figure 5.3

# 5.6 Fuse check

When it is occured bellow errors, check these fuses on Print Engine Controller PWB (K7N-PWB).

| Fuse Name | Error Description                          | Insert Point                        |
|-----------|--------------------------------------------|-------------------------------------|
| F1        | 2nd or 3rd or 4th or 5th TRY Hopping Error | Option TRY 34V                      |
| F2        | MID UP/DOWN Error                          | MID, Hopping Motor Driver           |
| F3        | Fuse Cut Error                             | YID, Fuser Motor Driver JODEN-board |
| F4        | JAM                                        | KID,Registraiton Motor Driver       |
| F5        | CID UP/DOWN Error                          | CID,Belt Motor Driver               |
| F6        | POEWR OFF                                  | 5V Sensor                           |
| F7        | PU FAN Error FAN Clutch                    | JobOff Motor Driver                 |
| F8        | Cover Open                                 | Cover Open Switch                   |
| F9        | Lift Error (TRY1)                          | Geared Motor Driver                 |

Table 5-6 Fuse Error

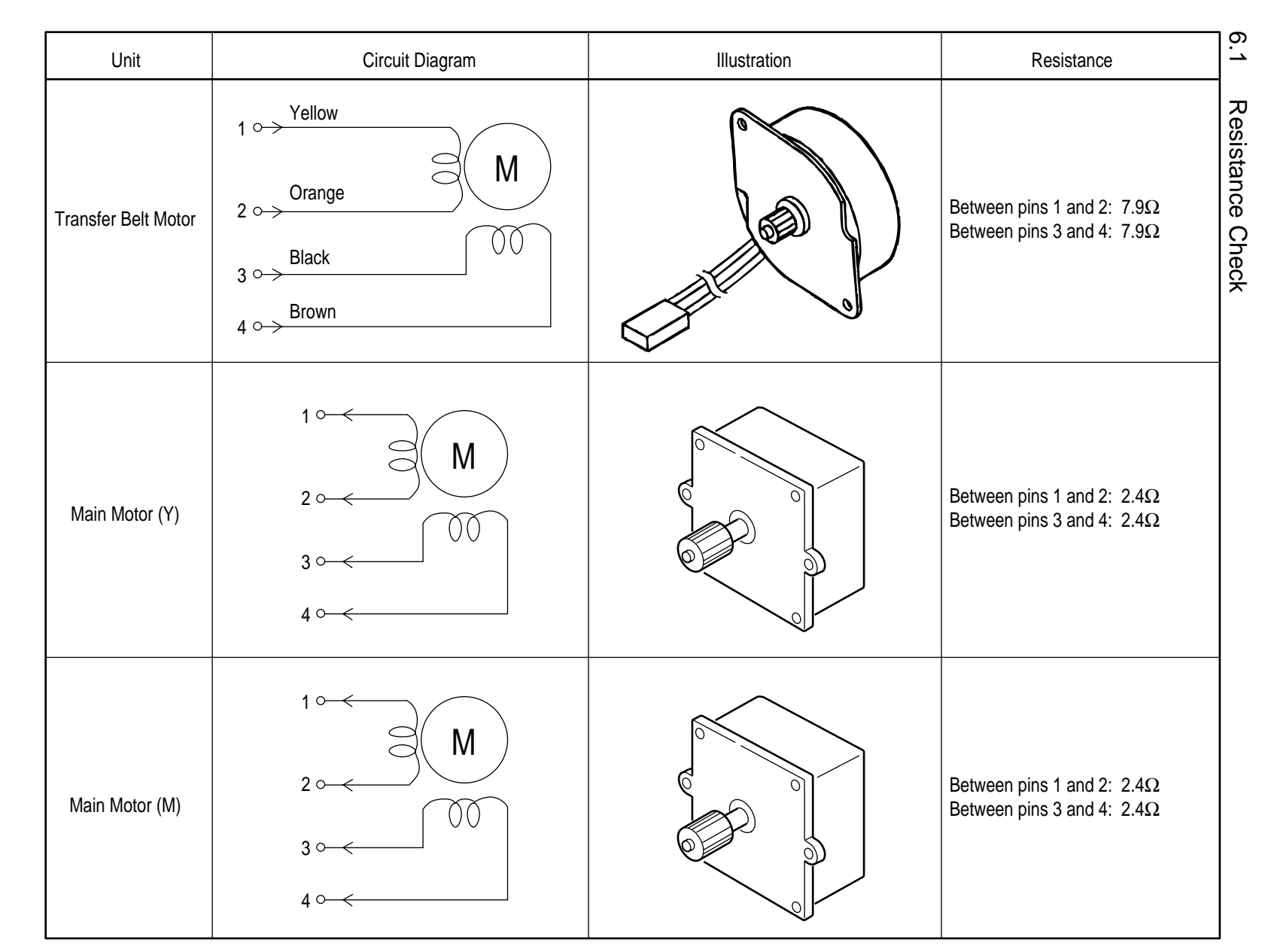

# 6. WIRING DIAGRAM

41956001TH Rev.6

Oki Data CONFIDENTIAL

| Unit                     | Circuit Diagram                                                                                                    | Illustration | Resistance                                                             |
|--------------------------|----------------------------------------------------------------------------------------------------|--------------|------------------------------------------------------------------------|
| Main Motor (C)           | $1 \circ \qquad \qquad \qquad \qquad \qquad \qquad \qquad \qquad \qquad \qquad \qquad \qquad \qquad \qquad \qquad \qquad \qquad \qquad $ |              | Between pins 1 and 2: $2.4\Omega$<br>Between pins 3 and 4: $2.4\Omega$ |
| Main Motor (B)           | $1 \longrightarrow M$ $2 \longrightarrow 00$ $3 \longrightarrow 0$ $4 \longrightarrow 0$                                                 |              | Between pins 1 and 2: $2.4\Omega$<br>Between pins 3 and 4: $2.4\Omega$ |
| MT<br>Resistration Motor | $1 \sim M$ $2 \sim 00$ $3 \sim 00$ $4 \sim 00$                                                                                           |              | Between pins 1 and 2: $7.9\Omega$<br>Between pins 3 and 4: $7.9\Omega$ |

| Unit         | Circuit Diagram                                                                                                    | Illustration | Resistance                                                                                                    |
|--------------|----------------------------------------------------------------------------------------------------|--------------|----------------------------------------------------------------------------------------------------|
| Fuser Motor  | $1 \xrightarrow{\text{Yellow}} M$ $2 \xrightarrow{\text{Orange}} M$ $3 \xrightarrow{\text{Black}} 0 \xrightarrow{\text{OO}} 4 \xrightarrow{\text{Brown}} 4$                                                                                                    |              | Between pins 1 and 2: $7.9\Omega$<br>Between pins 3 and 4: $7.9\Omega$                                         |
| Feeder Motor | $1 \longrightarrow M$ $2 \longrightarrow 00$ $3 \longrightarrow 4 \longrightarrow 0$                                                                                                    |              | Between pins 1 and 2:<br>7.9 $\Omega$ or 8.4 $\Omega$<br>Between pins 3 and 4:<br>7.9 $\Omega$ or 8.4 $\Omega$ |
| Offset Motor | Prevent and the second second |              | Between pins 1 and 2: $23\Omega$<br>Between pins 3 and 4: $23\Omega$                                           |

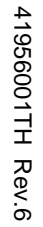

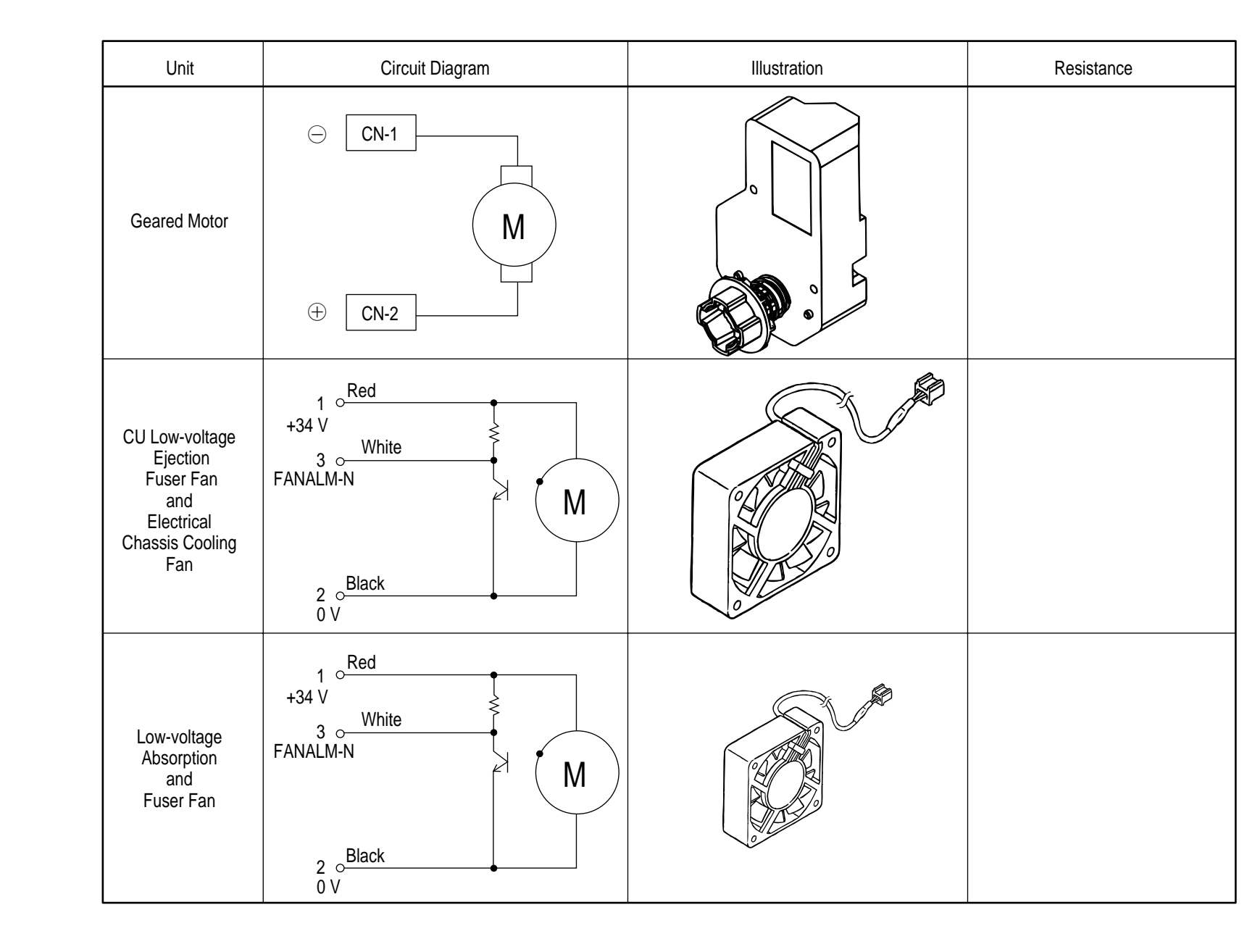

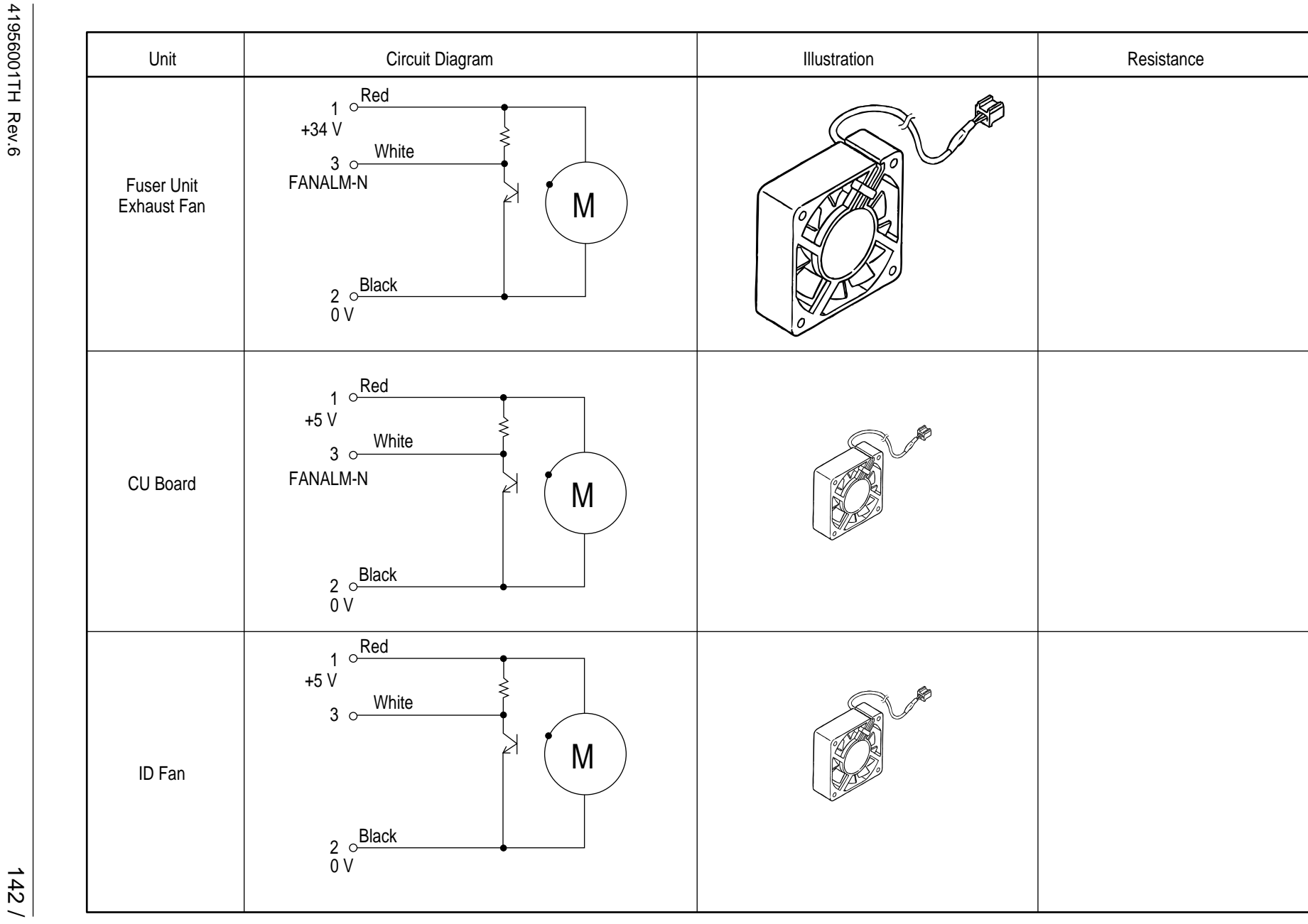

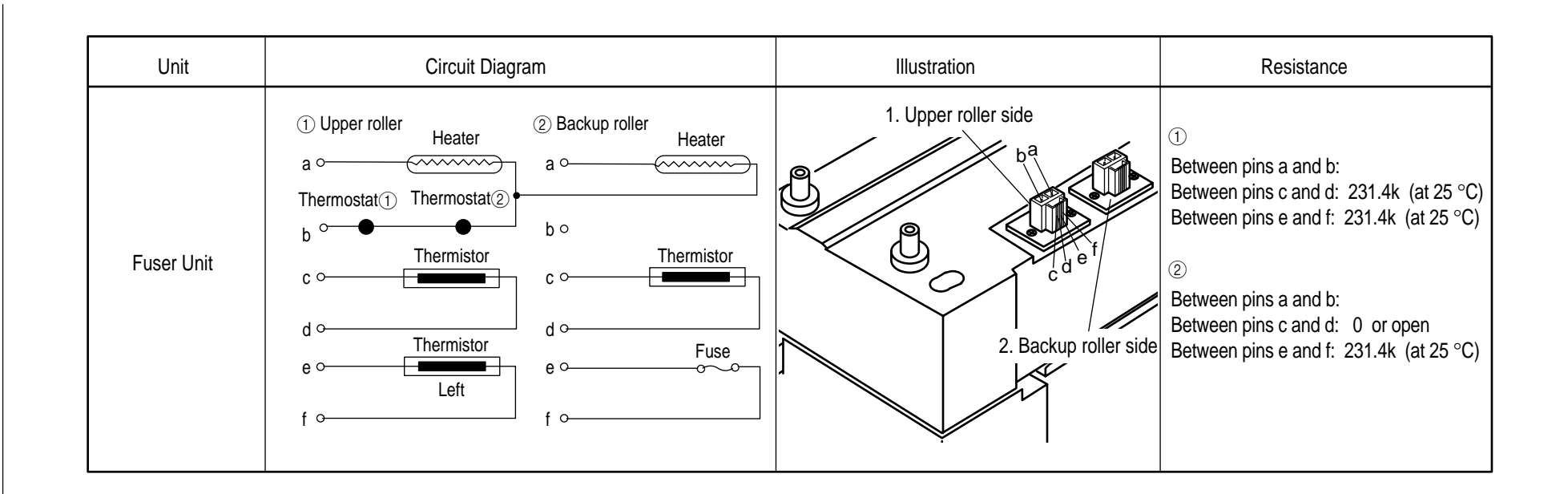

# 6.2 Parts Layout on Boards

### (1)-1 Print Engine Controller PWB (K7N-3:PWB:600dpi)

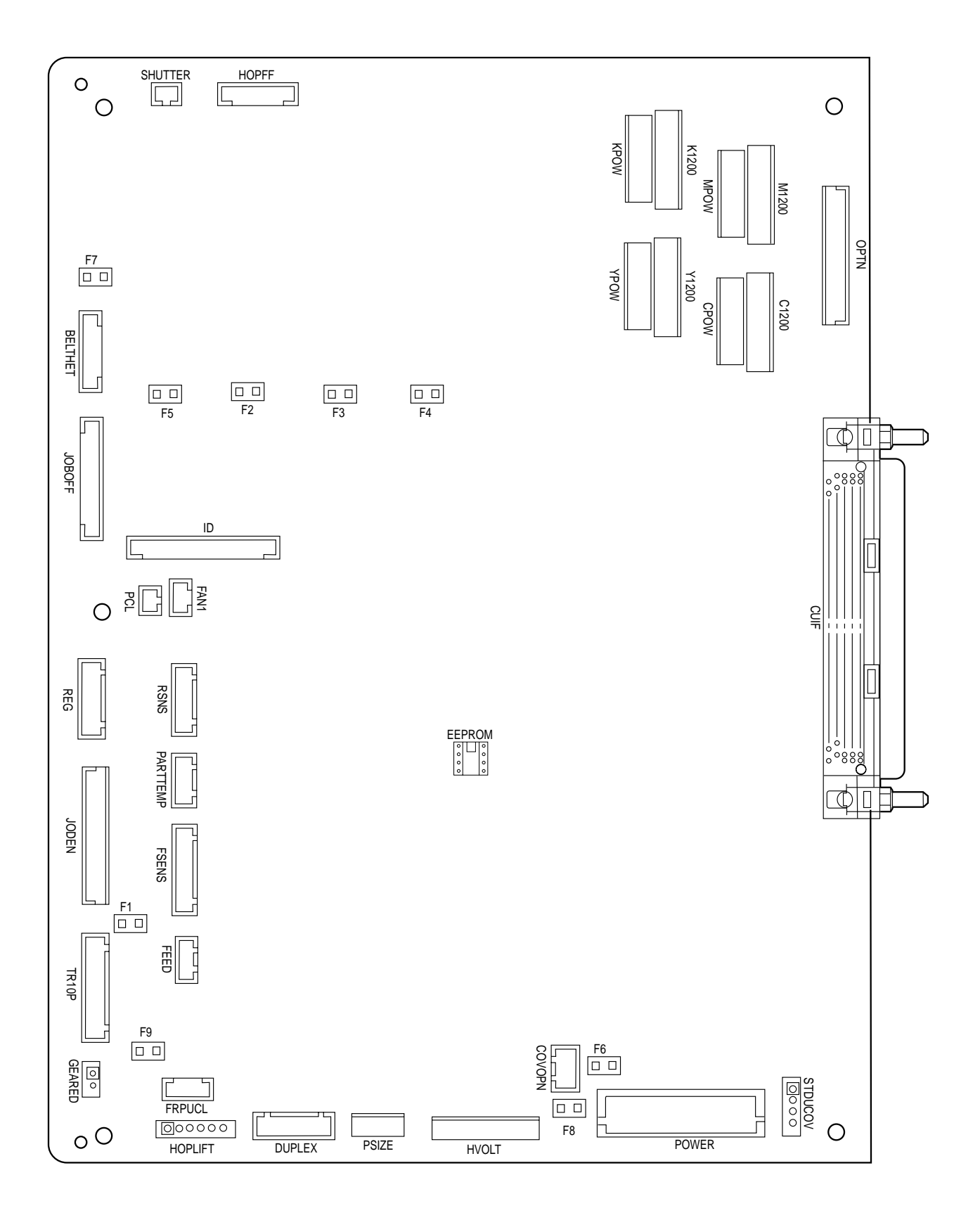
# (1)-2 Print Engine Controller PWB (K7N-4:PWB:1200dpi)

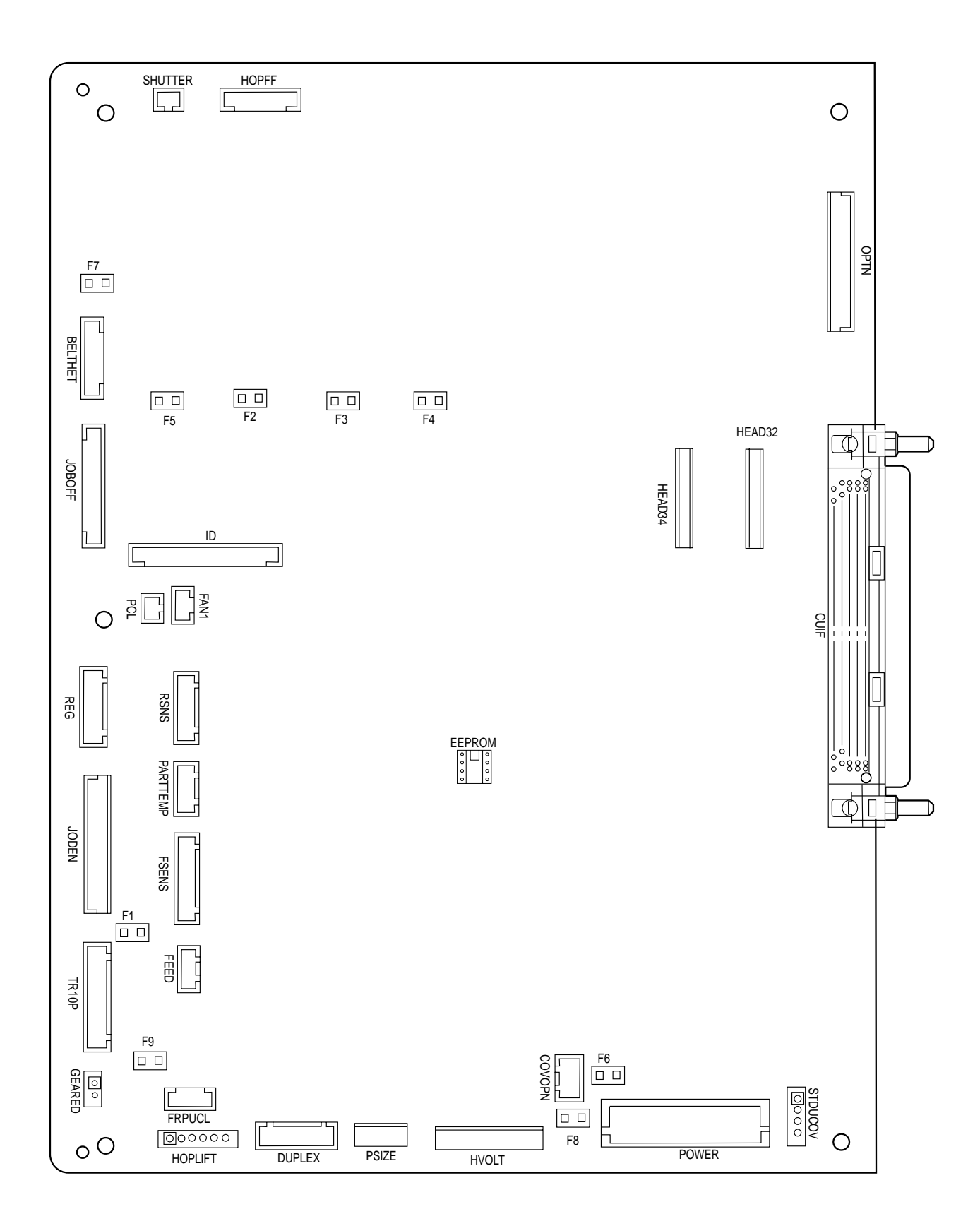

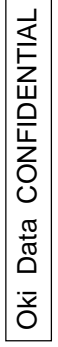

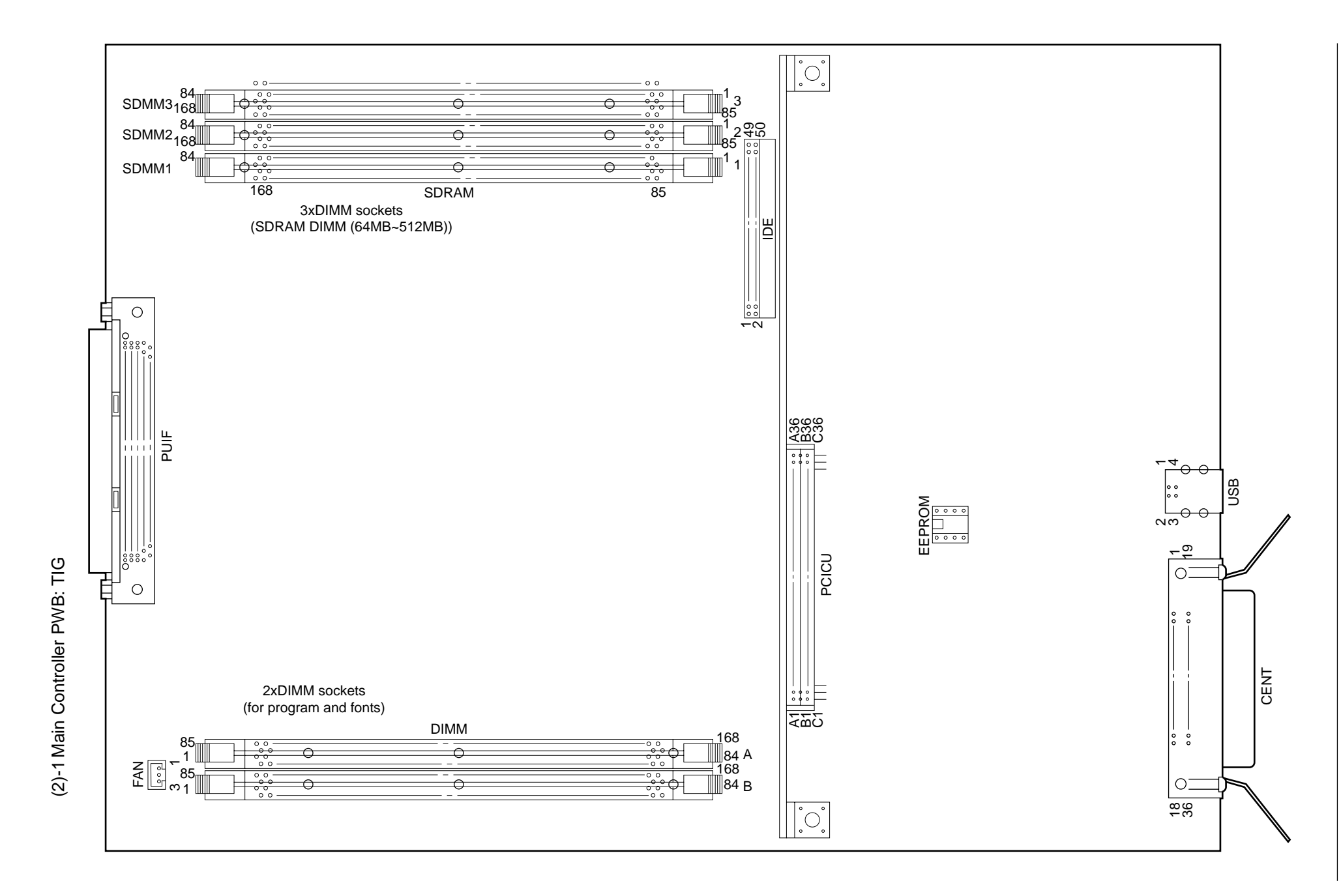

41956001TH Rev.6

146 /

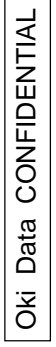

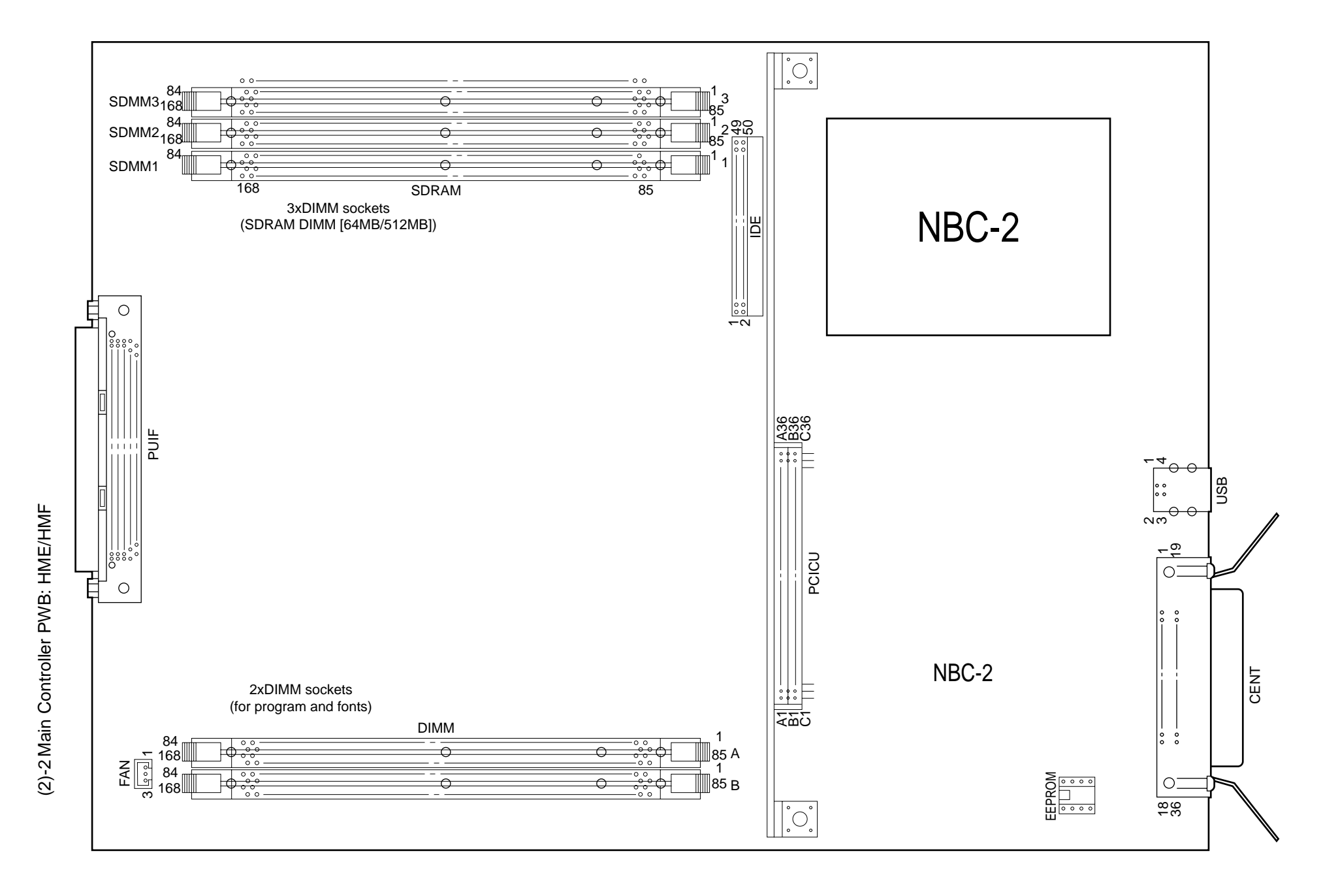

147 /

#### (3) LED Control PWB a)(Y73-2 PWB:600dpi)

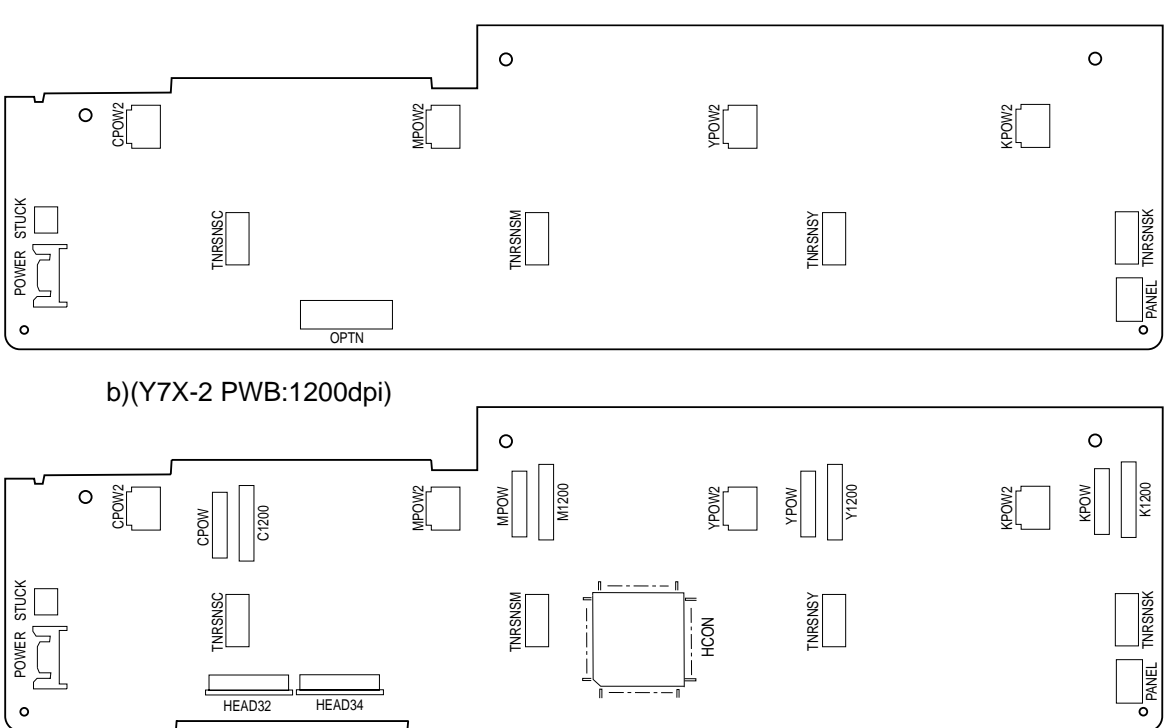

(4) Duplex Control PWB (V73- PWB)

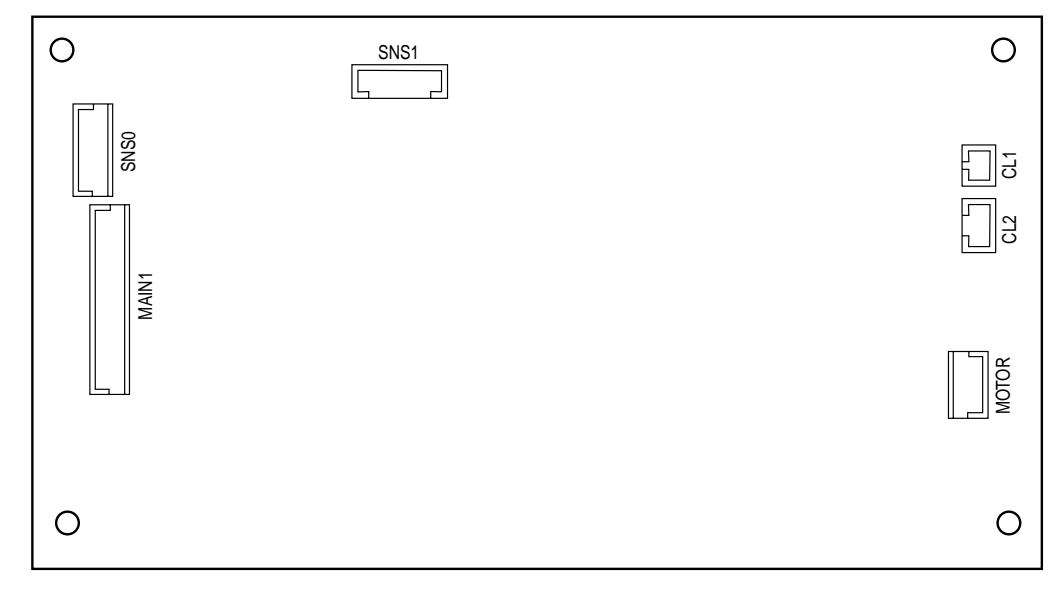

(5) Control Panel PWB (X7N- PWB)

| 0                                     | SNS1 | 0     |
|---------------------------------------|------|-------|
| SNS0                                  |      |       |
| A A A A A A A A A A A A A A A A A A A |      | MOTOR |
| 0                                     |      | 0     |

(6) N71-PWB

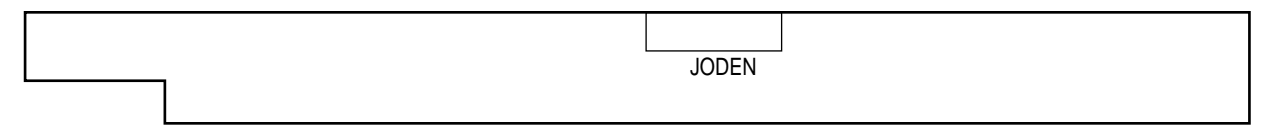

(7) Entrance Sensor PWB (R71- PWB)

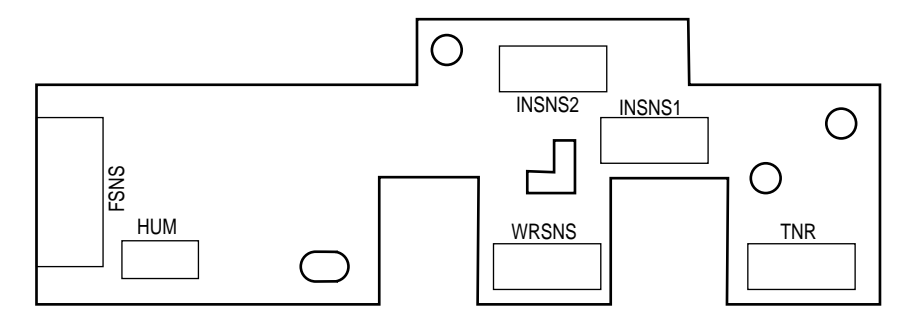

(8) Paper Size Sensing PWB (B73- PWB)

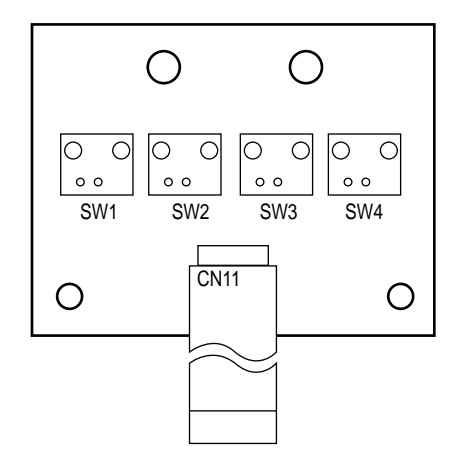

(9) Sensor PWB (A73-PWB)

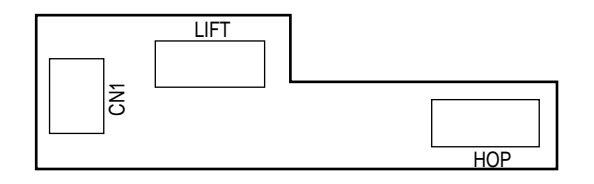

(10) Option I/F PWB (C73-PWB)

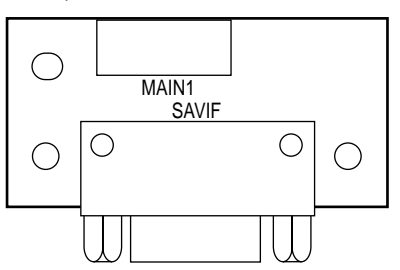

# (11) Tray Control PWB (V73-PWB)

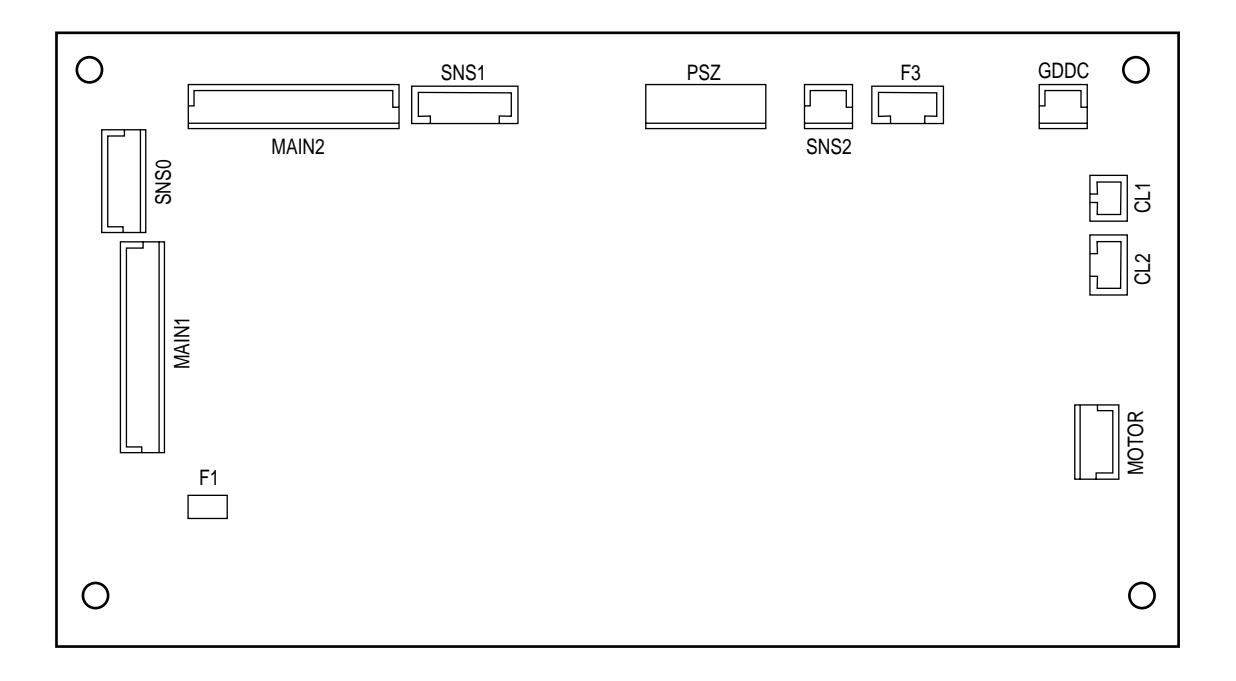

(12) Hight-Voltage PWB

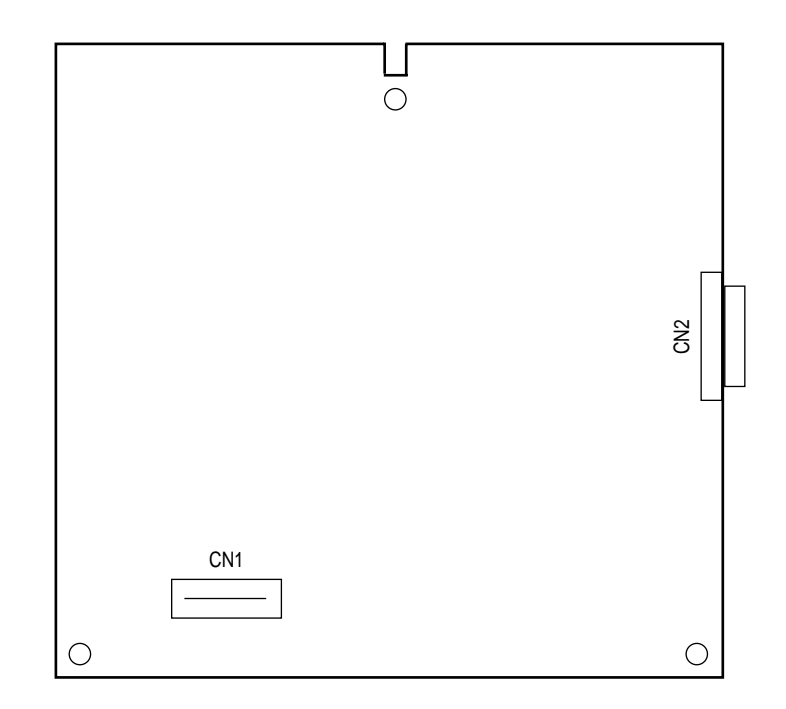

(13) Low-voltage PWB

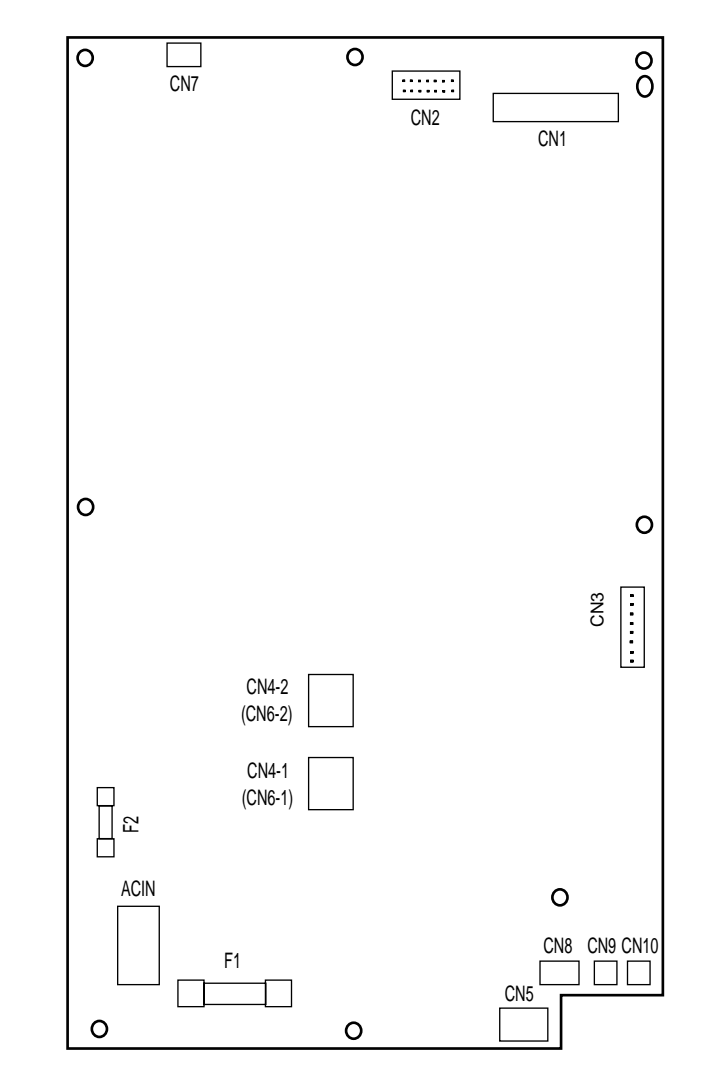

(14) Color Registration Sensor PWB (Side L:Z7L, Side R:Z7R)

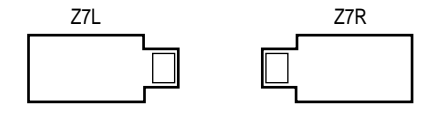

- (15) Humidity Sensor
- (16) Density Sensor

# 7. PARTS LIST

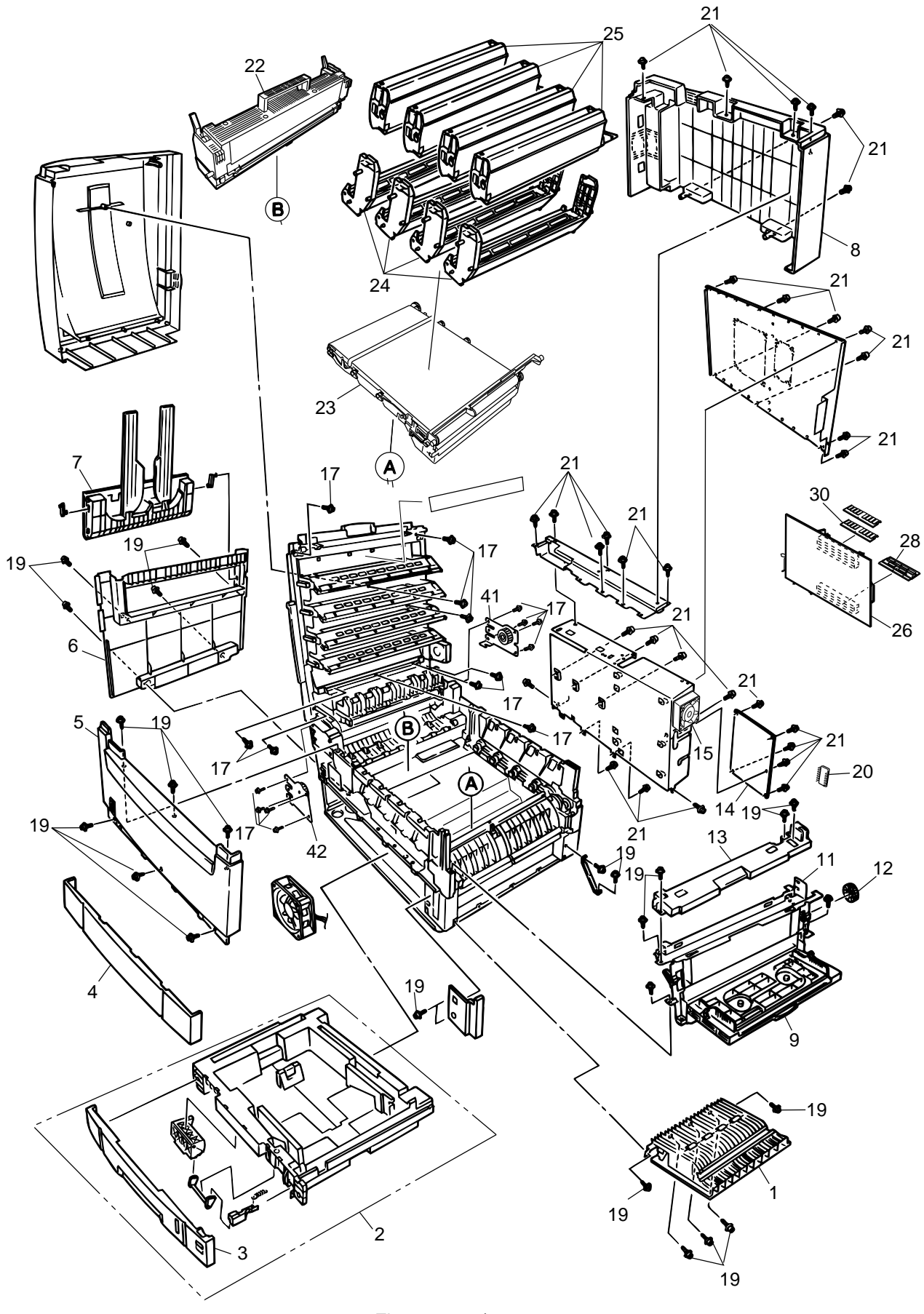

Figure 7-1-1/3

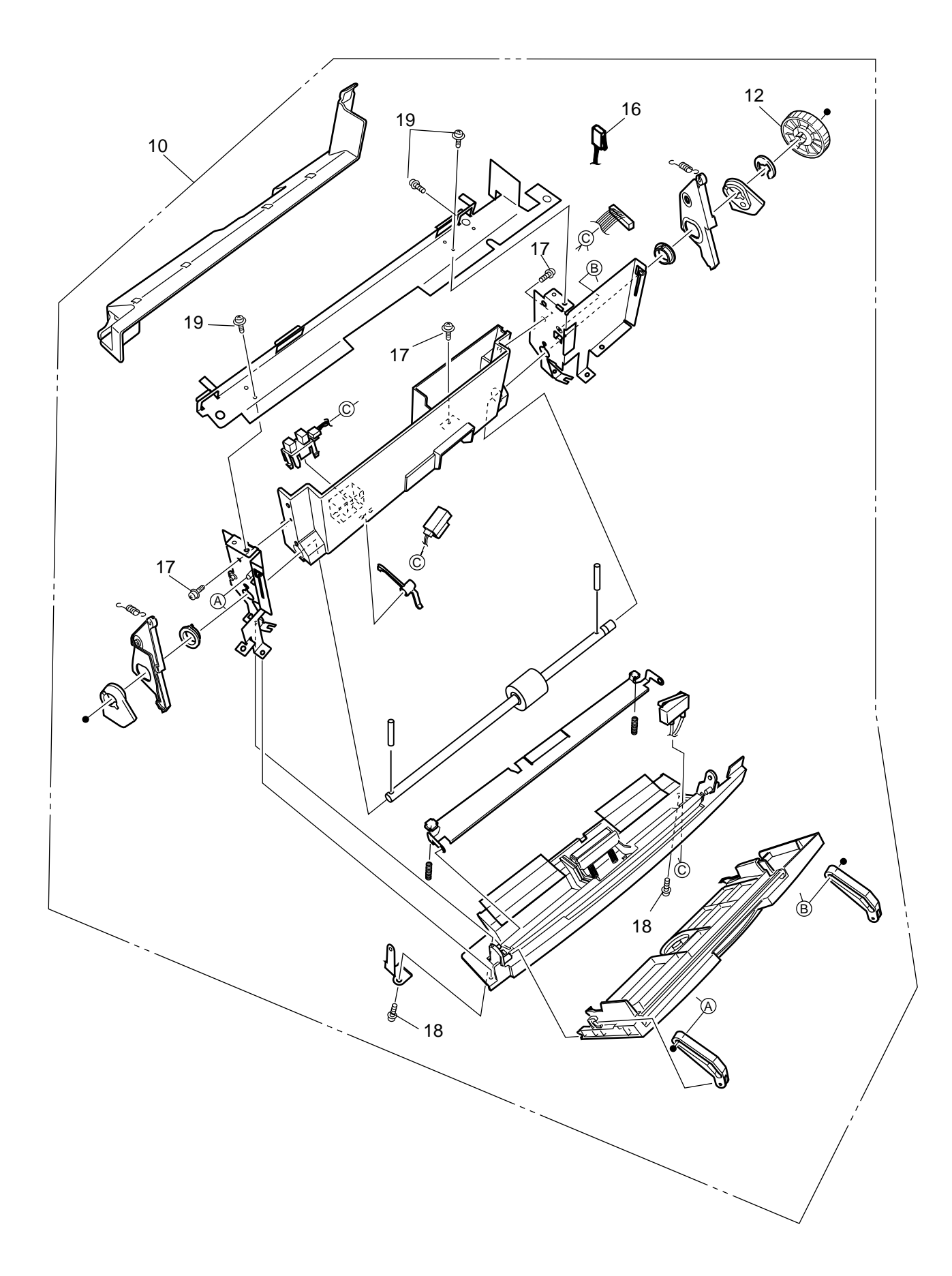

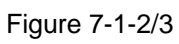

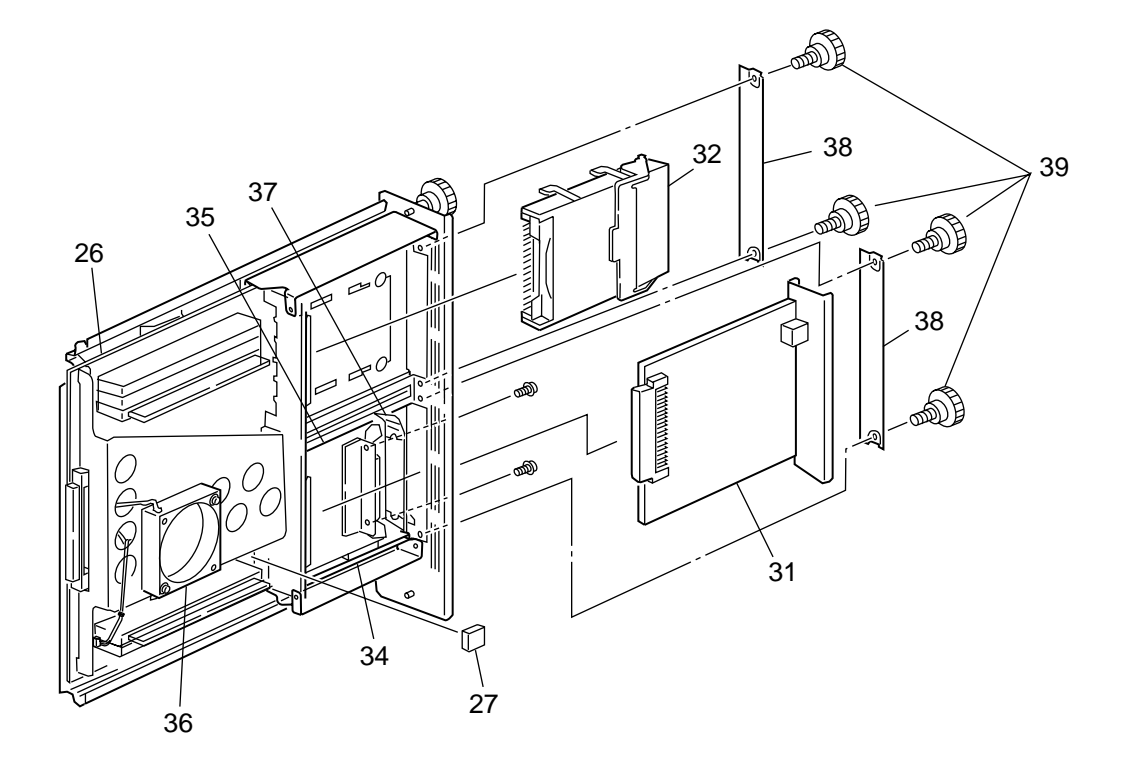

Figure 7-1-3/3

### Table 7-1-1/4

# Main Assembly

| No. | Patrs No. | Name                        |  | <br> | Remarks   |
|-----|-----------|-----------------------------|--|------|-----------|
|     |           |                             |  |      |           |
| 1   | 41481203  | Cover Assy-R                |  |      |           |
| 2   |           | Cassette Assy               |  |      |           |
| 3   | 41353701  | Cover-Front-CS              |  |      |           |
| 4   | 41277901  | Cover-Blank                 |  |      |           |
| 5   | 41276401  | Cover-Front                 |  |      |           |
|     | 41749602  | Cover-Assy-Front            |  |      | ODA       |
| 6   | 41277401  | Cover-Side(L)               |  |      |           |
| 7   | 41484201  | Stacker-Face-Up Assy        |  |      |           |
| 8   | 41276501  | Cover-Rear                  |  |      |           |
| 9   | 41484603  | Cover-Assy MT               |  |      |           |
| 10  |           | MPT Assy-713                |  |      |           |
|     | 41493014  | MPT.Assy-713                |  |      | ODA       |
| 11  | 41297101  | Plate-Top                   |  |      |           |
| 12  | 40325101  | Gear-Z68                    |  |      |           |
| 13  |           | Frame-Assy-Top              |  |      |           |
|     | 41764102  | Frame-Assy-Top              |  |      | ODA       |
| 14  | 41960434  | Print Engine Controller PWB |  |      | 1200dpi   |
|     | 41960432  | Print Engine Controller PWB |  |      | 600dpi    |
| 15  | 41490703  | Motor-Fan(80)               |  |      |           |
| 16  | 41275702  | Microswitch-Assy            |  |      |           |
| 17  |           | Screw (T3×8)                |  |      |           |
| 18  |           | Screw (M3×8)                |  |      |           |
| 19  |           | Screw (T3×10)               |  |      |           |
| 20  |           | EEPROM                      |  |      |           |
| 21  |           | Screw (M3×6)                |  |      |           |
| 22  | 41946101  | Fuser-Unit                  |  |      | ODA(120V) |
|     |           | Fuser-Unit                  |  |      | OEL       |
|     |           | Fuser-Unit                  |  |      | APS       |
|     | 41946103  | Fuser-Unit                  |  |      | ODA(230V) |
| 23  | 41946001  | Belt-Unit                   |  |      | ODA       |
|     |           | Belt-Unit                   |  |      |           |
|     |           | Belt-Unit                   |  |      |           |

| Table | 7-1 | -2/4 |
|-------|-----|------|
|-------|-----|------|

| No. | Patrs No. | Name                        |   |   |   |  |
|-----|-----------|-----------------------------|---|---|---|--|
|     |           |                             |   |   |   |  |
| 24  | 41963401  | ID-Y Type C5                | - | - | - |  |
|     | 41963402  | ID-М Туре С5                | - | - | - |  |
|     | 41963403  | ID-C Type C5                | - | - | - |  |
|     | 41963404  | ID-К Туре С5                | - | - | - |  |
|     |           | ID-Y Type C5                | - | - | - |  |
|     |           | ID-М Туре С5                | - | - | - |  |
|     |           | ID-C Type C5                | - | - | - |  |
|     |           | ID-К Туре С5                | - | - | - |  |
|     |           | ID-Y Туре С5                | - | - | - |  |
|     |           | ID-М Туре С5                | - | - | - |  |
|     |           | ID-C Type C5                | - | - | - |  |
|     |           | ID-К Туре С5                | - | - | - |  |
| 25  | 41963601  | Toner-Cartridge_Type_C5_Y   | - | - | - |  |
|     | 41963602  | Toner-Cartridge_Type_C5_M   | - | - | - |  |
|     | 41963603  | Toner-Cartridge_Type_C5_C   | - | - | - |  |
|     | 41963604  | Toner-Cartridge_Type_C5_K   | - | - | - |  |
|     |           | Toner-Cartridge_Type_C5_Y   | - | - | - |  |
|     |           | Toner-Cartridge_Type_C5_M   | - | - | - |  |
|     |           | Toner-Cartridge_Type_C5_C   | - | - | - |  |
|     |           | Toner-Cartridge_Type_C5_K   | - | - | - |  |
|     |           | Toner-Cartridge_Type_C5_Y   | - | - | - |  |
|     |           | Toner-Cartridge_Type_C5_M   | - | - | - |  |
|     |           | Toner-Cartridge_Type_C5_C   | - | - | - |  |
|     |           | Toner-Cartridge_Type_C5_K   | - | - | - |  |
|     |           | Toner-Cartridge_Type_C5_Y S | - | - | - |  |
|     |           | Toner-Cartridge_Type_C5_M S | - | - | - |  |
|     |           | Toner-Cartridge_Type_C5_C S | - | - | - |  |
|     |           | Toner-Cartridge_Type_C5_K S | - | - | - |  |
|     |           | Toner-Cartridge_Type_C5_Y S | - | - | - |  |
|     |           | Toner-Cartridge_Type_C5_M S | - | - | - |  |
|     |           | Toner-Cartridge_Type_C5_C S | - | - | - |  |
|     |           | Toner-Cartridge_Type_C5_K S | - | - | - |  |
|     |           | Toner-Cartridge_Type_C5_Y S | - | - | - |  |
|     |           | Toner-Cartridge_Type_C5_M S | - | - | - |  |
|     |           | Toner-Cartridge_Type_C5_C S | - | - | - |  |
|     |           | Toner-Cartridge_Type_C5_K S | - | - | - |  |

Table 7-1-3/4

| No.  | Patrs No. | Name                     |  |  | Remarks              |
|------|-----------|--------------------------|--|--|----------------------|
|      |           |                          |  |  |                      |
| 26   | 41884009  | Board CU-TIG-3           |  |  | 600dpi(OLD Version)  |
|      | 41884019  | Board CU-TIG-2           |  |  | 1200dpi(OLD Version) |
|      | 42503109  | Board CU-HME             |  |  | 600dpi(NEW Version)  |
|      | 42503119  | Board CU-HMF             |  |  | 1200dpi(NEW Version) |
| 27   |           | EEPROM(CU)               |  |  |                      |
|      |           | EEPROM(CU)               |  |  |                      |
| 28   | 42277504  | Board-CRF(PX713[1200])   |  |  |                      |
|      | 42277508  | Board-CRF(PX713[600])    |  |  |                      |
|      |           | Board-TNY-19(PX713[600]) |  |  |                      |
|      |           | Board-CRF(Flash ROM)     |  |  |                      |
|      |           | Board-CRF(PX713-VE)      |  |  |                      |
|      | 42567312  | Board-TNY-33(PX713-VE)   |  |  |                      |
| 29   |           |                          |  |  |                      |
| 30   | 41437446  | Board-Memory 64MB        |  |  |                      |
|      | 41437447  | Board-Memory 128MB       |  |  |                      |
|      | 41437448  | Board-Memory 256MB       |  |  |                      |
|      | 41437449  | Board-Memory 512MB       |  |  |                      |
|      |           | Board-Memory 64MB        |  |  |                      |
|      |           | Board-Memory 128MB       |  |  |                      |
|      |           | Board-Memory 256MB       |  |  |                      |
|      |           | Board-Memory 512MB       |  |  |                      |
|      |           | Board-Memory 64MB        |  |  |                      |
|      |           | Board-Memory 128MB       |  |  |                      |
|      |           | Board-Memory 256MB       |  |  |                      |
|      |           | Board-Memory 512MB       |  |  |                      |
| 31   |           |                          |  |  |                      |
|      |           |                          |  |  |                      |
|      |           |                          |  |  |                      |
|      |           |                          |  |  |                      |
| 32   |           |                          |  |  |                      |
| -33- |           |                          |  |  |                      |
|      |           |                          |  |  |                      |
| 34   | 41278601  | Guide -Rail(A)           |  |  |                      |

| Tab | le | 7-1 | -4/4 |
|-----|----|-----|------|
|     | -  |     |      |

| No. | Patrs No. | Name                             |  |  | Remarks |
|-----|-----------|----------------------------------|--|--|---------|
|     |           |                                  |  |  |         |
| 35  | 41278701  | Guide -Rail(B)                   |  |  |         |
| 36  | 41410201  | Motor-Fan                        |  |  |         |
| 37  | 41467401  | Plate-FG(Centro)                 |  |  |         |
| 38  | 41254601  | Plate-blank                      |  |  |         |
| 39  |           | Screw                            |  |  |         |
| 40  |           |                                  |  |  |         |
| 41  | 41366501  | Limitter-2Way(Front)             |  |  |         |
| 42  | 41366601  | Limitter-2Way(Rear)              |  |  |         |
| 43  |           |                                  |  |  |         |
| 44  |           | Core LAN Cable TFC-20/TFT-102010 |  |  |         |

CU Assy confirmation subject.

[CU main board]

There are two kinds of CU main boards of C9500/C9300.

| $OIDVersion TIG_2(C9500)$              |             |       |             |                        |           |
|----------------------------------------|-------------|-------|-------------|------------------------|-----------|
| TIG-3(C9300)                           | Combination | OK/NG | Main Board  | Program DIMM           | EEPROM    |
| NEW Version : HMF(C9500)<br>HMF(C9300) | OLD Version | OK    | TIG-2/TIG-3 | Ver.x1.xx or x2.xx     | 93C86     |
| ROM DIMM and EEPROM of                 | NEW Version | OK    | HME/HMF     | Ver.x3.xx              | 24C32     |
| each board cannot be used              |             | NG    | TIG-2/TIG-3 | Ver.x1.xx or x2.xx     | 24C32(NG) |
| with the board of another side.        | NG          | Plank | TIG-2/TIG-3 | Ver.x3.xx(NG)          | 93C86     |
|                                        | Combination |       | HME/HMF     | Ver.x1.xx or x2.xx(NG) | 24C32     |
|                                        |             |       | HME/HMF     | Ver.x3.xx              | 93C86(NG) |

How to recognize

1:Serial No.

| OLD Version XXXA XXXXXXX                                                                                                    |                                                                                                    |
|----------------------------------------------------------------------------------------------------|----------------------------------------------------------------------------------------------------|
| NEW Version xxxB xxxxxxx or —<br>SAP system serial No.                                                                                                    | -212A 1004702                                                                                                    |
|                                                                                                    | N31033C -D Made in Thailand                                                                                                    |
| 2:Main Map printting(CU F/W Ver.)                                                                                                    |                                                                                                    |
| OLD Version : x1.xx or x2.xx                                                                                                    |                                                                                                    |
| NEW Version : x3.xx                                                                                                    |                                                                                                    |
| 3:Board appearance                                                                                                    |                                                                                                    |
| OLD Version :                                                                                                    |                                                                                                    |
| NEW Version : There is printting of "N                                                                                                    | BC-2" on the board.                                                                                                    |
| The position of HDD ar                                                                                                    | nd Centoro.(See page 147)                                                                                                    |
| [Program ROM DIMM]                                                                                                    |                                                                                                    |
| CRF : Flash ROM DIMM.<br>TNY : P2ROM DIMM.<br>Flash ROM is rewritable.<br>P2ROM is not rewritable.(Parts number are also cha                                                                                                    | anged whenever the versions change.)                                                                                                    |
| [NIC Card]                                                                                                    |                                                                                                    |
| There are three kinds of NIC Cards.<br>Oki LAN 6200e+ ODA<br>Oki LAN 7300e ODA/OEL/APS<br>Oki LAN 8100e ODA/OEL/APS<br><b>Note:</b> To use Oki LAN 8100e, software for the<br>Software for the NIC is downloaded to<br>of a printer or a service board.<br>As software is deleted when forced initi<br>redownloading of the software is requir<br>TIG-3 also a program ROM DIMM does<br>NIC (Oki LAN 8100e) is not usable eve | e NIC must be downloaded to a CU main board<br>a CU main board (HMF/HME) before shipment<br>ialization is performed to a Flash ROM,<br>red. Software is not downloaded to a TIG-2/<br>sn't support the software. Accordingly, the Soft<br>en if software for the NIC is downloaded to a |

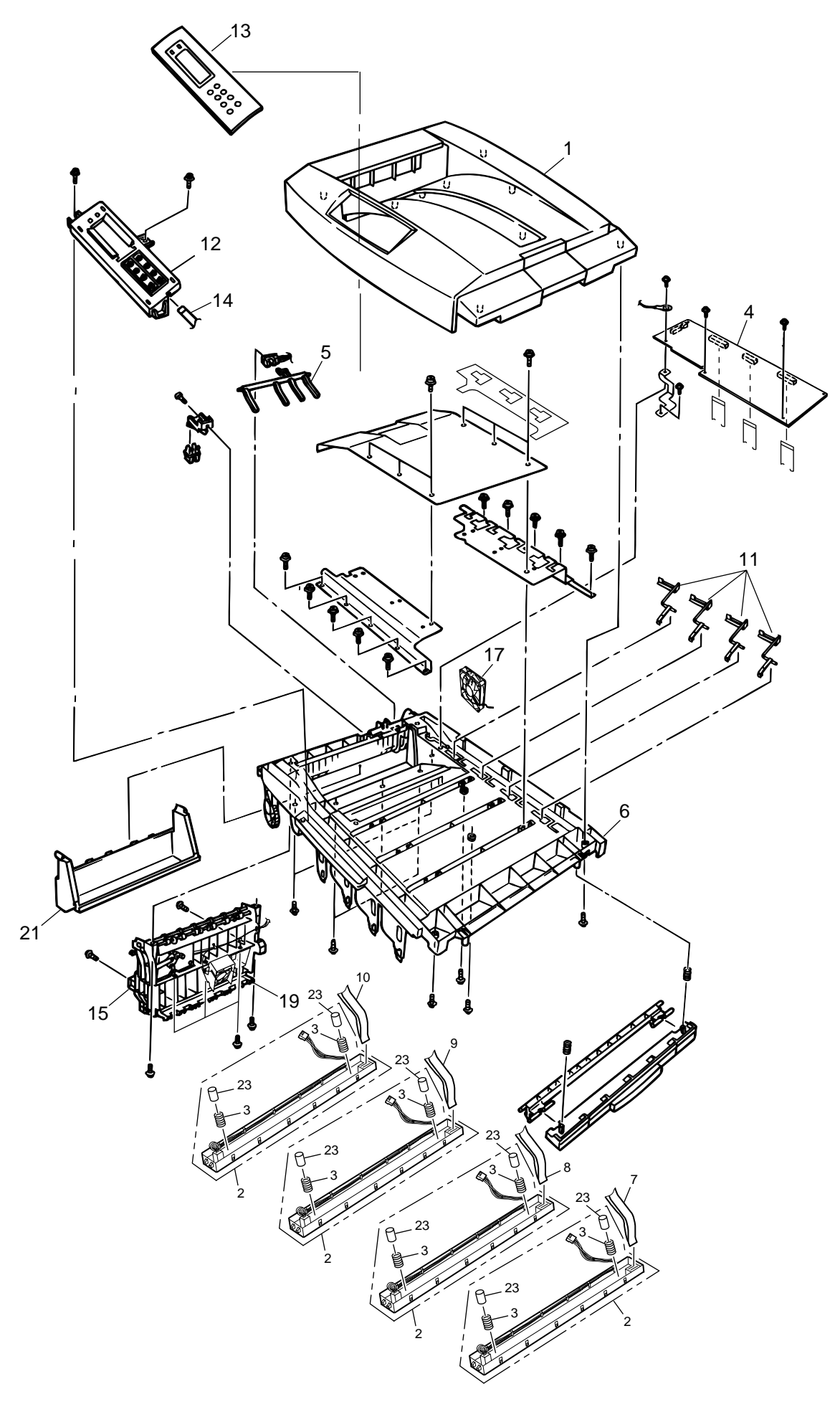

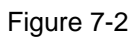

### Table 7-2

# Top Cover Assembly

| No. | Parts No. | Name                         |  |  | Remarks         |
|-----|-----------|------------------------------|--|--|-----------------|
|     |           |                              |  |  |                 |
| 1   | 41484401  | Cover Assy-Stacker           |  |  |                 |
| 2   | 42461201  | LED Head 1200dpi Kit         |  |  | 1200dpi         |
|     | 42461101  | LED Head 600dpi Kit          |  |  | 600dpi          |
| 3   | 42459501  | LED Assy Spring              |  |  |                 |
| 4   | 42124802  | LED control PWB              |  |  | 1200dpi         |
|     | 41960902  | LED control PWB              |  |  | 600dpi          |
| 5   | 41349801  | Lever Stack Full             |  |  |                 |
| 6   |           | Cover Assy-Inn(Sub)          |  |  | OEL/APS         |
|     | 41487108  | Cover Assy-Inn(Sub)          |  |  | ODA             |
| 7   | 42169501  | LED Harness K                |  |  | 600dpi          |
| 8   | 42169502  | LED Harness Y                |  |  | 600dpi          |
| 9   | 42169503  | LED Harness M                |  |  | 600dpi          |
| 10  | 42169504  | LED Harness C                |  |  | 600dpi          |
| 11  | 41703701  | Sensor Assy Toner            |  |  |                 |
| 12  | 41484504  | Control Panel Assy           |  |  |                 |
| 13  |           | Control Panel Bezel          |  |  | OEL/APS 600dpi  |
|     |           | Control Panel Bezel          |  |  | OEL/APS 1200dpi |
|     |           | Control Panel Bezel          |  |  | ODA 600dpi      |
|     |           | Control Panel Bezel          |  |  | ODA 1200dpi     |
| 14  |           | Control Panel Tape Harness   |  |  | 600dpi          |
|     |           | Control Panel Tape Harness   |  |  | 1200dpi         |
| 15  | 41947901  | Eject Guide Assy             |  |  |                 |
| 16  |           | Cord Assy Head               |  |  | 1200dpi         |
| 17  | 41454403  | Motor-Fan(80-25)             |  |  |                 |
| 18  |           | Screw(T3×8)                  |  |  |                 |
| 19  | 40197105  | Motor-Fan(CU)                |  |  |                 |
| 20  |           | LED Harness                  |  |  | 1200dpi         |
| 21  |           | LED Harness                  |  |  | 1200dpi         |
| 22  | 42174701  | LED Control PWB Tape Harness |  |  | 600dpi          |
| 23  |           | Post-guide                   |  |  |                 |

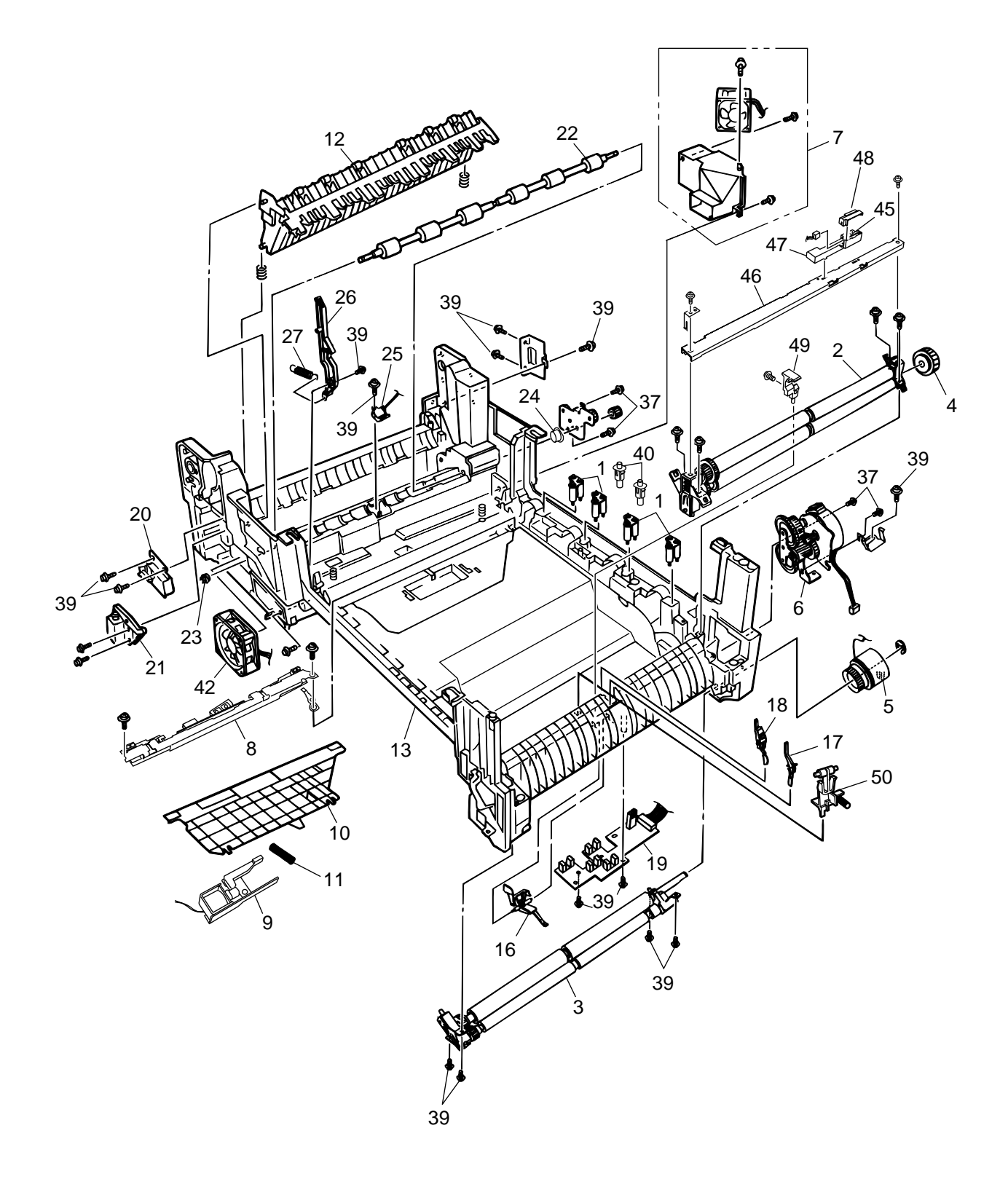

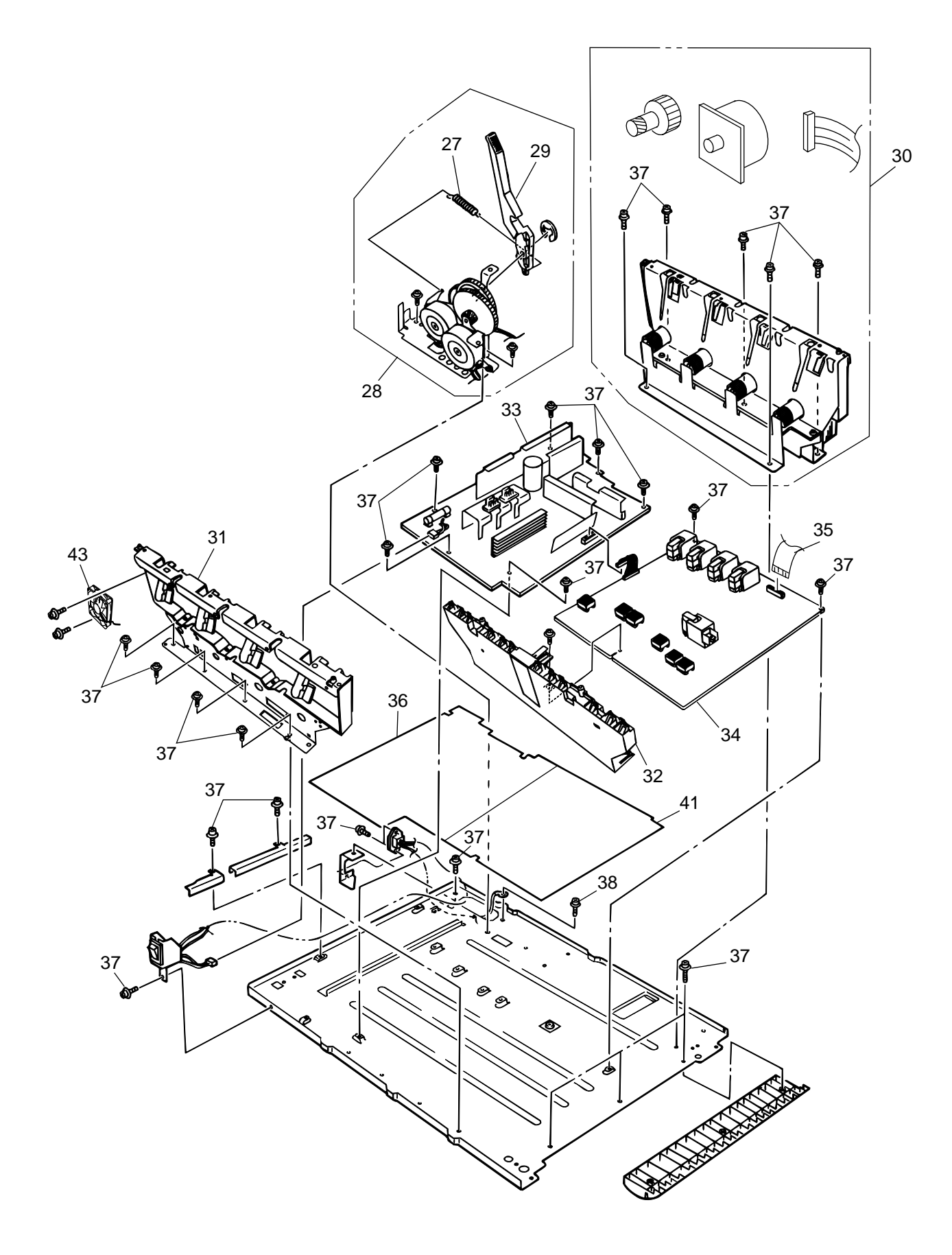

Figure 7-3-2/2

## Table 7-3-1/2

# Printer Unit Chassis

| No. | Parts No. | Name                              | Remarks |
|-----|-----------|-----------------------------------|---------|
|     |           |                                   |         |
| 1   | 41189701  | Drum contact Assy                 |         |
| 2   | 41483206  | Registration Roller Assy (A)      |         |
| 3   | 41483301  | Registration Roller Assy (B)      |         |
| 4   | 41628401  | Registration Drive Gear (A)       |         |
| 5   | 41187102  | Registration Clutch               |         |
| 6   | 41483406  | Registration Motor Assy           |         |
| 7   | 41483702  | Motor-Assy-Fan (PULL)             |         |
| 8   | 41947801  | Color Registration Sensor Assy    |         |
| 9   | 41744006  | Solenoid-Shutter Assy             |         |
| 10  | 41947701  | Plate-Shutter A3 (Adhesive)       |         |
| 11  | 42030001  | Spring-Shutter A3                 |         |
| 12  | 41486801  | Duplex Guide Assy                 |         |
| 13  |           | Printer Unit Chassis              |         |
|     | 41941503  | Printer Unit Chassis              |         |
| 14  |           |                                   |         |
| 15  |           |                                   |         |
| 16  | 40841601  | Entrance Cassette Sensor Actuator |         |
| 17  | 41578501  | Entrance MT Sensor Actuator       |         |
| 18  | 40841801  | Entrance Belt Sensor Actuator     |         |
| 19  | 41258301  | Board R71 (Entrance Sensor PWB)   |         |
| 20  | 41486601  | Magnet-Assy-Dup                   |         |
| 21  | 41393901  | Solenoid Sheet Assy               |         |
| 22  | 41095901  | Roller Feed(C)                    |         |
| 23  |           | Fuser Exit Roller Bushing (L)     |         |
| 24  |           | Fuser Exit Roller Bushing (R)     |         |
| 25  | 41073602  | Exit Sensor Assy                  |         |
| 26  | 40841301  | Fuser Latching Handle (L)         |         |
| 27  | 41628301  | Fuser Latching Handle Spring      |         |
| 28  | 41483906  | Transfer Belt Motor Assy          |         |
| 29  | 40841401  | Fuser Latching Handle (R)         |         |
| 30  | 41483806  | Main Motor Assy                   |         |
| 31  | 41484001  | Left Plate Assy                   |         |
| 32  | 40850206  | Contact Assy                      |         |
| 33  | 41863002  | PWR Unit-ACDC Switch 120V         |         |
|     | 41870802  | PWR Unit-ACDC Switch 230V         |         |
| 34  | 42046801  | Power Unit(High-Voltage)          |         |

| No. | Parts No. | Name                        |  | I | Remarks |
|-----|-----------|-----------------------------|--|---|---------|
|     |           |                             |  |   |         |
| 35  |           | HV Tape Harness             |  |   |         |
| 36  | 41500101  | Power Supply Insulation     |  |   |         |
| 37  |           | Screw (M3×6)                |  |   |         |
| 38  |           | Screw (M4×8)                |  |   |         |
| 39  |           | Screw (T3×8)                |  |   |         |
| 40  | 41346301  | Transfer Contact Assy       |  |   |         |
| 41  | 41589501  | Power Supply Insulation(HV) |  |   |         |
| 42  | 40197103  | Motor-Fan(PUSH)             |  |   |         |
| 43  | 41431602  | Motor-ID Fan                |  |   |         |
| 44  |           |                             |  |   |         |
| 45  |           | Thickness Sensor            |  |   |         |
| 46  |           | Thickness Plate Assy        |  |   |         |
| 47  |           | Thickness Sensor Assy       |  |   |         |
| 48  |           | Cover Seal Sensor           |  |   |         |
| 49  |           | Pickup Stage                |  |   |         |
| 50  | 42199601  | Waste Toner Sensor Actuator |  |   |         |

Table 7-3-2/2

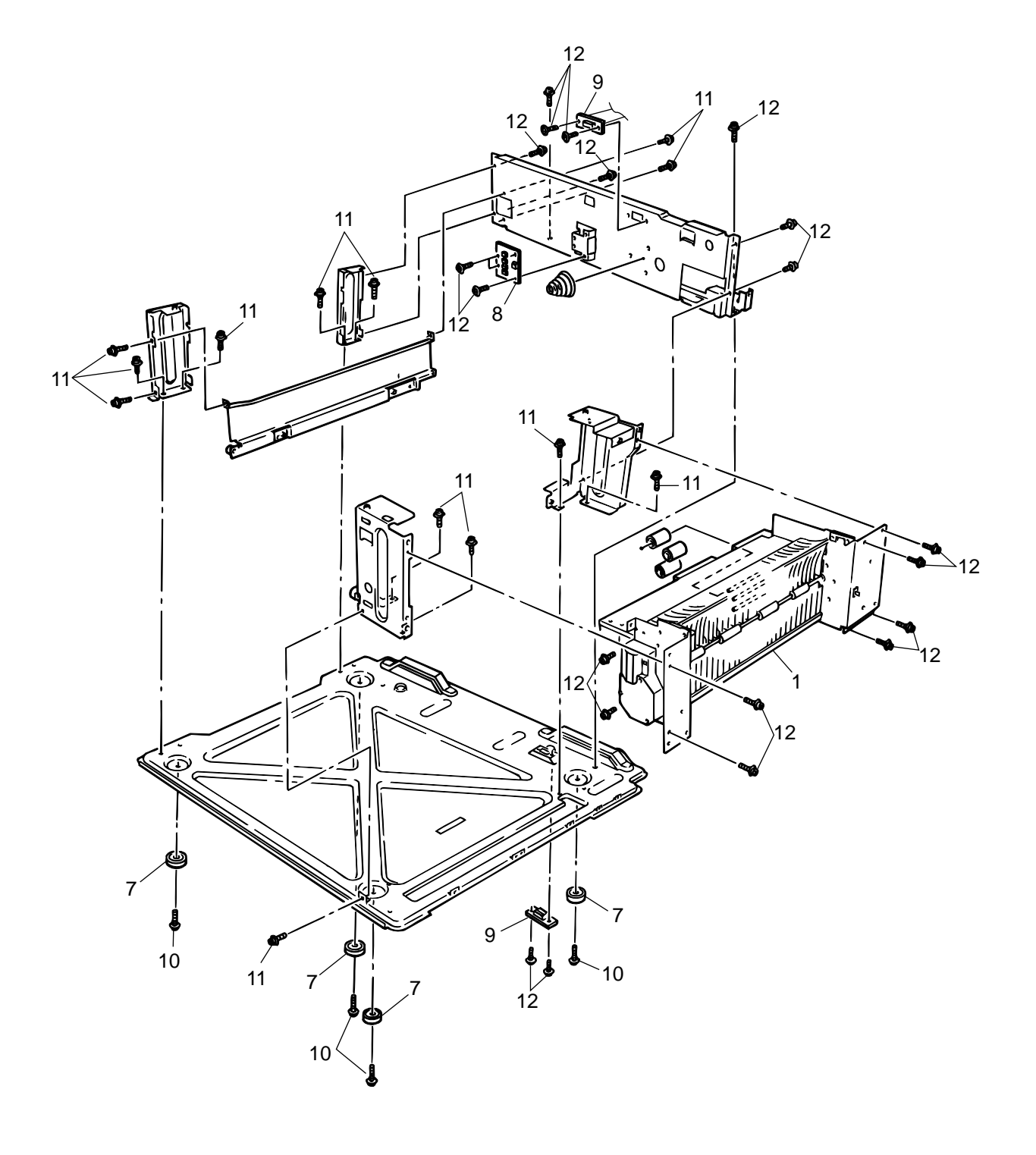

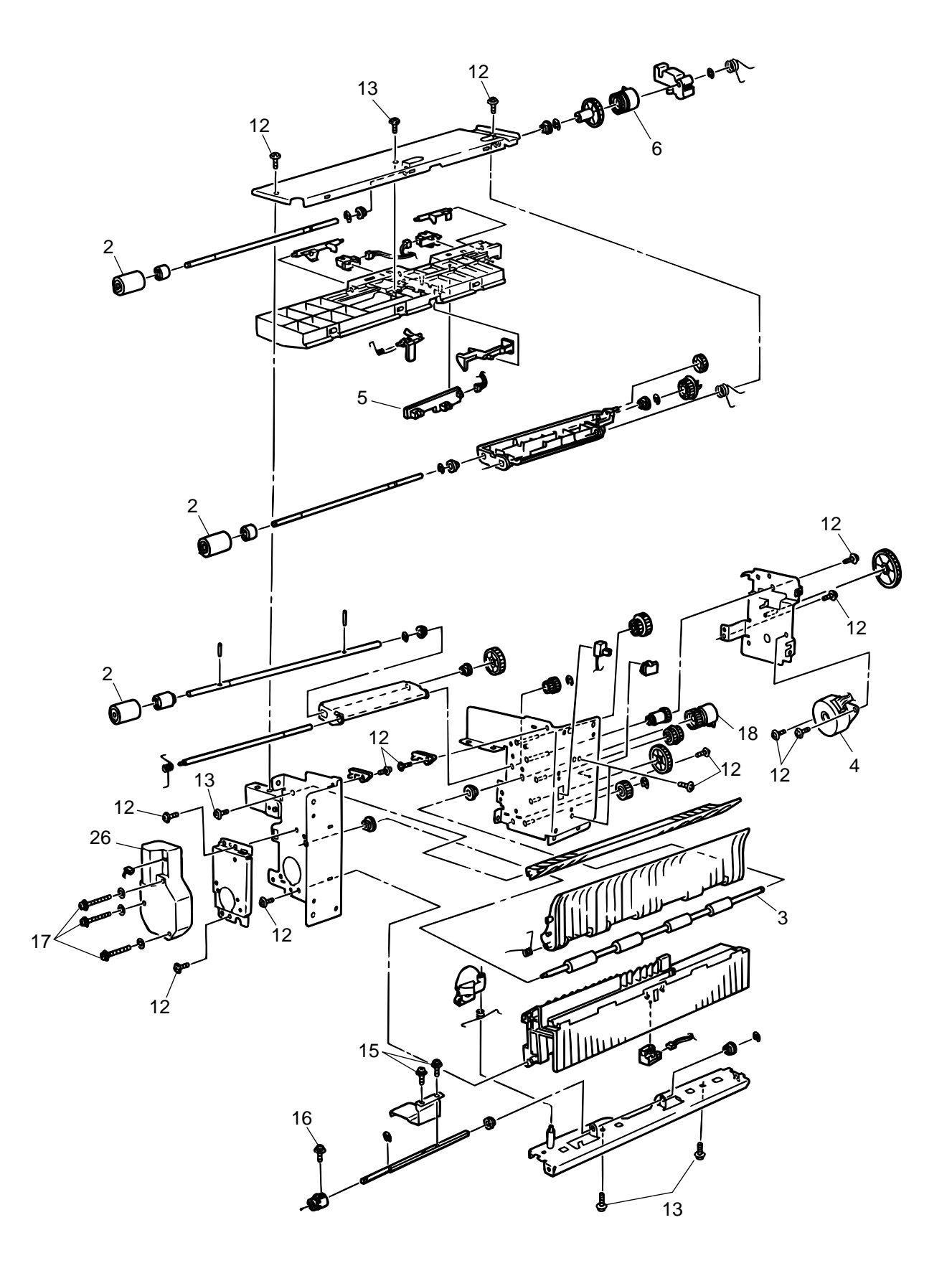

Figure 7-4-2/2

# Table 7-4

# Paper Tray Guide

| No. | Parts No. | Name                   |  |  | Remarks |  |
|-----|-----------|------------------------|--|--|---------|--|
|     |           |                        |  |  |         |  |
| 1   | 41481306  | Guide-Assy-R-1st       |  |  |         |  |
| 2   | 41766501  | Roller-Feed            |  |  |         |  |
| 3   | 41488401  | Roller-Feed-A3         |  |  |         |  |
| 4   | 41880101  | Motor-Pulse(Hop)       |  |  |         |  |
| 5   | 41515701  | Board-A73              |  |  |         |  |
| 6   | 41503001  | Gear.Assy-Clutch(2pin) |  |  |         |  |
| 7   | 41502601  | Rubber Foot            |  |  |         |  |
| 8   | 41950401  | Paper Size Sensing PWB |  |  |         |  |
| 9   |           | Connector              |  |  |         |  |
| 10  |           | Screw (T4×6)           |  |  |         |  |
| 11  |           | Screw (T4×8)           |  |  |         |  |
| 12  |           | Screw (M3×8)           |  |  |         |  |
| 13  |           | Screw (T3×10)          |  |  |         |  |
| 14  |           |                        |  |  |         |  |
| 15  |           | Screw                  |  |  |         |  |
| 16  |           | Screw                  |  |  |         |  |
| 17  |           | Screw                  |  |  |         |  |
| 18  | 41488301  | Gear.Assy-Clutch(3pin) |  |  |         |  |
| 19  |           |                        |  |  |         |  |
| 20  |           |                        |  |  |         |  |
| 21  |           |                        |  |  |         |  |
| 22  |           |                        |  |  |         |  |
| 23  |           |                        |  |  |         |  |
| 24  |           |                        |  |  |         |  |
| 25  |           |                        |  |  |         |  |
| 26  | 41487801  |                        |  |  |         |  |

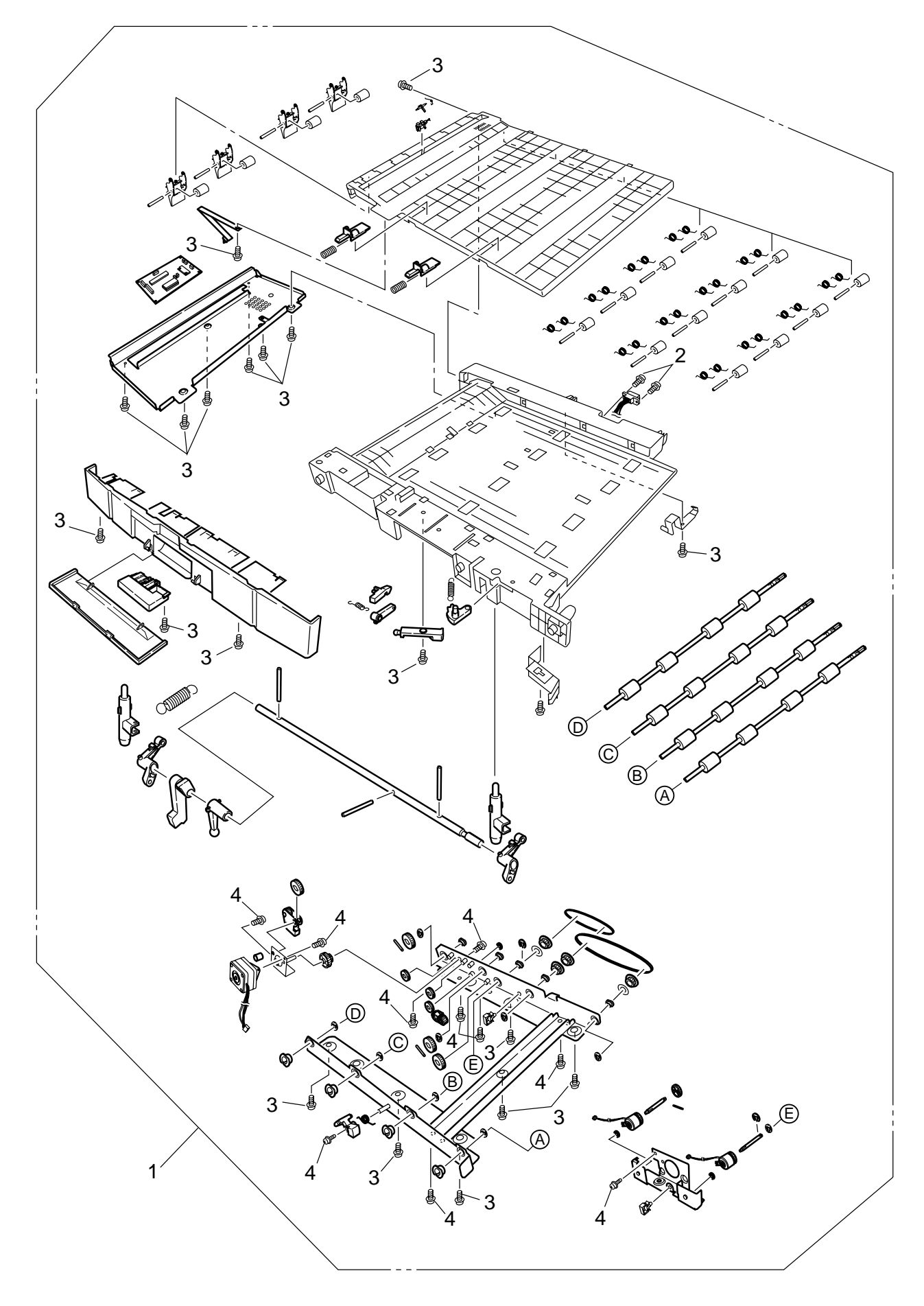

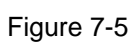

## Table 7-5

# **Duplex Unit**

| No. | Parts No. | Name           |  |  | Remarks |
|-----|-----------|----------------|--|--|---------|
|     |           |                |  |  |         |
| 1   | 41945701  | Duplex Unit    |  |  | ODA     |
|     |           | Duplex Unit    |  |  |         |
|     |           | Duplex Unit    |  |  |         |
| 2   |           | Screw (SP3×10) |  |  |         |
| 3   |           | Screw (T3×8)   |  |  |         |
| 4   |           | Screw (M3×6)   |  |  |         |

# APPENDIX A INTERFACE SPECIFICATIONS

# 1. Parallel Interface Specifications

#### 1.1 Parallel Interface

| Item            | Description                                                     |  |  |  |
|-----------------|-----------------------------------------------------------------|--|--|--|
| Mode            | Compatibility mode, Nibble mode, ECP mode                       |  |  |  |
| Data bit length | 8 bits: Compatibility mode, 4bits: Nibble mode,9 bits: ECP mode |  |  |  |

#### 1.2 Parallel Interface Connector and Cable

## 1) Connector

Printer side:

Cable side:

Type 57LE-40360-12 (D56) (made by Daiichi Denshi) or equivalent 36-pin plug Type 57FE-30360-20N (D8) (made by Daiichi Denshi) or equivalent

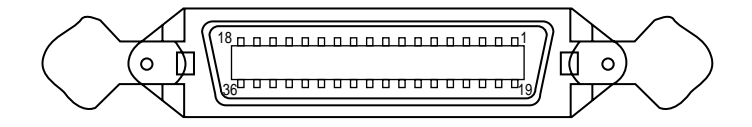

Connector Pin Arrangement Viewed from Cable Side

36-pin receptacle

#### 2) Cable

Cable length: 1.8 m max. (A shielded cable composed of twisted pair wires is recommended for noise prevention.)

### 1.3 Parallel Interface Level

LOW: 0 V to +0.8 V HIGH: +2.4 V to 5.0 V

#### 1.4 Timing Charts

#### Compatible mode

### a) Data receiving timing

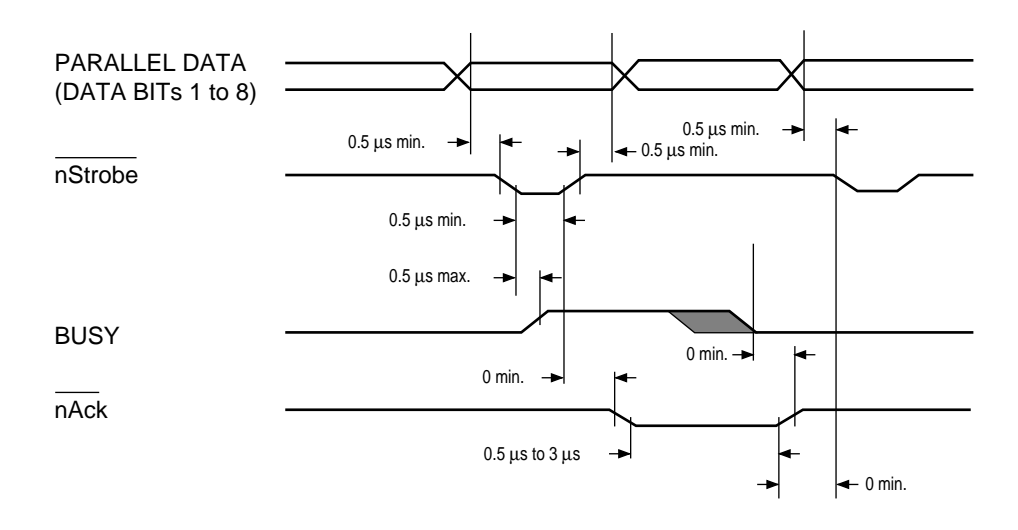

b) On-line (off-line switching timing by ON-LINE SW)

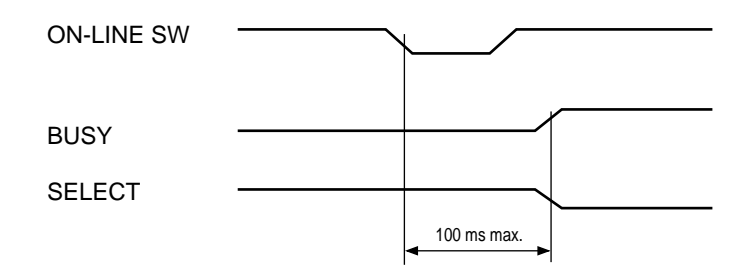

c) Off-line (on-line switching timing by ON-LINE SW)

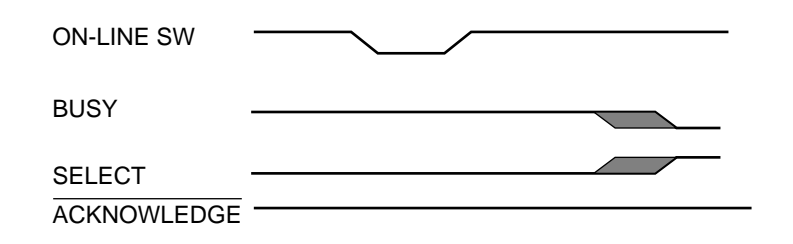

d) nlnit timing (invalid by default)

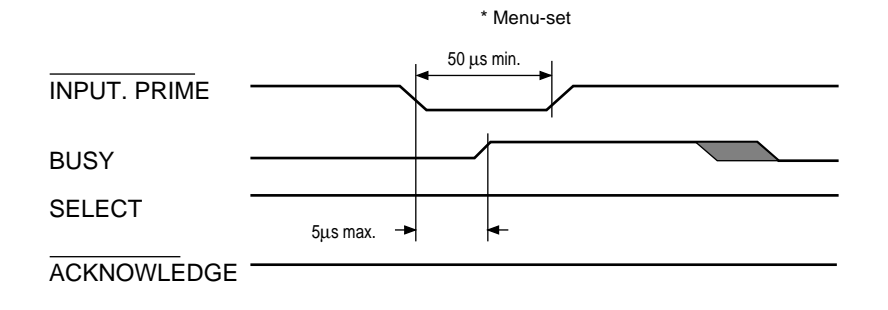

#### 1.5 Parallel I/F Signals

## Table 8-1 shows interface signal names and pin numbers. Table 8-1 Signals

| Pin No. | Signal Name                                               | Signal Direction                                                    | Functions                                                                           |
|---------|-----------------------------------------------------------|---------------------------------------------------------------------|-------------------------------------------------------------------------------------|
| 1       | Nstrobe (HostClk)                                         | →PR                                                                 | Pulse for reading data in at trailing edge.                                         |
| 2       | DATA 1                                                    |                                                                     |                                                                                     |
| 3       | DATA 2                                                    |                                                                     |                                                                                     |
| 4       | DATA 3                                                    |                                                                     | 8-bit parallel data.                                                                |
| 5       | DATA 4                                                    | →PR                                                                 | Each signal is HIGH when data is logical 1 and                                      |
| 6       | DATA 5                                                    |                                                                     | LOW when it is logical 0.                                                           |
| 7       | DATA 6                                                    |                                                                     |                                                                                     |
| 8       | DATA 7                                                    |                                                                     |                                                                                     |
| 9       | DATA 8                                                    |                                                                     |                                                                                     |
| 10      | nAck (PtrClk)                                             | ←PR                                                                 | Indicates the completion of data reception.                                         |
| 11      | Busy (PtrBusy)                                            | ←PR                                                                 | Indicates whether the printer is ready for receiving                                |
|         |                                                           |                                                                     | data. Data cannot be received while the signal is                                   |
|         |                                                           |                                                                     | HIGH.                                                                               |
| 12      | PError (AckDataRe                                         | q)←PR                                                               | Indicates paper error when held HIGH.                                               |
| 13      | Select (Xflag)                                            | ←PR                                                                 | HIGH without exception when the parallel                                            |
|         |                                                           |                                                                     | interface is enabled.                                                               |
| 14      | NAutoFd (HostBus                                          | y) →PR                                                              | Used in bidirectional communication.                                                |
| 15      | -                                                         |                                                                     | Unassigned.                                                                         |
| 16      | GND                                                       |                                                                     | Signal ground.                                                                      |
| 17      | FG                                                        |                                                                     | Chassis ground.                                                                     |
| 18      | +5V                                                       | ←PR                                                                 | Used for supplying +5V. Power cannot be                                             |
|         |                                                           |                                                                     | supplied to the outside of the printer.                                             |
| 19      |                                                           |                                                                     |                                                                                     |
| ~       | GND                                                       |                                                                     | Signal ground.                                                                      |
| 30      |                                                           |                                                                     |                                                                                     |
| 31      | NInit (nInit)                                             | →PR                                                                 | Initializes the printer when held LOW.                                              |
| 32      | NFault (nDataAvail                                        | ) ←PR                                                               | LOW during alarm.                                                                   |
| 33      | GND                                                       |                                                                     | Signal ground.                                                                      |
| 34      | -                                                         |                                                                     | Unassigned.                                                                         |
| 35      | HILEVEL                                                   | ←PR                                                                 | Pulled up to +5V at $3.3K\Omega$ inside the printer.                                |
| 36      | Nselectin                                                 | →PR                                                                 | Used in bidirectional communication. Low without                                    |
|         | (IEEE 1284 active)                                        |                                                                     | exception in compatible mode.                                                       |
| No      | te: Parenthesized s<br>Only functions in<br>The C9300/C95 | ignal names are use<br>n compatible mode a<br>600 series of printer | ed in nibble mode.<br>are listed.<br>s supports the IEEE std 1284-1994 nibble mode. |

Note that, when used with personal computers or cables that do not comply with the standards, the printers may exhibit unpredictable behavior.

- 2. Universal Serial Bus (USB) Interface Specifications
- 2.1 USB Interface
  - Basic specifications Conforms to USB specification, revision 1.1.
  - (2) Transmission mode Full speed (max. 12 Mbps + 0.25%)
    (3) Power Control
    - Self-power device
- 2.2 USB Interface Connector and Cable
  - (1) Connector
     Printer side: Type B receptacle
     Upstrem port
     UBB-4R-D14T-1 (made by JST) or equivalent

Connector pin layout

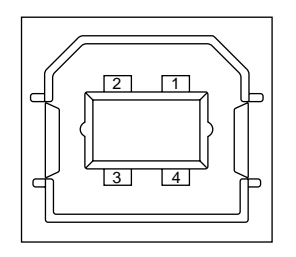

Cable side: Type B plug

- (2) Cable
  - Cable length:

5 m max. (cable compliant with USB specification, revision 1.1) (A shielded cable must be used.)

2.3 USB Interface Signals

|       | R1     | Function                  |
|-------|--------|---------------------------|
| 1     | Vbus   | Power Supply (+5V) (red)  |
| 2     | D -    | Data transmission (white) |
| 3     | D +    | Data transmission (green) |
| 4     | GND    | Signal ground (black)     |
| Shell | Shield |                           |

# APPENDIX B 2ND/3RD TRAY, HIGHT CAPACITY TRAY UNIT

# 2nd Tray

- 1. Control PWB, Paper Size Sensor PWB.
  - (1) Unscrew the five screws ① to remove the cover-rear-opt ②.
  - (2) Unscrew the four screws 3 to remove the cover-side (L)-opt 4.
  - (3) Unscrew the two screws (5) to remove the cover-side (R) sub-opt (6).
  - (4) Unscrew the screw ⑦ to remove the stopper ⑧, and disengage the front claw, to remove the cover Assy.-R ⑨.
  - (5) Remove the ten screws 0 and the connector to remove the plate top 1.
  - (6) Remove the all connectors and the four screws (2) to demount the control PWB (3).
  - (7) Unscrew the four screws (4) to demount the paper size sensor PWB (5).

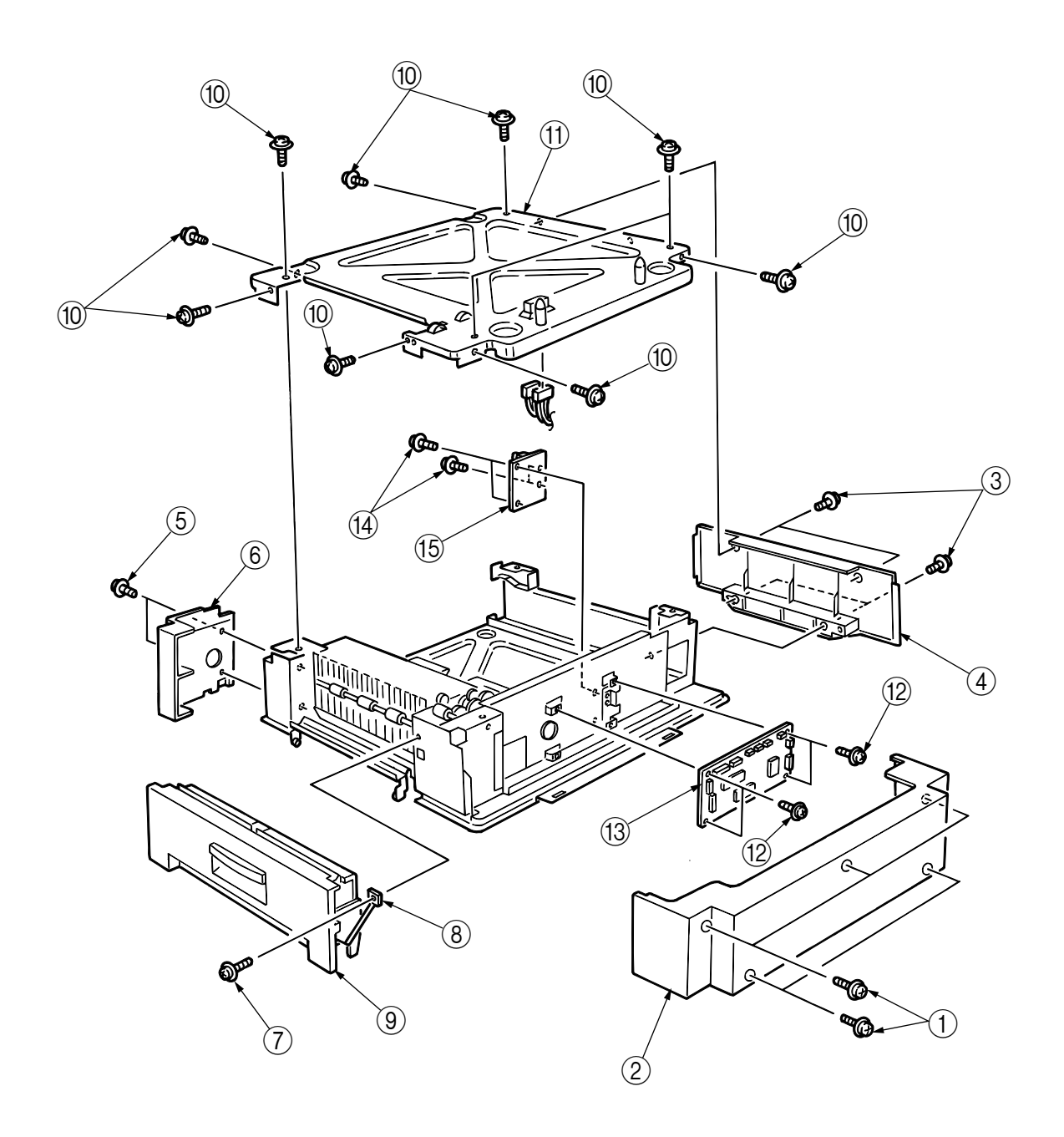

- 2. Motor-Geared
  - (1) Unscrew the five screws (1) to remove the great grip R (2).
  - (2) Remove the six screws 3 to remove the feed unit 4.
  - (3) Remove the three screws 5 to demount the motor-geared 6.

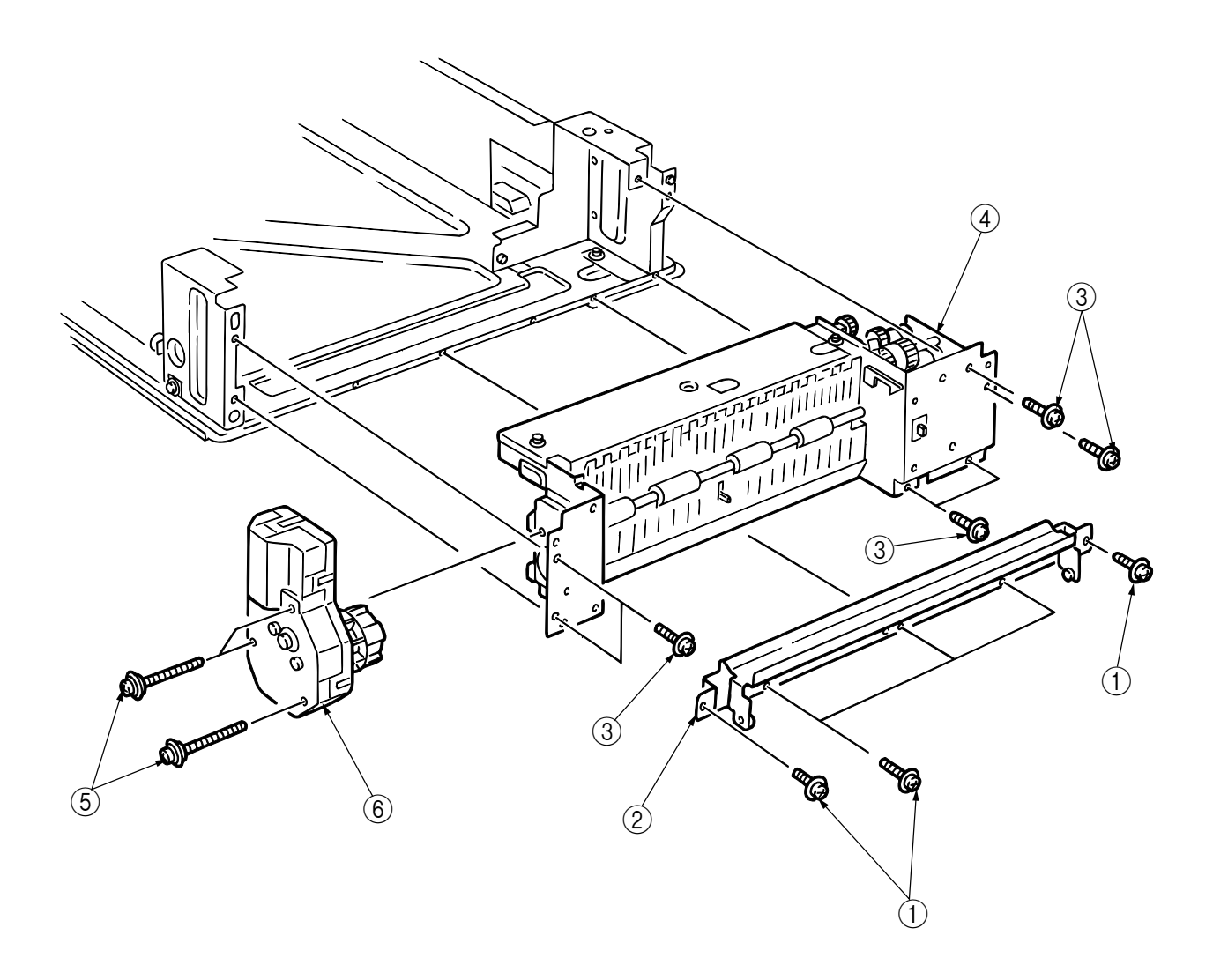

- 3. Transport Clutch
  - (1) Remove the motor-geared (see section 2).
  - (2) Unscrew the four screws (1) to remove the motor Assy (2).
  - (3) Remove the E ring 3 to detach the transport clutch 4.

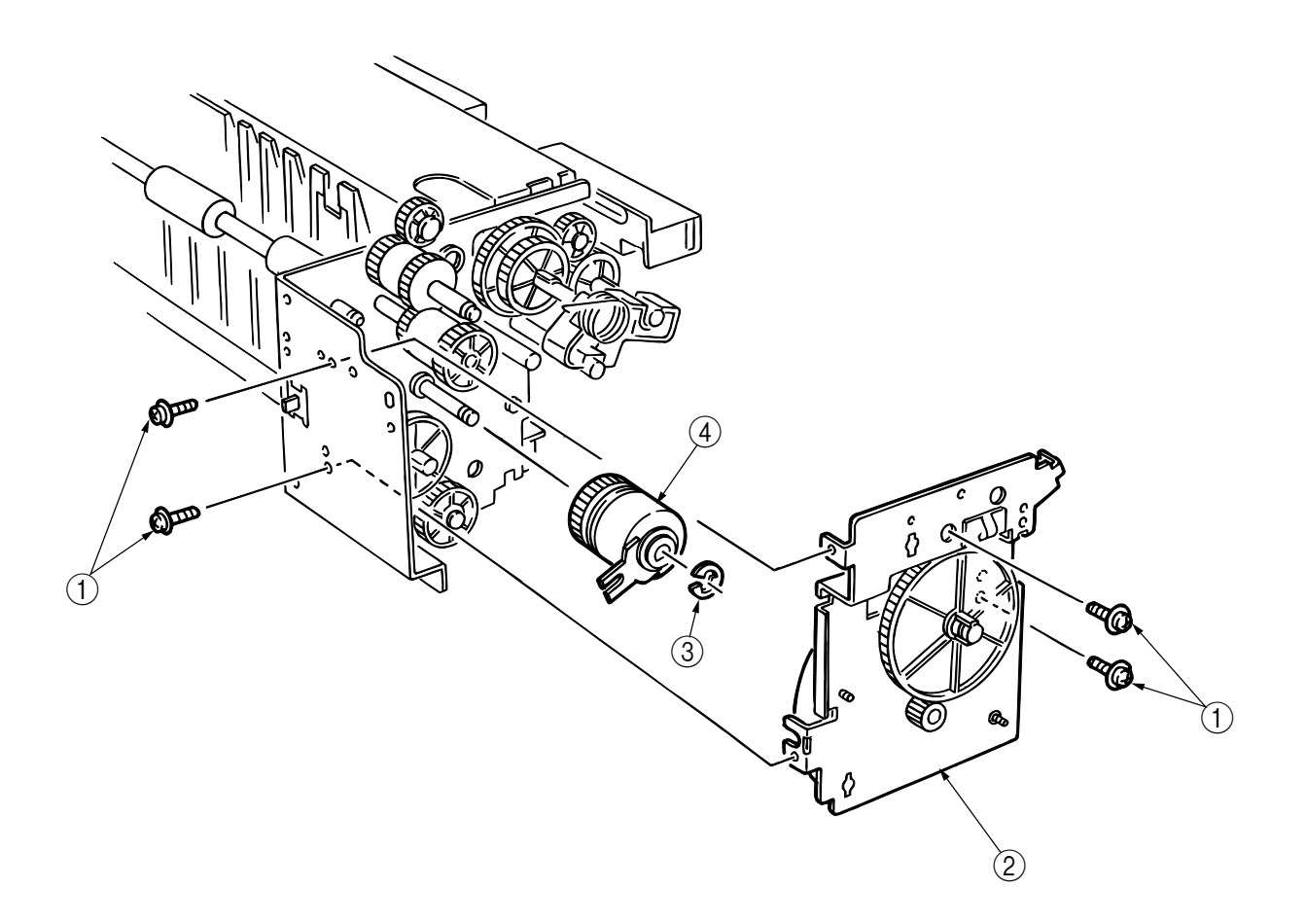

# 4. Pickup Clutch

- (1) Remove the geared motor (see section 2).
- (2) Unscrew the four screws (1) to remove the motor Assy (2).
- (3) Detach the pickup clutch (3).

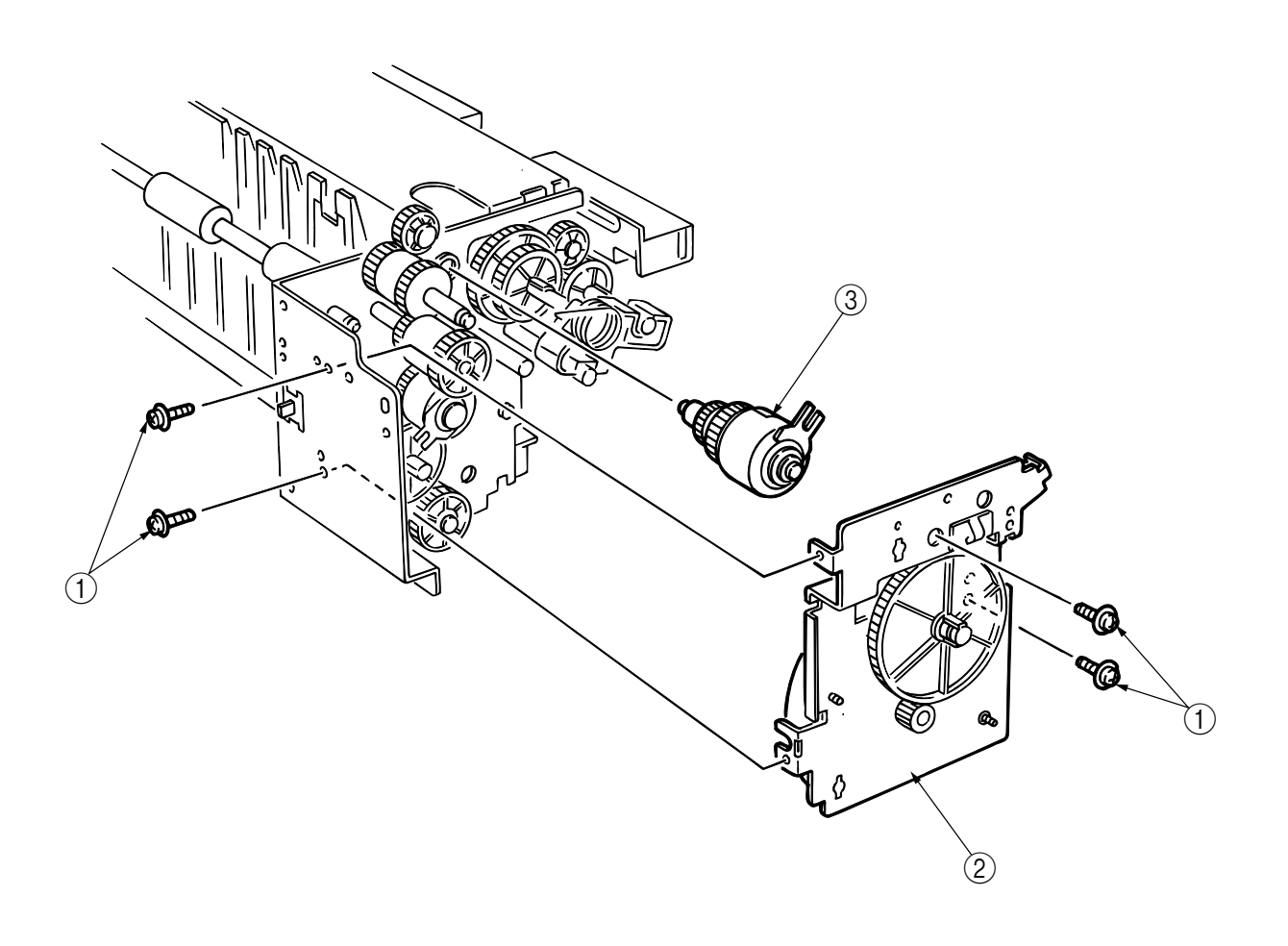

# 5. Roller-Feed

- (1) Remove the geared motor (see section 2).
- (2) Unscrew the two screws to remove the feed Assy .
- (3) Unscrew the screw (3), remove the pillar sub (4), then detach the roller-feed (5).

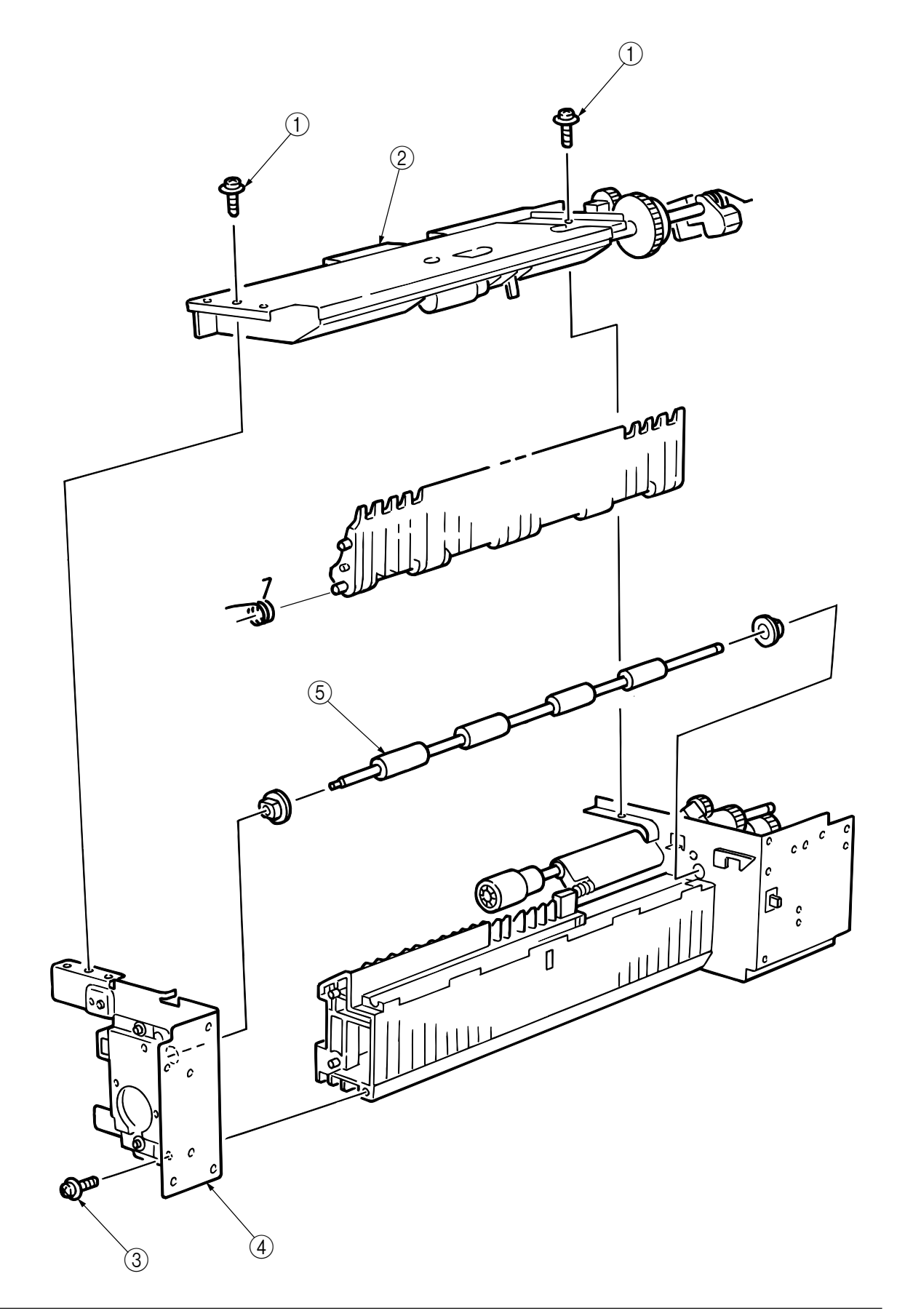

#### 6. Sensor PWB

- (1) Remove the geared motor (see section 2).
- (2) Unscrew the two screws (1) to remove the feed Assy (2).
- (3) Remove the parts in the portion A and then in B and pull out the shaft (3) to remove the portion C.
- (4) Remove the sensor lever ④ to demount the sensor PWB ⑤.

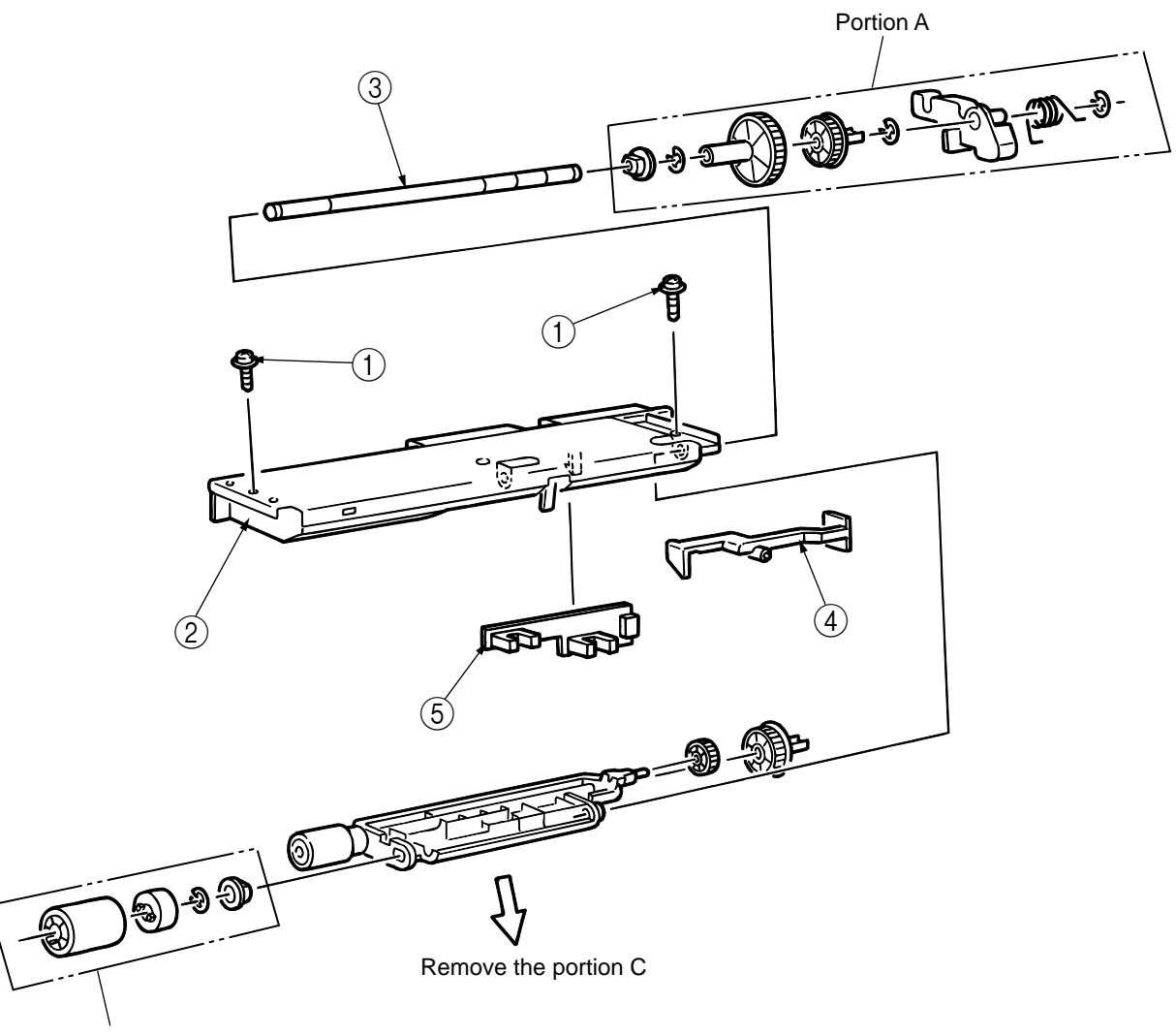

Portion B
0 5

08

0 4

60

#### 7. High Capacity Tray Unit

- (1) Remove all the cassettes  $\bigcirc$ .
- (2) Unscrew the five screws 2 to remove the cover-rear- pt 3.
- (3) Unscrew the four screws (4) to remove the cover-side (L)-opt (5).
- (4) Unscrew the two screws (6) to remove the cover-side (R) sub-opt (7).
- (5) Unscrew the four screws (8) to separate the first and second unit.
- (6) Unscrew the four screws 9 to separate the second and third unit.
- (7) Lift the tray unit upward to demount it.

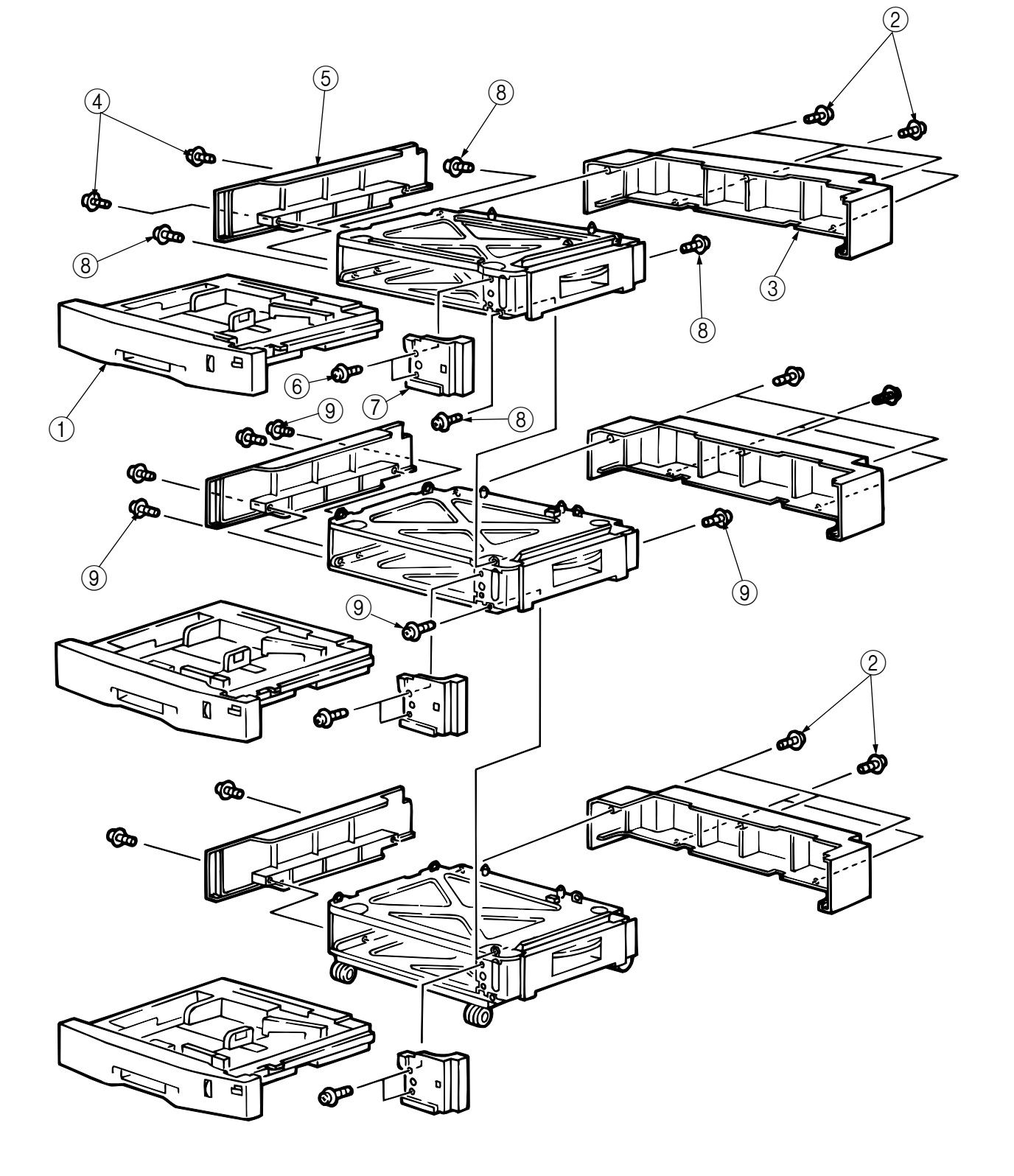

High Capacity Tray Unit, 2nd/3rd Tray Unit (1/3)

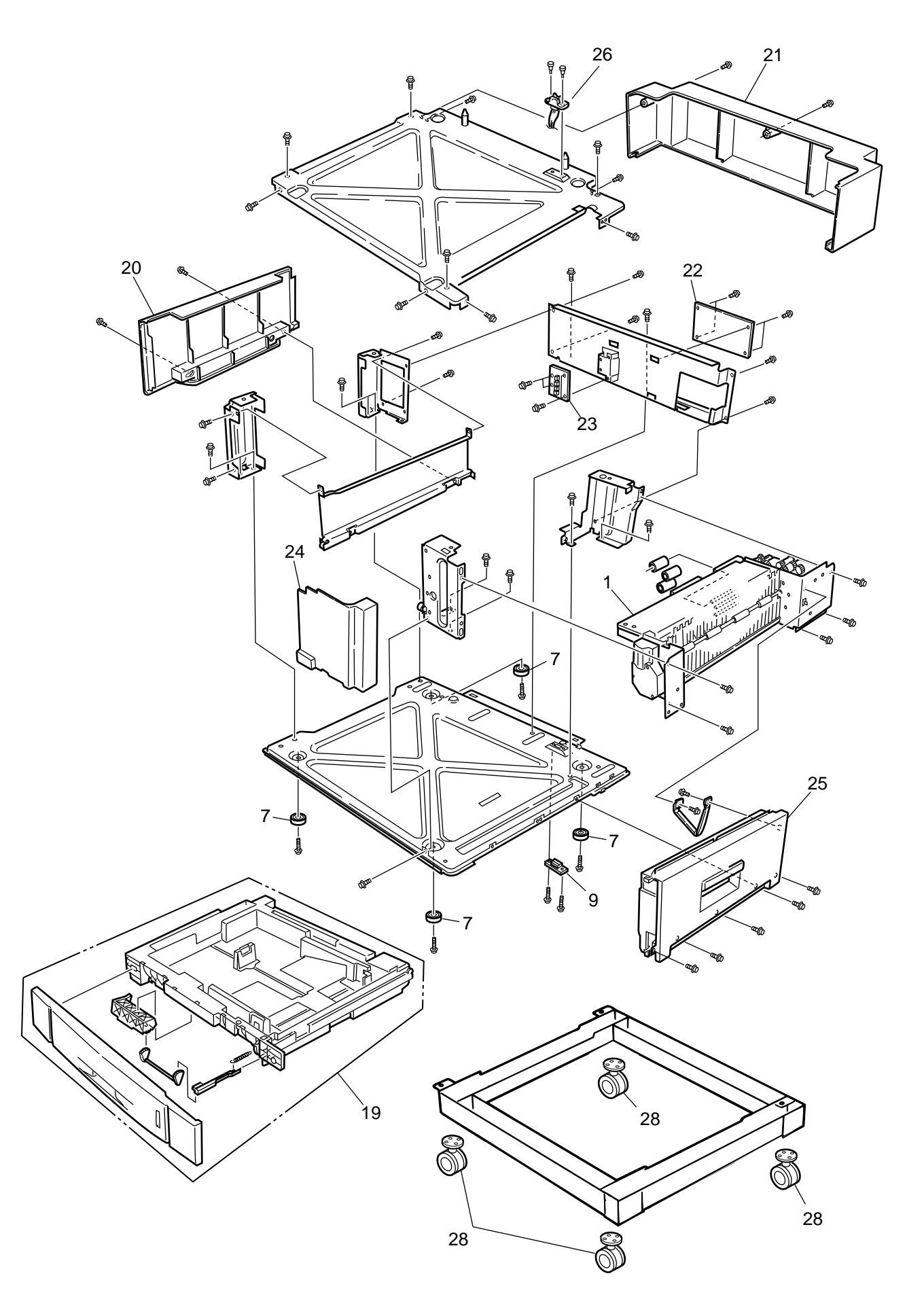

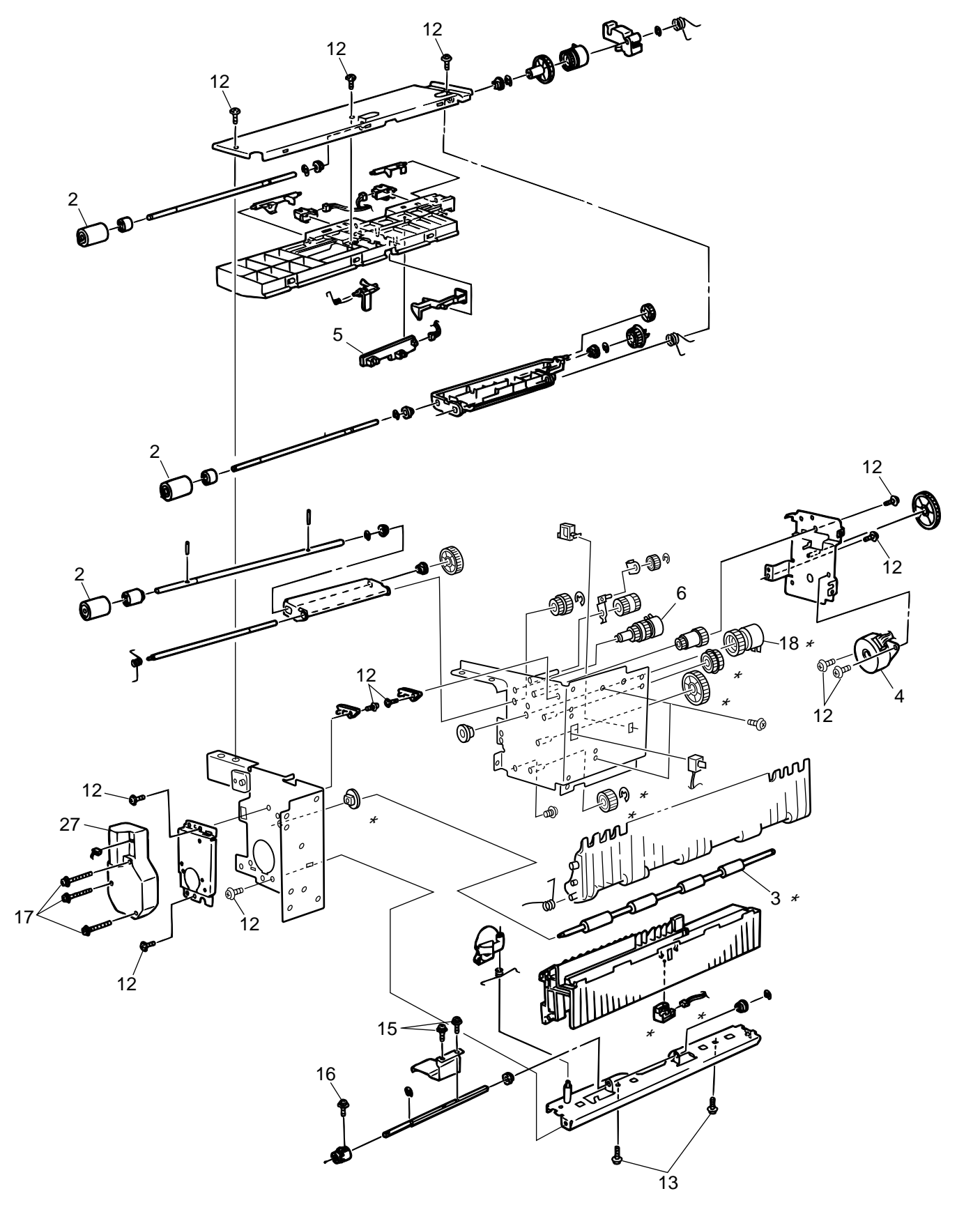

High Capacity Tray Unit, 2nd/3rd Tray Unit (2/3)

\* Not attached to the lowest (thir

High Capacity Tray Unit, 2nd/3rd Tray Unit (3/3)

# High Capacity Tray Unit, 2nd/3rd Tray Unit

| No. | Parts No.        | Name                   | Q'ty  | Recommended Q'ty/Ye |             | Q'ty/Year   | Remarks                      |
|-----|------------------|------------------------|-------|---------------------|-------------|-------------|------------------------------|
|     |                  |                        | /Unit | per<br>500          | per<br>1000 | per<br>2000 |                              |
| 1   | 41949401         | Guide Assy(R)-Opt      | 1     | 3                   | 6           | 12          | 2nd tray,1st/2nd unit of HCF |
|     | 41949403         | Guide Assy(R)-Opt      | 1     | 3                   | 6           | 12          | 3rd unit of HCF              |
| 2   | 41766501         | Roller-Feed            | 3     | 9                   | 18          | 36          |                              |
| 3   | 41488401         | Roller-Feed (A3)       | 1     | 3                   | 6           | 12          |                              |
| 4   | 41880201         | Motor-Pulse (Hop)      | 1     | 3                   | 6           | 12          |                              |
| 5   | 41515701         | Board-A73              | 1     | 3                   | 6           | 12          |                              |
| 6   | 41503001         | Gear AssyClutch        | 1     | 3                   | 6           | 12          |                              |
| 7   | 41502601         | Rubber-Foot            | 4     | 12                  | 24          | 48          |                              |
| 8   |                  |                        |       |                     |             |             |                              |
| 9   | 2201000P0140     | Connector              | 1     | 3                   | 6           | 12          |                              |
| 10  | 4PB4013-3101P006 | Screw (T4×6)           | 4     | -                   | -           | -           |                              |
| 11  | 4PB4013-3101P008 | Screw (T4×8)           | 27    | -                   | -           | -           |                              |
| 12  | 4PB4013-3100P008 | Screw (M3×8)           | 18    | -                   | -           | -           |                              |
| 13  | 4PB4083-2500P010 | Screw (T3×10)          | 4     | -                   | -           | -           |                              |
| 14  |                  |                        |       |                     |             |             |                              |
| 15  | PSW2W3-10C       | Screw                  | 2     | -                   | -           | -           |                              |
| 16  | PSW2W3-16C       | Screw                  | 1     | -                   | -           | -           |                              |
| 17  | PSW2W3-20C       | Screw                  | 3     | -                   | -           | -           |                              |
| 18  | 41488301         | Gear AssyClutch        | 1     | 3                   | 6           | 12          |                              |
| 19  | 41547815         | Cassette AssyOpt       | 1     | 3                   | 6           | 12          | OEL/APS                      |
|     | 41547816         | Cassette AssyOpt       | 1     | 3                   | 6           | 12          | ODA                          |
| 20  | 41503601         | Cover-Side (L)-Opt     | 1     | 3                   | 6           | 12          |                              |
| 21  | 41503801         | Cover-Rear-Opt         | 1     | 3                   | 6           | 12          |                              |
| 22  | 41780306         | Board-V7X              | 1     | 3                   | 6           | 12          |                              |
| 23  | 41950401         | Board-B73              | 1     | 3                   | 6           | 12          |                              |
| 24  | 41503701         | Cover-Side (R) Sub-Opt | 1     | 3                   | 6           | 12          |                              |
| 25  | 41546505         | Cover AssyR            | 1     | 3                   | 6           | 12          | 2nd tray,1st/2nd unit of HCF |
|     | 41546503         | Cover AssyR            | 1     | 3                   | 6           | 12          | 3rd unit of HCF              |
| 26  | 2201000P0141     | Connector              | 1     | 3                   | 6           | 12          |                              |
| 27  | 41487801         | Motor-Geard            | 1     | 3                   | 6           | 12          |                              |
| 28  | 41547701         | Castor                 | 4     | 12                  | 24          | 48          |                              |

### APPENDIX C C7100/7300/9300/9500 SERIES ERROR MESSAGES

### 1. C7100/7300/9300/9500 Series (Error messages)

(Caution) \*: Raise in the factory mode only.

\*\* : Not raise in the standard config machines.

| Err<br>Code | LCD Messages                                                | LED<br>Ready | LED<br>Atten | Description                                                                                                    | Comments                          |
|-------------|-------------------------------------------------------------|--------------|--------------|----------------------------------------------------------------------------------------------------|-----------------------------------|
| 300         | POWER OFF/ON<br>300:NETWORK ERROR                           | OFF          | Blink        | A network error is occurring.                                                                                                    |                                   |
| 310         | CLOSE COVER<br>310:UPPER COVER OPEN                         | OFF          | Blink        | The cover is open.                                                                                                    |                                   |
| 311         | CLOSE COVER<br>311:SIDE COVER OPEN                          | OFF          | Blink        | The cover is open.(PX711)                                                                                                    |                                   |
| 311         | CLOSE COVER<br>311:SIDE COVER OPEN                          | OFF          | Blink        | The cover is open.(PX713)                                                                                                    |                                   |
| 312         | CLOSE COVER<br>312:TRAY2 COVER OPEN                         | OFF          | Blink        | The cover is open.                                                                                                    |                                   |
| 313         | CLOSE COVER<br>313:TRAY3 COVER OPEN                         | OFF          | Blink        | The cover is open.                                                                                                    |                                   |
| 314         | CLOSE COVER<br>314:TRAY4 COVER OPEN                         | OFF          | Blink        | The cover is open.                                                                                                    |                                   |
| 315         | CLOSE COVER<br>315:TRAY5 COVER OPEN                         | OFF          | Blink        | The cover is open.                                                                                                    |                                   |
| 320         | CHECK FUSER UNIT<br>320:FUSER UNIT MISSING                  | OFF          | Blink        | The fuser unit is not correctly installed                                                                                                    |                                   |
| 321         | POWER OFF AND WAIT FOR<br>A WHILE<br>321:MOTOR OVERHEAT     | OFF          | Blink        | Motor (Driver LSD) overheat error                                                                                                    |                                   |
| 323         | OPEN AND CLOSE COVER<br>323:PAPER THICK ERROR               | OFF          | Blink        | A Sensor output at Medea Empty is outside the spec.(factory mode only raise)                                                                                                    | Anomalies<br>with Media<br>Weight |
| 324         | OPEN AND CLOSE COVER<br>324:PAPER THICK ERROR               | OFF          | Blink        | The difference among Sensor outputs is outside the spec.(factory mode only raise)                                                                                                    | sensor.                           |
| 325         | OPEN AND CLOSE COVER<br>325:PAPER THICK ERROR               | OFF          | Blink        | Media detected values are outside the spec.                                                                                                    |                                   |
| 326         | OPEN AND CLOSE COVER<br>326:PAPER THICK ERROR               | OFF          | Blink        | Media detected values in U-Heavy<br>Mode are outside the spec.                                                                                                    |                                   |
| 327<br>*    | DOWNLOAD CHIP DATA<br>327:DENSITY CALIBRATION<br>CHIP ERROR | OFF          | Blink        | Density Adjustment's calibration chip<br>correction errorOmission of factory<br>default setting. To prevent setting<br>mistake.Error that does not occur at<br>user level.Displayed only in Factory<br>Mode. |                                   |

| Err<br>Code | LCD Messages                                    | LED<br>Ready | LED<br>Atten | Description                                                                                                    | Comments |
|-------------|-------------------------------------------------|--------------|--------------|----------------------------------------------------------------------------------------------------|----------|
| 330         | CHECK BELT UNIT<br>330:BELT UNIT MISSING        | OFF          | Blink        | The belt unit is not correctly installed.                                                                                                    |          |
| 340         | CHECK IMAGE DRUM<br>340:YELLOW DRUM MISSING     | OFF          | Blink        | The drum is not correctly installed.                                                                                                    |          |
| 341         | CHECK IMAGE DRUM<br>340:MAGENTA DRUM<br>MISSING | OFF          | Blink        |                                                                                                    |          |
| 342         | CHECK IMAGE DRUM<br>340:CYAN DRUM MISSING       | OFF          | Blink        |                                                                                                    |          |
| 343         | CHECK IMAGE DRUM<br>340:BLACK DRUM MISSING      | OFF          | Blink        |                                                                                                    |          |
| 350         | INSTALL NEW IMAGE DRUM<br>350:YELLOW DRUM LIFE  | OFF          | Blink        | The life of the drum (Alarm)<br>Warning status takes effect at Cover                                                                                                    |          |
| 351         | INSTALL NEW IMAGE DRUM<br>351:MAGENTA DRUM LIFE | OFF          | Blink        | printing at maximum                                                                                                    |          |
| 352         | INSTALL NEW IMAGE DRUM<br>352:CYAN DRUM LIFE    | OFF          | Blink        |                                                                                                    |          |
| 353         | INSTALL NEW IMAGE DRUM<br>353:BLACK DRUM LIFE   | OFF          | Blink        |                                                                                                    |          |
| 355         | INSTALL NEW BELT UNIT<br>355:BELT UNIT LIFE     | OFF          | Blink        | Notifies the transfer belt has reached its life. This is the error displayed based on the counter to indicate that the belt has reached its life, and printing will stop.                                 |          |
| 356         | INSTALL NEW BELT UNIT<br>356:BELT UNIT LIFE     | OFF          | Blink        | Notifies the transfer belt has reached its<br>life.This is the error to indicate that the<br>belt has reached its life because the<br>waste toner has filled up the container,<br>and printing will stop. |          |
| 360         | INSTALL DUPLEX UNIT<br>360:DUPLEX UNIT OPEN     | OFF          | Blink        | Duplex unit is open (removed). When<br>this error is detected, printing<br>stops.(PX713 only)                                                                                                    |          |
| 361         | REMOVE FINISHER<br>361:PAPER JAM                | OFF          | Blink        | Jam has occurred nearby FINISHER<br>unit.(Only install the FINISHER unit)                                                                                                    |          |
| 362         | REMOVE FINISHER<br>362:PAPER JAM                | OFF          | Blink        | 362:Input Area<br>363:Regist Roller                                                                                                    |          |
| 363         | REMOVE FINISHER<br>363:PAPER JAM                | OFF          | Blink        | 365:Invert Stack<br>366:Output Bin1 Exit                                                                                                    |          |
| 364         | REMOVE FINISHER<br>364:PAPER JAM                | OFF          | Blink        | 367:Output Bin2 Exit                                                                                                    |          |
| 365         | REMOVE FINISHER<br>365:PAPER JAM                | OFF          | Blink        |                                                                                                    |          |
| 366         | REMOVE FINISHER<br>366:PAPER JAM                | OFF          | Blink        |                                                                                                    |          |
| 367         | REMOVE FINISHER<br>367:PAPER JAM                | OFF          | Blink        |                                                                                                    |          |

| Err<br>Code | LCD Messages                             | LED<br>Ready | LED<br>Atten | Description                                                                                                    | Comments |
|-------------|------------------------------------------|--------------|--------------|----------------------------------------------------------------------------------------------------|----------|
| 370         | CHECK DUPLEX<br>370:PAPER JAM            | OFF          | Blink        | Jam has occurred nearby DUPLEX<br>unit.(Duplex Reversal)                                                                                                    |          |
| 371         | CHECK DUPLEX<br>371:PAPER JAM            | OFF          | Blink        | Jam has occurred nearby DUPLEX unit.(Duplex Input)                                                                                                    |          |
| 372         | CHECK DUPLEX<br>372:PAPER JAM            | OFF          | Blink        | Jam has occurred nearby DUPLEX unit.(Duplex Missfeed)                                                                                                    |          |
| 380         | OPEN FRONT COVER<br>380:PAPER JAM        | OFF          | Blink        | Jam has occurred in paper path.(PX711)                                                                                                    |          |
| 380         | OPEN FRONT COVER<br>380:PAPER JAM        | OFF          | Blink        | Jam has occurred in paper path.(PX713)                                                                                                    |          |
| 381         | OPEN UPPER COVER<br>381:PAPER JAM        | OFF          | Blink        | Jam has occurred in paper<br>path.(Transport)                                                                                                    |          |
| 382         | OPEN UPPER COVER<br>382:PAPER JAM        | OFF          | Blink        | Jam has occurred in paper path.(Exit)                                                                                                    |          |
| 383         | OPEN UPPER COVER<br>383:PAPER JAM        | OFF          | Blink        | Jam has occurred in paper path.(Duplex Entry)                                                                                                    |          |
| 389         | OPEN UPPER COVER<br>389:PAPER JAM        | OFF          | Blink        | Jam has occurred in paper path.(Others)                                                                                                    |          |
| 390         | CHECK MPTRAY<br>390:PAPER JAM            | OFF          | Blink        | Paper jam occurred during paper feeding from each tray.                                                                                                    |          |
| 391         | CHECK TRAY1<br>391:PAPER JAM             | OFF          | Blink        |                                                                                                    |          |
| 392         | CHECK TRAY2<br>392:PAPER JAM             | OFF          | Blink        |                                                                                                    |          |
| 393         | CHECK TRAY3<br>393:PAPER JAM             | OFF          | Blink        |                                                                                                    |          |
| 394         | CHECK TRAY4<br>394:PAPER JAM             | OFF          | Blink        |                                                                                                    |          |
| 395         | CHECK TRAY5<br>395:PAPER JAM             | OFF          | Blink        |                                                                                                    |          |
| 400         | OPEN UPPER COVER<br>400:PAPER SIZE ERROR | OFF          | Blink        | Inappropriate size paper was fed from a tray. Check the paper in the tray or check for Multiple-feed. Open and close the cover to perform recovery printing, and continue.                             |          |
| 401         | OPEN UPPER COVER<br>401:PAPER MULTI FEED | OFF          | Blink        | Warns that inappropriate long paper has<br>been fed from the tray. Check whether<br>Multi-feed has happened. Recovery<br>Print takes place at Cover Open/Close,<br>allowing the operation to continue. |          |

| Err<br>Code | LCD Messages                                         | LED<br>Ready | LED<br>Atten | Description                                                                                                    | Comments                                   |
|-------------|------------------------------------------------------|--------------|--------------|----------------------------------------------------------------------------------------------------|--------------------------------------------|
| 410         | INSTALL NEW TONER<br>410:YELLOW TONER EMPTY          | OFF          | Blink        | Toner of (Yellow/Magenta/Cyan/Black)<br>ends.                                                                                                    |                                            |
| 411         | INSTALL NEW TONER<br>411:MAGENTA TONER EMPTY         | OFF          | Blink        | Open/Close, while allowing printing at least 20 pages                                                                                                    |                                            |
| 412         | INSTALL NEW TONER<br>412:CYAN TONER EMPTY            | OFF          | Blink        |                                                                                                    |                                            |
| 413         | INSTALL NEW TONER<br>413:BLACK TONER EMPTY           | OFF          | Blink        |                                                                                                    |                                            |
| 420         | INSTALL ADDITIONAL<br>MEMORY<br>420: MEMORY OVERFLOW | OFF          | Blink        | Memory capacity overflows due to the<br>following reason. Press ON-LINE switch<br>so that it continues. Install expansion<br>RAM or decrease the data amount.<br>- Too much print data in a page.<br>- Too much Macro data.<br>- Too much DLL data.<br>- After frame buffer compress |                                            |
| 430         | INSTALL PAPER CASSETTE<br>430:TRAY1 MISSING          | OFF          | Blink        | The tray cassette of paper to which printing is intended is removed, and                                                                                                    |                                            |
| 431         | INSTALL PAPER CASSETTE<br>431:TRAY2 MISSING          | OFF          | Blink        | paper cannot be fed.                                                                                                    |                                            |
| 432         | INSTALL PAPER CASSETTE<br>432:TRAY3 MISSING          | OFF          | Blink        |                                                                                                    |                                            |
| 433         | INSTALL PAPER CASSETTE<br>433:TRAY4 MISSING          | OFF          | Blink        |                                                                                                    |                                            |
| 434         | INSTALL PAPER CASSETTE<br>434:TRAY5 MISSING          | OFF          | Blink        |                                                                                                    |                                            |
| 440         | INSTALL PAPER CASSETTE<br>440:TRAY1 OPEN             | OFF          | Blink        | The tray cassette that is a paper path<br>for the paper to be printed to is                                                                                                    |                                            |
| 441         | INSTALL PAPER CASSETTE<br>441:TRAY2 OPEN             | OFF          | Blink        |                                                                                                    |                                            |
| 442         | INSTALL PAPER CASSETTE<br>442:TRAY3 OPEN             | OFF          | Blink        |                                                                                                    |                                            |
| 443         | INSTALL PAPER CASSETTE<br>443:TRAY4 OPEN             | OFF          | Blink        |                                                                                                    |                                            |
| 440         | INSTALL PAPER CASSETTE<br>440:TRAY1 OPEN             | OFF          | Blink        | The tray cassette that is a paper path<br>for the paper to be printed to is                                                                                                    |                                            |
| 441         | INSTALL PAPER CASSETTE<br>441:TRAY2 OPEN             | OFF          | Blink        | removed.(PX711 only)                                                                                                    |                                            |
| 442         | INSTALL PAPER CASSETTE<br>442:TRAY3 OPEN             | OFF          | Blink        |                                                                                                    |                                            |
| 443         | INSTALL PAPER CASSETTE<br>443:TRAY4 OPEN             | OFF          | Blink        |                                                                                                    | Not rasise<br>(TRAY4:not<br>configuration) |

| Err<br>Code | LCD Messages                                                        | LED<br>Ready | LED<br>Atten | Description                                                                                                    | Comments |
|-------------|---------------------------------------------------------------------|--------------|--------------|----------------------------------------------------------------------------------------------------|----------|
| 450         | REMOVE THE PAPER<br>450:TRAY1 UNSUITABLE SIZE                       | OFF          | Blink        | Paper that cannot be used in the tray is<br>set. (It takes a while until the status                                                                                                    |          |
| 451         | REMOVE THE PAPER<br>451:TRAY2 UNSUITABLE SIZE                       | OFF          | Blink        | and the lever lifted.)                                                                                                    |          |
| 452         | REMOVE THE PAPER<br>452:TRAY3 UNSUITABLE SIZE                       | OFF          | Blink        |                                                                                                    |          |
| 453         | REMOVE THE PAPER<br>453:TRAY4 UNSUITABLE SIZE                       | OFF          | Blink        |                                                                                                    |          |
| 454         | REMOVE THE PAPER<br>454:TRAY5 UNSUITABLE SIZE                       | OFF          | Blink        |                                                                                                    |          |
| 460         | CHANGE PAPER TO<br>mmmmmmmmm/pppppp<br>460:MPTRAY MEDIA<br>MISMATCH | OFF          | Blink        | The size of paper or media type in the tray does not match the print data.<br>Load mmmm/ppppp paper in the tray (It takes a while until the status disappears after you have closed the |          |
|             | CHANGE PAPER TO<br>mmmmmmmmm/pppppp<br>460:MPTRAY SIZE MISMATCH     | OFF          | Blink        | mmmmm : Paper Size (A4 , . ,B5 ,A6)                                                                                                    |          |
| 461         | CHANGE PAPER TO<br>mmmmmmmmm/pppppp<br>461:TRAY1 MEDIA MISMATCH     | OFF          | Blink        |                                                                                                    |          |
|             | CHANGE PAPER TO<br>mmmmmmmmm/pppppp<br>461:TRAY1 SIZE MISMATCH      | OFF          | Blink        |                                                                                                    |          |
| 462         | CHANGE PAPER TO<br>mmmmmmmmm/ppppppp<br>462:TRAY2 MEDIA MISMATCH    | OFF          | Blink        |                                                                                                    |          |
|             | CHANGE PAPER TO<br>mmmmmmmmm/ppppppp<br>462:TRAY2 SIZE MISMATCH     | OFF          | Blink        |                                                                                                    |          |
| 463         | CHANGE PAPER TO<br>mmmmmmmmm/ppppppp<br>463:TRAY3 MEDIA MISMATCH    | OFF          | Blink        |                                                                                                    |          |
|             | CHANGE PAPER TO<br>mmmmmmmmm/pppppp<br>463:TRAY3 SIZE MISMATCH      | OFF          | Blink        |                                                                                                    |          |
| 464         | CHANGE PAPER TO<br>mmmmmmmmm/ppppppp<br>464:TRAY4 MEDIA MISMATCH    | OFF          | Blink        |                                                                                                    |          |
|             | CHANGE PAPER TO<br>mmmmmmmmm/pppppp<br>464:TRAY4 SIZE MISMATCH      | OFF          | Blink        |                                                                                                    |          |

| Err<br>Code | LCD Messages                                                     | LED<br>Ready | LED<br>Atten | Description                                                                                                    | Comments |
|-------------|------------------------------------------------------------------|--------------|--------------|----------------------------------------------------------------------------------------------------|----------|
| 465         | CHANGE PAPER TO<br>mmmmmmmmm/ppppppp<br>465:TRAY5 MEDIA MISMATCH | OFF          | Blink        | The size of paper or media type in the tray does not match the print data.<br>Load mmmm/ppppp paper in the tray         |          |
|             | CHANGE PAPER TO<br>mmmmmmmmm/pppppp<br>465:TRAY5 SIZE MISMATCH   | OFF          | Blink        | disappears after you have closed the tray and the lever lifted.)                                                        |          |
| 469<br>**   | (Reserved : for FRONT<br>FEEDER)                                 | OFF          | Blink        | mmmmm : Paper Size (A4 , . ,B5 ,A6)<br>pppp                                                                             |          |
|             | (Reserved : for FRONT<br>FEEDER)                                 | OFF          | Blink        |                                                                                                    |          |
| 471         | CHECK STAPLER<br>CARTRIDGE<br>471:STAPLER CARTRIDGE<br>MISSING   | OFF          | Blink        | The stapler cartridge of Finisher unit is removed                                                                       |          |
| 472         | CHECK PUNCH CHIP BOX<br>472:PUNCH CHIP BOX<br>MISSING            | OFF          | Blink        | The punch chip box of Finisher unit is removed                                                                          |          |
| 473         | INSTALL FINISHER<br>473:FINISHER IS REMOVED                      | OFF          | Blink        | The finisher unit is removed                                                                                            |          |
| 480         | REMOVE THE PAPER<br>480:STACKER FULL                             | OFF          | Blink        | Stacker-full is occurring in the upper part of the printer.                                                             |          |
| 481         | REMOVE THE PAPER<br>481:FINISHER STACKER FULL                    | OFF          | Blink        | Stacker-full in the finisher is occurring.                                                                              |          |
| 482         | REMOVE THE PAPER<br>482:FINISHER STACKER FULL                    | OFF          | Blink        | Stacker-full in the finisher is occurring.                                                                              |          |
| 490         | LOAD mmmmmmmmm<br>490:MPTRAY EMPTY                               | OFF          | Blink        | Printing request is issued to the empty tray.                                                                           |          |
| 491         | LOAD mmmmmmmmm<br>491:TRAY1 EMPTY                                | OFF          | Blink        | while until the status disappears after<br>you have closed the tray and the lever                                       |          |
| 492         | LOAD mmmmmmmmm<br>492:TRAY2 EMPTY                                | OFF          | Blink        | mmmmmmmmm : Paper Size (A4 ,,,B5,                                                                                       |          |
| 493         | LOAD mmmmmmmmm<br>493:TRAY3 EMPTY                                | OFF          | Blink        |                                                                                                    |          |
| 494         | LOAD mmmmmmmmm<br>494:TRAY4 EMPTY                                | OFF          | Blink        |                                                                                                    |          |
| 495         | LOAD mmmmmmmmm<br>495:TRAY5 EMPTY                                | OFF          | Blink        |                                                                                                    |          |
| 499<br>**   | (Reserved : for FRONT<br>FEEDER)                                 | OFF          | Blink        |                                                                                                    |          |
| 500         | SET mmmmmm ON MPTRAY<br>AND PUSH ON-LINE SWITCH                  | Light        | OFF          | Manual paper feed is required. Manually<br>insert the paper shown by mmmmm.<br>mmmmmmmmm :Paper Size (A4 ,,,B5,<br>A6 ) |          |

| Err<br>Code | LCD Messages                                    | LED<br>Ready | LED<br>Atten | Description                                                                  | Comments |
|-------------|-------------------------------------------------|--------------|--------------|------------------------------------------------------------------------------|----------|
| 520         | CHECK PAPER CASSETTE<br>520:TRAY1 LIFT UP ERROR | OFF          | Blink        | Print request was made to Tray1~5, to which Tray Lift Up Error has occurred. |          |
| 521         | CHECK PAPER CASSETTE<br>521:TRAY2 LIFT UP ERROR | OFF          | Blink        | tray is removed and put back in.<br>(PX713 only)                             |          |
| 522         | CHECK PAPER CASSETTE<br>522:TRAY3 LIFT UP ERROR | OFF          | Blink        |                                                                              |          |
| 523         | CHECK PAPER CASSETTE<br>523:TRAY4 LIFT UP ERROR | OFF          | Blink        |                                                                              |          |
| 524         | CHECK PAPER CASSETTE<br>524:TRAY5 LIFT UP ERROR | OFF          | Blink        |                                                                              |          |
| 530         | REMOVE EXCESS PAPER<br>530:TRAY1 OVERFILLED     | OFF          | Blink        | Print request was made to Tray 1~5,<br>which has been detected to have too   |          |
| 531         | REMOVE EXCESS PAPER<br>531:TRAY2 OVERFILLED     | OFF          | Blink        | when excess paper is removed from<br>that tray and the tray is put back in.  |          |
| 532         | REMOVE EXCESS PAPER<br>532:TRAY3 OVERFILLED     | OFF          | Blink        | (PX/13 only)                                                                 |          |
| 533         | REMOVE EXCESS PAPER<br>533:TRAY4 OVERFILLED     | OFF          | Blink        |                                                                              |          |
| 534         | REMOVE EXCESS PAPER<br>534:TRAY5 OVERFILLED     | OFF          | Blink        |                                                                              |          |

2. C7100/7300/9300/9500 Series (Error messages : Related to Color, Media Detect) (Caution) \*: Raise in the factory mode only.

| Err<br>Code | LCD Messages                       | LED<br>Ready | LED<br>Atten | Description                                                                                                    | Comments |
|-------------|------------------------------------|--------------|--------------|----------------------------------------------------------------------------------------------------|----------|
|             | COLOR ADJUSTING                    | Varies       | Varies       | Executing Auto Color Adjusting                                                                                                    |          |
|             | DENSITY ADJUSTING                  | Varies       | Varies       | Executing Auto Density Adjustment                                                                                                    |          |
|             | MEDIA WEIGHT DETECTING             | Varies       | Varies       | Detecting media weight.                                                                                                    |          |
|             | _<br>YELLOW TONER SENSOR<br>ERROR  | Varies       | Light        | Something is wrong with the toner<br>sensor. When the Engine setting is<br>Shipping mode, displayed in a                                                             |          |
|             | _<br>MAGENTA TONER SENSOR<br>ERROR | Varies       | Light        | first line. If the engine setting is Factory<br>mode, error display appears as<br>mentioned later                                                                    |          |
|             | _<br>CYAN TONER SENSOR<br>ERROR    | Varies       | Light        |                                                                                                    |          |
|             | _<br>BLACK TONER SENSOR<br>ERROR   | Varies       | Light        |                                                                                                    |          |
|             | _<br>NON PAPER SENSE ERROR         | Varies       | Light        | A Sensor output at Paper Empty is<br>outside the spec. Prints according to<br>the Media Weight MIDIUM when this<br>error occurs                                      |          |
|             | PAPER SENSE ERROR                  | Varies       | Light        | The difference in Sensor outputs is<br>outside the spec. (The weight is beyond<br>the recognizable limits.) At Error, Prints<br>according to the Media Weight MEDIUM |          |
| *           | BELT REFLEX ERROR                  | Varies       | Light        | Belt Reflex Check Error.Error that does<br>not occur at user level.Displayed only in<br>FactoryMode.                                                                 |          |
| *           | DENSITY SHUTTER ERROR2             | Varies       | Light        | Density Adjustment Shutter Error<br>2.Error that does not occur at user<br>level.Displayed only in FactoryMode.                                                      |          |
| *           | DENSITY SHUTTER ERROR1             | Varies       | Light        | Density Adjustment Shutter Error<br>1.Error that does not occur at user<br>level.Displayed only in FactoryMode.                                                      |          |
| *           | DENSITY COLOR<br>CALIBRATION ERROR | Varies       | Light        | Density Adjustment Color Calibration<br>Error.Error that does not occur at user<br>level.Displayed only in FactoryMode.                                              |          |

| Err<br>Code | LCD Messages                           | LED<br>Ready | LED<br>Atten | Description                                                                                                    | Comments |
|-------------|----------------------------------------|--------------|--------------|----------------------------------------------------------------------------------------------------|----------|
| *           | DENSITY COLOR SENSOR<br>ERROR          | Varies       | Light        | Density Adjustment Color Sensor<br>Error.Error that does not occur at user<br>level.Displayed only in FactoryMode.      |          |
| *           | DENSITY BLACK<br>CALIBRATION ERROR     | Varies       | Light        | Density Adjustment Black Calibration<br>Error.Error that does not occur at user<br>level.Displayed only in FactoryMode. |          |
| *           | DENSITY BLACK SENSOR<br>ERROR          | Varies       | Light        | Density Adjustment Black Sensor<br>Error.Error that does not occur at user<br>level.Displayed only in FactoryMode.      |          |
| *           | _<br>YELLOW IMAGE DRUM<br>SMEAR ERROR  | Varies       | Light        | Density Adjustment C/M/Y/K ID ERROR<br>2.<br>Smear due to the ID failure.                                               |          |
| *           | _<br>MAGENTA IMAGE DRUM<br>SMEAR ERROR | Varies       | Light        |                                                                                                    |          |
| *           | _<br>CYAN IMAGE DRUM SMEAR<br>ERROR    | Varies       | Light        |                                                                                                    |          |
| *           | BLACK IMAGE DRUM SMEAR<br>ERROR        | Varies       | Light        |                                                                                                    |          |
| *           | _<br>YELLOW LOW DENSITY<br>ERROR       | Varies       | Light        | Density Adjustment C/M/Y/K ID<br>ERROR.<br>LED out of focus is assumed.                                                 |          |
| *           | _<br>MAGENTA LOW DENSITY<br>ERROR      | Varies       | Light        |                                                                                                    |          |
| *           | CYAN LOW DENSITY ERROR                 | Varies       | Light        |                                                                                                    |          |
| *           | BLACK LOW DENSITY ERROR                | Varies       | Light        |                                                                                                    |          |
| *           | REGISTRATION ERROR1                    | Varies       | Light        | Registration Error. This is not user-level error.                                                                       |          |
| *           | SENSOR CALIBRATION<br>ERROR            | Varies       | Light        | Sensor Calibration Error. This is not user-level error.                                                                 |          |
| *           | REGISTRATION ERROR2                    | Varies       | Light        | Gamma error(Yellow)<br>This is not user-level error.                                                                    |          |
| *           | REGISTRATION ERROR3                    | Varies       | Light        | Gamma error(Magenta)<br>This is not user-level error.                                                                   |          |
| *           | REGISTRATION ERROR4                    | Varies       | Light        | Gamma error(Cyan)<br>This is not user-level error.                                                                      |          |
| *           | REGISTRATION ERROR5                    | Varies       | Light        | Gamma error(Black)<br>This is not user-level error.                                                                     |          |
| *           | REGISTRATION SENSOR<br>ERROR2          | Varies       | Light        | Registration Sensor Error(Yellow)<br>This is not user-level error.                                                      |          |

| Err<br>Code | LCD Messages                                                    | LED<br>Ready | LED<br>Atten | Description                                                                                                    | Comments |
|-------------|-----------------------------------------------------------------|--------------|--------------|----------------------------------------------------------------------------------------------------|----------|
| *           | REGISTRATION SENSOR<br>ERROR3                                   | Varies       | Light        | Registration Sensor Error(Magenta)<br>This is not user-level error.                                                                                                    |          |
| *           | REGISTRATION SENSOR<br>ERROR4                                   | Varies       | Light        | Registration Sensor Error(Cyan)<br>This is not user-level error.                                                                                                    |          |
| *           | REGISTRATION SENSOR<br>ERROR5                                   | Varies       | Light        | Registration Sensor Error(Black)<br>This is not user-level error.                                                                                                    |          |
|             | PRESS ONLINE SW<br>COULD NOT<br>STAPLE/PUNCH.TOO THICK<br>PAPER | Varies       | Varies       | Staple/Punch could not be executed<br>because the media was too thick. This<br>appears when the media too thick to be<br>stapled/punched has been detected.<br>Detection of Transparency falls under<br>this category. Pressing the ONLINE<br>key will clear the message. (R |          |
|             | PRESS ONLINE SWCOULD<br>NOT DUPLEX. TOO THICK<br>PAPER          | Varies       | Varies       | Could not perform Duplex printing<br>because the paper is too thick. Displays<br>when paper is detected to be too thick<br>for Duplex printing. The message will<br>disappear when the ONLINE key is<br>pressed.                                                             |          |

## 3. C7100/7300/9300/9500 Series (Warning messages : Related to usage, media)

| Err<br>Code | LCD Messages                | LED<br>Ready | LED<br>Atten | Description                                                                                                    | Comments                 |
|-------------|-----------------------------|--------------|--------------|----------------------------------------------------------------------------------------------------|--------------------------|
|             | <br>ttttt NEAR END          | Varies       | Varies       | The paper in the selected tray is near end.                                                                                                    |                          |
|             | YELLOW TONER LOW            | Varies       | Light        | Toner amount is low. Displayed in a combination of other message in the                                                                                                    |                          |
|             | _<br>MAGENTA TONER LOW      | Varies       | Light        | TONER=STOP, h ATTENTION LED<br>blinks and the printer shifts to OFF                                                                                                    |                          |
|             | _<br>CYAN TONER LOW         | Varies       | Light        | printing can continue until TONER<br>EMPTY.                                                                                                    |                          |
|             | _<br>BLACK TONER LOW        | Varies       | Light        |                                                                                                    |                          |
|             | _<br>YELLOW DRUM NEAR LIFE  | Varies       | Light        | The life of the drum (warning).<br>Displayed in a combination of other<br>message in the first line. The printer                                                                            |                          |
|             | _<br>MAGENTA DRUM NEAR LIFE | Varies       | Light        | stops at the point when it reaches the drum life (Shifts to error, OFF-LINE.)                                                                                                    |                          |
|             | _<br>CYAN DRUM NEAR LIFE    | Varies       | Light        |                                                                                                    |                          |
|             | _<br>BLACK DRUM NEAR LIFE   | Varies       | Light        |                                                                                                    |                          |
|             | FUSER UNIT NEAR LIFE        | Varies       | Light        | Notifies the fuser unit is near its life.                                                                                                    |                          |
|             | _<br>BELT UNIT NEAR LIFE    | Varies       | Light        | Notifies the belt unit is near its life. This is a warning; thus, printing will not stop.                                                                                                   |                          |
|             | _<br>CHANGE FUSER UNIT      | Varies       | Light        | Notifies the life of the fuser unit<br>(warning). Displayed in a combination of<br>other message in the first line. Warning<br>only (No Life error)                                         |                          |
|             | -<br>ttttt EMPTY            | Varies       | Varies       | ttttt: The tray is empty. Treated as<br>Warning until printing to the empty tray<br>is designated.                                                                                          | ttttt:TRAY1~<br>5,MPTRAY |
|             | ttttt LIFT UP ERROR         | Varies       | Varies       | Lift Up Error has occurred to tttttt Tray.<br>That tray is treated "Paper Empty" as a<br>result, and printing from that tray<br>becomes disabled. (This sometimes<br>occurs only to PX713.) | ttttt:TRAY1~5            |
|             | -<br>ttttt OVERFILLED       | Varies       | Varies       | Displays that there is too much paper in<br>Tray ttttt. This is a warning; thus,<br>printing will not stop.(This sometimes<br>occurs only to PX713.)                                        | ttttt:TRAY1~5            |

## 4. C7100/7300/9300/9500 Series (Warning messages : Job Account)

| Err<br>Code | LCD Messages                         | LED<br>Ready | LED<br>Atten | Description                                                                                                    | Comments |
|-------------|--------------------------------------|--------------|--------------|----------------------------------------------------------------------------------------------------|----------|
|             | FILE ACCESSING                       | Varies       | Varies       | Accessing the File System<br>(HDD/FLASH) on the CU board.                                                                                                    |          |
|             | CANCELLING(USER DENIED)              | Blink        | Varies       | Job cancellation due to no print permit.<br>(Related to JobAccount)1. A job<br>received from a user who is denied<br>printing.2. A color job received from a<br>user who is denied color printing.                            |          |
|             | CANCELLING(BUFFER FULL)              | Blink        | Light        | Indiates that a job has been cancelled<br>because the printer area where the logs<br>are stored has been used up and also<br>"Cancel job" is specified as an operation<br>at the time of Log Full. (Related to<br>JobAccount) |          |
|             | –<br>INVALD ID.JOB REJECTED          | Varies       | Light        | Notifies users that jobs have been<br>cancelled because they are not<br>permitted for printing. (Related to<br>JobAccount). Stays displayed until the<br>ON LINE key is pressed.                                              |          |
|             | _<br>LOG BUFFER FULL.JOB<br>REJECTED | Varies       | Light        | Notifies users that jobs have been<br>cancelled because the buffer is full.<br>(Related to JobAccount.)Stays<br>displayed until the ON LINE key is<br>pressed.                                                                |          |

### 5. C7100/7300/9300/9500 Series (Other Warning)

(Caution) \*: Raise in the factory mode only.

| Err<br>Code | LCD Messages                      | LED<br>Ready | LED<br>Atten | Description                                                                                                    | Comments           |
|-------------|-----------------------------------|--------------|--------------|----------------------------------------------------------------------------------------------------|--------------------|
|             | DISK FILE SYSTEM IS FULL          | Varies       | Light        | Disk-full is occurring. Because this is a temporary warning, it remains until the end of the job and disappears                                                       |                    |
|             | DISK IS WRITE PROTECTED           | Varies       | Light        | An attempt to write in a read-only file<br>was done. Because this is a temporary<br>warning, it remains until the end of the<br>job and disappears.                   |                    |
|             | DISK FILE OPERATION<br>FAILED nnn | Varies       | Light        | Operation that does not involve a disk is<br>available. nnn: An identifier to Error<br>type (For details, see the Error table<br>provided in the subsequent chapter.) | See right<br>table |
|             | _<br>JOB OFFSET HOME ERROR        | Varies       | Light        | Job Offset Home Position Sensor<br>ErrorThe Job Offset function becomes<br>disabled, however, printing can<br>continue.                                               |                    |
| *           | PU FLASH ERROR                    | Varies       | Light        | Error occurred while writing over the PU firmware(This does not occur at user level.)                                                                                 |                    |
|             | COLLATE FAIL:TOO MANY<br>PAGES    | Varies       | OFF          | The data of MOPY is memory-full.                                                                                                    |                    |

In case of occourrence of Disk Operation Error, error numbers will be displayed according to individual errors as follows:

| Errors                   | LCD Display                   | PJL Status Code |
|--------------------------|-------------------------------|-----------------|
| GENERAL ERROR            | DISK FILE OPERATION FAILED 0  | 32000           |
| VOLUME NOT AVAILABLE     | DISK FILE OPERATION FAILED 1  | 32001           |
| DISK FULL                | DISK FILESYSTEM IS FULL       | 32002           |
| FILE NOT FOUND           | DISK FILE OPERATION FAILED 3  | 32003           |
| NO FREE FILE DESCRIPTORS | DISK FILE OPERATION FAILED 4  | 32004           |
| INVALID NUMBER OF BYTES  | DISK FILE OPERATION FAILED 5  | 32005           |
| FILE ALREADY EXISTS      | DISK FILE OPERATION FAILED 6  | 32006           |
| ILLEGAL NAME             | DISK FILE OPERATION FAILED 7  | 32007           |
| CANT DEL ROOT            | DISK FILE OPERATION FAILED 8  | 32008           |
| NOT FILE                 | DISK FILE OPERATION FAILED 9  | 32009           |
| NOT DIRECTORY            | DISK FILE OPERATION FAILED 10 | 32010           |
| NOT SAME VOLUME          | DISK FILE OPERATION FAILED 11 | 32011           |
| READ ONLY                | DISK FILE OPERATION FAILED 12 | 32012           |
| ROOT DIR FULL            | DISK FILE OPERATION FAILED 13 | 32013           |
| DIR NOT EMPTY            | DISK FILE OPERATION FAILED 14 | 32014           |
| BAD DISK                 | DISK FILE OPERATION FAILED 15 | 32015           |
| NO LABEL                 | DISK FILE OPERATION FAILED 16 | 32016           |
| INVALID PARAMETER        | DISK FILE OPERATION FAILED 17 | 32017           |
| NO CONTIG SPACE          | DISK FILE OPERATION FAILED 18 | 32018           |
| CANT CHANGE ROOT         | DISK FILE OPERATION FAILED 19 | 32019           |
| FD OBSOLETE              | DISK FILE OPERATION FAILED 20 | 32020           |
| DELETED                  | DISK FILE OPERATION FAILED 21 | 32021           |
| NO BLOCK DEVICE          | DISK FILE OPERATION FAILED 22 | 32022           |
| BAD SEEK                 | DISK FILE OPERATION FAILED 23 | 32023           |
| INTERNAL ERROR           | DISK FILE OPERATION FAILED 24 | 32024           |
| WRITE ONLY               | DISK FILE OPERATION FAILED 25 | 32025           |
| WRITE PROTECTED          | DISK IS WRITE PROTECTED       | 32026           |